BA01111D/06/FR/02.15

Valable à partir de la version 01.01.zz (Firmware de l'appareil)

71310533

# Manuel de mise en service Proline Promag P 200 HART

Débitmètre électromagnétique

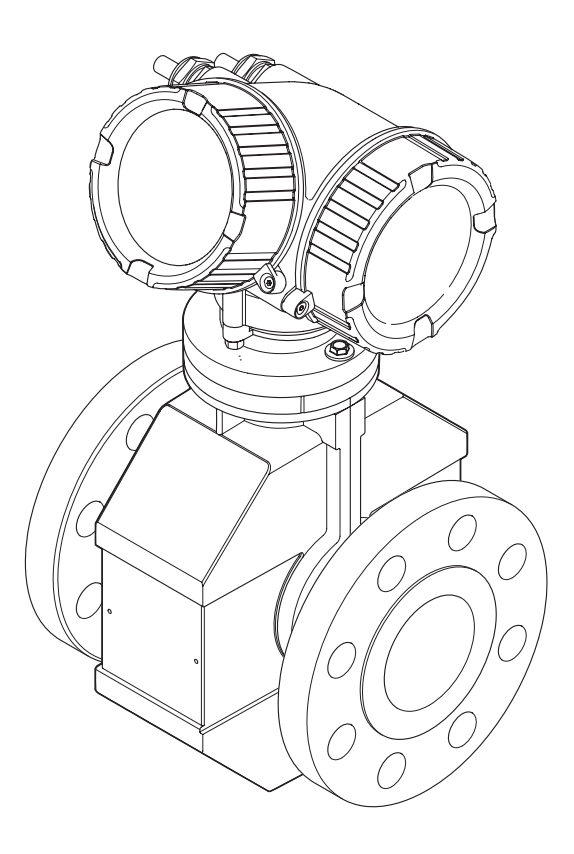

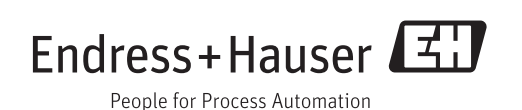

- Conserver le présent document de manière à ce qu'il soit toujours accessible lors de travaux sur et avec l'appareil.
- Afin d'éviter tout risque pour les personnes ou l'installation : bien lire le chapitre "Instructions fondamentales de sécurité" ainsi que tous les autres conseils de sécurité spécifiques à l'application dans le document.
- Le fabricant se réserve le droit d'adapter les caractéristiques de ses appareils aux évolutions techniques sans avis préalable. Votre agence Endress+Hauser vous renseignera sur l'actualité et les éventuelles mises à jour du présent manuel.

## Sommaire

| 1                                      | Informations relatives au                                                                                                    |  |
|----------------------------------------|----------------------------------------------------------------------------------------------------|--|
|                                        | document                                                                                                    |  |
| 1.1<br>1.2                             | Fonction du document6Symboles utilisés61.2.1Symboles d'avertissement61.2.2Symboles électriques61.2.3Symboles d'outils61.2.4Symboles pour les types<br>d'informations71.2.5Symboles utilisés dans les<br>graphiques7                                                                                    |  |
| 1.3                                    | Documentation71.3.1Documentation standard81.3.2Documentation complémentaire<br>dépendant de l'appareil8                                                                                                    |  |
| 1.4                                    | Marques déposées 8                                                                                                    |  |
| 2                                      | Consignes de sécurité                                                                                                    |  |
| _                                      | fondamentales                                                                                                    |  |
| 2.1<br>2.2<br>2.3<br>2.4<br>2.5<br>2.6 | Exigences imposées au personnel9Utilisation conforme9Sécurité du travail10Sécurité de fonctionnement10Sécurité du produit10Sécurité informatique11                                                                                                    |  |
| 3                                      | Description du produit 12                                                                                                    |  |
| 3.1                                    | Construction du produit 12                                                                                                    |  |
| 4                                      | Réception des marchandises et                                                                                                    |  |
| -                                      | identification des produits 13                                                                                                    |  |
| 4.1<br>4.2                             | Réception des marchandises13Identification du produit134.2.1Plaque signalétique du<br>transmetteur144.2.2Plaque signalétique du capteur154.2.3Symboles sur l'appareil de mesure16                                                                                                    |  |
| 5                                      | Stockage et transport 17                                                                                                    |  |
| 5.1<br>5.2                             | Conditions de stockage17Transport de l'appareil17                                                                                                    |  |
|                                        | 5.2.1 Appareils de mesure sans anneaux<br>de suspension                                                                                                    |  |
| 5.3                                    | 5.2.1Appareils de mesure sans anneaux<br>de suspension                                                                                                    |  |
| 5.3<br><b>6</b>                        | 5.2.1       Appareils de mesure sans anneaux<br>de suspension       17         5.2.2       Appareils de mesure avec anneaux<br>de suspension       18         5.2.3       Transport avec un chariot élévateur       18         Elimination des matériaux d'emballage       18         Montage       19 |  |

|                                      | 6.1.2                                                                                                    | Conditions d'environnement et de process                                                                                                    | 21                                                                                                    |
|--------------------------------------|----------------------------------------------------------------------------------------------------|----------------------------------------------------------------------------------------------------|----------------------------------------------------------------------------------------------------|
| 6.2                                  | 6.1.3<br>Montag                                                                                                    | Instructions de montage spéciales<br>ge de l'appareil                                                                                                    | 23<br>23                                                                                                    |
|                                      | 6.2.1                                                                                                    | Outil nécessaire                                                                                                    | 23                                                                                                    |
|                                      | 6.2.2                                                                                                    | Préparer l'appareil de mesure                                                                                                    | 23                                                                                                    |
|                                      | 6.2.3                                                                                                    | Montage du capteur                                                                                                    | 24                                                                                                    |
|                                      | 6.2.4                                                                                                    | Tourner le boîtier du transmetteur                                                                                                    | 27                                                                                                    |
|                                      | 6.2.5                                                                                                    | Tourner l'afficheur                                                                                                    | 28                                                                                                    |
| 6.3                                  | Contrôl                                                                                                    | e du montage                                                                                                    | 28                                                                                                    |
| 7                                    | Racco                                                                                                    | rdement électrique                                                                                                    | 29                                                                                                    |
| 7.1                                  | Conditi                                                                                                    | ons de raccordement                                                                                                    | 29                                                                                                    |
|                                      | 7.1.1                                                                                                    | Outil nécessaire                                                                                                    | 29                                                                                                    |
|                                      | 7.1.2                                                                                                    | Exigences liées aux câbles de                                                                                                    |                                                                                                    |
|                                      |                                                                                                    | raccordement                                                                                                    | 29                                                                                                    |
|                                      | 7.1.3                                                                                                    | Occupation des connecteurs                                                                                                    | 30                                                                                                    |
|                                      | 7.1.4                                                                                                    | Exigences liées à l'unité                                                                                                    |                                                                                                    |
|                                      |                                                                                                    | d'alimentation                                                                                                    | 30                                                                                                    |
|                                      | 7.1.5                                                                                                    | Préparer l'appareil de mesure                                                                                                    | 31                                                                                                    |
| 7.2                                  | Raccord                                                                                                    | lement de l'appareil                                                                                                    | 31                                                                                                    |
|                                      | 7.2.1                                                                                                    | Raccorder le transmetteur                                                                                                    | 32                                                                                                    |
|                                      | 7.2.2                                                                                                    | Assurer la compensation de                                                                                                    |                                                                                                    |
|                                      |                                                                                                    | potentiel                                                                                                    | 33                                                                                                    |
| 7.3                                  | Instruct                                                                                                    | tions de raccordement spéciales                                                                                                    | 35                                                                                                    |
|                                      | 7.3.1                                                                                                    | Exemples de raccordement                                                                                                    | 35                                                                                                    |
| 7.4                                  | Garanti                                                                                                    | ir le degré de protection                                                                                                    | 37                                                                                                    |
|                                      | Contrôl                                                                                                    | a du raccordomont                                                                                                    | 20                                                                                                    |
| 7.5                                  | Control                                                                                                    |                                                                                                    | 20                                                                                                    |
| 7.5<br><b>8</b>                      | Option                                                                                                    | ns de configuration                                                                                                    | 30<br>39                                                                                                    |
| 7.5<br><b>8</b><br>8.1               | <b>Optio</b><br>Aperçu                                                                                                    | <b>ns de configuration</b>                                                                                                    | 30<br>39                                                                                                    |
| 7.5<br><b>8</b><br>8.1<br>8.2        | <b>Optio</b><br>Aperçu<br>Structu                                                                                                    | ns de configuration<br>des options de configuration<br>re et principe du menu de                                                                                                    | 39<br>39                                                                                                    |
| 7.5<br><b>8</b><br>8.1<br>8.2        | Option<br>Aperçu<br>Structu<br>configu                                                                                                    | ns de configuration<br>des options de configuration<br>re et principe du menu de<br>gration                                                                                                    | 39<br>39<br>40                                                                                                    |
| 7.5<br><b>8</b><br>8.1<br>8.2        | Option<br>Aperçu<br>Structu<br>configu<br>8.2.1                                                                                                    | ns de configuration<br>des options de configuration<br>re et principe du menu de<br>tration<br>Structure du menu de configuration                                                                                                    | <ul> <li>30</li> <li>39</li> <li>40</li> <li>40</li> <li>40</li> </ul>                                                             |
| 7.5<br><b>8</b><br>8.1<br>8.2        | Option<br>Aperçu<br>Structu<br>configu<br>8.2.1<br>8.2.2                                                                                                    | ns de configuration<br>des options de configuration<br>re et principe du menu de<br>tration<br>Structure du menu de configuration<br>Concept d'utilisation                                                                                                    | <ul> <li>30</li> <li>39</li> <li>40</li> <li>40</li> <li>41</li> </ul>                                                             |
| 7.5<br><b>8</b><br>8.1<br>8.2<br>8.3 | Option<br>Aperçu<br>Structu<br>configu<br>8.2.1<br>8.2.2<br>Accès a                                                                                                    | ns de configuration<br>des options de configuration<br>re et principe du menu de<br>tration<br>Structure du menu de configuration<br>Concept d'utilisation                                                                                                    | <ul> <li>30</li> <li>39</li> <li>40</li> <li>40</li> <li>41</li> </ul>                                                             |
| 7.5<br><b>8</b><br>8.1<br>8.2<br>8.3 | Option<br>Aperçu<br>Structu<br>configu<br>8.2.1<br>8.2.2<br>Accès a<br>l'affiche                                                                                                    | ns de configuration<br>des options de configuration<br>re et principe du menu de<br>tration<br>Structure du menu de configuration<br>Concept d'utilisation<br>u menu de configuration via<br>eur local                                                                                                    | <ul> <li>30</li> <li>39</li> <li>40</li> <li>40</li> <li>41</li> <li>42</li> </ul>                                                 |
| 7.5<br><b>8</b><br>8.1<br>8.2<br>8.3 | Option<br>Aperçu<br>Structu<br>configu<br>8.2.1<br>8.2.2<br>Accès a<br>l'affiche<br>8.3.1                                                                                                    | ns de configuration<br>des options de configuration<br>re et principe du menu de<br>tration<br>Structure du menu de configuration<br>Concept d'utilisation<br>un menu de configuration via<br>eur local<br>Affichage opérationnel                                                                                                    | <ul> <li>30</li> <li>39</li> <li>40</li> <li>40</li> <li>41</li> <li>42</li> <li>42</li> <li>42</li> </ul>                         |
| 7.5<br><b>8</b><br>8.1<br>8.2<br>8.3 | Option<br>Aperçu<br>Structu<br>configu<br>8.2.1<br>8.2.2<br>Accès a<br>l'affiche<br>8.3.1<br>8.3.2                                                                                                    | ns de configuration<br>des options de configuration<br>re et principe du menu de<br>tration<br>Structure du menu de configuration<br>Concept d'utilisation<br>un menu de configuration via<br>eur local<br>Affichage opérationnel<br>Vue navigation                                                                                                    | <ul> <li>30</li> <li>39</li> <li>40</li> <li>40</li> <li>40</li> <li>41</li> <li>42</li> <li>42</li> <li>42</li> <li>44</li> </ul> |
| 7.5<br><b>8</b><br>8.1<br>8.2<br>8.3 | <b>Option</b><br>Aperçu<br>Structu<br>configu<br>8.2.1<br>8.2.2<br>Accès a<br>l'affiche<br>8.3.1<br>8.3.2<br>8.3.3                                                                                     | ns de configuration<br>des options de configuration<br>re et principe du menu de<br>tration<br>Structure du menu de configuration<br>Concept d'utilisation<br>u menu de configuration via<br>eur local<br>Affichage opérationnel<br>Vue navigation<br>Vue d'édition                                                                                                    | <ul> <li>39</li> <li>39</li> <li>40</li> <li>40</li> <li>40</li> <li>41</li> <li>42</li> <li>42</li> <li>44</li> <li>46</li> </ul> |
| 7.5<br><b>8</b><br>8.1<br>8.2<br>8.3 | <b>Option</b><br>Aperçu<br>Structu<br>configu<br>8.2.1<br>8.2.2<br>Accès a<br>l'affiche<br>8.3.1<br>8.3.2<br>8.3.3<br>8.3.4                                                                            | ns de configuration<br>des options de configuration<br>re et principe du menu de<br>tration<br>Structure du menu de configuration<br>Concept d'utilisation<br>u menu de configuration via<br>eur local<br>Affichage opérationnel<br>Vue navigation<br>Eléments de configuration                                                                                                    | <b>39</b><br>39<br>40<br>40<br>41<br>42<br>42<br>44<br>46<br>47                                                                    |
| 7.5<br><b>8</b><br>8.1<br>8.2<br>8.3 | <b>Option</b><br>Aperçu<br>Structu<br>configu<br>8.2.1<br>8.2.2<br>Accès a<br>l'affiche<br>8.3.1<br>8.3.2<br>8.3.3<br>8.3.4<br>8.3.5                                                                   | ns de configuration<br>des options de configuration<br>re et principe du menu de<br>tration<br>Structure du menu de configuration<br>Concept d'utilisation<br>u menu de configuration via<br>eur local<br>Affichage opérationnel<br>Vue navigation<br>Eléments de configuration<br>Appeler le menu contextuel                                                                                                    | <b>39</b><br>39<br>40<br>40<br>41<br>42<br>42<br>44<br>46<br>47<br>48                                                              |
| 7.5<br><b>8</b><br>8.1<br>8.2<br>8.3 | <b>Option</b><br>Aperçu<br>Structu<br>configu<br>8.2.1<br>8.2.2<br>Accès a<br>l'affiche<br>8.3.1<br>8.3.2<br>8.3.3<br>8.3.4<br>8.3.5<br>8.3.6                                                          | ns de configuration<br>des options de configuration<br>re et principe du menu de<br>tration<br>Structure du menu de configuration<br>Concept d'utilisation<br>u menu de configuration via<br>eur local<br>Affichage opérationnel<br>Vue navigation<br>Vue d'édition<br>Eléments de configuration<br>Appeler le menu contextuel<br>Naviguer et sélectionner dans la<br>liste                                                                                                    | <b>39</b><br>39<br>40<br>40<br>41<br>42<br>42<br>44<br>46<br>47<br>48<br>50                                                        |
| 7.5<br><b>8</b><br>8.1<br>8.2<br>8.3 | <b>Option</b><br>Aperçu<br>Structu<br>configu<br>8.2.1<br>8.2.2<br>Accès a<br>l'affiche<br>8.3.1<br>8.3.2<br>8.3.3<br>8.3.4<br>8.3.5<br>8.3.6<br>8.3.7                                                 | ns de configuration<br>des options de configuration<br>re et principe du menu de<br>tration<br>Structure du menu de configuration<br>Concept d'utilisation<br>u menu de configuration via<br>eur local<br>Affichage opérationnel<br>Vue navigation<br>Vue d'édition<br>Eléments de configuration<br>Appeler le menu contextuel<br>Naviguer et sélectionner dans la<br>liste<br>Appeler le paramètre directement                                                                                                    | <b>39</b><br>39<br>40<br>40<br>41<br>42<br>42<br>44<br>46<br>47<br>48<br>50<br>50                                                  |
| 7.5<br><b>8</b><br>8.1<br>8.2<br>8.3 | <b>Option</b><br>Aperçu<br>Structu<br>configu<br>8.2.1<br>8.2.2<br>Accès a<br>l'affiche<br>8.3.1<br>8.3.2<br>8.3.3<br>8.3.4<br>8.3.5<br>8.3.6<br>8.3.7<br>8.3.8                                        | ns de configuration<br>des options de configuration<br>re et principe du menu de<br>aration<br>Structure du menu de configuration<br>Concept d'utilisation<br>u menu de configuration via<br>eur local<br>Affichage opérationnel<br>Vue navigation<br>Eléments de configuration<br>Appeler le menu contextuel<br>Naviguer et sélectionner dans la<br>liste<br>Appeler le paramètre directement<br>Appeler le texte d'aide                                                                                                    | <b>39</b><br><b>39</b><br>40<br>40<br>40<br>40<br>41<br>42<br>42<br>44<br>46<br>47<br>48<br>50<br>50<br>51                         |
| 7.5<br><b>8</b><br>8.1<br>8.2<br>8.3 | <b>Option</b><br>Aperçu<br>Structu<br>configu<br>8.2.1<br>8.2.2<br>Accès a<br>l'affiche<br>8.3.1<br>8.3.2<br>8.3.3<br>8.3.4<br>8.3.5<br>8.3.6<br>8.3.7<br>8.3.8<br>8.3.9                               | ns de configuration<br>des options de configuration<br>re et principe du menu de<br>aration<br>Structure du menu de configuration<br>Concept d'utilisation<br>u menu de configuration via<br>eur local<br>Affichage opérationnel<br>Vue navigation<br>Eléments de configuration<br>Appeler le menu contextuel<br>Naviguer et sélectionner dans la<br>liste<br>Appeler le paramètre directement<br>Appeler le texte d'aide                                                                                                    | <b>39</b><br><b>39</b><br>40<br>40<br>40<br>40<br>40<br>41<br>42<br>42<br>44<br>46<br>47<br>48<br>50<br>50<br>51<br>52             |
| 7.5<br><b>8</b><br>8.1<br>8.2<br>8.3 | <b>Option</b><br>Aperçu<br>Structu<br>configu<br>8.2.1<br>8.2.2<br>Accès a<br>l'affiche<br>8.3.1<br>8.3.2<br>8.3.3<br>8.3.4<br>8.3.5<br>8.3.6<br>8.3.7<br>8.3.8<br>8.3.9<br>8.3.10                     | ns de configuration<br>des options de configuration<br>re et principe du menu de<br>aration<br>Structure du menu de configuration<br>Concept d'utilisation<br>u menu de configuration via<br>eur local<br>Affichage opérationnel<br>Vue navigation<br>Eléments de configuration<br>Appeler le menu contextuel<br>Naviguer et sélectionner dans la<br>liste<br>Appeler le paramètre directement<br>Appeler le texte d'aide<br>Rôles utilisateur et leurs droits                                                                                                    | <b>39</b><br><b>39</b><br>40<br>40<br>40<br>40<br>40<br>41<br>42<br>42<br>44<br>46<br>47<br>48<br>50<br>50<br>51<br>52             |
| 7.5<br><b>8</b><br>8.1<br>8.2<br>8.3 | <b>Option</b><br>Aperçu<br>Structu<br>configu<br>8.2.1<br>8.2.2<br>Accès a<br>l'affiche<br>8.3.1<br>8.3.2<br>8.3.3<br>8.3.4<br>8.3.5<br>8.3.6<br>8.3.7<br>8.3.8<br>8.3.9<br>8.3.10                     | ns de configuration<br>des options de configuration<br>re et principe du menu de<br>aration<br>Structure du menu de configuration<br>Concept d'utilisation<br>u menu de configuration via<br>eur local<br>Affichage opérationnel<br>Vue navigation<br>Vue navigation<br>Eléments de configuration<br>Appeler le menu contextuel<br>Naviguer et sélectionner dans la<br>liste<br>Appeler le paramètre directement<br>Appeler le texte d'aide<br>Rôles utilisateur et leurs droits<br>d'accès                                                                            | <b>39</b><br><b>39</b><br>40<br>40<br>40<br>40<br>40<br>41<br>42<br>42<br>44<br>46<br>47<br>48<br>50<br>50<br>51<br>52<br>53       |
| 7.5<br><b>8</b><br>8.1<br>8.2<br>8.3 | <b>Option</b><br>Aperçu<br>Structu<br>configu<br>8.2.1<br>8.2.2<br>Accès a<br>l'affiche<br>8.3.1<br>8.3.2<br>8.3.3<br>8.3.4<br>8.3.5<br>8.3.6<br>8.3.7<br>8.3.8<br>8.3.9<br>8.3.10<br>8.3.11           | ns de configuration<br>des options de configuration<br>re et principe du menu de<br>fration<br>Structure du menu de configuration<br>Concept d'utilisation<br>u menu de configuration via<br>eur local<br>Affichage opérationnel<br>Vue navigation<br>Eléments de configuration<br>Appeler le menu contextuel<br>Naviguer et sélectionner dans la<br>liste<br>Appeler le paramètre directement<br>Appeler le texte d'aide<br>Appeler le texte d'aide<br>Rôles utilisateur et leurs droits<br>d'accès<br>Annuler la protection en écriture via<br>la code de libération | <b>39</b><br><b>39</b><br>40<br>40<br>41<br>42<br>42<br>42<br>44<br>46<br>47<br>48<br>50<br>51<br>52<br>53<br>53<br>52             |
| 7.5<br><b>8</b><br>8.1<br>8.2<br>8.3 | <b>Option</b><br>Aperçu<br>Structu<br>configu<br>8.2.1<br>8.2.2<br>Accès a<br>l'affiche<br>8.3.1<br>8.3.2<br>8.3.3<br>8.3.4<br>8.3.5<br>8.3.6<br>8.3.7<br>8.3.8<br>8.3.9<br>8.3.10<br>8.3.11<br>8.3.11 | ns de configuration                                                                                                    | <b>39</b><br><b>39</b><br>40<br>40<br>41<br>42<br>42<br>44<br>46<br>47<br>48<br>50<br>50<br>51<br>52<br>53<br>53                   |
| 7.5<br><b>8</b><br>8.1<br>8.2<br>8.3 | <b>Option</b><br>Aperçu<br>Structu<br>configu<br>8.2.1<br>8.2.2<br>Accès a<br>l'affiche<br>8.3.1<br>8.3.2<br>8.3.3<br>8.3.4<br>8.3.5<br>8.3.6<br>8.3.7<br>8.3.8<br>8.3.9<br>8.3.10<br>8.3.11<br>8.3.12 | ns de configuration                                                                                                    | <b>39</b><br><b>39</b><br>40<br>40<br>41<br>42<br>42<br>44<br>46<br>47<br>48<br>50<br>50<br>51<br>52<br>53<br>53<br>53<br>53       |

| 8.4        | Accès a<br>configu<br>8.4.1 | u menu de configuration via l'outil de<br>tration<br>Raccordement de l'outil de<br>configuration<br>Field Xpert SEX350, SEX370 | 54<br>55<br>56 |
|------------|-----------------------------|----------------------------------------------------------------------------------------------------|----------------|
|            | 843                         | FieldCare                                                                                                    | 56             |
|            | 8.4.4                       | AMS Device Manager                                                                                                    | 57             |
|            | 8.4.5                       | SIMATIC PDM                                                                                                    | 57             |
|            | 8.4.6                       | Field Communicator 475                                                                                                    | 58             |
| 9          | Intégi                      | ration système                                                                                                    | 59             |
| 9.1        | Aperçu<br>9.1.1             | des fichiers de description d'appareil<br>Données relatives à la version                                                       | 59             |
|            | 012                         | actuelle de l'appareil                                                                                                    | 59             |
| 0.2        | 9.1.2<br>Grando             | Utilis de configuration                                                                                                    | 59             |
| 9.2<br>9.3 | Autros                      |                                                                                                    | 59<br>60       |
| 9.5        | 9.3.1                       | Fonctionnalité Mode Burst selon                                                                                                | 00             |
|            |                             | specification HAR1 /                                                                                                    | 60             |
| 10         | Mise                        | en service                                                                                                    | 63             |
| 10.1       | Contrôl                     | le du fonctionnement                                                                                                    | 63             |
| 10.2       | Mise so                     | ous tension de l'appareil                                                                                                    | 63             |
| 10.3       | Réglage                     | e de la langue d'interface                                                                                                    | 63             |
| 10.4       | Configu                     | Iration de l'appareil                                                                                                    | 63             |
|            | 10.4.1                      | de mesure (teg)                                                                                                    | 64             |
|            | 10/02                       | Réglage des unités système                                                                                                    | 65             |
|            | 10.4.2                      | Configuration de la sortie courant                                                                                             | 67             |
|            | 10.4.4                      | Configuration de la sortie impulsion/                                                                                          | 67             |
|            | 10 / Г                      | frequence/tout ou rien                                                                                                    | 69<br>75       |
|            | 10.4.5                      | Configuration du traitement de                                                                                                 |                |
|            | 10 / 7                      | Sortie                                                                                                    | 77             |
|            | 10.4.7                      | de fuite                                                                                                    | 70             |
|            | 10.4.8                      | Configuration de la détection de tube                                                                                          | 70             |
| 10 F       | Dáglag                      | VIGE                                                                                                    | 80             |
| 10.5       | 10 5 1                      | Réalisation d'un ajustage du canteur                                                                                           | 02<br>83       |
|            | 10.5.1                      | Configuration du totalisateur                                                                                                  | 83             |
|            | 10.5.3                      | Réalisation de configurations                                                                                                  | 00             |
|            |                             | étendues de l'affichage                                                                                                    | 85             |
|            | 10.5.4                      | Configuration du sous-menu                                                                                                    | 87             |
| 10.6       | Gestion                     | de la configuration                                                                                                    | 88             |
| 10.0       | 10.6.1                      | Etendue des fonctions du paramètre                                                                                             | 00             |
|            |                             | "Gestion données"                                                                                                    | 89             |
| 10.7       | Simulat                     | tion                                                                                                    | 89             |
| 10.8       | Protect                     | ion des réglages contre un accès non                                                                                           |                |
|            | autoris                     | é                                                                                                    | 91             |
|            | 10.8.1                      | Protection en écriture via code                                                                                                | 01             |
|            | 1000                        | Cacces                                                                                                    | 91             |
|            | 10.0.2                      | commutateur de verrouillage                                                                                                    | 97             |
|            |                             | commutatear ac verrounnaye                                                                                                    | 74             |

| 11            | Fonctionnement                                  | 95   |
|---------------|-------------------------------------------------|------|
| 11.1          | Lecture de l'état de verrouillage de l'appareil | 95   |
| 11.2          | Définition de la langue de programmation        | 95   |
| 11.3          | Configuration de l'afficheur                    | 95   |
| 11.4          | Lecture des valeurs mesurées                    | . 95 |
|               | 11.4.1 Variables de process                     | 95   |
|               | 11.4.2 Compteur totalisateur                    | 96   |
|               | 11.4.3 Valeurs de sortie                        | . 96 |
| 11.5          | Adapter l'appareil de mesure aux conditions     |      |
|               | du process                                      | . 97 |
| 11.6          | Remise à zéro du totalisateur                   | 97   |
| 11.7          | Affichage de l'historique des valeurs           |      |
|               | mesurées                                        | . 98 |
|               |                                                 |      |
| 12            | Diagnostic et suppression des                   |      |
|               | défauts                                         | 101  |
| 12.1          | Suppression des défauts - Généralités           | 101  |
| 12.2          | Information de diagnostic sur l'afficheur       |      |
|               | local                                           | 103  |
|               | 12.2.1 Message de diagnostic                    | 103  |
|               | 12.2.2 Appeler les mesures correctives          | 105  |
| 12.3          | Information de diagnostic dans FieldCare        | 105  |
|               | 12.3.1 Possibilités de diagnostic               | 105  |
|               | 12.3.2 Appeler les mesures correctives          | 107  |
| 12.4          | Adaptation des informations de diagnostic       | 107  |
|               | 12.4.1 Adaptation du comportement de            |      |
|               | diagnostic                                      | 107  |
|               | 12.4.2 Adaptation du signal d'état              | 107  |
| 12.5          | Aperçu des informations de diagnostic           | 108  |
| 12.6          | Messages de diagnostic en cours                 | 110  |
| 12.7          | Liste diagnostic                                | 111  |
| 12.8          | Journal des événements                          | 112  |
|               | 12.8.1 Historique des événements                | 112  |
|               | 12.8.2 Filtrer le journal événements            | 112  |
|               | 12.8.3 Aperçu des événements                    |      |
|               | d'information                                   | 113  |
| 12.9          | Réinitialisation de l'appareil                  | 114  |
|               | 12.9.1 Etendue des fonctions du paramètre       |      |
|               | "Reset appareil"                                | 114  |
| 12.10         | Informations sur l'appareil                     | 115  |
| 12.11         | Historique du firmware                          | 117  |
| 12            | Maintenance                                     | 110  |
| 10.1          |                                                 | 110  |
| 13.1          | 12 1 1 Nettern an est frierr                    | 110  |
|               | 13.1.1 Nettoyage exterieur                      | 110  |
|               | 12.1.2 Nettoyage Interleur                      | 110  |
| 177           | 15.1.5 Reinplacement des joints                 | 110  |
| 13.2          | Drestations Endress   Housen                    | 110  |
| 13.3          | Prestations Endress+Hauser                      | 118  |
| 14            | Réparation                                      | 119  |
| 1/1           | Cónórolitóa                                     | 110  |
| 14.1<br>17. D | Generalles                                      | 110  |
| 14.Z          | Process de rechange                             | 120  |
| 14.5<br>17.7  | Prestations Enuress+Hauser                      | 120  |
| 14.4          |                                                 | 120  |

| 14.5       | Mise au rebut                                | 120 |
|------------|----------------------------------------------|-----|
|            | 14.5.1 Démonter l'appareil de mesure         | 120 |
|            | 14.5.2 Mettre l'appareil de mesure au        |     |
|            | rebut                                        | 121 |
|            |                                              |     |
| 15         | Accessoires                                  | 122 |
| 15.1       | Accessoires spécifiques à l'appareil         | 122 |
|            | 15.1.1 Pour le transmetteur                  | 122 |
|            | 15.1.2 Pour le capteur                       | 123 |
| 15.2       | Accessoires spécifiques à la communication . | 123 |
| 15.3       | Accessoires spécifiques au service           | 124 |
| 15.4       | Composants système                           | 124 |
|            |                                              |     |
| 16         | Caractéristiques techniques                  | 125 |
| 16.1       | Domaine d'application                        | 125 |
| 16.2       | Principe de fonctionnement et construction   |     |
|            | du système                                   | 125 |
| 16.3       | Entrée                                       | 125 |
| 16.4       | Sortie                                       | 126 |
| 16.5       | Alimentation                                 | 129 |
| 16.6       | Performances                                 | 130 |
| 16.7       | Montage                                      | 131 |
| 16.8       | Environnement                                | 132 |
| 16.9       | Process                                      | 132 |
| 16.10      | Construction mécanique                       | 134 |
| 16.11      | Configuration                                | 138 |
| 16.12      | Certificats et agréments                     | 140 |
| 16.13      |                                              | 141 |
| 16.14      | Accessoires                                  | 142 |
| 10.15      |                                              | 142 |
| <b>T</b> 1 |                                              | 1// |
| Index 144  |                                              |     |

## 1 Informations relatives au document

## 1.1 Fonction du document

Les présentes instructions fournissent toutes les informations nécessaires aux différentes phases du cycle de vie de l'appareil : de l'identification du produit, de la réception des marchandises et du stockage au dépannage, à la maintenance et à la mise au rebut en passant par le montage, le raccordement, la configuration et la mise en service.

## 1.2 Symboles utilisés

#### 1.2.1 Symboles d'avertissement

| Symbole          | Signification                                                                                                    |
|------------------|----------------------------------------------------------------------------------------------------|
| A DANGER         | <b>DANGER !</b><br>Cette remarque attire l'attention sur une situation dangereuse qui, lorsqu'elle n'est<br>pas évitée, entraîne la mort ou des blessures corporelles graves.                    |
| AVERTISSEMENT    | <b>AVERTISSEMENT !</b><br>Cette remarque attire l'attention sur une situation dangereuse qui, lorsqu'elle n'est<br>pas évitée, peut entraîner la mort ou des blessures corporelles graves.       |
| <b>ATTENTION</b> | <b>ATTENTION !</b><br>Cette remarque attire l'attention sur une situation dangereuse qui, lorsqu'elle n'est<br>pas évitée, peut entraîner des blessures corporelles de gravité légère ou moyene. |
| AVIS             | <b>AVIS !</b><br>Cette remarque contient des informations relatives à des procédures et éléments<br>complémentaires, qui n'entraînent pas de blessures corporelles.                              |

#### 1.2.2 Symboles électriques

| Symbole | Signification                                                                                                    | Symbole  | Signification                                                                                                    |
|---------|----------------------------------------------------------------------------------------------------|----------|----------------------------------------------------------------------------------------------------|
|         | Courant continu                                                                                                    | $\sim$   | Courant alternatif                                                                                                    |
| ∼       | Courant continu et alternatif                                                                                                  | <u> </u> | <b>Prise de terre</b><br>Une borne qui, du point de vue de<br>l'utilisateur, est reliée à un système de<br>mise à la terre.                                                                                                    |
|         | <b>Raccordement du fil de terre</b><br>Une borne qui doit être mise à la terre<br>avant de réaliser d'autres<br>raccordements. | Ą        | Raccordement d'équipotentialité<br>Un raccordement qui doit être relié au<br>système de mise à la terre de<br>l'installation. Il peut par ex. s'agir d'un<br>câble d'équipotentialité ou d'un<br>système de mise à la terre en étoile,<br>selon la pratique nationale ou propre<br>à l'entreprise. |

## 1.2.3 Symboles d'outils

| Symbole                 | Signification         |
|-------------------------|-----------------------|
| 0 //                    | Tournevis plat        |
| $\bigcirc \not \Subset$ | Clé pour vis six pans |
| Ŕ                       | Clé à fourche         |

| Symbole      | Signification                                                          |
|--------------|------------------------------------------------------------------------|
|              | Autorisé<br>Procédures, process ou actions autorisés                   |
|              | <b>A préférer</b><br>Procédures, process ou actions à préférer         |
| $\mathbf{X}$ | Interdit<br>Procédures, process ou actions interdits                   |
| i            | <b>Conseil</b><br>Identifie la présence d'informations complémentaires |
| Ĩ            | Renvoi à la documentation                                              |
|              | Renvoi à la page                                                       |
|              | Renvoi à la figure                                                     |
| 1. , 2. , 3  | Etapes de manipulation                                                 |
|              | Résultat d'une séquence de manipulation                                |
| ?            | Aide en cas de problème                                                |
|              | Contrôle visuel                                                        |

#### 1.2.4 Symboles pour les types d'informations

#### 1.2.5 Symboles utilisés dans les graphiques

| Symbole  | Signification     | Symbole        | Signification                   |
|----------|-------------------|----------------|---------------------------------|
| 1, 2, 3, | Repères           | 1. , 2. , 3    | Etapes de manipulation          |
| A, B, C, | Vues              | A-A, B-B, C-C, | Coupes                          |
| EX       | Zone explosible   | ×              | Zone sûre (zone non explosible) |
| ≈➡       | Sens d'écoulement |                |                                 |

## 1.3 Documentation

Vous trouverez un aperçu de l'étendue de la documentation technique correspondant à l'appareil dans :

- Le *W@M Device Viewer* : entrer le numéro de série figurant sur la plaque signalétique (www.endress.com/deviceviewer)
- L'*Endress+Hauser Operations App* : entrer le numéro de série figurant sur la plaque signalétique ou scanner le code matriciel 2D (QR code) sur la plaque signalétique.

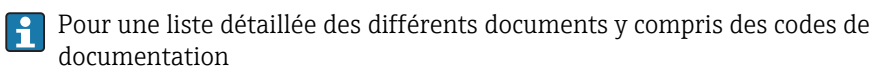

#### 1.3.1 Documentation standard

| Type de document        | But et contenu du document                                                                                                    |
|-------------------------|----------------------------------------------------------------------------------------------------|
| Information technique   | Aide à la planification pour votre appareil<br>Ce document fournit toutes les caractéristiques techniques relatives à<br>l'appareil et donne un aperçu des accessoires qui peuvent être commandés<br>pour l'appareil. |
| Instructions condensées | <b>Prise en main rapide</b><br>Ce manuel contient toutes les informations essentielles de la réception<br>des marchandises à la première mise en service.                                                             |

## 1.3.2 Documentation complémentaire dépendant de l'appareil

Selon la version d'appareil commandée d'autres documents sont fournis : tenir compte des instructions de la documentation correspondante. La documentation complémentaire fait partie intégrante de la documentation relative à l'appareil.

## 1.4 Marques déposées

#### HART®

Marque déposée de HART Communication Foundation, Austin, USA

**Applicator<sup>®</sup>, FieldCare<sup>®</sup>, Field Xpert<sup>TM</sup>, HistoROM<sup>®</sup>, Heartbeat Technology<sup>TM</sup>** Marques déposées du groupe Endress+Hauser 2

## Consignes de sécurité fondamentales

## 2.1 Exigences imposées au personnel

Le personnel chargé de l'installation, la mise en service, le diagnostic et la maintenance doit remplir les conditions suivantes :

- Personnel qualifié et formé : dispose d'une qualification, qui correspond à cette fonction et à cette tâche
- Autorisé par l'exploitant de l'installation
- ► Familiarisé avec les prescriptions nationales
- Avant le début du travail : lire et comprendre les instructions figurant dans le manuel et la documentation complémentaire, ainsi que les certificats (selon l'application)
- Suivre les instructions et respecter les conditions de base
- Le personnel d'exploitation doit remplir les conditions suivantes :
- Instruit et autorisé par l'exploitant de l'installation conformément aux exigences liées à la tâche
- ▶ Suivre les instructions du présent manuel

## 2.2 Utilisation conforme

#### Domaine d'application et produits mesurés

L'appareil de mesure est uniquement destiné à la mesure du débit de liquides ayant une conductivité minimale de 20  $\mu S/cm.$ 

Selon la version commandée, l'appareil est également capable de mesurer des produits explosibles, inflammables, toxiques et comburants.

Les appareils de mesure destinés à une utilisation en zone explosible, dans les applications hygiéniques ou avec une pression augmentée, ce qui constitue un facteur de risque, sont marqués sur la plaque signalétique.

Afin de garantir un état irréprochable de l'appareil pendant la durée de service :

- Utiliser l'appareil en respectant scrupuleusement les données figurant sur la plaque signalétique ainsi que les conditions mentionnées dans les instructions de mise en service et les documentations complémentaires.
- Vérifier à l'aide de la plaque signalétique si l'appareil commandé peut être utilisé pour l'usage prévu dans la zone soumise à agrément (par ex. protection contre les explosions, sécurité des cuves sous pression).
- Utiliser l'appareil uniquement pour des produits contre lesquels les matériaux en contact avec le process sont suffisamment résistants.
- Protéger l'appareil de mesure en permanence contre la corrosion dues aux influences de l'environnement.

#### Utilisation non conforme

Une utilisation non conforme peut mettre en cause la sécurité. Le fabricant décline toute responsabilité en cas de dommages résultant d'une mauvaise utilisation ou d'une utilisation non conforme.

#### **AVERTISSEMENT**

Risque de bris du capteur dû à la présence de produits corrosifs ou abrasifs ou aux conditions ambiantes !

- ► Vérifier la compatibilité du produit mesuré avec le capteur.
- Vérifier la résistance de l'ensemble des matériaux en contact avec le produit dans le process.
- ► Respecter les gammes de pression et de température spécifiée.

Clarification en présence de cas limites :

 Dans le cas de fluides corrosifs et/ou de produits de nettoyage spéciaux : Endress +Hauser se tient à votre disposition pour vous aider à déterminer la résistance à la corrosion des matériaux en contact avec le produit, mais décline cependant toute garantie ou responsabilité étant donné que d'infimes modifications de la température, de la concentration ou du degré d'encrassement en cours de process peuvent entraîner des différences significatives de la résistance à la corrosion.

#### **Risques résiduels**

L'échauffement des surfaces extérieures du boîtier, dû à la consommation d'énergie des composants électroniques, est de 10 K max. En cas de passage de produits chauds à travers le tube de mesure, la température à la surface du boîtier augmente. Notamment au niveau du capteur, il faut s'attendre à des températures pouvant être proches de la température du produit.

Risque de brûlures en raison des températures du produit !

► En cas de température élevée du produit : prévoir une protection contre les contacts accidentels, afin d'éviter les brûlures.

## 2.3 Sécurité du travail

Lors des travaux sur et avec l'appareil :

▶ Porter un équipement de protection individuelle conforme aux prescriptions nationales.

Lors de travaux de soudage sur la conduite :

▶ Ne pas mettre le poste de soudure à la terre via l'appareil de mesure.

Lors des travaux sur et avec l'appareil avec des mains humides :

► En raison d'un risque élevé d'électrocution, nous recommandons de porter des gants.

## 2.4 Sécurité de fonctionnement

Risque de blessure !

- ▶ N'utiliser l'appareil que dans un état technique parfait et sûr.
- ► L'exploitant est responsable du fonctionnement sans défaut de l'appareil.

#### Transformations de l'appareil

Les transformations arbitraires effectuées sur l'appareil ne sont pas autorisées et peuvent entraîner des dangers imprévisibles :

 Si des transformations sont malgré tout nécessaires : consulter au préalable Endress +Hauser.

#### Réparation

Afin de garantir la sécurité de fonctionnement :

- N'effectuer la réparation de l'appareil que dans la mesure où elle est expressément autorisée.
- ► Respecter les prescriptions nationales relatives à la réparation d'un appareil électrique.
- Utiliser exclusivement des pièces de rechange d'origine et des accessoires Endress +Hauser.

## 2.5 Sécurité du produit

Cet appareil a été construit d'après les derniers progrès techniques et a quitté nos établissements dans un état irréprochable.

Il est conforme aux exigences générales de sécurité et aux exigences légales. De plus, il est conforme aux directives CE répertoriées dans la déclaration de conformité CE spécifique à l'appareil. Endress+Hauser confirme ces éléments par l'apposition du sigle CE.

## 2.6 Sécurité informatique

Une garantie de notre part n'est accordée qu'à la condition que l'appareil soit installé et utilisé conformément au manuel de mise en service. L'appareil dispose de mécanismes de sécurité pour le protéger contre toute modification involontaire des réglages.

Il appartient à l'opérateur lui-même de mettre en place les mesures de sécurité informatiques qui protègent en complément l'appareil et la transmission de ses données conformément à son propre standard de sécurité.

## 3 Description du produit

L'appareil se compose du transmetteur et du capteur.

Une seule exécution est disponible : version compacte - le transmetteur et le capteur constituent une entité mécanique.

## 3.1 Construction du produit

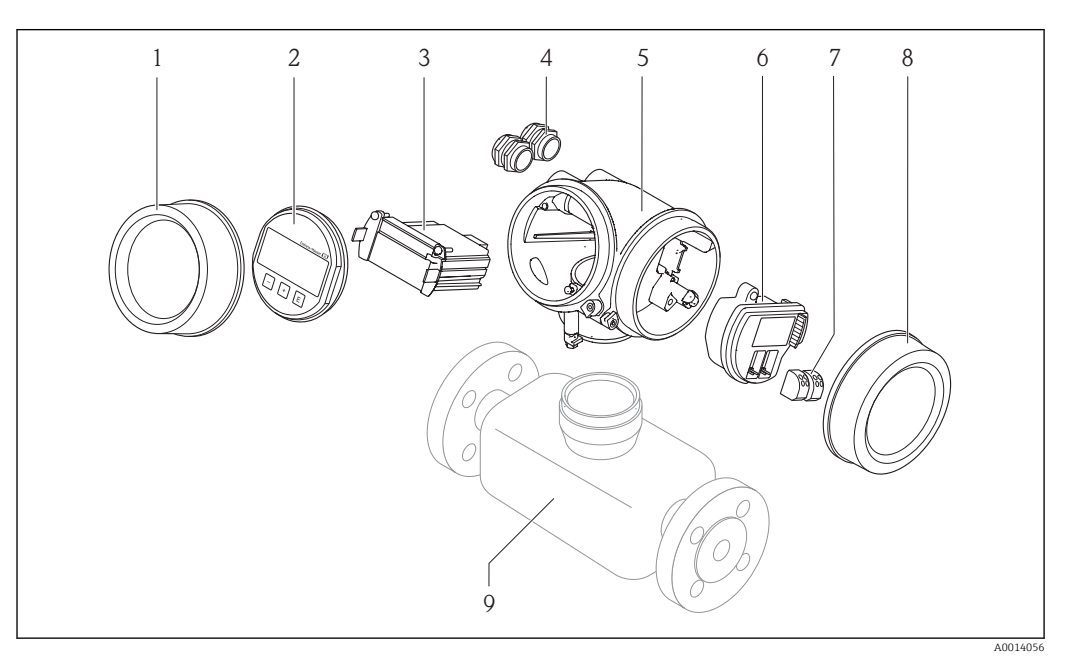

🔄 1 Principaux composants d'un appareil de mesure

- 1 Couvercle du compartiment de l'électronique
- 2 Module d'affichage
- 3 Module électronique principal
- 4 Presse-étoupe
- 5 Boîtier du transmetteur (y compris HistoROM)
- 6 Module électronique E/S
- 7 Bornes de raccordement (bornes embrochables à ressort)
- 8 Couvercle du compartiment de raccordement
- 9 Capteur (y compris HistoROM S-DAT)

## 4 Réception des marchandises et identification des produits

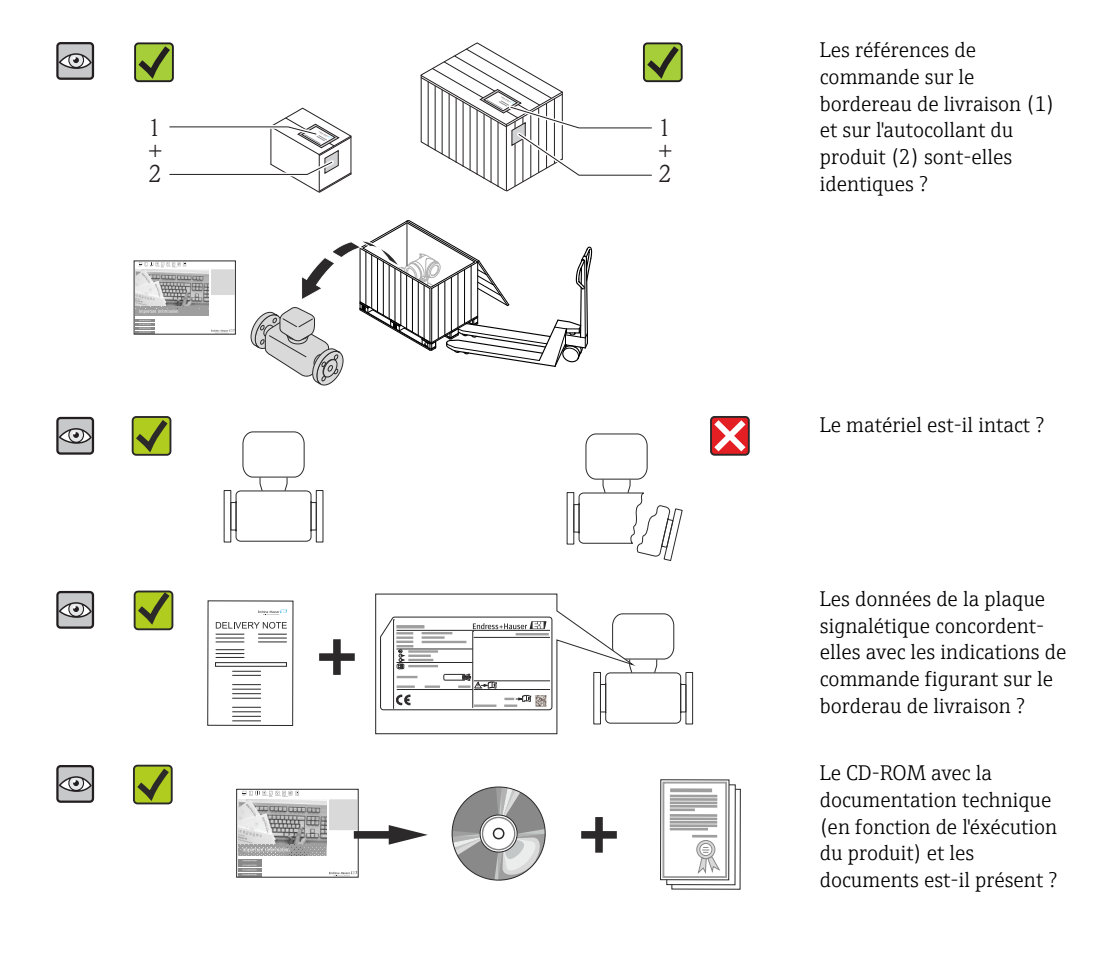

4.1 Réception des marchandises

- Si l'une de ces conditions n'est pas remplie : adressez-vous à votre agence Endress +Hauser.
  - Selon la version d'appareil, le CD-ROM ne fait pas partie de la livraison ! Dans ce cas, la documentation technique est disponible via Internet ou l'application *Endress* +*Hauser Operations App*, voir chapitre "Identification de l'appareil" → 🗎 14.

## 4.2 Identification du produit

Les options suivantes sont disponibles pour l'identification de l'appareil de mesure :

- Indications de la plaque signalétique
- Référence de commande (Order code) avec énumération des caractéristiques de l'appareil sur le bordereau de livraison
- Entrer le numéro de série figurant sur la plaque signalétique dans *W@M Device Viewer* (www.endress.com/deviceviewer) : toutes les informations relatives à l'appareil sont affichées.
- Entrer le numéro de série figurant sur la plaque signalétique dans l'application *Endress* +*Hauser Operations App* ou avec l'application *Endress*+*Hauser Operations App* scanner le code matriciel 2-D (QR-Code) figurant sur la plaque signalétique : toutes les indications relatives à l'appareil sont affichées.

Vous trouverez un aperçu de l'étendue de la documentation technique correspondant à l'appareil dans :

- Les chapitres "Autre documentation standard relative à l'appareil" → 
   B 8 et "Documentation complémentaire spécifique à l'appareil" → 
   B 8
- Le *W*@*M Device Viewer* : entrer le numéro de série figurant sur la plaque signalétique (www.endress.com/deviceviewer)
- L'*Endress+Hauser Operations App* : entrer le numéro de série figurant sur la plaque signalétique ou scanner le code matriciel 2D (QR code) sur la plaque signalétique.

#### 4.2.1 Plaque signalétique du transmetteur

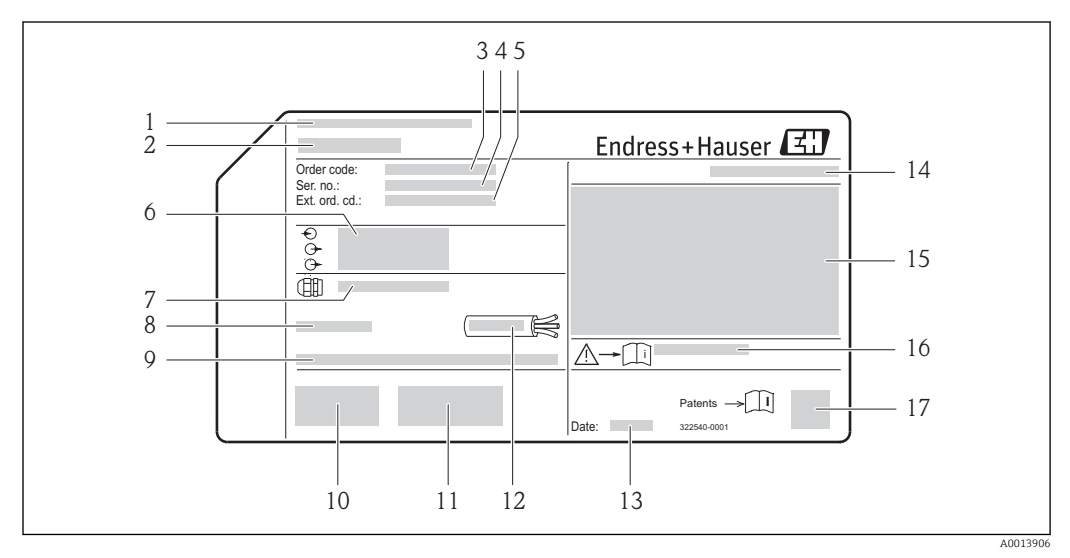

Exemple d'une plaque signalétique de transmetteur

- 1 Lieu de fabrication
- 2 Nom du transmetteur
- 3 Référence de commande (Order code)
- 4 Numéro de série (Ser. no.)
- 5 Référence de commande étendue (Ext. ord. cd.)
- 6 Données de raccordement électrique : par ex. entrées et sorties disponibles, tension d'alimentation
- 7 Type de presse-étoupe
- 8 Température ambiante admissible (*T<sub>a</sub>*)
- 9 Version logiciel (FW) et révision de l'appareil (Dev.Rev.) au départ usine
- 10 Marquage CE, C-Tick
- 11 Informations complémentaires relatives à la version : certificats, agréments
- 12 Gamme de température admissible pour les câbles
- 13 Date de fabrication : année-mois
- 14 Degré de protection
- 15 Information relative à la protection contre les risques d'explosion
- 16 Numéro de la documentation complémentaire en matière de sécurité technique
- 17 Code matriciel 2-D

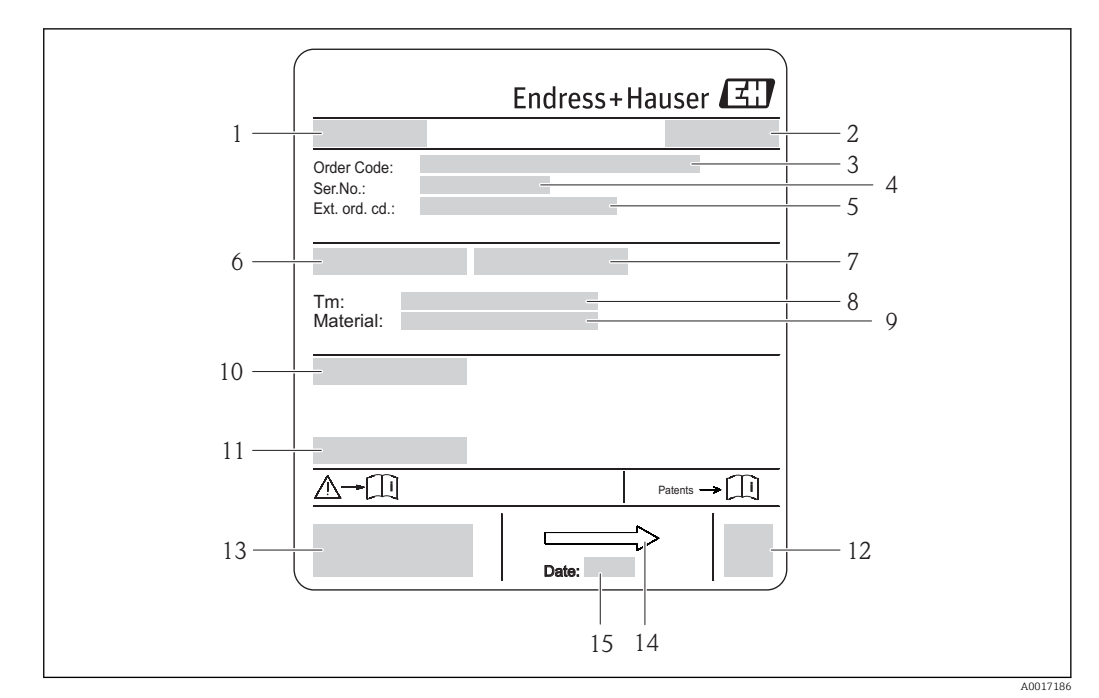

#### 4.2.2 Plaque signalétique du capteur

- 🛃 3 Exemple d'une plaque signalétique de capteur
- 1 Nom du capteur
- Lieu de fabrication 2
- 3 Référence de commande (Order code)
- 4 Numéro de série (ser. no.)
- 5 Référence de commande étendue (ext. ord. cd.)
- 6 Diamètre nominal du capteur 7
- Pression d'épreuve du capteur 8
- Gamme de température du produit
- 9 Matériau du revêtement du tube de mesure et des électrodes
- 10 Indice de protection : par ex. IP, NEMA
- 11 *Température ambiante admissible (T<sub>a</sub>)*
- 12 Code matriciel 2-D
- 13 Marquage CE, C-Tick
- 14 Sens d'écoulement

-

Date de fabrication : année-mois 15

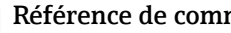

Référence de commande

Le renouvellement de commande de l'appareil de mesure s'effectue par l'intermédiaire de la référence de commande (Order code).

#### Référence de commande étendue

- Le type d'appareil (racine du produit) et les spécifications de base (caractéristiques obligatoires) sont toujours indiqués.
- Parmi les spécifications optionnelles (caractéristiques facultatives), seules les spécifications pertinentes pour la sécurité et pour l'homologation sont indiquées (par ex. LA). Si d'autres spécifications optionnelles ont été commandées, celles-ci sont représentées globalement par le caractère générique # (par ex. #LA#).
- Si les spécifications optionnelles commandées ne contiennent pas de spécifications pertinentes pour la sécurité ou pour l'homologation, elles sont représentées par le caractère générique + (par ex. XXXXXX-AACCCAAD2S1+).

# 4.2.3 Symboles sur l'appareil de mesure Symbole Signification

| Symbole | Signification                                                                                                    |
|---------|----------------------------------------------------------------------------------------------------|
| Δ       | <b>AVERTISSEMENT !</b><br>Cette remarque attire l'attention sur une situation dangereuse qui, lorsqu'elle n'est pas évitée, peut entraîner la mort ou des blessures corporelles graves. |
|         | <b>Renvoi à la documentation</b><br>Renvoie à la documentation relative à l'appareil.                                                                                                   |
|         | Raccordement du fil de terre<br>Une borne qui doit être mise à la terre avant de réaliser d'autres raccordements.                                                                       |

## 5 Stockage et transport

## 5.1 Conditions de stockage

Respecter les consignes suivantes lors du stockage :

- Stocker dans l'emballage d'origine, afin de garantir la résistance aux chocs.
- Ne pas enlever les disques ou capuchons de protection montés sur les raccords process. Ils empêchent les dommages mécaniques au niveau des surfaces d'étanchéité, ainsi que l'encrassement du tube de mesure.
- Protéger d'un rayonnement solaire direct, afin d'éviter des températures de surface d'un niveau inadmissible.
- Choisir un lieu de stockage où toute condensation de l'appareil de mesure est évitée, étant donné que la formation de champignons et de bactéries peut endommager le revêtement.
- Stocker au sec et à l'abri des poussières.
- Ne pas stocker à l'air libre.
- Température de stockage  $\rightarrow \implies 132$

## 5.2 Transport de l'appareil

Transporter l'appareil au point de mesure dans son emballage d'origine.

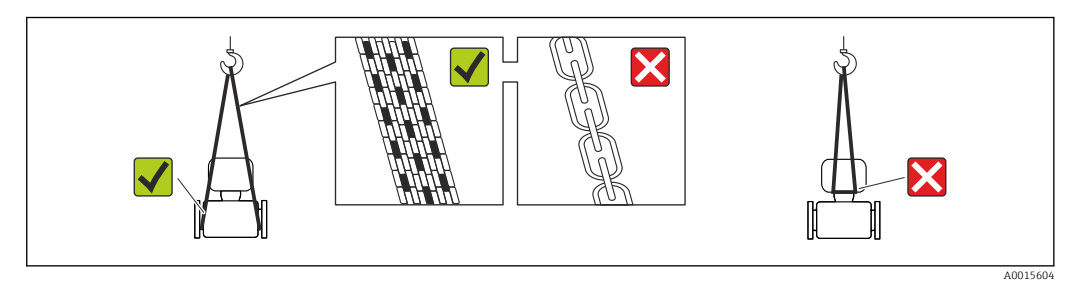

Ne pas enlever les disques ou capots de protection montés sur les raccords process. Ils évitent d'endommager mécaniquement les surfaces d'étanchéité et d'encrasser le tube de mesure.

#### 5.2.1 Appareils de mesure sans anneaux de suspension

#### AVERTISSEMENT

# Le centre de gravité de l'appareil de mesure se situe au-dessus des points de suspension des sangles de transport

Risque de blessures dues au glissement de l'appareil !

- Protéger l'appareil de mesure contre tout risque de rotation ou de glissement.
- Tenir compte de l'indication de poids sur l'emballage (adhésif).

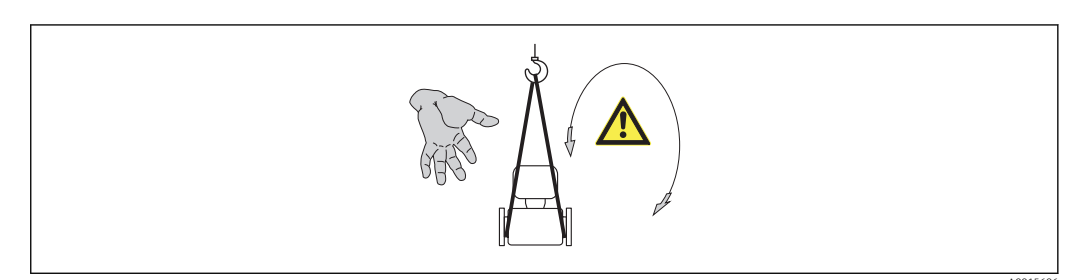

## 5.2.2 Appareils de mesure avec anneaux de suspension

#### **ATTENTION**

Conseils de transport spéciaux pour les appareils de mesure avec anneaux de transport

- Pour le transport utiliser exclusivement les anneaux de suspension fixés sur l'appareil ou aux brides.
- ▶ L'appareil doit être fixé au minimum à deux anneaux de suspension.

#### 5.2.3 Transport avec un chariot élévateur

Lors d'un transport dans une caisse en bois, la structure du fond permet de soulever la caisse dans le sens horizontal ou des deux côtés avec un chariot élévateur.

#### **ATTENTION**

#### Risque d'endommagement de la bobine électromagnétique

- Lors du transport avec des chariots élévateurs, ne pas soulever le capteur au niveau de l'enveloppe en tôle.
- Ceci risque d'enfoncer l'enveloppe et d'endommager les bobines électromagnétiques à l'intérieur.

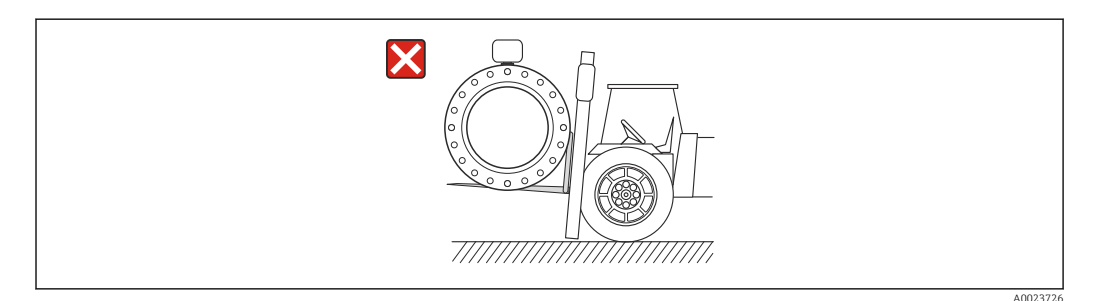

## 5.3 Elimination des matériaux d'emballage

Tous les matériaux d'emballage sont écologiques et recyclables à 100 % :

- Second emballage de l'appareil de mesure : film étirable en polymère, conforme à la directive UE 2002/95/CE (RoHS).
- Emballage :
  - Caisse en bois, traitée selon la norme ISPM 15, ce qui est confirmé par le logo IPPC apposé.
    - ou
  - Carton selon la directive européenne sur les emballages 94/62CE ; la recyclabilité est confirmée par le symbole Resy apposé.
- Emballage maritime (en option) : caisse en bois, traitée selon la norme ISPM 15, ce qui est confirmé par le logo IPPC apposé.
- Matériel de support et de fixation :
  - Palette jetable en matière plastique
  - Bandes en matière plastique
  - Ruban adhésif en matière plastique
- Matériau de remplissage : rembourrage de papier

## 6 Montage

## 6.1 Conditions de montage

#### 6.1.1 Position de montage

#### Emplacement de montage

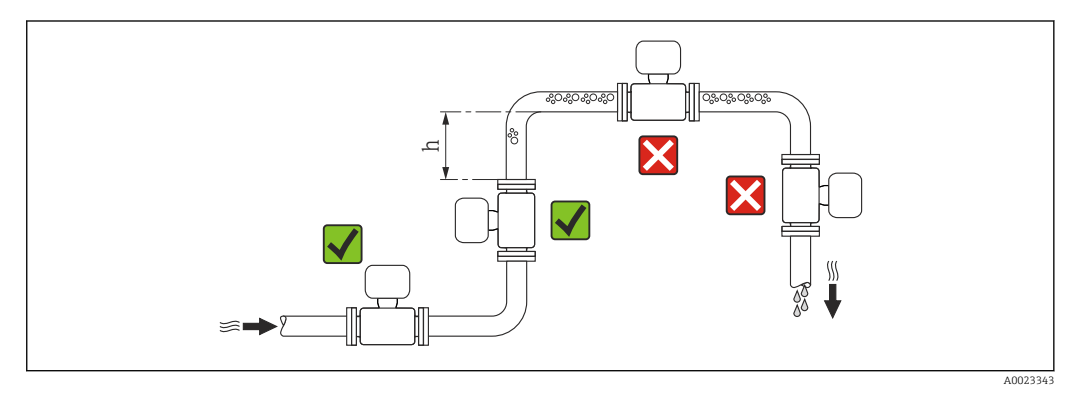

Préférer le montage du capteur dans une colonne montante. Pour ce faire, veiller à une longueur droite suffisante avec le prochain coude de conduite :  $h \ge 2 \times DN$ 

Pour éviter les erreurs de mesure dues à l'accumulation de bulles de gaz dans le tube de mesure, il convient d'éviter les points d'implantation suivants :

- Montage au plus haut point de la conduite
- Montage directement en sortie de conduite dans un écoulement gravitaire

Dans le cas d'un écoulement gravitaire

Pour les écoulements gravitaires d'une longueur  $h \ge 5 \text{ m} (16,4 \text{ ft})$ : après le capteur, prévoir un siphon avec une vanne de purge d'air. Ceci permet d'éviter les risques d'une dépression et de ce fait d'éventuels dommages au niveau du tube de mesure. Cette mesure permet d'éviter par ailleurs une interruption du flux de liquide dans la conduite.

Indications relatives à la résistance aux dépressions du revêtement du tube de mesure

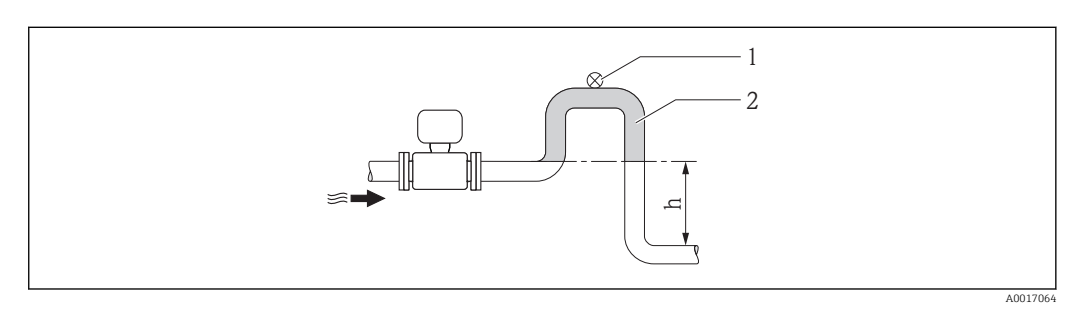

- Montage dans un écoulement gravitaire
- 1 Vanne d'aération
- 2 Siphon de conduite
- h Longueur de l'écoulement gravitaire

#### En cas de tube partiellement rempli

Dans le cas d'une conduite partiellement remplie avec pente : prévoir un montage de type siphon.

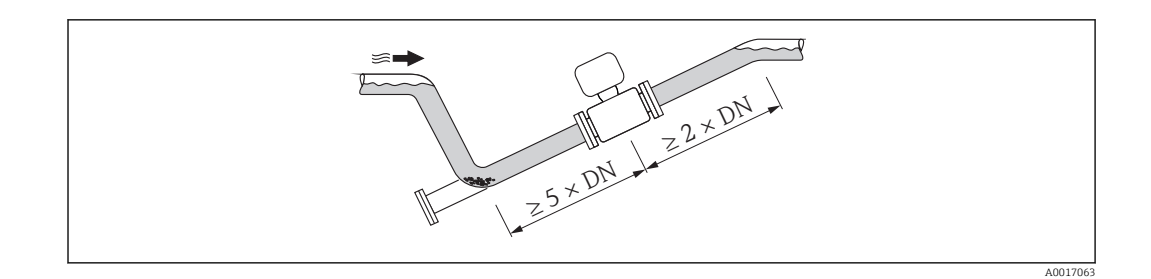

#### Orientation

Le sens de la flèche sur la plaque signalétique du capteur permet de monter ce dernier conformément au sens d'écoulement (sens de passage du produit à travers la conduite).

Une implantation optimale permet de supprimer les bulles de gaz ainsi que les dépôts dans le tube de mesure.

Par ailleurs, l'appareil propose la fonction de détection de présence produit permettant la reconnaissance de tubes de mesure partiellement remplis dans le cas de produits ayant tendance à dégazer ou de pression de process fluctuante.

Verticale

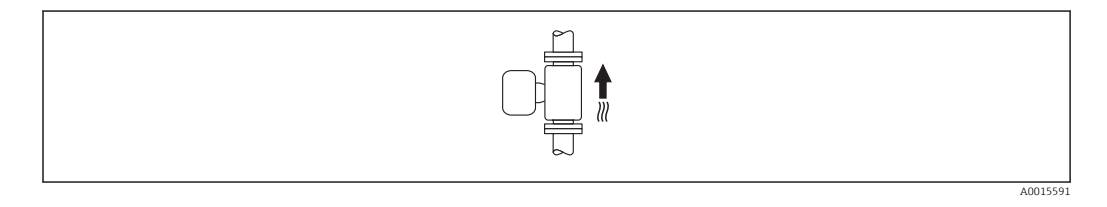

Optimal pour les installations avec écoulement gravitaire et lors de l'utilisation de la détection de présence produit.

#### Horizontale

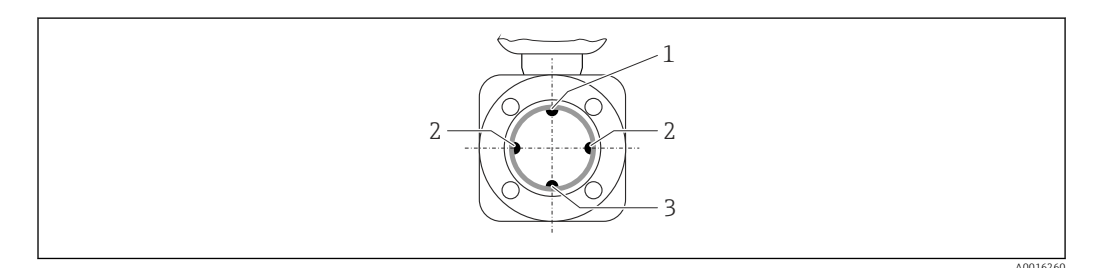

*1 Electrode DPP pour la détection présence produit/tube de mesure vide* 

- 2 Electrodes de mesure pour la détection du signal
- 3 Electrode de référence pour la compensation de potentiel

i

 L'axe des électrodes doit être horizontal. Ceci permet d'éviter une isolation temporaire des deux électrodes de mesure en raison de la présence de bulles d'air.

 La détection de présence de produit ne fonctionne que si le boîtier du transmetteur est orienté vers le haut, car, dans le cas contraire, il n'y a aucune garantie que la fonction de détection de présence de produit réponde réellement à un tube de mesure partiellement plein ou partiellement vide.

#### Longueurs droites d'entrée et de sortie

Le capteur doit, dans la mesure du possible, être monté en amont d'éléments comme les vannes, T, coudes etc.

Pour le respect des spécifications de précision, tenir compte des longueurs droites d'entrée et de sortie suivantes :

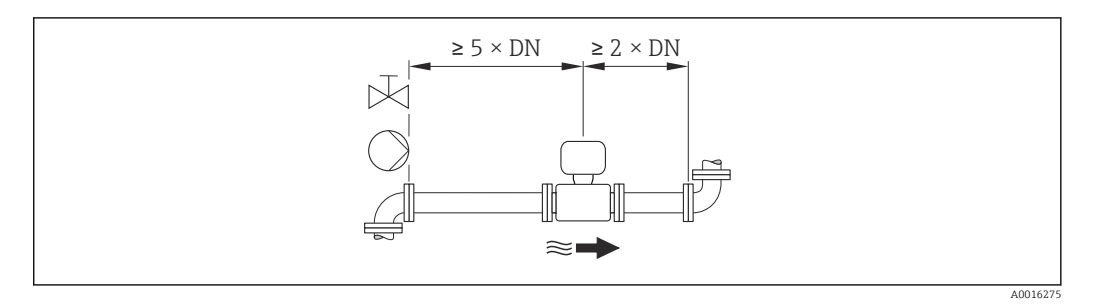

#### Dimensions de montage

Pour les dimensions et les longueurs de montage de l'appareil, voir le document "Information technique", chapitre "Construction"

#### 6.1.2 Conditions d'environnement et de process

#### Gamme de température ambiante

| Transmetteur                 | -40+60 °C (-40+140 °F)                                                                                                    |
|------------------------------|----------------------------------------------------------------------------------------------------|
| Afficheur local              | -20+60 °C (-4+140 °F), en dehors de la gamme de température la lisibilité de l'affichage local peut être compromise.                                                         |
| Capteur                      | <ul> <li>Matériau raccord process, acier au carbone :<br/>-10+60 °C (+14+140 °F)</li> <li>Matériau raccord process, acier inoxydable :<br/>-40+60 °C (-40+140 °F)</li> </ul> |
| Revêtement du tube de mesure | Ne pas dépasser par excès ou par défaut la gamme de température admissible pour le revêtement du tube de mesure.                                                             |

En cas d'utilisation en extérieur :

- Monter l'appareil de mesure à un endroit ombragé.
- Eviter un rayonnement solaire direct, notamment dans les régions climatiques chaudes.
- Eviter les fortes intempéries.

#### Tableaux des températures

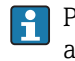

Pour l'utilisation en zone explosible, tenir compte de la relation entre température ambiante admissible et température du produit.

Indications détaillées relatives aux tableaux de température : document séparé "Conseils de sécurité" (XA) concernant l'appareil.

#### Pression du système

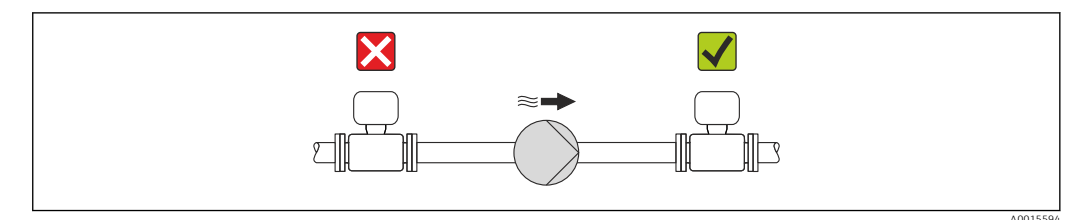

Pour éviter tout risque de dépression et ainsi d'éventuels dommages au niveau du revêtement du tube de mesure, ne pas installer le capteur côté aspiration d'une pompe.

En plus pour les pompes à piston, à membrane ou péristaltiques : installer un amortisseur de pulsations.

- Indications relatives à la résistance aux chocs du système de mesure → 
  <sup>132</sup>
- Indications relatives à la résistance aux vibrations du système de mesure  $\rightarrow$  🗎 132

#### Vibrations

Dans le cas de très fortes vibrations, il convient de fixer la conduite et le capteur.

- Indications relatives à la résistance aux chocs du système de mesure  $\rightarrow \square$  132
  - Indications relatives à la résistance aux vibrations du système de mesure  $\rightarrow$  🖺 132

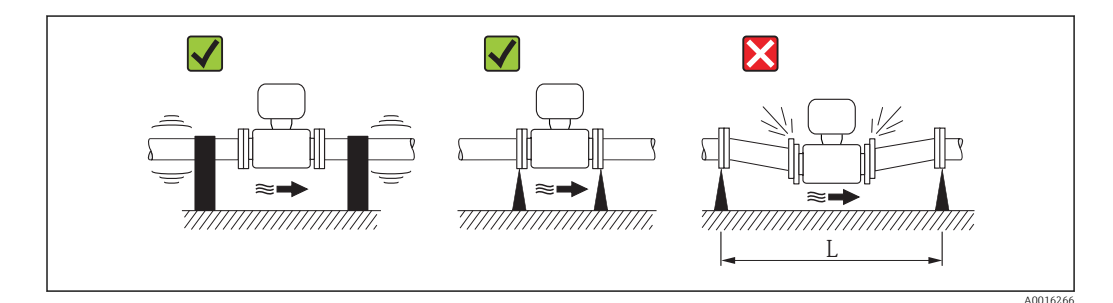

☑ 5 Mesures permettant d'éviter les vibrations de l'appareil (L > 10 m (33 ft))

#### Adaptateurs

Le capteur peut être monté à l'aide d'adaptateurs correspondants selon DIN EN 545 (adaptateurs double bride) également dans une conduite de diamètre supérieur. L'augmentation de la vitesse d'écoulement ainsi obtenue améliore la précision en cas de produits très lents. Le nomogramme représenté permet d'établir la perte de charge générée par les convergents et divergents.

Le nomogramme est valable seulement pour les liquides ayant une viscosité semblable à celle de l'eau.

1. Déterminer le rapport de diamètres d/D.

2. Lire dans le nomogramme la perte de charge en fonction de la vitesse d'écoulement (après la restriction) et du rapport d/D.

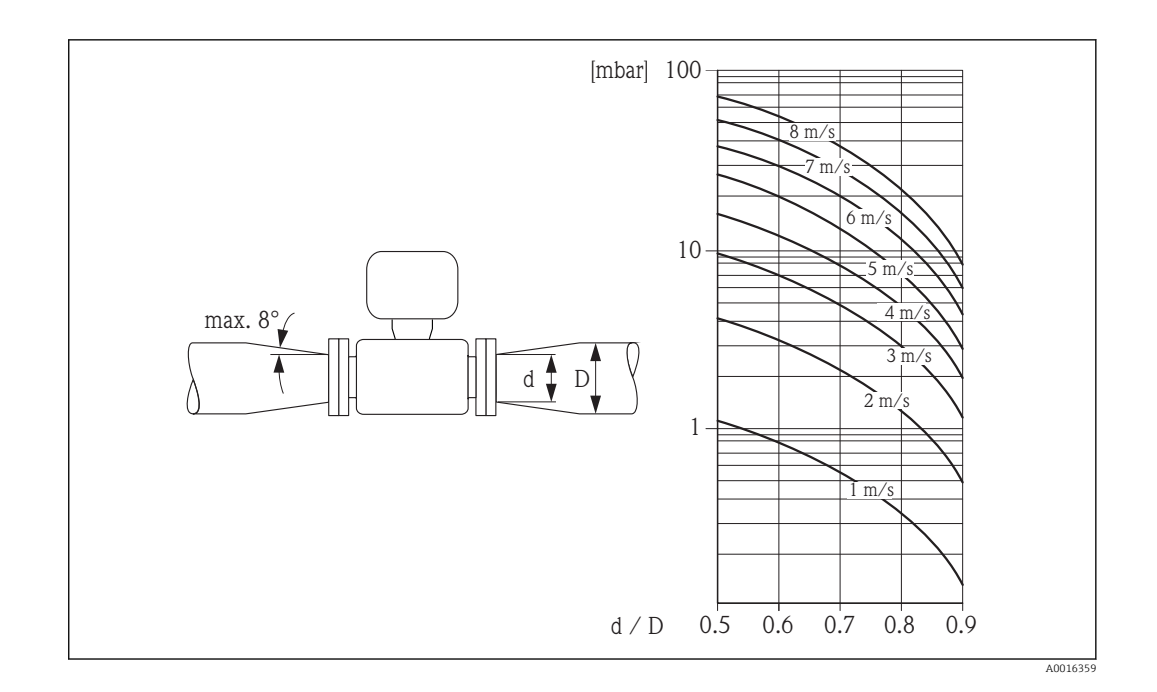

#### 6.1.3 Instructions de montage spéciales

#### Protection de l'afficheur

 Pour pouvoir ouvrir sans problème le capot de protection optionnel, pouvant être commandé, respecter l'écart minimal vers le haut : 350 mm (13,8 in)

## 6.2 Montage de l'appareil

#### 6.2.1 Outil nécessaire

#### Pour le transmetteur

- Pour la rotation du boîtier de transmetteur : clé à fourche 8 mm
- Pour l'ouverture des crampons de sécurité : clé à six pans creux 3 mm

#### Pour le capteur

Pour les brides et autres raccords process :

- Les vis, écrous, joints etc ne sont pas compris dans la livraison et doivent être mis à disposition par le client.
- Outil de montage correspondant

#### 6.2.2 Préparer l'appareil de mesure

- 1. Enlever l'ensemble des résidus d'emballage de transport.
- 2. Enlever les disques ou capuchons de protection présents sur le capteur.
- 3. Enlever l'auto-collant sur le couvercle du compartiment de l'électronique.

#### 6.2.3 Montage du capteur

#### **AVERTISSEMENT**

#### Danger dû à une étanchéité insuffisante du process !

- Pour les joints, veiller à ce que leur diamètre intérieur soit égal ou supérieur à celui du raccord process et de la conduite.
- Veiller à ce que les joints soient intacts et propres.
- ► Fixer correctement les joints.
- 1. S'assurer que le sens de la flèche sur le capteur coïncide avec le sens d'écoulement du produit.
- 2. Afin d'assurer le respect des spécifications d'appareil : monter l'appareil de mesure entre les brides de conduite et centré dans la section de mesure.
- 3. Lors de l'utilisation de disques de masse : tenir compte des instructions de montage ci-jointes.
- 4. Tenir compte des couples de serrage requis pour les vis  $\rightarrow \square 24$ .
- 5. Monter l'appareil ou tourner le boîtier de transmetteur de telle sorte que les entrées de câble ne soient pas orientées vers le haut.

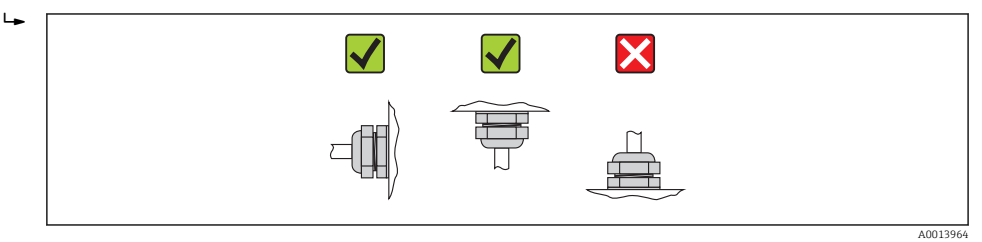

#### Monter les joints

#### **ATTENTION**

# Possibilité de formation d'une couche électriquement conductrice sur la face interne du tube de mesure !

Risque de court-circuit du signal de mesure.

▶ Ne pas utiliser de masse d'étanchéité électriquement conductrice comme le graphite.

Lors du montage des joints, tenir compte des points suivants :

- Les joints montés ne doivent pas dépasser dans la section de conduite.
- Lors de l'utilisation de brides DIN : utiliser exclusivement des joints selon DIN EN 1514-1.
- Avec un revêtement de tube de mesure en PFA : en principe **pas** de joints supplémentaires.
- Avec un revêtement de tube de mesure en PTFE : en principe **pas** de joints supplémentaires.

#### Monter le câble de terre/les disques de masse

Respecter les informations sur la compensation de potentiel et les instructions de montage détaillées lors de l'utilisation de câbles de terre/disques de masse  $\rightarrow \square$  33.

#### Couples de serrage de vis

Tenez compte des points suivants :

- Les couples de serrage de vis indiqués ne sont valables que pour des filetages graissés et des conduites non soumises à de forces de traction.
- Serrer les vis régulièrement en croix.
- Les vis trop serrées déforment les surfaces d'étanchéité ou endommagent les joints.

|                   | •                  |          |                   |                  |
|-------------------|--------------------|----------|-------------------|------------------|
| Diamètre nominal  | Palier de pression | Vis      | Couple de serrage | max. de vis [Nm] |
| [mm]              | [bar]              | [mm]     | PTFE              | PFA              |
| 15                | PN 40              | 4 × M12  | 11                | -                |
| 25                | PN 40              | 4 × M12  | 26                | 20               |
| 32                | PN 40              | 4 × M16  | 41                | 35               |
| 40                | PN 40              | 4 × M16  | 52                | 47               |
| 50                | PN 40              | 4 × M16  | 65                | 59               |
| 65 <sup>1)</sup>  | PN 16              | 8 × M16  | 43                | 40               |
| 65                | PN 40              | 8 × M16  | 43                | 40               |
| 80                | PN 16              | 8 × M16  | 53                | 48               |
| 80                | PN 40              | 8 × M16  | 53                | 48               |
| 100               | PN 16              | 8 × M16  | 57                | 51               |
| 100               | PN 40              | 8 × M20  | 78                | 70               |
| 125               | PN 16              | 8 × M16  | 75                | 67               |
| 125               | PN 40              | 8 × M24  | 111               | 99               |
| 150               | PN 16              | 8 × M20  | 99                | 85               |
| 150               | PN 40              | 8 × M24  | 136               | 120              |
| 200               | PN 10              | 8 × M20  | 141               | 101              |
| 200               | PN 16              | 12 × M20 | 94                | 67               |
| 200               | PN 25              | 12 × M24 | 138               | 105              |
| 250               | PN 10              | 12 × M20 | 110               | -                |
| 250               | PN 16              | 12 × M24 | 131               | _                |
| 250               | PN 25              | 12 × M27 | 200               | -                |
| 300               | PN 10              | 12 × M20 | 125               | -                |
| 300               | PN 16              | 12 × M24 | 179               | _                |
| 300               | PN 25              | 16 × M27 | 204               | _                |
| 350               | PN 10              | 16 × M20 | 188               | _                |
| 350               | PN 16              | 16 × M24 | 254               | -                |
| 350               | PN 25              | 16 × M30 | 380               | -                |
| 400               | PN 10              | 16 × M24 | 260               | -                |
| 400               | PN 16              | 16 × M27 | 330               | _                |
| 400               | PN 25              | 16 × M33 | 488               | -                |
| 450               | PN 10              | 20 × M24 | 235               | _                |
| 450               | PN 16              | 20 × M27 | 300               | _                |
| 450               | PN 25              | 20 × M33 | 385               | _                |
| 500               | PN 10              | 20 × M24 | 265               | _                |
| 500               | PN 16              | 20 × M30 | 448               | _                |
| 500               | PN 25              | 20 × M33 | 533               | _                |
| 600               | PN 10              | 20 × M27 | 345               | _                |
| 600 <sup>1)</sup> | PN 16              | 20 × M33 | 658               | _                |
| 600               | PN 25              | 20 × M36 | 731               | _                |

Couples de serrage de vis pour EN 1092-1 (DIN 2501), PN 40/25

1) Conception selon EN 1092-1 (pas selon DIN 2501)

| Diamètre | e nominal | Palier de pression | Vis                    | Couple de serrage<br>([lbf | e max. de vis [Nm]<br>• ft]) |
|----------|-----------|--------------------|------------------------|----------------------------|------------------------------|
| [mm]     | [in]      | [psi]              | [in]                   | PTFE                       | PFA                          |
| 15       | 1/2       | Class 150          | 4 × 1/2                | 6 (4)                      | - (-)                        |
| 15       | 1/2       | Class 300          | $4 \times \frac{1}{2}$ | 6 (4)                      | - (-)                        |
| 25       | 1         | Class 150          | $4 \times \frac{1}{2}$ | 11 (8)                     | 10 (7)                       |
| 25       | 1         | Class 300          | 4 × 5/8                | 14 (10)                    | 12 (9)                       |
| 40       | 1 1/2     | Class 150          | $4 \times \frac{1}{2}$ | 24 (18)                    | 21 (15)                      |
| 40       | 1 1⁄2     | Class 300          | $4 \times \frac{3}{4}$ | 34 (25)                    | 31 (23)                      |
| 50       | 2         | Class 150          | 4 × 5/8                | 47 (35)                    | 44 (32)                      |
| 50       | 2         | Class 300          | 8 × 5/8                | 23 (17)                    | 22 (16)                      |
| 80       | 3         | Class 150          | 4 × 5/8                | 79 (58)                    | 67 (49)                      |
| 80       | 3         | Class 300          | 8 × ¾                  | 47 (35)                    | 42 (31)                      |
| 100      | 4         | Class 150          | 8 × 5/8                | 56 (41)                    | 50 (37)                      |
| 100      | 4         | Class 300          | 8 × ¾                  | 67 (49)                    | 59 (44)                      |
| 150      | 6         | Class 150          | 8 × ¾                  | 106 (78)                   | 86 (63)                      |
| 150      | 6         | Class 300          | 12 × ¾                 | 73 (54)                    | 67 (49)                      |
| 200      | 8         | Class 150          | 8 × ¾                  | 143 (105)                  | 109 (80)                     |
| 250      | 10        | Class 150          | 12 × 7/8               | 135 (100)                  | - (-)                        |
| 300      | 12        | Class 150          | 12 × 7/8               | 178 (131)                  | - (-)                        |
| 350      | 14        | Class 150          | 12 × 1                 | 260 (192)                  | - (-)                        |
| 400      | 16        | Class 150          | 16 × 1                 | 246 (181)                  | - (-)                        |
| 450      | 18        | Class 150          | 16 × 1 1/8             | 371 (274)                  | - (-)                        |
| 500      | 20        | Class 150          | 20×11/8                | 341 (252)                  | - (-)                        |
| 600      | 24        | Class 150          | 20 × 1 ¼               | 477 (352)                  | - (-)                        |

Couples de serrage de vis pour ASME B16.5, Class 150/300

#### Couples de serrage de vis pour JIS B2220, 10/20K

| Diamètre nominal | Palier de pression | Vis     | Couple de serrage | max. de vis [Nm] |
|------------------|--------------------|---------|-------------------|------------------|
| [mm]             | [bar]              | [mm]    | PTFE              | PFA              |
| 25               | 10K                | 4 × M16 | 32                | 27               |
| 25               | 20K                | 4 × M16 | 32                | 27               |
| 32               | 10K                | 4 × M16 | 38                | _                |
| 32               | 20K                | 4 × M16 | 38                | -                |
| 40               | 10K                | 4 × M16 | 41                | 37               |
| 40               | 20K                | 4 × M16 | 41                | 37               |
| 50               | 10K                | 4 × M16 | 54                | 46               |
| 50               | 20K                | 8 × M16 | 27                | 23               |
| 65               | 10K                | 4 × M16 | 74                | 63               |
| 65               | 20K                | 8 × M16 | 37                | 31               |
| 80               | 10K                | 8 × M16 | 38                | 32               |
| 80               | 20K                | 8 × M20 | 57                | 46               |
| 100              | 10K                | 8 × M16 | 47                | 38               |
| 100              | 20K                | 8 × M20 | 75                | 58               |

| Diamètre nominal | Palier de pression | Vis      | Couple de serrage | e max. de vis [Nm] |
|------------------|--------------------|----------|-------------------|--------------------|
| [mm]             | [bar]              | [mm]     | PTFE              | PFA                |
| 125              | 10K                | 8 × M20  | 80                | 66                 |
| 125              | 20K                | 8 × M22  | 121               | 103                |
| 150              | 10K                | 8 × M20  | 99                | 81                 |
| 150              | 20K                | 12 × M22 | 108               | 72                 |
| 200              | 10K                | 12 × M20 | 82                | 54                 |
| 200              | 20K                | 12 × M22 | 121               | 88                 |
| 250              | 10K                | 12 × M22 | 133               | -                  |
| 250              | 20K                | 12 × M24 | 212               | -                  |
| 300              | 10K                | 16 × M22 | 99                | -                  |
| 300              | 20K                | 16 × M24 | 183               | _                  |

Couples de serrage de vis pour AS 2129, Table E

| Diamètre nominal | Vis     | Couple de serrage max. de vis<br>[Nm] |
|------------------|---------|---------------------------------------|
| [mm]             | [mm]    | PTFE                                  |
| 25               | 4 × M12 | 21                                    |
| 50               | 4 × M16 | 42                                    |

Couples de serrage de vis pour AS 4087, PN 16

| Diamètre nominal | Vis     | Couple de serrage max. de vis<br>[Nm] |
|------------------|---------|---------------------------------------|
| [mm]             | [mm]    | PTFE                                  |
| 50               | 4 × M16 | 42                                    |

#### 6.2.4 Tourner le boîtier du transmetteur

Pour faciliter l'accès au compartiment de raccordement ou à l'afficheur, le boîtier du transmetteur peut être tourné :

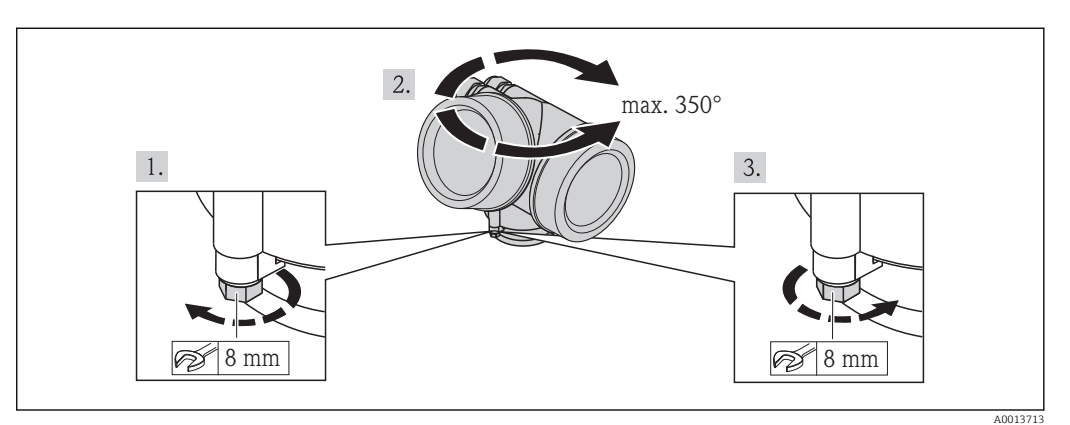

- 1. Desserrer la vis de fixation.
- 2. Tourner le boîtier dans la position souhaitée.
- 3. Serrer fermement la vis de fixation.

#### 6.2.5 Tourner l'afficheur

Le module d'affichage peut être tourné afin de faciliter la lecture et la configuration.

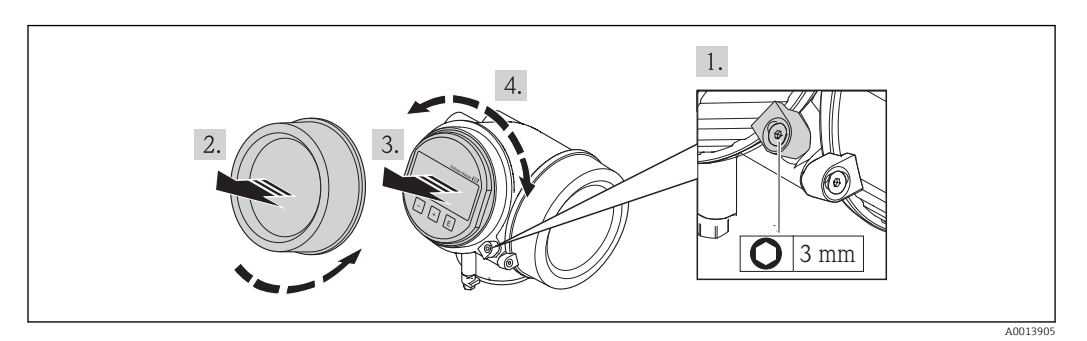

- 1. Desserrer la griffe de sécurité du couvercle du compartiment de l'électronique à l'aide d'une clé à six pans creux.
- 2. Dévisser le couvercle du compartiment de l'électronique du boîtier du transmetteur.
- 3. En option : extraire le module d'affichage avec un léger mouvement de rotation.
- 4. Tourner l'afficheur dans la position souhaitée : max.  $8 \times 45^{\circ}$  dans toutes les directions.
- 5. Sans module d'affichage extrait : Laisser s'enclencher le module d'affichage dans la position souhaitée.
- 6. Avec module d'affichage extrait : Insérer le câble dans l'interstice entre le boîtier et le module électronique principale et embrocher le module d'affichage dans le compartiment de l'électronique jusqu'à ce qu'il se clipse.
- 7. Remonter le transmetteur dans l'ordre inverse.

## 6.3 Contrôle du montage

| L'appareil est-il intact (contrôle visuel) ?                                                                                                    |  |
|----------------------------------------------------------------------------------------------------|--|
| L'appareil est-il conforme aux spécifications du point de mesure ?<br>Par exemple :<br>• Température du process<br>• Pression du process (voir document "Information technique", chapitre "Courbes Pression-<br>Température")<br>• Température ambiante<br>• Gamme de mesure |  |
| La bonne position de montage a-t-elle été choisie pour le capteur ?<br>Selon le type de capteur<br>Selon la température du produit mesuré<br>Selon les propriétés du produit mesuré (dégazage, chargé de matières solides)                                                   |  |
| Le sens de la flèche sur la plaque signalétique du capteur correspond-il au sens d'écoulement réel du produit dans la conduite ?                                                                                                    |  |
| Le numéro d'identification et le marquage du point de mesure sont-ils corrects (contrôle visuel) ?                                                                                                    |  |
| L'appareil est-il suffisamment protégé contre les intempéries et le rayonnement solaire direct ?                                                                                                    |  |
| Les vis de fixation sont-elles serrées avec le couple de serrage correct ?                                                                                                    |  |

## 7 Raccordement électrique

L'appareil de mesure n'est pas muni d'un séparateur interne. Adjoindre de ce fait à l'appareil un disjoncteur ou un disjoncteur de ligne permettant de séparer le câble d'alimentation aisément du réseau.

## 7.1 Conditions de raccordement

#### 7.1.1 Outil nécessaire

- Pour les entrées de câbles : utiliser un outil approprié
- Pour le crampon de sécurité : clé à six pans creux 3 mm
- Pince à dénuder
- En cas d'utilisation de câbles multibrins : pince à sertir pour embouts
- Pour la suppression du câble du bornier : tournevis plat  $\leq$  3 mm (0,12 in)

#### 7.1.2 Exigences liées aux câbles de raccordement

Les câbles de raccordement mis à disposition par le client doivent satisfaire aux exigences suivantes.

#### Sécurité électrique

Conformément aux prescriptions nationales en vigueur.

#### Gamme de température admissible

- -40 °C (-40 °F)...+80 °C (+176 °F)
- Minimum requis : gamme de température du câble ≥ température ambiante +20 K

#### Câble de signal

Sortie courant

Pour 4-20 mA HART : câble blindé recommandé. Respecter le concept de mise à la terre de l'installation.

Sortie impulsion/fréquence/tout ou rien

Câble d'installation normal suffisant

#### Diamètre de câble

- Raccords de câble fournis :
  - M20 × 1,5 avec câble  $\phi$  6...12 mm (0,24...0,47 in)
- Bornes à ressort embrochables pour des versions d'appareil sans parafoudre intégré : sections de fils 0,5...2,5 mm<sup>2</sup> (20...14 AWG)
- Bornes à visser pour version d'appareil avec parafoudre intégré : sections de fils 0,2...2,5 mm<sup>2</sup> (24...14 AWG)

#### 7.1.3 Occupation des connecteurs

#### Transmetteur

#### Variante 4-20 mA HART avec d'autres sorties

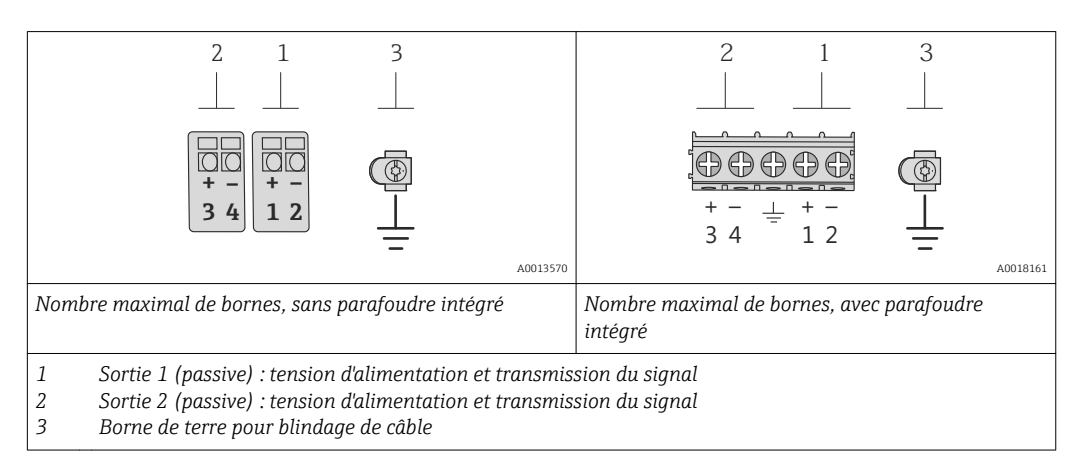

| Variante de commande "Sortie" | Numéros des bornes       |               |                           |                            |
|-------------------------------|--------------------------|---------------|---------------------------|----------------------------|
|                               | Sort                     | ie 1          | Sort                      | tie 2                      |
|                               | 1 (+)                    | 2 (-)         | 3 (+)                     | 4 (-)                      |
| Option <b>A</b>               | 4-20 mA HART (passive) - |               | -                         |                            |
| Option $\mathbf{B}^{(1)}$     | 4-20 mA HA               | ART (passive) | Sortie impulsion/<br>(pas | /fréquence/relais<br>sive) |

1) Sortie 1 doit toujours être utilisée; Sortie 2 est optionnelle.

#### 7.1.4 Exigences liées à l'unité d'alimentation

#### Tension d'alimentation

#### Transmetteur

Une alimentation électrique externe est nécessaire pour chaque sortie. Les valeurs de tension d'alimentation suivantes sont valables pour une sortie courant 4-20 mA HART :

| Variante de commande "Sortie"                                                       | Tension aux bornes<br>minimale                  | Tension aux bornes<br>maximale |
|-------------------------------------------------------------------------------------|-------------------------------------------------|--------------------------------|
| Option <b>A</b> <sup>1) 2)</sup> : 4-20 mA HART                                     | Pour 4 mA : ≥ DC 18 V<br>Pour 20 mA : ≥ DC 14 V | DC 35 V                        |
| Option <b>B</b> <sup>1) 2)</sup> : 4-20 mA HART, sortie impulsion/<br>fréquence/tor | Pour 4 mA : ≥ DC 18 V<br>Pour 20 mA : ≥ DC 14 V | DC 35 V                        |

1) Tension d'alimentation externe de l'alimentation avec charge.

2) Pour des versions d'appareil avec affichage local SD03 : lors de l'utilisation du rétroéclairage, il faut augmenter la tension aux bornes de 2 V DC

#### Charge

Charge pour la sortie courant : 0...500  $\Omega_{\!\!\!\!,}$  en fonction de la tension externe de l'unité d'alimentation

#### Calcul de la charge maximale

Pour garantir une tension suffisante aux bornes de l'appareil, il faut respecter en fonction de la tension de l'alimentation  $(U_S)$  la charge maximale  $(R_B)$  y compris la résistance de lique. Tenir compte de la tension minimale aux bornes

- Pour  $U_S = 18...18,9 \text{ V}$  :  $R_B \le (U_S 18 \text{ V})$  : 0,0036 A
- Pour  $U_S = 18,9...24,5 \text{ V}$  :  $R_B \le (U_S 13,5 \text{ V})$  : 0,022 A
- Pour  $U_S = 24,5...30 \text{ V}$  :  $R_B \le 500 \Omega$

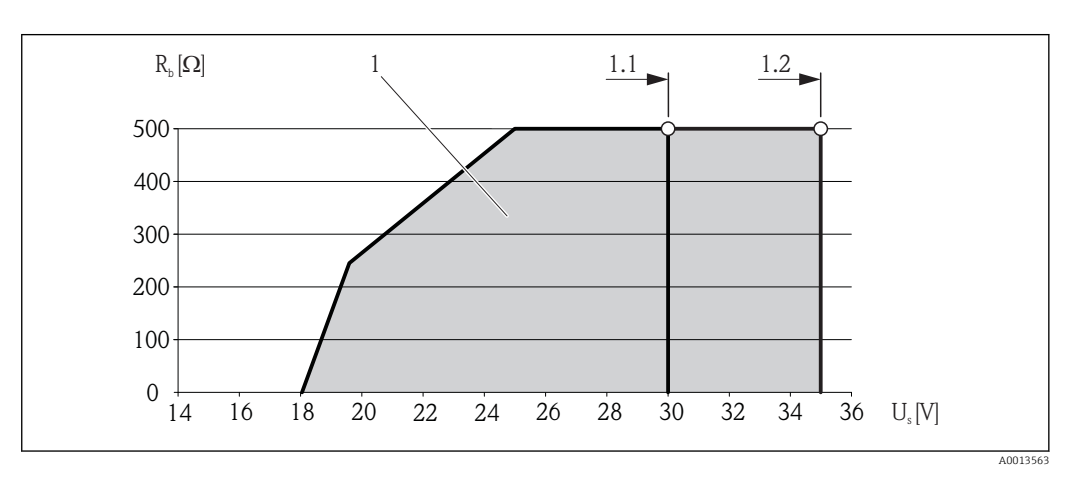

- 1 Gamme nominale
- 1.1 Pour la variante de commande "Sortie", Option A "4-20mA HART"/Option B "4-20mA HART, sortie impulsion/ fréquence/tor" avec Ex i
- 1.2 Pour la variante de commande "Sortie", Option A "4-20mA HART"/Option B "4-20mA HART, sortie impulsion/ fréquence/tor" avec non Ex et Ex d

#### Exemple de calcul

Tension d'alimentation de l'unité d'alimentation électrique :  $U_S$  = 19 V Charge maximale :  $R_B \leq$  (19 V - 13,5 V) : 0,022 A = 250  $\Omega$ 

#### 7.1.5 Préparer l'appareil de mesure

1. Si présent : enlever le bouchon aveugle.

#### 2. **AVIS**

#### Etanchéité insuffisante du boîtier !

- Le bon fonctionnement de l'appareil de mesure risque d'être compromis.
- ▶ Utiliser des presse-étoupe appropriés, adaptés au degré de protection de l'appareil.

Lorsque l'appareil de mesure est livré sans presse-étoupe :

mettre à disposition des presse-étoupe adaptés au câble de raccordement correspondant .

3. Lorsque l'appareil de mesure est livré avec presse-étoupe : respecter les spécifications de câble .

#### 7.2 Raccordement de l'appareil

#### AVIS

#### Limitation de la sécurité électrique en raison d'un raccordement incorrect !

- Ne faire exécuter les travaux de raccordement électrique que par un personnel spécialisé ayant une formation adéquate.
- ► Respecter les prescriptions d'installation nationales en vigueur.
- Respecter les règles de sécurité locales en vigueur sur le lieu de travail.
- ► Lors de l'utilisation en zone explosible : tenir compte des conseils de la documentation Ex spécifique à l'appareil.

#### 7.2.1 Raccorder le transmetteur

#### Raccordement via bornes

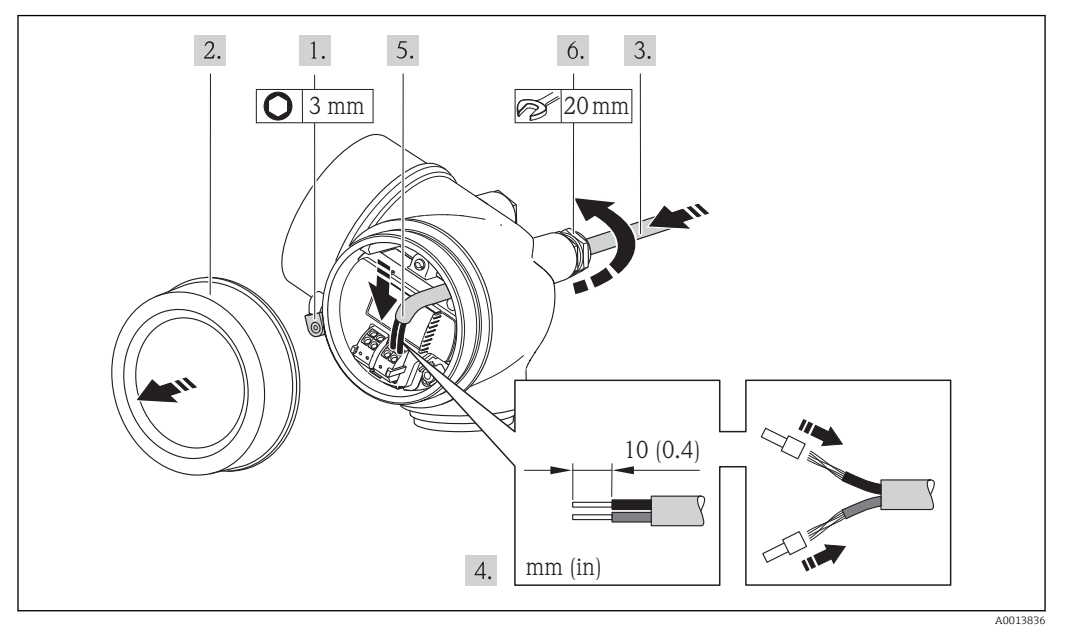

- 1. Desserrer le crampon de sécurité du couvercle du compartiment de raccordement.
- 2. Dévisser le couvercle du compartiment de raccordement.
- 3. Passer le câble à travers l'entrée de câble. Ne pas retirer la bague d'étanchéité de l'entrée de câble, afin de garantir l'étanchéité.
- 4. Dénuder le câble et ses extrémités. Dans le cas de fils toronnés : sertir en plus des embouts.
- 5. Raccorder le câble conformément à l'affectation des bornes. Pour la communication HART : pour le raccordement du blindage de câble à la borne de terre, tenir compte du concept de mise à la terre de l'installation.
- 6. Serrer fermement les presse-étoupe.

#### 7. **AVERTISSEMENT**

# Suppression du degré de protection du boîtier en raison d'une étanchéité insuffisante de ce dernier !

 Visser la vis sans l'avoir graissée. Les filets du couvercle sont enduits d'un lubrifiant sec.

Remonter le transmetteur dans l'ordre inverse.

#### Supprimer le câble

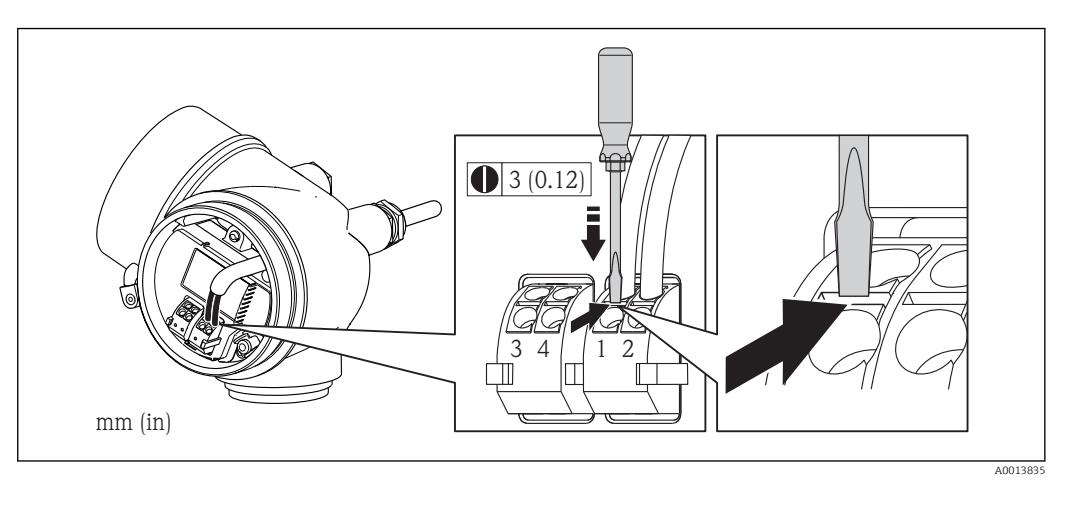

 Pour retirer le câble du point de raccordement : appuyer à l'aide d'un tournevis plat sur la fente se trouvant entre les deux trous de borne ; simultanément tirer l'extrémité du câble hors de la borne.

#### 7.2.2 Assurer la compensation de potentiel

#### Exigences

#### **ATTENTION**

#### Une destruction de l'électrode peut entraîner une panne totale de l'appareil !

- ▶ Produit et capteur au même potentiel électrique
- Concept de mise à la terre interne
- Matériau et mise à la terre de la conduite

Dans le cas d'un appareil pour zone explosible : respecter les consignes figurant dans la documentation Ex (XA).

#### Exemple de raccordement cas standard

Conduite métallique mise à la terre

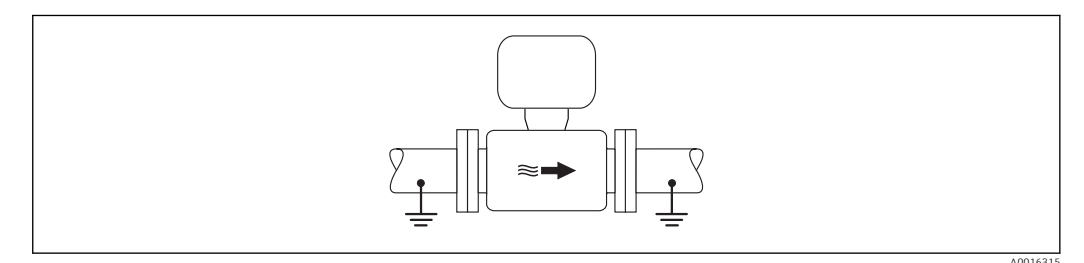

6 Compensation de potentiel via le tube de mesure

#### Exemples de raccordement cas particuliers

Conduite métallique non mise à la terre sans revêtement

Ce type de raccordement est également valable :

- dans le cas d'une compensation de potentiel non usuelle
- dans le cas de courants de compensation

| Câble de terre | Fil de cuivre, au moins 6 mm <sup>2</sup> (0,0093 in <sup>2</sup> ) |
|----------------|---------------------------------------------------------------------|
|----------------|---------------------------------------------------------------------|

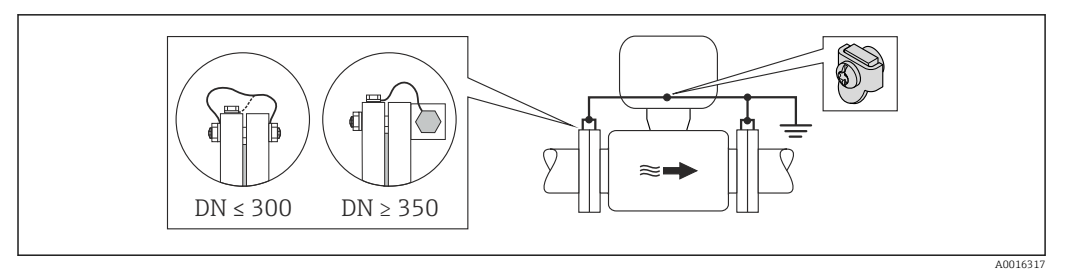

Compensation de potentiel via la borne de terre et la bride de conduite

- 1. Relier les deux brides du capteur via un câble de terre avec la bride de conduite et les mettre à la terre.
- 3. Mettre le boîtier de raccordement du transmetteur ou du capteur à la terre via la borne de terre prévue à cet effet.

Conduite en matière synthétique ou conduite avec revêtement isolant

Ce type de raccordement est également valable :

- dans le cas d'une compensation de potentiel non usuelle
- dans le cas de courants de compensation

| Câble de terre | Fil de cuivre, au moins 6 mm <sup>2</sup> (0,0093 in <sup>2</sup> ) |
|----------------|---------------------------------------------------------------------|
|----------------|---------------------------------------------------------------------|

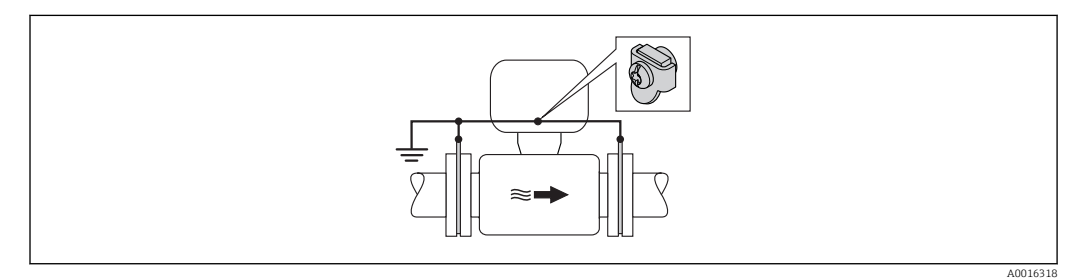

8 Compensation de potentiel via la borne de terre et les disques de masse

1. Relier les disques de masse via le câble de terre avec la borne de terre.

2. Mettre les disques de masse au potentiel de terre.

#### Conduite avec installation de protection cathodique

Ce type de raccordement a seulement lieu lorsque les conditions suivantes sont remplies :

- Conduite métallique sans revêtement ou conduite avec revêtement électriquement conducteur
- Protection cathodique intégrée dans la protection des personnes

| Câble de terre | Fil de cuivre, au moins 6 mm <sup>2</sup> (0,0093 in <sup>2</sup> ) |
|----------------|---------------------------------------------------------------------|
|----------------|---------------------------------------------------------------------|

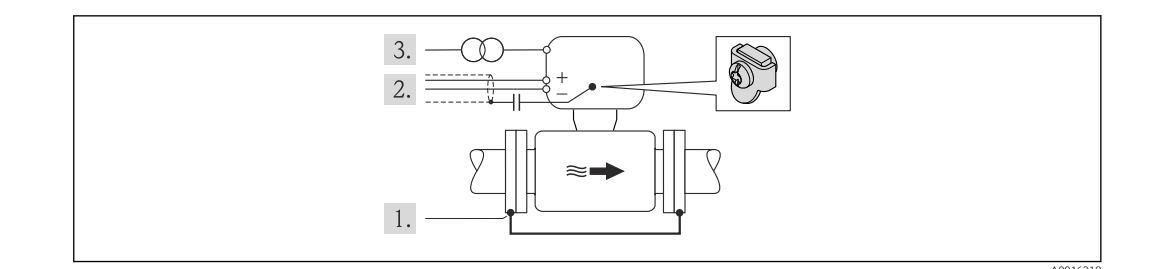

Condition : monter le capteur avec une isolation électrique dans la conduite.

- 1. Relier les deux brides de conduite entre elles via le câble de terre.
- 2. Faire passer le blindage des câbles de signal via un condensateur.
- 3. Raccorder l'appareil de mesure à l'alimentation sans potentiel par rappport à la terre (transfo de séparation).

## 7.3 Instructions de raccordement spéciales

#### 7.3.1 Exemples de raccordement

Sortie courant 4-20 mA HART

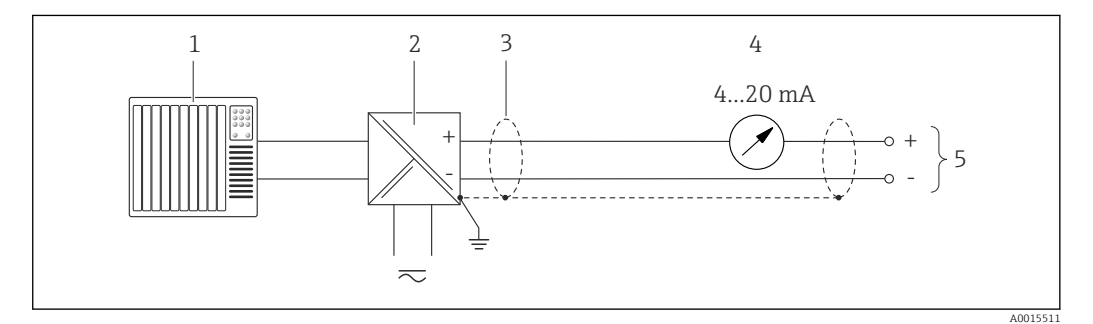

Exemple de raccordement pour sortie courant 4-20 mA HART (passive)

1 Système/automate avec entrée courant (par ex. API)

2 Barrière active pour l'alimentation avec résistance intégrée pour communication HART ( $\geq 250 \Omega$ ) (par ex. RN221N)

Raccordement pour terminaux portables HART  $\rightarrow \square$  139 Tenir compte de la charge maximale  $\rightarrow \square$  30

- 3 Blindage de câble, respecter la spécification de câble
- 4 Afficheur analogique : respecter la charge maximale  $\rightarrow \cong 30$
- 5 Transmetteur

#### Sortie impulsion/fréquence

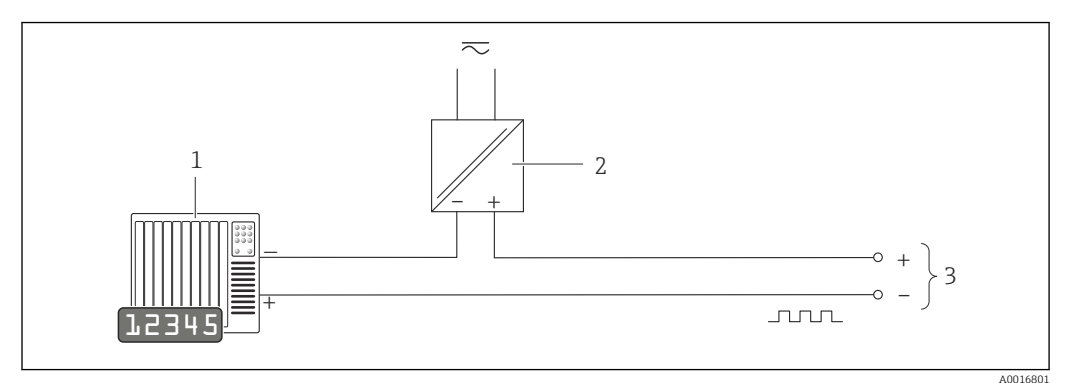

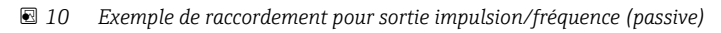

- 1 Système/automate avec entrée impulsion/fréquence (par ex. API)
- 2 Alimentation électrique
- 3 Transmetteur : respecter les valeurs d'entrée

#### Sortie tout ou rien

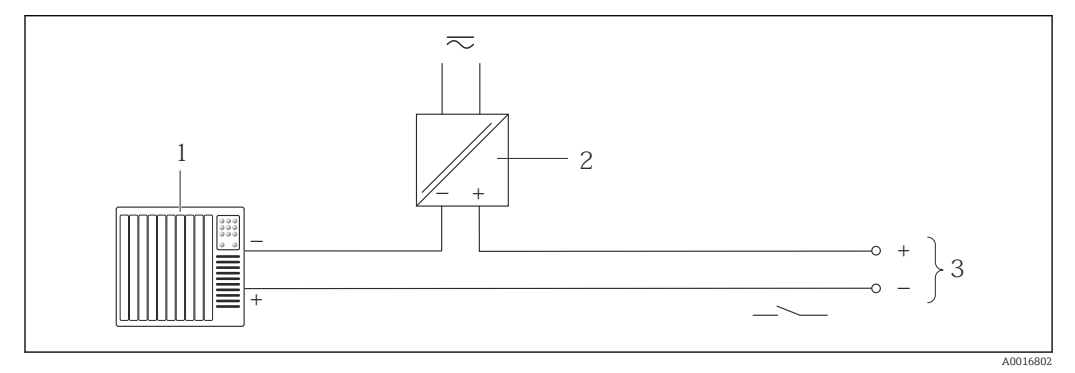

Exemple de raccordement pour la sortie tor (passive)

- 1 Système d'automatisme avec entrée relais (par ex. API)
- 2 Alimentation électrique
- 3 Transmetteur : respecter les valeurs d'entrée
#### Entrée HART

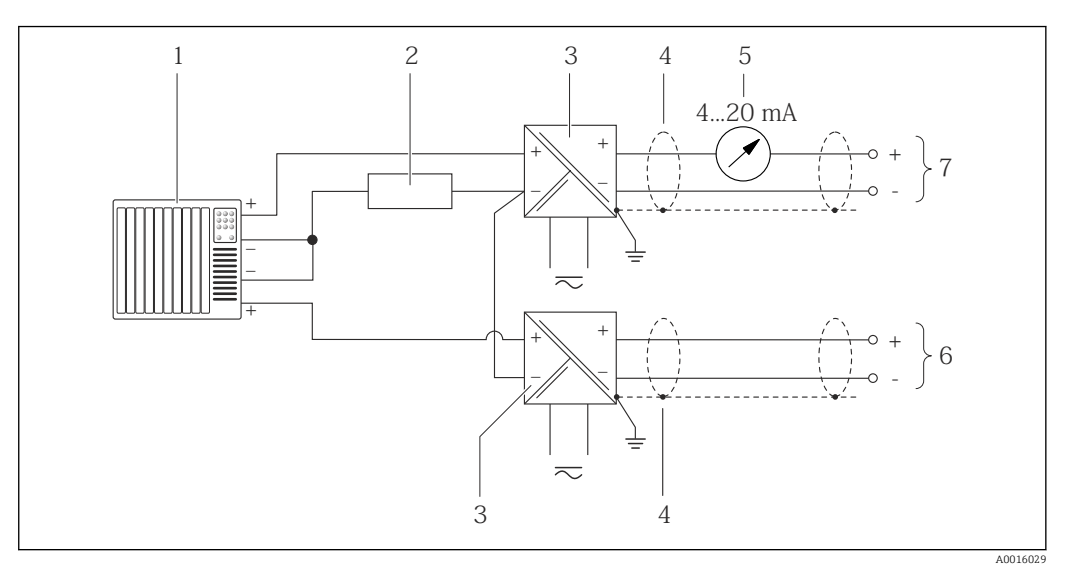

- Exemple de raccordement pour entrée HART avec "moins" commun
- 1 Système/automate avec sortie HART (par ex. API)
- 2 Résistance pour communication HART ( $\geq 250 \Omega$ ) : respecter la charge maximale  $\rightarrow \square 31$
- 3 Séparateur pour la tension d'alimentation (par ex. RN221N)
- 4 Blindage de câble, respecter la spécification de câble
- 5 Afficheur analogique : respecter la charge maximale  $\rightarrow \cong 31$
- 6 Transmetteur de pression (par ex. Cerabar M, Cerabar S) : voir exigences
- 7 Transmetteur

# 7.4 Garantir le degré de protection

L'appareil de mesure satisfait à toutes les exigences selon degré de protection IP66/67, boîtier type 4X.

Afin de garantir le degré de protection IP66/67, boîtier type 4X, exécuter les étapes suivantes après le raccordement électrique :

- 1. Vérifier que les joints du boîtier sont propres et correctement mis en place. Le cas échéant, sécher les joints, les nettoyer ou les remplacer.
- 2. Serrer fermement l'ensemble des vis du boîtier et du couvercle à visser.
- 3. Serrer fermement les presse-étoupe.
- 4. Afin que l'humidité ne parvienne pas à l'entrée : en amont de l'entrée de câble, former une boucle vers le bas avec le câble ("piège à eau").

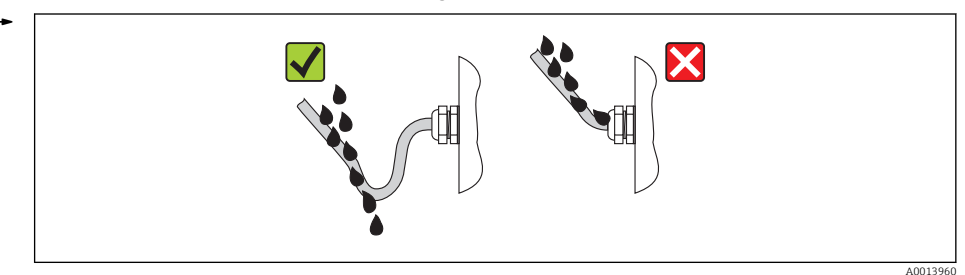

5. Utiliser des bouchons pour les entrées de câble inutilisées.

# 7.5 Contrôle du raccordement

| L'appareil et le câble sont-ils endommagés (contrôle visuel) ?                                              |  |
|----------------------------------------------------------------------------------------------------|--|
| Les câbles utilisés satisfont-ils aux exigences ?                                                           |  |
| Les câbles montés sont-ils exempts de toute traction ?                                                      |  |
| Tous les presse-étoupe sont-ils montés, serrés et étanches ? Chemin de câble avec "piège à eau"<br>→ 🗎 37 ? |  |
| Selon la version de l'appareil : tous les connecteurs sont-ils fermement serrés ?                           |  |
| La tension d'alimentation concorde-t-elle avec les indications sur la plaque signalétique du transmetteur ? |  |
| L'affectation des bornes est-elle correcte ?                                                                |  |
| En présence d'une tension d'alimentation : un affichage apparait-il sur le module d'affichage ?             |  |
| La compensation de potentiel est-elle correctement réalisée $\rightarrow \square$ 33 ?                      |  |
| Tous les couvercles de boîtier sont-ils montés et fermement serrés ?                                        |  |
| Le crampon de sécurité est-il correctement serré ?                                                          |  |

#### Options de configuration 8

#### Aperçu des options de configuration 8.1

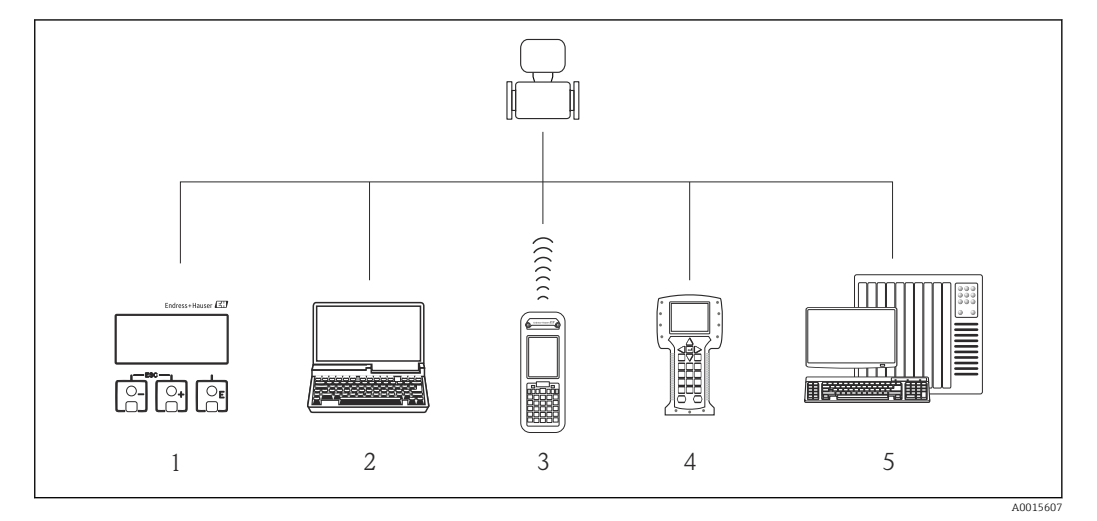

- Configuration sur site via le module d'affichage 1
- 2 3 Ordinateur avec outil de configuration (par ex. FieldCare, AMS Device Manager, SIMATIC PDM)
- Field Xpert SFX350 ou SFX370
- 4 Field Communicator 475
- 5 Système/automate (par ex. API)

# 8.2 Structure et principe du menu de configuration

# 8.2.1 Structure du menu de configuration

Pour l'aperçu du menu de configuration avec menus et paramètres

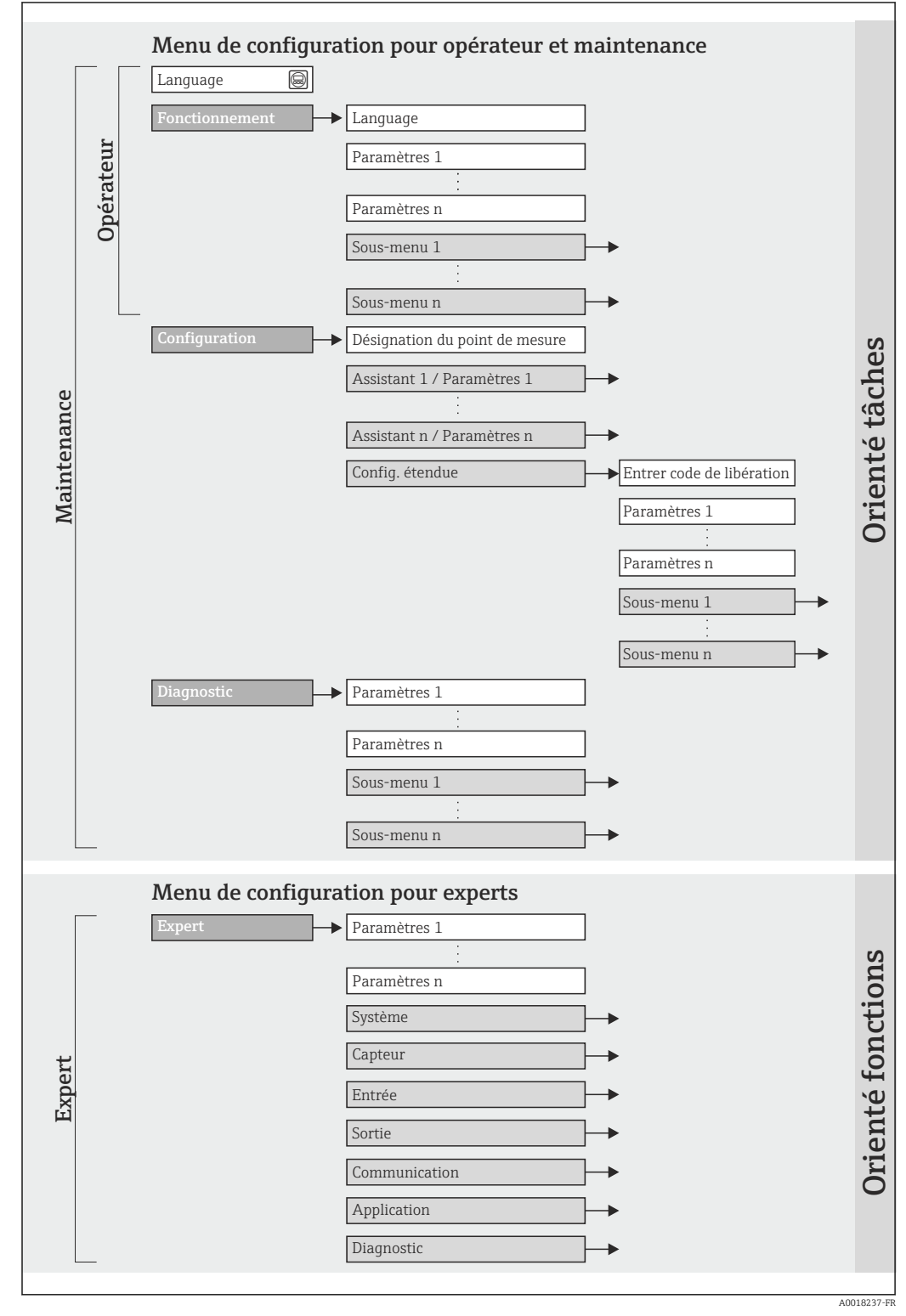

I3 Structure schématique du menu de configuration

# 8.2.2 Concept d'utilisation

Les différentes parties du menu de configuration sont affectées à des rôles utilisateur déterminés (utilisateur, chargé de maintenance etc). A chaque rôle utilisateur appartiennent des tâches typiques au sein du cycle de vie de l'appareil.

| Menu           |                | Rôle utilisateur et tâches                                                                                                    | Contenu/signification                                                                                                    |
|----------------|----------------|----------------------------------------------------------------------------------------------------|----------------------------------------------------------------------------------------------------|
| Language       | Orienté tâches | Rôle "Opérateur", "Chargé de                                                                                                    | Définition de la langue d'interface                                                                                                    |
| Fonctionnement |                | <ul> <li>maintenance"</li> <li>Tâches en cours de mesure :</li> <li>Configuration de l'affichage<br/>opérationnel</li> <li>Lecture des valeurs mesurées</li> </ul>                                 | <ul> <li>Configuration de l'affichage opérationnel (par ex. format<br/>d'affichage, contraste d'affichage)</li> <li>Remise à zéro et contrôle de totalisateurs</li> </ul>                                                                                                    |
| Configuration  |                | <ul> <li>Rôle "Chargé de maintenance"</li> <li>Mise en service :</li> <li>Configuration de la mesure</li> <li>Configuration des entrées et sorties</li> </ul>                                      | Assistants pour une mise en service rapide :<br>Réglage des sorties<br>Configuration de l'affichage opérationnel<br>Détermination du mode de sortie<br>Détection de tube vide<br>Réglage de la suppression des débits de fuite                                                                                                    |
|                |                |                                                                                                    | <ul> <li>Sous-menu "Config. étendue" :</li> <li>Configuration plus précise de la mesure (adaptation aux conditions de mesure particulières)</li> <li>Configuration des totalisateurs</li> <li>Configuration du nettoyage des électrodes (en option)</li> <li>Administration (Définition code d'accès, remise à zéro de l'appareil de mesure)</li> </ul>                                                                                                    |
| Diagnostic     |                | <ul> <li>Rôle "Chargé de maintenance"<br/>Suppression des défauts :</li> <li>Diagnostic et suppression de défauts<br/>de process et d'appareil</li> <li>Simulation des valeurs mesurées</li> </ul> | <ul> <li>Contient tous les paramètres pour la détermination et l'analyse des défauts de process et d'appareil :</li> <li>Sous-menu "Liste diagnostic"<br/>Contient jusqu'à 5 messages de diagnostic actuels.</li> <li>Sous-menu "Journ. événement"<br/>Contient jusqu'à 20 ou 100 (option de commande "Extended HistoROM) messages d'événement émis.</li> <li>Sous-menu "Info. appareil"<br/>Contient des informations pour l'identification de l'appareil.</li> <li>Sous-menu "Val. mesurée"<br/>Contient toutes les valeurs mesurées actuelles.</li> <li>Sous-menu "Enreg. val. mes." (option de commande<br/>"Extended HistoROM")<br/>Enregistrement et visualisation de jusqu'à 1 000 valeurs mesurées.</li> <li>Sous-menu "Heartbeat"<br/>Vérification de la fonctionnalité d'appareil après demande et documentation des résultats de vérification.</li> <li>Sous-menu "Simulation"<br/>Sert à la simulation des valeurs mesurées ou des valeurs de sortie.</li> </ul> |

| Με     | enu               | Rôle utilisateur et tâches                                                                                                    | Contenu/signification                                                                                                    |
|--------|-------------------|----------------------------------------------------------------------------------------------------|----------------------------------------------------------------------------------------------------|
| Expert | Orienté fonctions | <ul> <li>Tâches qui nécessitent des connaissances détaillées du principe de fonctionnement de l'appareil :</li> <li>Mise en service de mesures dans des conditions difficiles</li> <li>Adaptation optimale de la mesure à des conditions difficiles</li> <li>Configuration détaillée de l'interface de communication</li> <li>Diagnostic des défauts dans des cas difficiles</li> </ul> | <ul> <li>Contient tous les paramètres de l'appareil et permet d'y accéder directement par le biais d'un code d'accès. Ce menu est organisé d'après les blocs de fonctions de l'appareil :</li> <li>Sous-menu "Système" Contient tous les paramètres système de l'appareil, qui ne concernent ni la mesure ni la communication des valeurs mesurées.</li> <li>Sous-menu "Capteur" Configuration de la mesure.</li> <li>Sous-menu "Entrée" Configuration de l'entrée.</li> <li>Sous-menu "Sortie" Configuration de l'interface de communication numérique</li> <li>Sous-menu "Communication" Configuration de l'interface de communication numérique</li> <li>Sous-menu "Application" Configuration des fonctions qui vont au-delà de la mesure proprement dite (par ex. totalisateur).</li> <li>Sous-menu "Diagnostic" Détermination et analyse des défauts de process et d'appareil, simulation de l'appareil et Heartbeat Technology.</li> </ul> |

# 8.3 Accès au menu de configuration via l'afficheur local

# 8.3.1 Affichage opérationnel

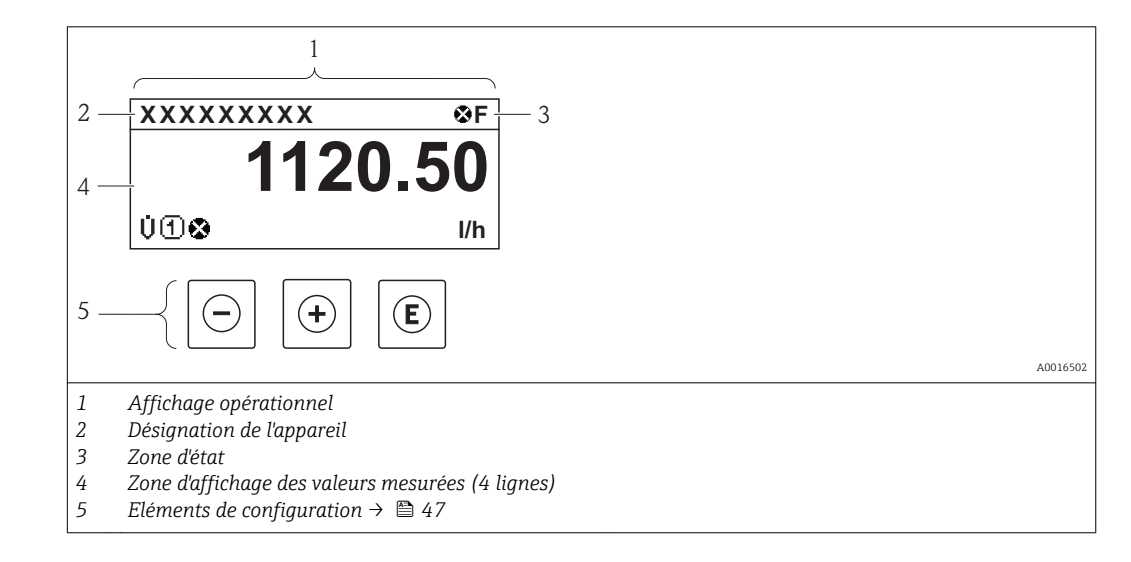

# Zone d'état

Dans la zone d'état de l'affichage opérationnel apparaissent en haut à droite les symboles suivants :

- Signaux d'état → 🗎 103
  - **F** : Défaut
  - ${\boldsymbol{\mathsf{C}}}$  : Test fonctionnement
  - S : Hors spécifications
  - **M** : Maintenance nécessaire
- Comportement diagnostic→ 🖺 104
  - 🐼 : Alarme
  - <u>A</u> : Avertissement
- 🛱 : Verrouillage (l'appareil est verrouillé via le hardware)
- 🖛 : Communication (la communication via la configuration à distance est active)

# Zone d'affichage

Dans la zone d'affichage, chaque valeur mesurée est précédée d'un type de symbole déterminé en guise d'explication détaillée :

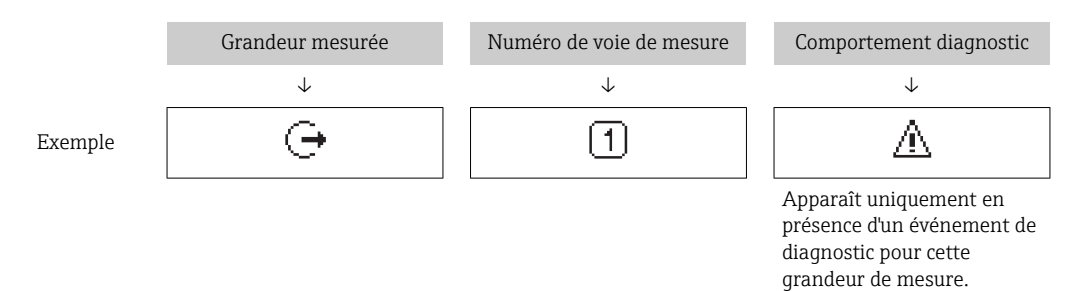

#### Variables mesurées

| Symbole | Signification                                                                                                    |
|---------|----------------------------------------------------------------------------------------------------|
| Ú       | Débit volumique                                                                                                   |
| 'n      | Débit massique                                                                                                    |
| Σ       | Totalisateur<br>Par l'intermédiaire du numéro de voie est indiqué lequel des trois totalisateurs est<br>affiché.  |
| Ģ       | Sortie<br>Par l'intermédiaire du numéro de voie est indiqué laquelle des deux sorties courant<br>est représentée. |

Numéros de voies de mesure

| Symbole | Signification |
|---------|---------------|
| 14      | Voie 14       |

Le numéro de la voie de mesure est affiché uniquement s'il existe plusieurs voies pour le même type de grandeur mesurée (par ex. totalisateur 1-3).

#### Niveau diagnostic

Le niveau diagnostic se rapporte à un événement de diagnostic, qui concerne la grandeur de mesure affichée. Pour les symboles → 🗎 104

Le nombre et la représentation des valeurs mesurées peuvent être configurés via le **paramètre "Format d'affichage"** → 🖺 75. Menu "Fonctionnement" → Affichage → Format d'affichage

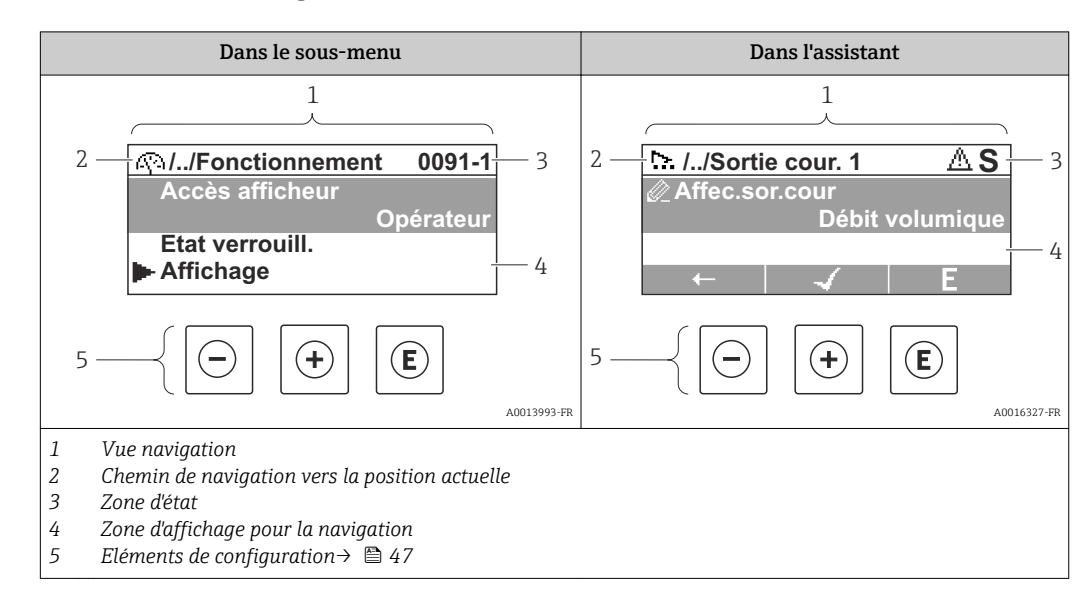

# 8.3.2 Vue navigation

# Chemin de navigation

Le chemin de navigation - affiché en haut à gauche dans la vue navigation - se compose des éléments suivants :

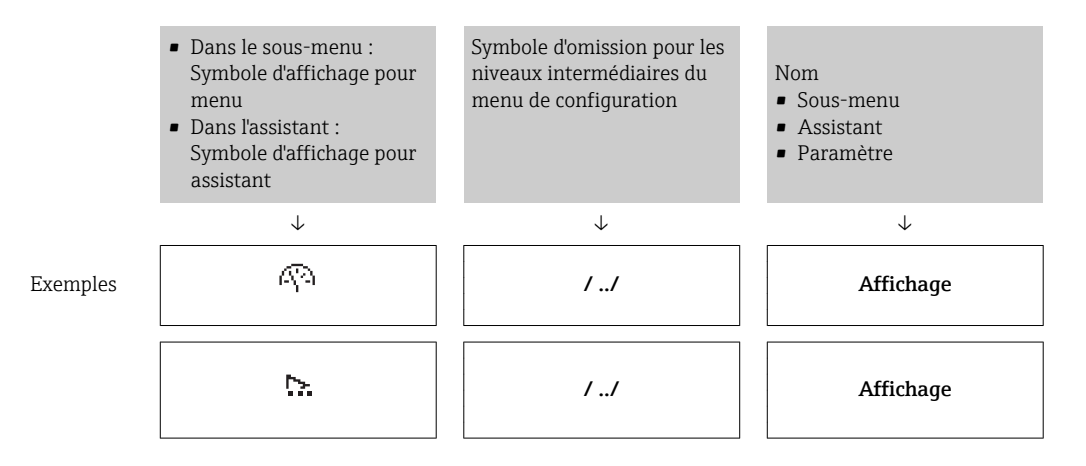

Symboles d'affichage du menu : paragraphe "Zone d'affichage" → 🗎 45

### Zone d'état

Dans la zone d'état de la vue navigation apparaît en haut à droite :

- Dans le sous-menu
  - Le code d'accès direct au paramètre sélectionné (par ex. 0022-1)
- En présence d'un événement de diagnostic : niveau diagnostic et signal d'état
   Dans l'assistant
- Dans rassistant

En présence d'un événement de diagnostic : niveau diagnostic et signal d'état

- Concernant le niveau diagnostic et le signal d'état → 
   <sup>™</sup>
   <sup>™</sup>
   103

## Zone d'affichage

### Menus

| Symbole | Signification                                                                                                    |
|---------|----------------------------------------------------------------------------------------------------|
| Ŵ       | Fonctionnement<br>Apparaît :<br>• Dans le menu à côté de la sélection "Fonctionnement"<br>• A gauche dans le chemin de navigation, dans le menu "Fonctionnement"                       |
| ىر      | Configuration<br>Apparaît :<br>• Dans le menu à côté de la sélection "Configuration"<br>• A gauche dans le chemin de navigation, dans le menu "Configuration"                          |
| પ્      | <ul> <li>Diagnostic</li> <li>Apparaît :</li> <li>Dans le menu à côté de la sélection "Diagnostic"</li> <li>A gauche dans le chemin de navigation, dans le menu "Diagnostic"</li> </ul> |
| ÷,*     | Expert<br>Apparaît :<br>• Dans le menu à côté de la sélection "Expert"<br>• A gauche dans le chemin de navigation, dans le menu "Expert"                                               |

Sous-menus, assistants, paramètres

| Symbole | Signification                                                                     |
|---------|-----------------------------------------------------------------------------------|
| •       | Sous-menu                                                                         |
|         | Assistant                                                                         |
| Ø.      | Paramètre au sein d'un assistant                                                  |
|         | Il n'existe pas de symbole d'affichage pour les paramètres au sein de sous-menus. |

# Verrouillage

| Symbole | Signification                                                                                                    |
|---------|----------------------------------------------------------------------------------------------------|
| â       | <ul> <li>Paramètre verrouillé</li> <li>Devant un nom de paramètre : le paramètre est verrouillé.</li> <li>Par un code d'accès spécifique à l'utilisateur</li> <li>Par le commutateur de verrouillage matériel</li> </ul> |

# Configuration de l'assistant

| Symbole      | Signification                                                  |
|--------------|----------------------------------------------------------------|
|              | Retour au paramètre précédent.                                 |
| $\checkmark$ | Confirme la valeur du paramètre et passe au paramètre suivant. |
| E            | Ouvre la vue d'édition du paramètre.                           |

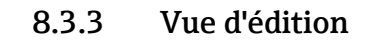

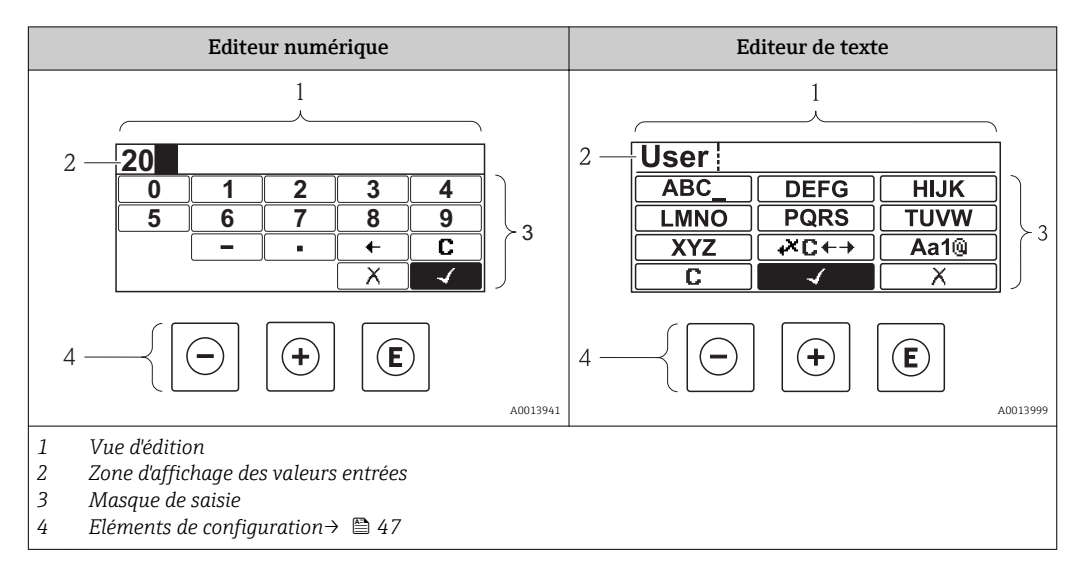

# Masque de saisie

Les symboles d'entrée et de configuration suivants sont disponibles dans le masque de saisie de l'éditeur alphanumérique :

Editeur numérique

| Symbole      | Signification                                               |
|--------------|-------------------------------------------------------------|
| 0<br><br>9   | Sélectionner les chiffres de 0 à 9                          |
| ·            | Place le séparateur décimal à la position du curseur        |
| _            | Place le signe moins à la position du curseur               |
| $\checkmark$ | Confirme la sélection                                       |
| +            | Décale la position du curseur d'une position vers la gauche |
| X            | Quitte l'entrée sans prendre en compte les modifications    |
| С            | Efface tous les caractères entrés                           |

### Editeur de texte

| Symbole         | Signification                                                                                                    |
|-----------------|----------------------------------------------------------------------------------------------------|
| (Aa1@)          | Commutation<br>• Entre majuscules et minuscules<br>• Pour l'entrée de nombres<br>• Pour l'entrée de caractères spéciaux |
| ABC_<br><br>XYZ | Sélectionner les lettres de AZ                                                                                          |

| abc _ | Sélectionner les lettres de az                           |
|-------|----------------------------------------------------------|
| xyz   |                                                          |
| ····  | Sélection des caractères spéciaux                        |
| ~& _  |                                                          |
|       | Confirme la sélection                                    |
| €+J×  | Permet d'accéder à la sélection des outils de correction |
| X     | Quitte l'entrée sans prendre en compte les modifications |
| C     | Efface tous les caractères entrés                        |

*Correction de texte sous* ₩C+→

| Symbole | Signification                                               |
|---------|-------------------------------------------------------------|
| C       | Efface tous les caractères entrés                           |
| Ð       | Décale la position du curseur d'une position vers la droite |
| Ð       | Décale la position du curseur d'une position vers la gauche |
| ×.      | Efface un caractère à gauche de la position du curseur      |

# 8.3.4 Eléments de configuration

| Touche | Signification                                                                                                    |  |  |
|--------|----------------------------------------------------------------------------------------------------|--|--|
|        | Touche Moins                                                                                                    |  |  |
| $\Box$ | <i>Pour le menu, sous-menu</i><br>Déplace au sein d'une liste de sélection la barre de sélection vers le haut.              |  |  |
|        | <i>Pour l'assistant</i><br>Confirme la valeur du paramètre et passe au paramètre précédent.                                 |  |  |
|        | <i>Pour l'éditeur alphanumérique</i><br>Déplace dans le masque de saisie la barre de sélection vers la gauche (en arrière). |  |  |
|        | Touche Plus                                                                                                    |  |  |
| Ŧ      | <i>Pour le menu, sous-menu</i><br>Déplace au sein d'une liste de sélection la barre de sélection vers le bas.               |  |  |
|        | <i>Pour l'assistant</i><br>Confirme la valeur du paramètre et passe au paramètre suivant.                                   |  |  |
|        | <i>Pour l'éditeur alphanumérique</i><br>Déplace dans le masque de saisie la barre de sélection vers la droite (en avant).   |  |  |

| Touche              | Signification                                                                                                    |  |  |  |
|---------------------|----------------------------------------------------------------------------------------------------|--|--|--|
|                     | Touche Enter                                                                                                    |  |  |  |
|                     | <ul><li>Pour l'affichage opérationnel</li><li>Appui bref sur la touche : ouvre le menu de configuration.</li><li>Appui de 2 s sur la touche : ouvre le menu contextuel.</li></ul>                                                                                                    |  |  |  |
| Ē                   | <ul> <li>Pour le menu, sous-menu</li> <li>Appui bref sur la touche : <ul> <li>Ouvre le menu, sous-menu ou paramètre sélectionné.</li> <li>Démarre l'assistant.</li> <li>Lorsque le texte d'aide est ouvert : ferme le texte d'aide du paramètre.</li> </ul> </li> <li>Appui de 2 s sur la touche pour un paramètre : <ul> <li>Si présent : ouvre le texte d'aide relatif à la fonction du paramètre.</li> </ul> </li> </ul> |  |  |  |
|                     | <i>Pour l'assistant</i><br>Ouvre la vue d'édition du paramètre.                                                                                                    |  |  |  |
|                     | <ul> <li>Pour l'éditeur alphanumérique</li> <li>Appui bref sur la touche : <ul> <li>Ouvre le groupe sélectionné.</li> <li>Exécute l'action sélectionnée.</li> </ul> </li> <li>Appui de 2 s sur la touche : confirme la valeur de paramètre éditée.</li> </ul>                                                                                                    |  |  |  |
|                     | Combinaison de touches Escape (presser simultanément les touches)                                                                                                    |  |  |  |
| <b>-</b> + <b>+</b> | <ul> <li>Pour le menu, sous-menu</li> <li>Appui bref sur la touche : <ul> <li>Quitte le niveau de menu actuel et permet d'accéder au niveau immédiatement supérieur.</li> <li>Lorsque le texte d'aide est ouvert : ferme le texte d'aide du paramètre.</li> </ul> </li> <li>Appui de 2 s sur la touche : retour à l'affichage opérationnel ("position Home").</li> </ul>                                                    |  |  |  |
|                     | <i>Pour l'assistant</i><br>Quitte l'assistant et permet d'accéder au niveau immédiatement supérieur.                                                                                                    |  |  |  |
|                     | <i>Pour l'éditeur alphanumérique</i><br>Ferme l'éditeur alphanumérique sans prise en compte des modifications.                                                                                                    |  |  |  |
|                     | Combinaison de touches Moins / Enter (presser simultanément les touches)                                                                                                    |  |  |  |
|                     | Diminue le contraste (réglage plus clair).                                                                                                    |  |  |  |
| ++E                 | Combinaison de touches Plus / Enter (presser simultanément les touches et les maintenir enfoncées)                                                                                                    |  |  |  |
|                     | Augmente le contraste (réglage plus sombre).                                                                                                    |  |  |  |
|                     | Combinaison de touches Moins / Plus / Enter (presser simultanément les touches)                                                                                                    |  |  |  |
|                     | Pour l'affichage opérationnel<br>Active ou désactive le verrouillage des touches (seulement module d'affichage SD02).                                                                                                    |  |  |  |

# 8.3.5 Appeler le menu contextuel

A l'aide du menu contextuel, l'utilisateur peut appeler rapidement et directement à partir de l'affichage opérationnel les trois menus suivants :

- Configuration
- Sauvegarde données affichées
- Simulation

### Appeler et fermer le menu contextuel

L'utilisateur se trouve dans l'affichage opérationnel.

- 1. 2 s d'appui sur E.
  - └ Le menu contextuel s'ouvre.

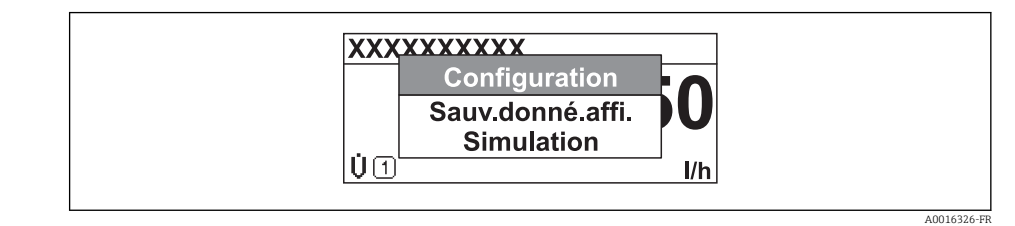

2. Appuyer simultanément sur  $\Box$  +  $\pm$ .

🕒 Le menu contextuel est fermé et l'affichage opérationnel apparait.

#### Appeler le menu via le menu contextuel

- 1. Ouvrir le menu contextuel.
- 2. Avec 🗄 naviguer vers le menu souhaité.
- 3. Avec E valider la sélection.

└ Le menu sélectionné s'ouvre.

# 8.3.6 Naviguer et sélectionner dans la liste

Différents éléments de configuration servent à la navigation au sein du menu de configuration. Le chemin de navigation apparait à gauche dans la ligne d'en-tête. Les différents menus sont caractérisés par les symboles placés devant, qui sont également affichés dans la ligne d'en-tête lors de la navigation.

Explication de la vue navigation avec les symboles et les éléments de configuration  $\rightarrow \cong 44$ 

Exemple : régler le nombre de valeurs mesurées affichées sur "2 valeurs"

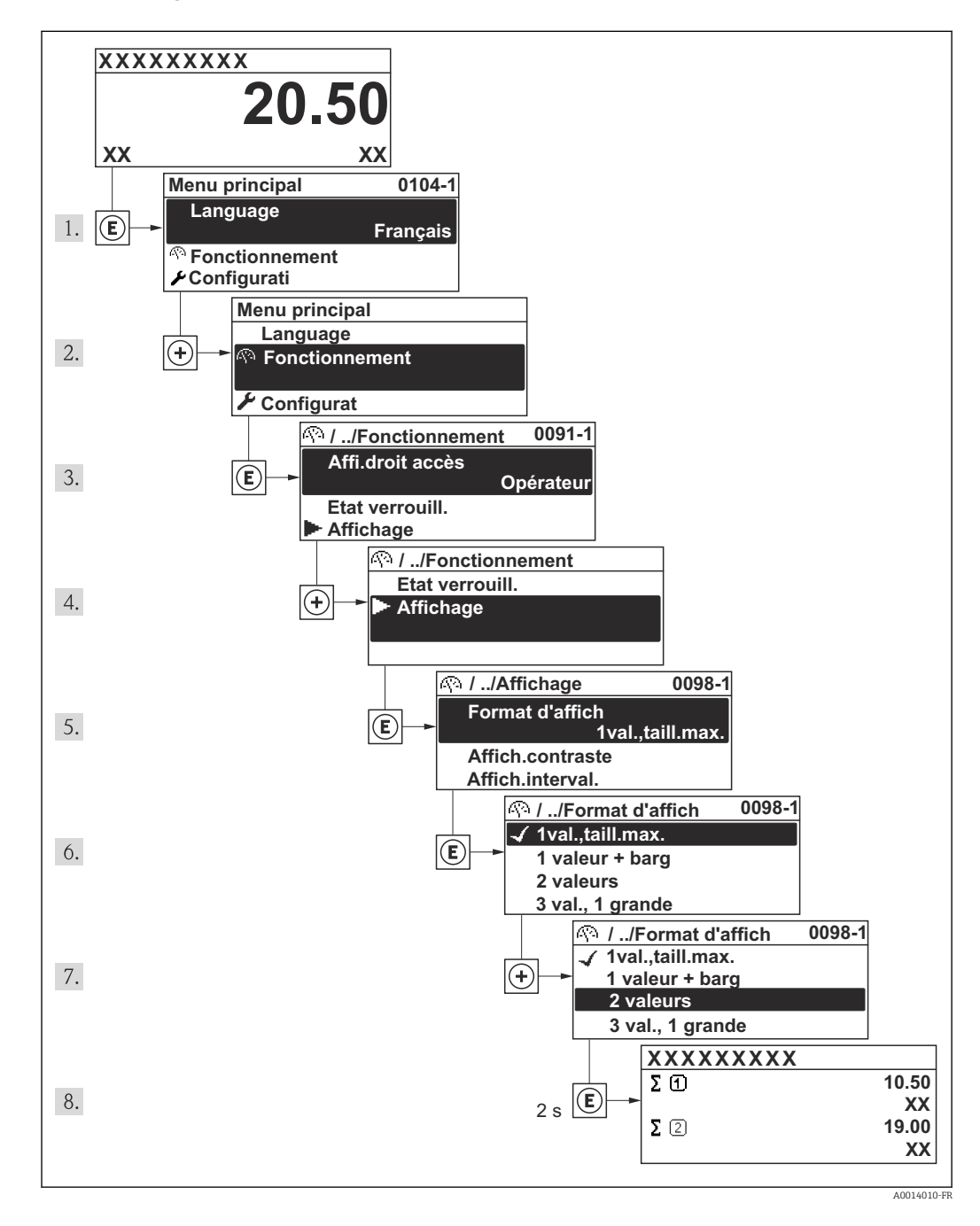

# 8.3.7 Appeler le paramètre directement

Pour pouvoir accéder directement à un paramètre via l'affichage local, chaque paramètre est affecté d'un numéro. En entrant ce code d'accès dans le paramètre **Accès direct** on appelle directement le paramère souhaité.

### Chemin de navigation

Menu "Expert" → Accès direct

Le code d'accès direct se compose d'un nombre à 4 digits et du numéro qui identifie la voie d'une variable de process : par ex. 0914-1. Celui-ci apparait pendant la vue navigation à droite dans la ligne d'en-tête du paramère sélectionné.

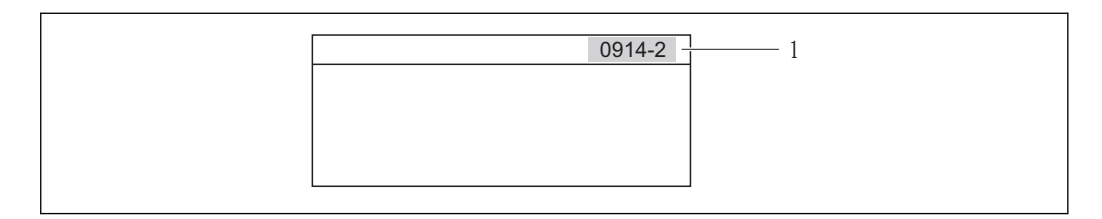

<sup>1</sup> Code d'accès direct

Lors de l'entrée du code d'accès direct, tenir compte des points suivants :

- Les premiers zéros du code d'accès direct ne doivent pas être saisis.
- Exemple : saisie de "914" au lieu de "0914"
- Lorsqu'aucun numéro de voie n'est entré, on passe automatiquement à la voie 1. Exemple : entrée de "0914" → Paramètre Totalisateur 1
- Si l'on passe à une autre voie : entrer le code d'accès direct avec le numéro de voie correspondant.

Exemple : entrée de "0914-2" → Paramètre **Totalisateur 2** 

Vers les codes d'accès direct des différents paramètres

# 8.3.8 Appeler le texte d'aide

Il existe pour certains paramètres des textes d'aide, que l'utilisateur peut appeler à partir de la vue navigation. Ceux-ci décrivent brièvement la fonction du paramètre et contribuent ainsi à une mise en service rapide et sûre.

#### Appeler et fermer le texte d'aide

L'utilisateur se trouve dans la vue navigation et la barre de sélection se trouve sur un paramètre.

1. Appuyer 2 s sur E.

└ Le texte d'aide relatif au paramètre sélectionné s'ouvre.

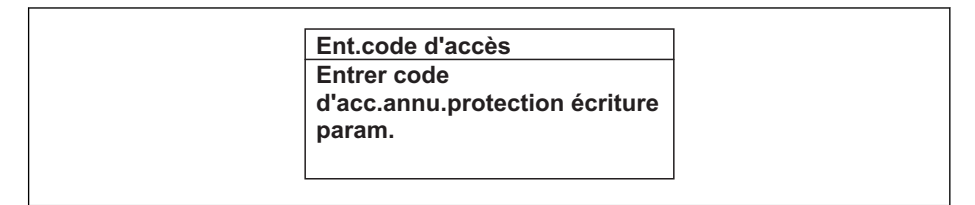

- 14 Exemple : texte d'aide pour paramètre "Entrer code d'accès"
- 2. Appuyer simultanément sur  $\Box$  +  $\pm$ .

└ Le texte d'aide est fermé.

# 8.3.9 Modifier un paramètre

**Exemple :** modifier la désignation du point de mesure dans le paramètre "Tag description" de 001-FT-101 en 001-FT-102

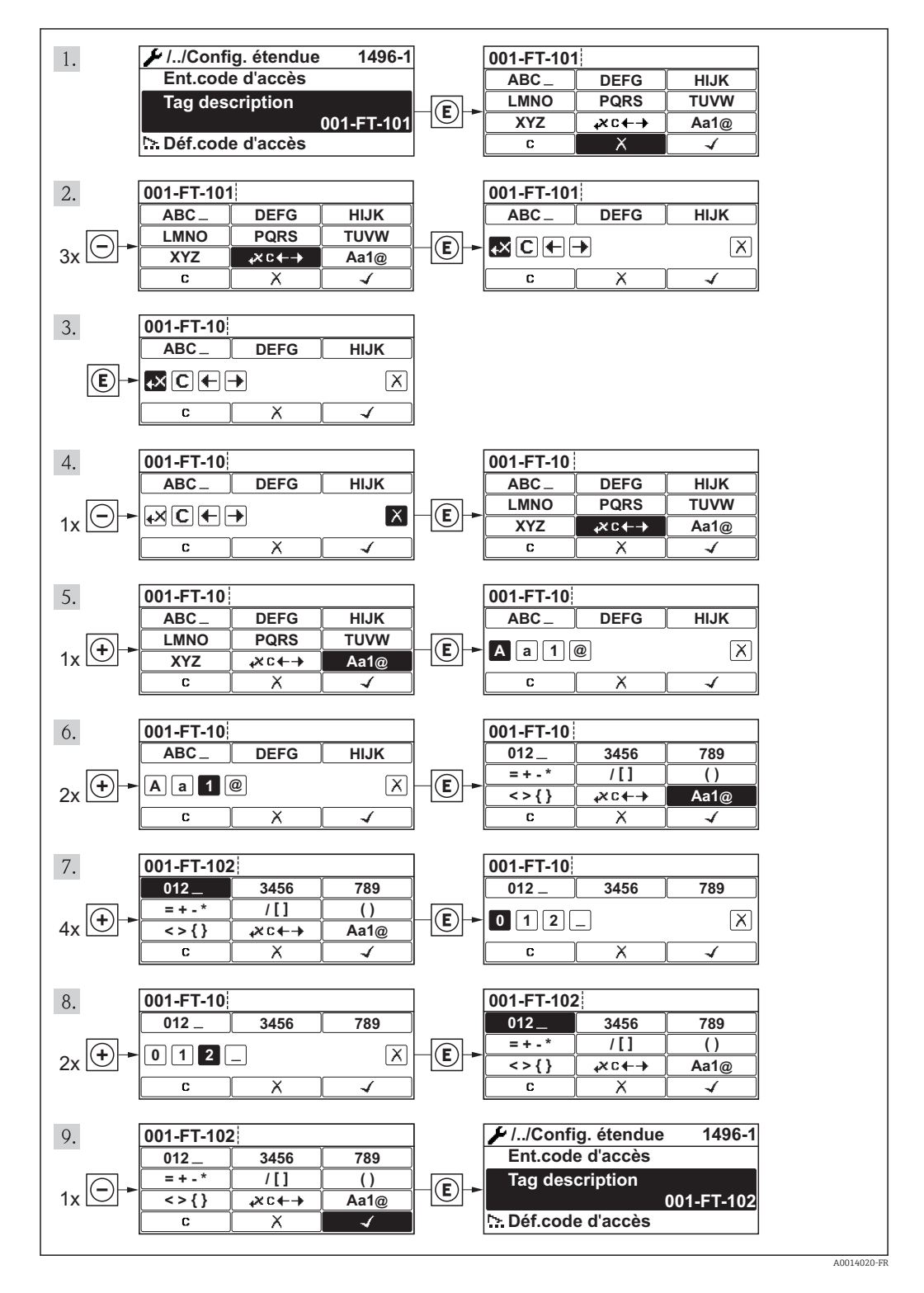

Si la valeur entrée se situe en dehors de la plage de valeurs admissible, un message d'avertissement est émis.

| Ent.code d'accès           |
|----------------------------|
| Valeur rentrée invalide ou |
| en dehors de la plage      |
| Min:0                      |
| Max:9999                   |

# 8.3.10 Rôles utilisateur et leurs droits d'accès

Les deux rôles utilisateur "Opérateur" et "Chargé de maintenance" ont un accès en écriture différent aux paramètres lorsque le client définit un code d'accès spécifique à l'utilisateur. Celui-ci protège la configuration de l'appareil via l'afficheur local contre les accès non autorisés .

Droits d'accès aux paramètres

| Rôle utilisateur | Accès en lecture                       |                   | Accès en écriture                      |                   |
|------------------|----------------------------------------|-------------------|----------------------------------------|-------------------|
|                  | Sans code d'accès<br>(au départ usine) | Avec code d'accès | Sans code d'accès<br>(au départ usine) | Avec code d'accès |
| Opérateur        | V                                      | V                 | V                                      | 1)                |
| Maintenance      | V                                      | V                 | V                                      | V                 |

 Certains paramètres peuvent toujours être modifiés malgré le code d'accès et sont ainsi exclus de la protection en écriture, étant donné qu'ils n'influencent pas la mesure. Voir chapitre "Protection en écriture via code d'accès"

En cas d'entrée d'un code d'accès erroné, l'utilisateur reçoit les droits d'accès du rôle "Opérateur".

Le paramètre **Droits d'accès via afficheur** montre avec quel rôle l'utilisateur est actuellement enregistré. Chemin de navigation : Fonctionnem. → Accès afficheur

# 8.3.11 Annuler la protection en écriture via le code de libération

Lorsque le symbole 🗈 apparaît sur l'afficheur local, devant un paramètre, cela signifie que ce dernier est protégé en écriture par un code de libération spécifique à l'utilisateur et que sa valeur n'est actuellement pas modifiable via l'afficheur local .

Le verrouillage de l'accès en écriture via la commande locale peut être désactivé par l'entrée du code de libération défini par le client :

1. Après avoir appuyé sur E, l'invite d'entrée apparaît pour le code de libération.

2. Entrer le code de libération.

└ Le symbole 
☐ placé devant les paramètres disparaît ; tous les paramètres précédemment protégés en écriture sont de nouveau déverrouillés.

# 8.3.12 Activer et désactiver le verrouillage des touches

Le verrouillage des touches permet de verrouiller l'accès à l'intégralité du menu de configuration via la configuration locale. Une navigation au sein du menu de configuration ou une modification des valeurs de paramètres individuels n'est ainsi plus possible. Seules les valeurs de l'affichage opérationnel peuvent êtres lues.

#### Configuration sur site avec boutons poussoirs mécaniques (module d'affichage SD02)

Module d'affichage SD02 : variante de commande "Affichage ; configuration", Option C

Le verrouillage des touches est activé et désactivé de la même manière.

Activer le verrouillage des touches

- L'appareil se trouve dans l'affichage des valeurs mesurées.
   Activer simultanément les touches □ + ± + □.
  - Dans l'affichage apparait le message Verrouillage des touches activé : le verrouillage des touches est activé.

Si l'utilisateur essaie d'accéder au menu de configuration pendant que le verrouillage des touches est activé, le message **"Verrouillage des touches activé"** apparaît.

Désactiver le verrouillage des touches

- Le verrouillage des touches est activé.
  - Activer simultanément les touches  $\Box$  +  $\pm$  + E.
  - Dans l'affichage apparait le message Verrouillage des touches désactivé : le verrouillage des touches est désactivé.

Configuration sur site avec boutons poussoirs mécaniques (module d'affichage SD03)

Module d'affichage SD03 : variante de commande "Affichage ; configuration", Option E

Le verrouillage des touches est activé et désactivé via le menu contextuel.

Activer le verrouillage des touches

Le verrouillage des touches est activé automatiquement :

- après chaque redémarrage de l'appareil.
- lorsque l'appareil est en affichage des valeurs mesurées et n'a pas été actionné depuis plus d'une minute.
- 1. L'appareil se trouve dans l'affichage des valeurs mesurées.
  - Activer la touche 🗉 pendant plus de 2 secondes.
  - └ Un menu contextuel est affiché.
- 2. Dans le menu contextuel sélectionner Verrouillage des touches activé.
  - └ Le verrouillage des touches est activé.

Si l'utilisateur essaie d'accéder au menu de configuration pendant que le verrouillage des touches est activé, le message **"Verrouillage des touches activé"** apparaît.

Désactiver le verrouillage des touches

- 1. Le verrouillage des touches est activé.
  - Activer la touche E pendant plus de 2 secondes.
  - └ Un menu contextuel est affiché.
- 2. Dans le menu contextuel sélectionner Verrouillage des touches désactivé.
  - └ Le verrouillage des touches est désactivé.

# 8.4 Accès au menu de configuration via l'outil de configuration

La structure du menu de configuration dans les outils de configuration est la même que via l'afficheur local.

# 8.4.1 Raccordement de l'outil de configuration

### Via protocole HART

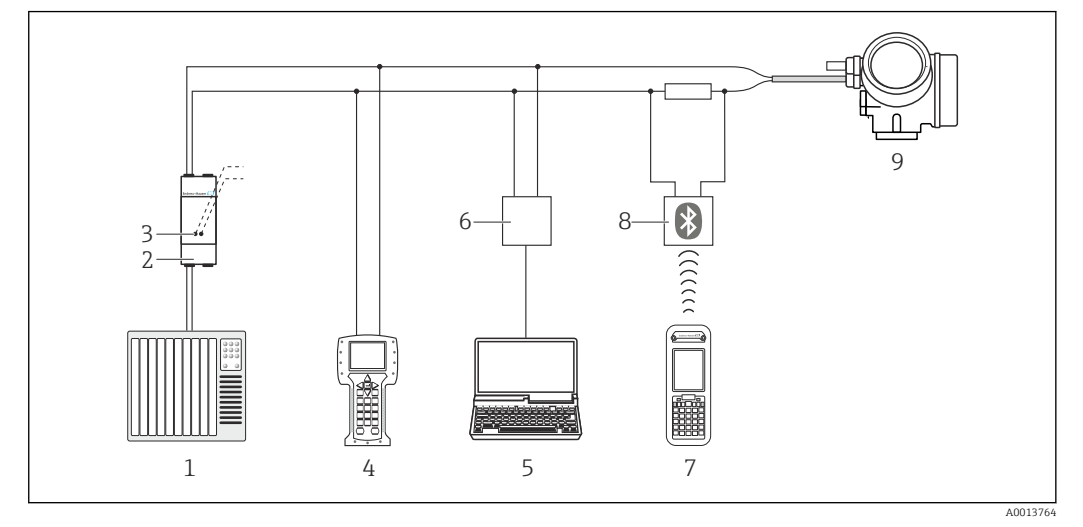

- 🖻 15 Possibilités de configuration à distance via protocole HART
- 1 Système d'automatisme (par ex. API)
- 2 Unité d'alimentation de transmetteur, par ex. RN221N (avec résistance de communication)
- 3 Raccordement pour Commubox FXA195 et Field Communicator 475
- 4 Field Communicator 475
- 5 Ordinateur avec outil de configuration (par ex. FieldCare, AMS Device Manager, SIMATIC PDM)
- 6 Commubox FXA195 (USB)
- 7 Field Xpert SFX350 ou SFX370
- 8 Modem bluetooth VIATOR avec câble de raccordement
- 9 Transmetteur

# Via interface de service (CDI)

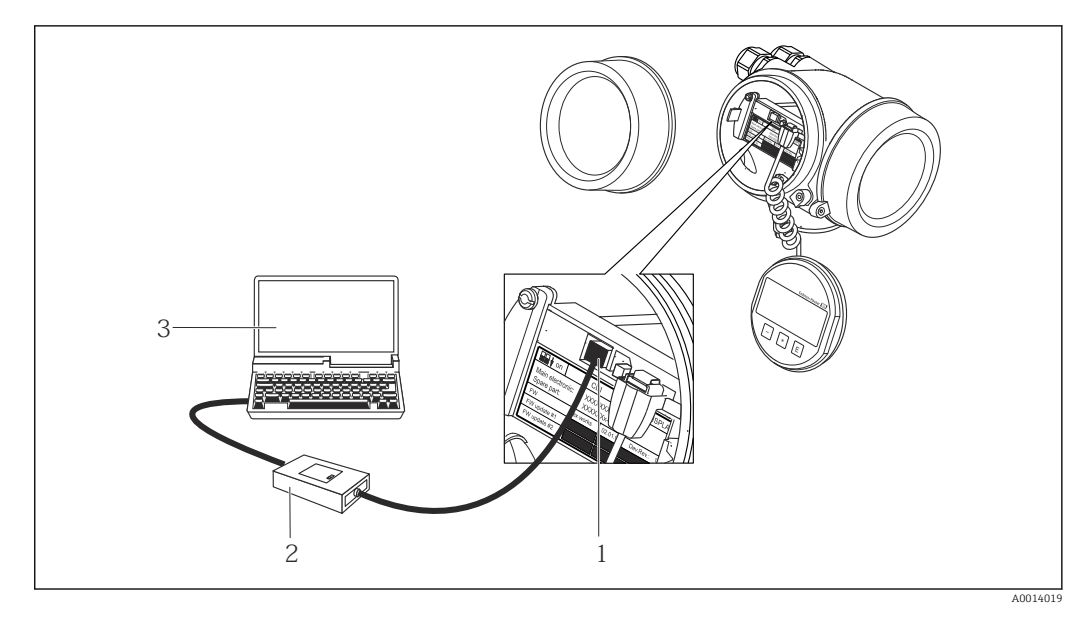

- 1 Interface de service (CDI) de l'appareil de mesure (= Endress+Hauser Common Data Interface)
- 2 Commubox FXA291
- 3 PC avec outil de configuration "FieldCare" avec COM DTM "CDI Communication FXA291"

# 8.4.2 Field Xpert SFX350, SFX370

## Etendues des fonctions

Field Xpert SFX350 et Field Xpert SFX370 sont des PC mobiles destinés à la mise en service et à la maintenance. Ils permettent une configuration et un diagnostic efficaces des appareils HART et FOUNDATION Fieldbus en **zone non Ex** (SFX350, SFX370) et en **zone Ex** (SFX370).

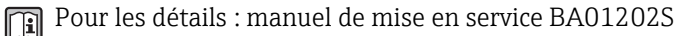

### Source pour les fichiers de description d'appareil

Voir indications  $\rightarrow \square 59$ 

# 8.4.3 FieldCare

### Etendues des fonctions

Outil de gestion des équipements basé FDT d'Endress+Hauser. Il est capable de configurer tous les équipements de terrain intelligents d'une installation et facilite leur gestion. Grâce à l'utilisation d'informations d'état, il constitue en outre un moyen simple, mais efficace, de contrôler leur fonctionnement.

L'accès se fait via :

- Protocole HART  $\rightarrow \square 55$
- Interface de service CDI  $\rightarrow \cong 55$

Fonctions typiques :

- Paramétrage de transmetteurs
- Chargement et sauvegarde de données d'appareil (upload/download)
- Documentation du point de mesure
- Visualisation de la mémoire de valeurs mesurées (enregistreur à tracé continu) et journal d'événements.

Pour les détails : Manuels de mise en service BA00027S et BA00059S

### Source pour les fichiers de description d'appareil

Voir indications  $\rightarrow \square 59$ 

### Interface utilisateur

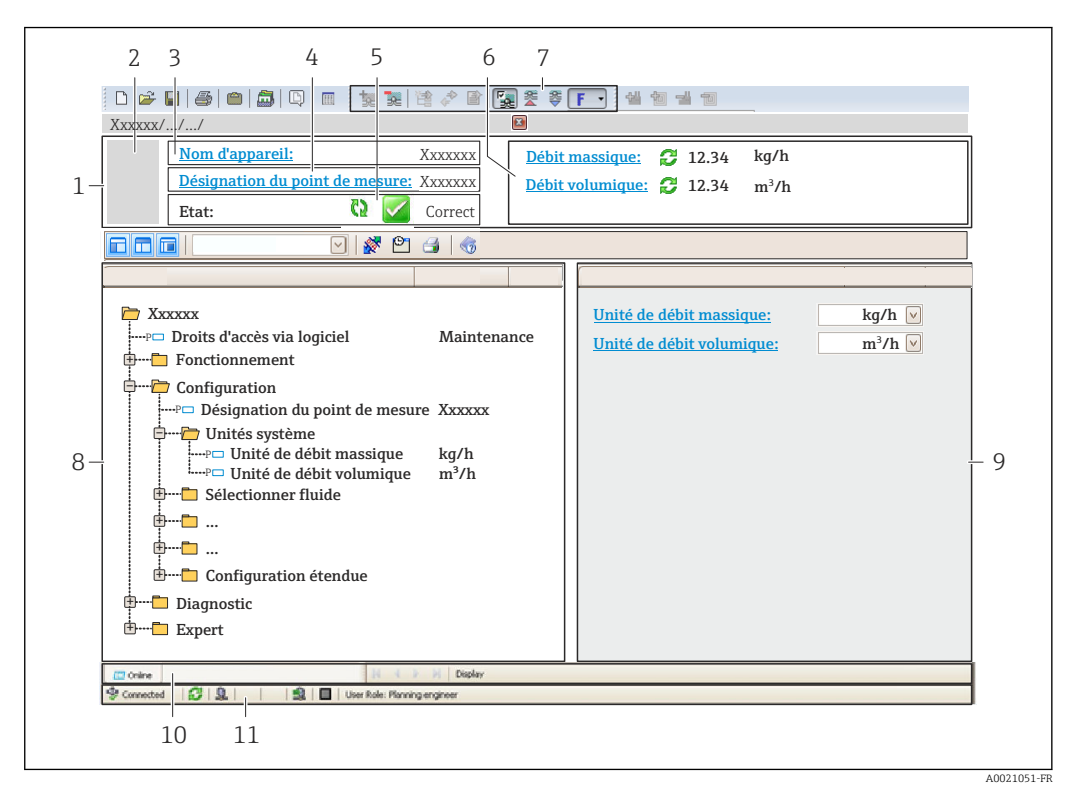

- 1 Ligne d'en-tête
- 2 Image appareil
- 3 Nom d'appareil
- 4 Désignation du point de mesure
- 5 Gamme d'état avec signal d'état
- 6 Gamme d'affichage pour les valeurs mesurées actuelles
- 7 Barre d'outils avec d'autres fonctions comme mémoriser/charger, liste d'événements et création de documentations
- 8 Zone de navigation avec structure du menu de configuration
- 9 Gamme de service
- 10 Domaine d'application
- 11 Zone d'état

# 8.4.4 AMS Device Manager

#### **Etendue des fonctions**

Programme d'Emerson Process Management pour la configuration d'appareils de mesure via protocole HART.

#### Source pour les fichiers de description d'appareil

Voir indications  $\rightarrow \square 59$ 

# 8.4.5 SIMATIC PDM

## Etendues des fonctions

Programme Siemens, unique et indépendant du fabricant, pour la configuration, le réglage, la maintenance et le diagnostic d'appareils de terrain intelligents via protocole HART.

#### Source pour les fichiers de description d'appareil

Voir indications  $\rightarrow \square 59$ 

# 8.4.6 Field Communicator 475

# Etendue des fonctions

Terminal portable industriel d'Emerson Process Management pour le paramétrage à distance et l'interrogation de valeurs mesurées via protocole HART.

# Source pour les fichiers de description d'appareil

Voir indications  $\rightarrow \square 59$ 

# 9 Intégration système

# 9.1 Aperçu des fichiers de description d'appareil

# 9.1.1 Données relatives à la version actuelle de l'appareil

| Version de firmware                      | 01.01.zz | <ul> <li>Sur la page de titre du manuel de mise en service</li> <li>Sur la plaque signalétique du transmetteur →          13     </li> <li>Version logiciel         Menu "Diagnostic" → Information appareil → Version logiciel     </li> </ul> |
|------------------------------------------|----------|----------------------------------------------------------------------------------------------------|
| Date de sortie de la version de firmware | 04.2015  |                                                                                                    |
| ID fabricant                             | 0x11     | ID fabricant<br>Menu "Diagnostic" → Information appareil → ID<br>fabricant                                                                                                    |
| ID type d'appareil                       | 0x48     | Type d'appareil<br>Menu "Diagnostic" → Information appareil → Type<br>d'appareil                                                                                                    |
| Révision protocole HART                  | 7        |                                                                                                    |
| Révision appareil                        | 2        | <ul> <li>Sur la plaque signalétique du transmetteur →          <sup>13</sup></li> <li>Révision appareil<br/>Menu "Diagnostic" → Information appareil<br/>→ Révision appareil</li> </ul>                                                         |

# 9.1.2 Outils de configuration

| Outil de configuration via<br>protocole HART                    | Sources des descriptions d'appareil                                                                                                    |
|-----------------------------------------------------------------|----------------------------------------------------------------------------------------------------|
| <ul><li>Field Xpert SFX350</li><li>Field Xpert SFX370</li></ul> | Utiliser la fonction de mise à jour du terminal portable                                                                                    |
| FieldCare                                                       | <ul> <li>www.fr.endress.com → Téléchargements</li> <li>CD-ROM (contacter Endress+Hauser)</li> <li>DVD (contacter Endress+Hauser)</li> </ul> |
| AMS Device Manager<br>(Emerson Process Management)              | www.fr.endress.com → Téléchargements                                                                                                    |
| SIMATIC PDM<br>(Siemens)                                        | www.fr.endress.com → Téléchargements                                                                                                    |
| Field Communicator 475<br>(Emerson Process Management)          | Utiliser la fonction de mise à jour du terminal portable                                                                                    |

# 9.2 Grandeurs de mesure via protocole HART

Les grandeurs de mesure suivantes (variables d'appareil HART) sont affectées en usine aux variables dynamiques suivantes :

| Variables dynamiques             | Grandeurs mesurées<br>(Variables d'appareil HART) |
|----------------------------------|---------------------------------------------------|
| Première variable dynamique (PV) | Débit volumique                                   |
| Seconde variable dynamique (SV)  | Totalisateur 1                                    |

| Variables dynamiques                 | Grandeurs mesurées<br>(Variables d'appareil HART) |
|--------------------------------------|---------------------------------------------------|
| Troisième variable dynamique (TV)    | Totalisateur 2                                    |
| Quatrième variable dynamique<br>(QV) | Totalisateur 3                                    |

L'affectation des grandeurs de mesure aux variables dynamiques peut être modifiée sur site et attribuée librement à l'aide de l'outil de configuration au moyen des paramètres suivants :

- Expert  $\rightarrow$  Communication  $\rightarrow$  Sortie HART  $\rightarrow$  Sortie  $\rightarrow$  Assign. val. prim.
- Expert  $\rightarrow$  Communication  $\rightarrow$  Sortie HART  $\rightarrow$  Sortie  $\rightarrow$  Assigner val. sec.
- Expert  $\rightarrow$  Communication  $\rightarrow$  Sortie HART  $\rightarrow$  Sortie  $\rightarrow$  Assign. val. ter.
- Expert  $\rightarrow$  Communication  $\rightarrow$  Sortie HART  $\rightarrow$  Sortie  $\rightarrow$  Assign. val. qua.

Les grandeurs de mesure suivantes peuvent être affectées aux variables dynamiques :

#### Grandeurs mesurées pour PV (première variable dynamique)

- Débit volumique
- Débit massique

# Grandeurs mesurées pour SV, TV, QV (deuxième, troisième et quatrième variables dynamiques)

- Débit volumique
- Débit massique
- Totalisateur 1
- Totalisateur 2
- Totalisateur 3

# 9.3 Autres réglages

# 9.3.1 Fonctionnalité Mode Burst selon spécification HART 7

#### Navigation

```
Menu "Expert" \rightarrow Communication \rightarrow Sortie HART \rightarrow Burst configuration \rightarrow Burst configuration 1...3
```

| ► Burst configura | tion                     |  |
|-------------------|--------------------------|--|
|                   | ► Burst configuration 13 |  |
|                   | Mode Burst 13            |  |
|                   | Commande burst 13        |  |
|                   | Burst variable 0         |  |
|                   | Burst variable 1         |  |
|                   | Burst variable 2         |  |
|                   | Burst variable 3         |  |

| Burst variable 4           | ] |
|----------------------------|---|
| Burst variable 5           |   |
| Burst variable 6           |   |
| Burst variable 7           |   |
| Burst mode déclenchement   | ] |
| Burst déclenchement niveau |   |
| Période MAJ min            |   |
| Période MAJ max            |   |
|                            |   |

# Aperçu des paramètres avec description sommaire

| Paramètre         | Description                                                                                                    | Sélection / Entrée                                                                                                    | Réglage usine   |
|-------------------|----------------------------------------------------------------------------------------------------|----------------------------------------------------------------------------------------------------|-----------------|
| Mode Burst 13     | Activation du mode burst HART pour le message burst X.                                                           | <ul><li>Arrêt</li><li>Marche</li></ul>                                                                                                    | Arrêt           |
| Commande burst 13 | Sélection de la commande HART adressée au maître HART.                                                           | <ul> <li>Commande 1</li> <li>Commande 2</li> <li>Commande 3</li> <li>Commande 33</li> <li>Commande 48</li> </ul>                                                                                                    | Commande 2      |
| Burst variable 0  | Pour commande HART 9 et 33, affecter une<br>variable d'appareil HART ou variable de<br>process à variable burst. | <ul> <li>Débit volumique</li> <li>Débit massique</li> <li>Totalisateur 1</li> <li>Totalisateur 2</li> <li>Totalisateur 3</li> <li>Percent Of Range</li> <li>Mesure courant</li> <li>Variable primaire (PV)</li> <li>Valeur secondaire (SV)</li> <li>Variable ternaire (TV)</li> <li>Valeur quaternaire (QV)</li> <li>Libre</li> </ul> | Débit volumique |
| Burst variable 1  | Pour commande HART 9 et 33, affecter une<br>variable d'appareil HART ou variable de<br>process à variable burst. | Voir le paramètre <b>Burst</b><br>variable 0.                                                                                                    | Libre           |
| Burst variable 2  | Pour commande HART 9 et 33, affecter une<br>variable d'appareil HART ou variable de<br>process à variable burst. | Voir le paramètre <b>Burst</b><br>variable 0.                                                                                                    | Libre           |
| Burst variable 3  | Pour commande HART 9 et 33, affecter une<br>variable d'appareil HART ou variable de<br>process à variable burst. | Voir le paramètre <b>Burst</b><br>variable 0.                                                                                                    | Libre           |
| Burst variable 4  | Pour commande HART 33, affecter une<br>variable d'appareil HART ou variable de<br>process à variable burst.      | Voir le paramètre <b>Burst</b><br>variable 0.                                                                                                    | Libre           |
| Burst variable 5  | Pour commande HART 33, affecter une<br>variable d'appareil HART ou variable de<br>process à variable burst.      | Voir le paramètre <b>Burst</b><br>variable 0.                                                                                                    | Libre           |

| Paramètre                  | Description                                                                                                    | Sélection / Entrée                                                                                     | Réglage usine |
|----------------------------|----------------------------------------------------------------------------------------------------|----------------------------------------------------------------------------------------------------|---------------|
| Burst variable 6           | Pour commande HART 33, affecter une<br>variable d'appareil HART ou variable de<br>process à variable burst.                                                                                                    | Voir le paramètre <b>Burst</b><br>variable 0.                                                          | Libre         |
| Burst variable 7           | Pour commande HART 33, affecter une<br>variable d'appareil HART ou variable de<br>process à variable burst.                                                                                                    | Voir le paramètre <b>Burst</b><br>variable 0.                                                          | Libre         |
| Burst mode déclenchement   | Sélection de l'événement qui déclenche le message burst X.                                                                                                    | <ul> <li>Continu</li> <li>Fenêtre</li> <li>Hausse</li> <li>En baisse</li> <li>En changement</li> </ul> | Continu       |
| Burst déclenchement niveau | Entrer la valeur de déclenchement du burst.<br>La valeur de réglage du burst détermine,<br>avec l'option sélectionnée dans le paramètre<br><b>Burst mode déclenchement</b> , le moment de<br>l'émission du message burst X. | Nombre à virgule flottante<br>positif                                                                  | 2,0E-38       |
| Période MAJ min            | Entrez le laps de temps minimal entre deux réponses burst d'un message burst.                                                                                                    | Nombre entier positif                                                                                  | 1000 ms       |
| Période MAJ max            | Entrez le laps de temps maximal entre deux réponses burst d'un message burst.                                                                                                    | Nombre entier positif                                                                                  | 2 000 ms      |

#### 10 Mise en service

#### 10.1 Contrôle du fonctionnement

Avant de mettre l'appareil en service :

- ► Assurez-vous que les contrôles du montage et du fonctionnement ont été réalisés.
- Liste de contrôle "Contrôle du montage" → 
   <sup>(1)</sup> 28
- Liste de contrôle "Contrôle du raccordement"  $\rightarrow \cong 38$

#### 10.2 Mise sous tension de l'appareil

- ▶ Une fois le contrôle de fonctionnement réalisé avec succès, mettre l'appareil de mesure sous tension.
  - └ Une fois le démarrage réussi, l'afficheur local passe automatiquement de l'affichage de démarrage à l'affichage opérationnel.

Si rien n'apparaît sur l'afficheur local ou si un message de diagnostic est affiché, voir chapitre "Diagnostic et suppression des défauts"  $\rightarrow \square 101$ .

#### Réglage de la langue d'interface 10.3

Réglage par défaut : anglais ou langue nationale commandée

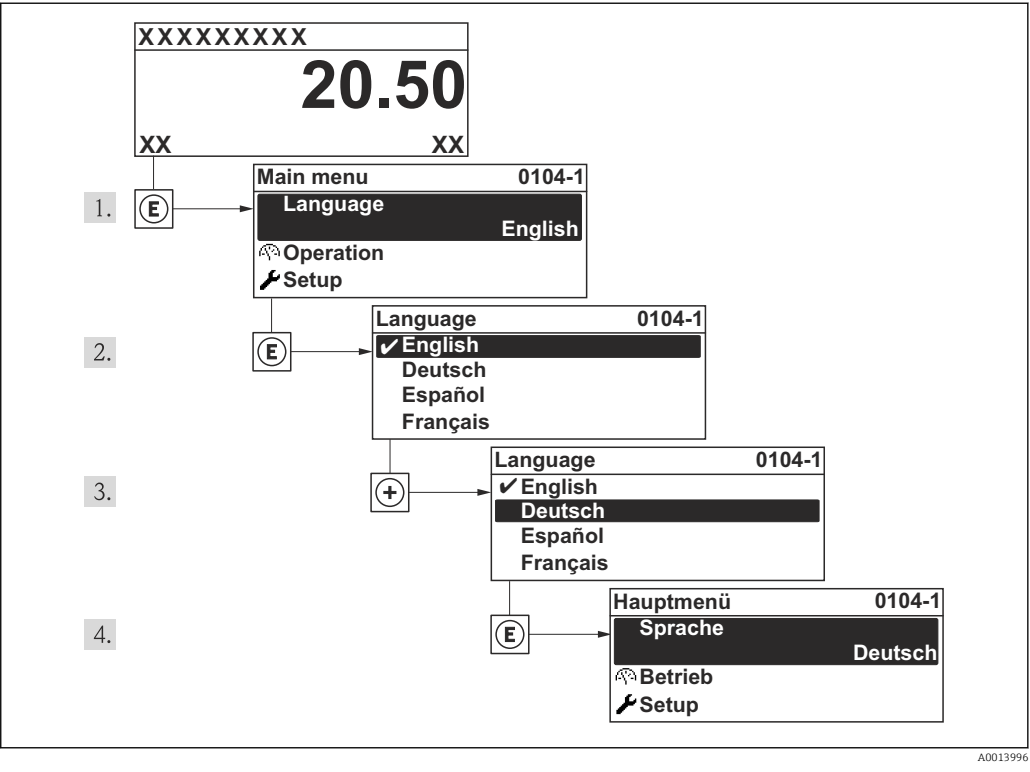

**<sup>1</sup>**6 Exemple d'afficheur local

#### 10.4Configuration de l'appareil

Le menu Configuration avec ses assistants contient tous les paramètres nécessaires à une mesure standard.

Navigation vers le menu Configuration

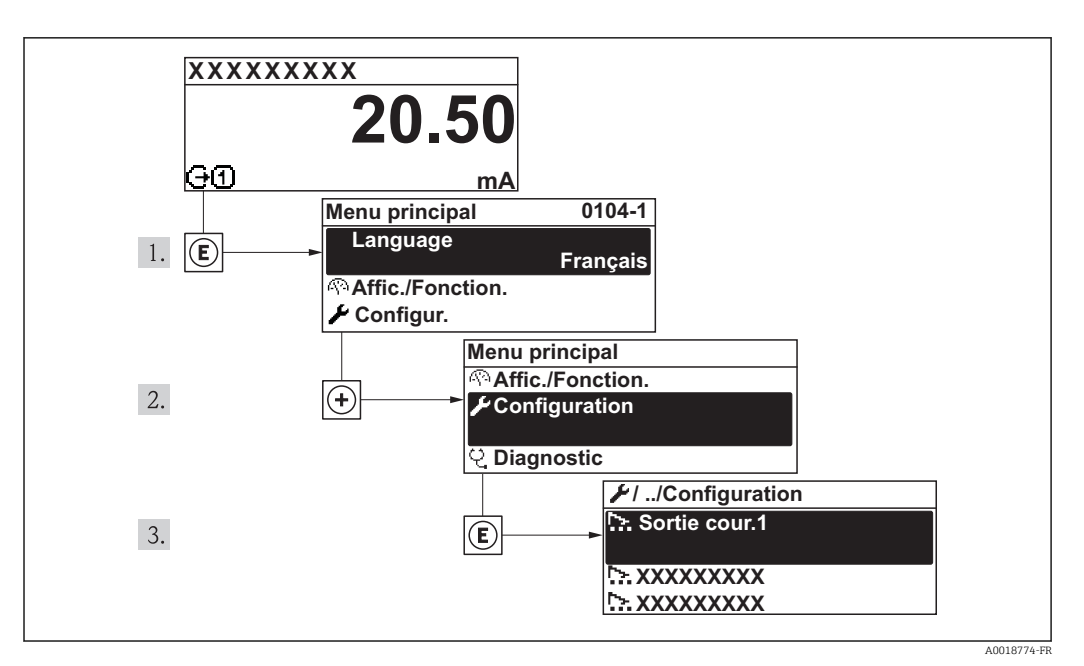

🖻 17 Exemple de l'afficheur local

### Navigation

Menu "Configuration"

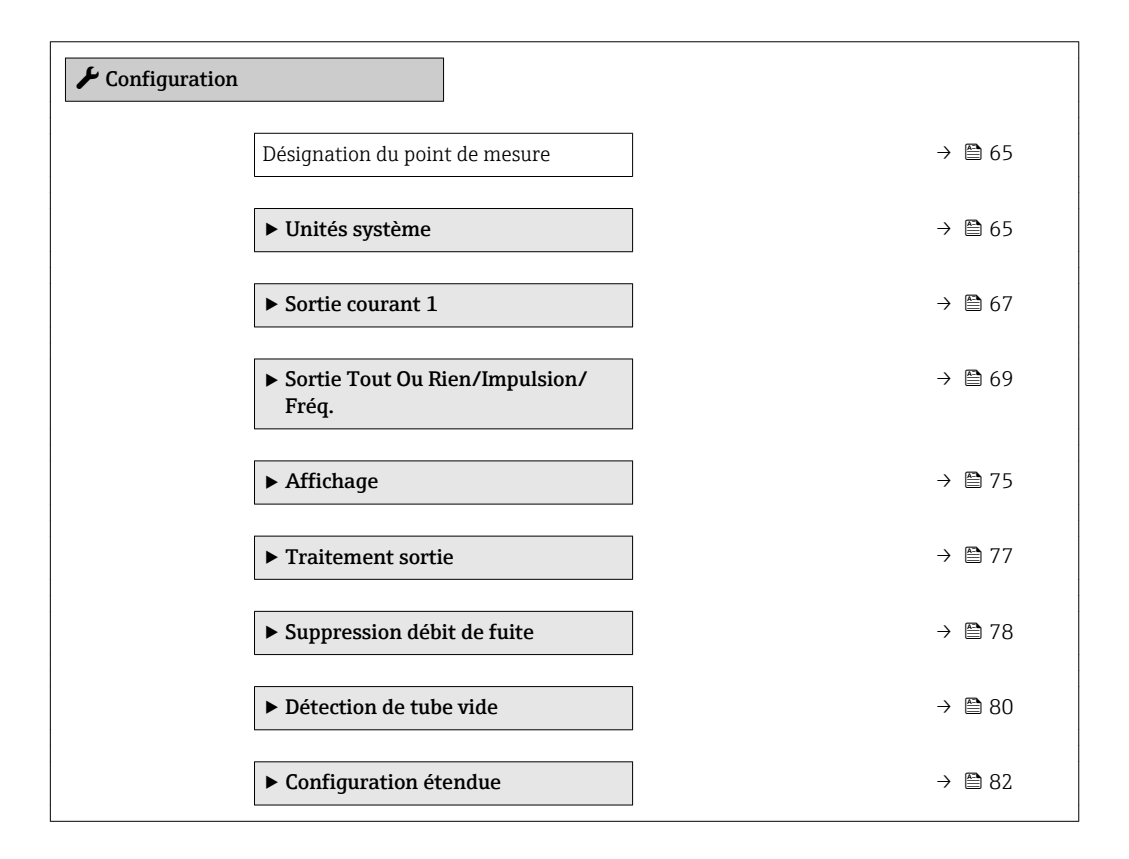

# 10.4.1 Définition de la désignation du point de mesure (tag)

Afin de pouvoir identifier rapidement le point de mesure au sein de l'installation, il est possible d'entrer à l'aide du paramètre **Désignation du point de mesure** une désignation unique et de modifier ainsi le réglage par défaut.

A0013375

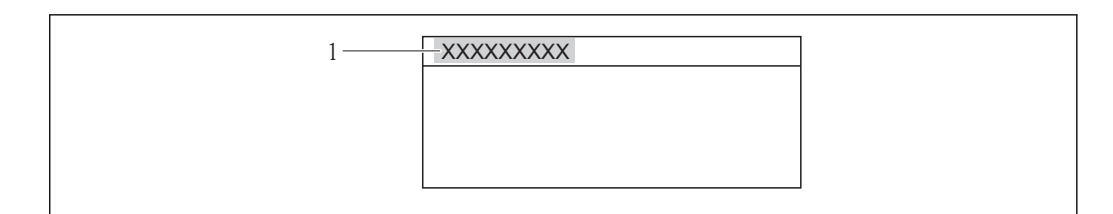

🗉 18 Ligne d'en-tête de l'affichage opérationnel avec désignation du point de mesure

1 Désignation de l'appareil

Le nombre de caractères affichés dépend des caractères utilisés.

Entrée du nom de repère dans l'outil de configuration "FieldCare"  $\rightarrow \square 57$ 

#### Navigation

Menu "Configuration" → Désignation du point de mesure

### Aperçu des paramètres avec description sommaire

| Paramètre                      | Description                               | Entrée                                                                                                    | Réglage usine |
|--------------------------------|-------------------------------------------|----------------------------------------------------------------------------------------------------|---------------|
| Désignation du point de mesure | Entrer le repère pour le point de mesure. | Max. 32 caractères tels que des<br>lettres, des chiffres ou des<br>caractères spéciaux (par ex. @,<br>%, /) | Promag        |

# 10.4.2 Réglage des unités système

Dans le sous-menu **Unités système** il est possible de régler les unités de toutes les valeurs mesurées.

#### Navigation

Menu "Configuration"  $\rightarrow$  Configuration étendue  $\rightarrow$  Unités système

| ► Unités système         |  |
|--------------------------|--|
| Unité de débit volumique |  |
| Unité de volume          |  |
| Unité de débit massique  |  |
| Unité de masse           |  |
| Unité de densité         |  |
| Unité de température     |  |

# Aperçu des paramètres avec description sommaire

| Paramètre                | Description                                                                                                    | Sélection                     | Réglage usine                                                |
|--------------------------|----------------------------------------------------------------------------------------------------|-------------------------------|--------------------------------------------------------------|
| Unité de débit volumique | Sélectionner l'unité du débit volumique.<br><i>Résultat</i><br>L'unité sélectionnée est valable pour :<br>• Sortie<br>• Suppression des débits de fuite<br>• Valeur de simulation variable de process | Liste de sélection des unités | En fonction du pays :<br>• l/h<br>• gal/min (us)             |
| Unité de volume          | Sélectionner l'unité de volume.<br><b>Effet</b><br>L'unité sélectionnée est reprise du paramètre<br><b>Unité de débit volumique</b>                                                                   | Liste de sélection des unités | En fonction du pays :<br>l<br>gal (us)                       |
| Unité de température     | Sélectionner l'unité de température.<br><i>Effet</i><br>L'unité sélectionnée est valable pour :<br>• Sortie<br>• Température de référence<br>• Valeur de simulation variable de process               | Liste de sélection des unités | En fonction du pays :<br>• °C (Celsius)<br>• °F (Fahrenheit) |
| Unité de débit massique  | Sélectionner l'unité de débit massique.<br><i>Effet</i><br>L'unité sélectionnée est valable pour :<br>• Sortie<br>• Débit de fuite<br>• Valeur de simulation variable de process                      | Liste de sélection des unités | En fonction du pays :<br>• kg/h<br>• lb/min                  |
| Unité de masse           | Sélectionner l'unité de masse.<br><i>Effet</i><br>L'unité sélectionnée est reprise du paramètre<br><b>Unité de débit massique</b>                                                                     | Liste de sélection des unités | En fonction du pays :<br>• kg<br>• lb                        |
| Unité de densité         | Sélectionner l'unité de densité.<br><i>Résultat</i><br>L'unité sélectionnée est valable pour :<br>• Sortie<br>• Valeur de simulation variable de process                                              | Liste de sélection des unités | En fonction du pays :<br>• kg/l<br>• lb/ft <sup>3</sup>      |

# 10.4.3 Configuration de la sortie courant

L'**assistant "Sortie courant 1"** guide systématiquement l'utilisateur à travers tous les paramètres devant être réglés pour la configuration de la sortie courant spécifique.

#### Navigation

Menu "Configuration"  $\rightarrow$  Sortie courant 1

#### Structure de l'assistant

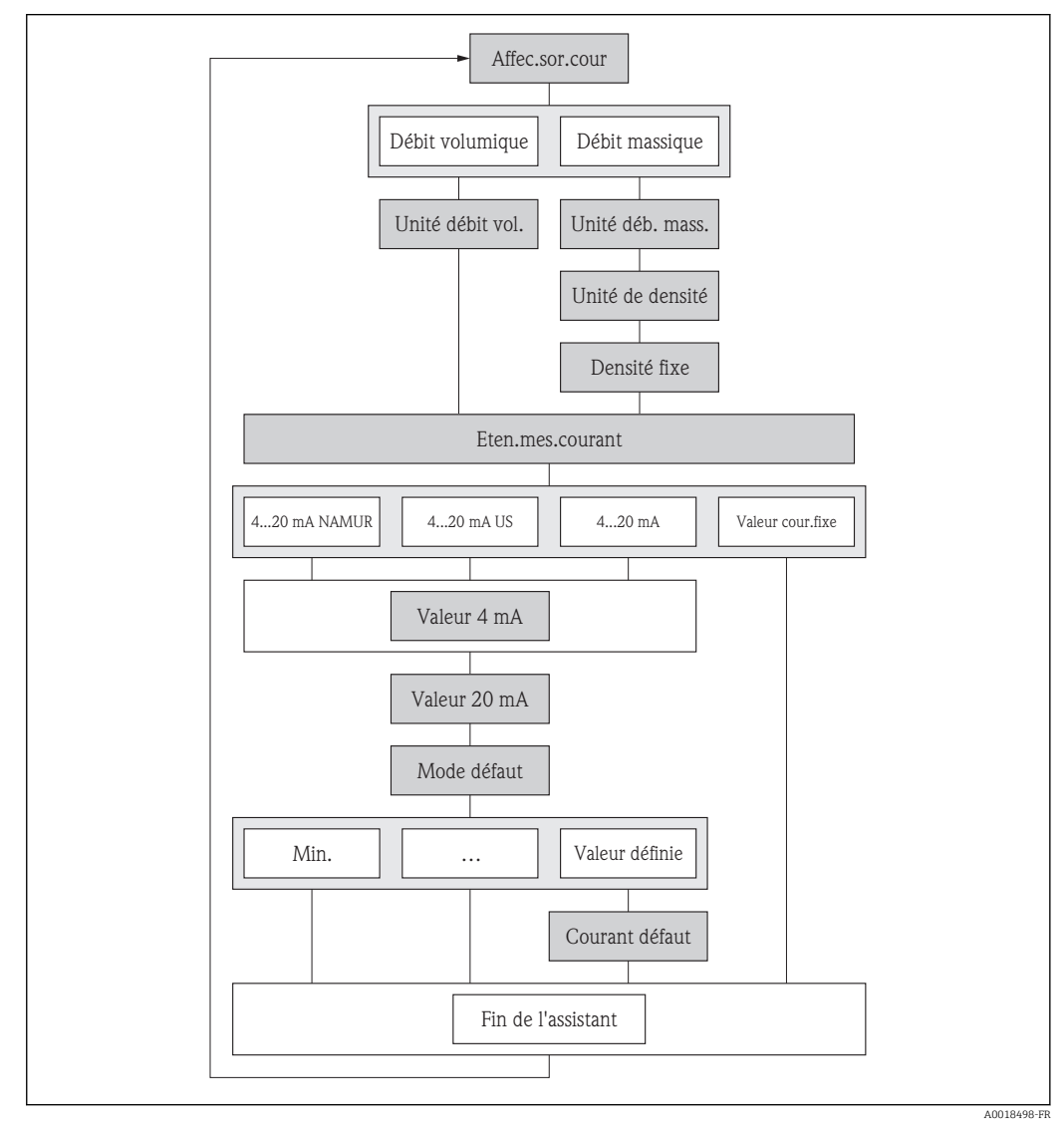

19 L'assistant "Sortie courant 1" dans le menu "Configuration"

# Aperçu des paramètres avec description sommaire

| Paramètre                  | Prérequis                                                                                                    | Description                                                                                                    | Sélection / Entrée                                                                                                    | Réglage usine                                                              |
|----------------------------|----------------------------------------------------------------------------------------------------|----------------------------------------------------------------------------------------------------|----------------------------------------------------------------------------------------------------|----------------------------------------------------------------------------|
| Affectation sortie courant | -                                                                                                    | Sélectionner la variable process pour la sortie courant.<br>Débit volumique Débit massique                                                                                                    |                                                                                                    | Débit volumique                                                            |
| Unité de débit massique    | -                                                                                                    | Sélectionner l'unité de débit<br>massique.<br><i>Résultat</i><br>L'unité sélectionnée est valable<br>pour :<br>• Sortie<br>• Suppression des débits de<br>fuite<br>• Valeur de simulation<br>variable de process                                                              | Liste de sélection des<br>unités                                                                                         | En fonction du pays :<br>• kg/h<br>• lb/min                                |
| Unité de débit volumique   | _                                                                                                    | <ul> <li>Sélectionner l'unité du débit<br/>volumique.</li> <li><i>Résultat</i></li> <li>L'unité sélectionnée est valable<br/>pour : <ul> <li>Sortie</li> <li>Suppression des débits de<br/>fuite</li> <li>Valeur de simulation<br/>variable de process</li> </ul> </li> </ul> | Liste de sélection des<br>unités                                                                                         | En fonction du pays :<br>• l/h<br>• gal/min (us)                           |
| Etendue de mesure courant  | -                                                                                                    | Sélectionner la gamme de<br>courant pour la sortie de la<br>valeur process et le niveau<br>supérieur/inférieur pour le<br>signal d'alarme.                                                                                                    | <ul> <li>420 mA NAMUR</li> <li>420 mA US</li> <li>420 mA</li> <li>Valeur de courant<br/>fixe</li> </ul>                  | En fonction du pays :<br>• 420 mA NAMUR<br>• 420 mA US                     |
| Valeur 4 mA                | L'une des options suivantes est<br>sélectionnée dans le paramètre<br><b>Etendue de mesure courant</b><br>(→ 🗎 68):<br>• 420 mA NAMUR<br>• 420 mA US<br>• 420 mA                                                                                                    | Entrer la valeur 4 mA.                                                                                                    | Nombre à virgule<br>flottante avec signe                                                                                 | En fonction du pays :<br>• 0 m <sup>3</sup> /h<br>• 0 ft <sup>3</sup> /min |
| Valeur 20 mA               | L'une des options suivantes est<br>sélectionnée dans le paramètre<br><b>Etendue de mesure courant</b><br>(→ 🗎 68) :<br>• 420 mA NAMUR<br>• 420 mA US<br>• 420 mA                                                                                                    | Entrer la valeur 20 mA.                                                                                                    | Nombre à virgule<br>flottante avec signe                                                                                 | En fonction du pays<br>et du diamètre<br>nominal                           |
| Mode défaut                | L'une des options suivantes est<br>sélectionnée dans le paramètre<br>Affectation sortie courant<br>(→ ■ 68) :<br>• Débit volumique<br>• Débit massique<br>L'une des options suivantes est<br>sélectionnée dans le paramètre<br>Etendue de mesure courant<br>(→ ■ 68) :<br>• 420 mA NAMUR<br>• 420 mA US<br>• 420 mA | Définir le comportement des<br>sorties en cas d'alarme.                                                                                                    | <ul> <li>Min.</li> <li>Max.</li> <li>Dernière valeur valable</li> <li>Valeur actuelle</li> <li>Valeur définie</li> </ul> | Max.                                                                       |
| Courant de défaut          | L'option <b>Valeur définie</b> est<br>sélectionnée dans le paramètre<br><b>Mode défaut</b> .                                                                                                    | Réglez la valeur de sortie<br>courant pour l'état d'alarme.                                                                                                    | 3,5922,5 mA                                                                                                    | 22,5 mA                                                                    |

# 10.4.4 Configuration de la sortie impulsion/fréquence/tout ou rien

L'assistant **Sortie Tout Ou Rien/Impulsion/Fréq.** guide l'utilisateur systématiquement à travers tous les paramètres pouvant être réglés pour la configuration du type de sortie sélectionné.

#### Configuration de la sortie impulsion

#### Navigation

Menu "Configuration" → Sortie Tout Ou Rien/Impulsion/Fréq.

### Structure de l'assistant pour la sortie impulsion

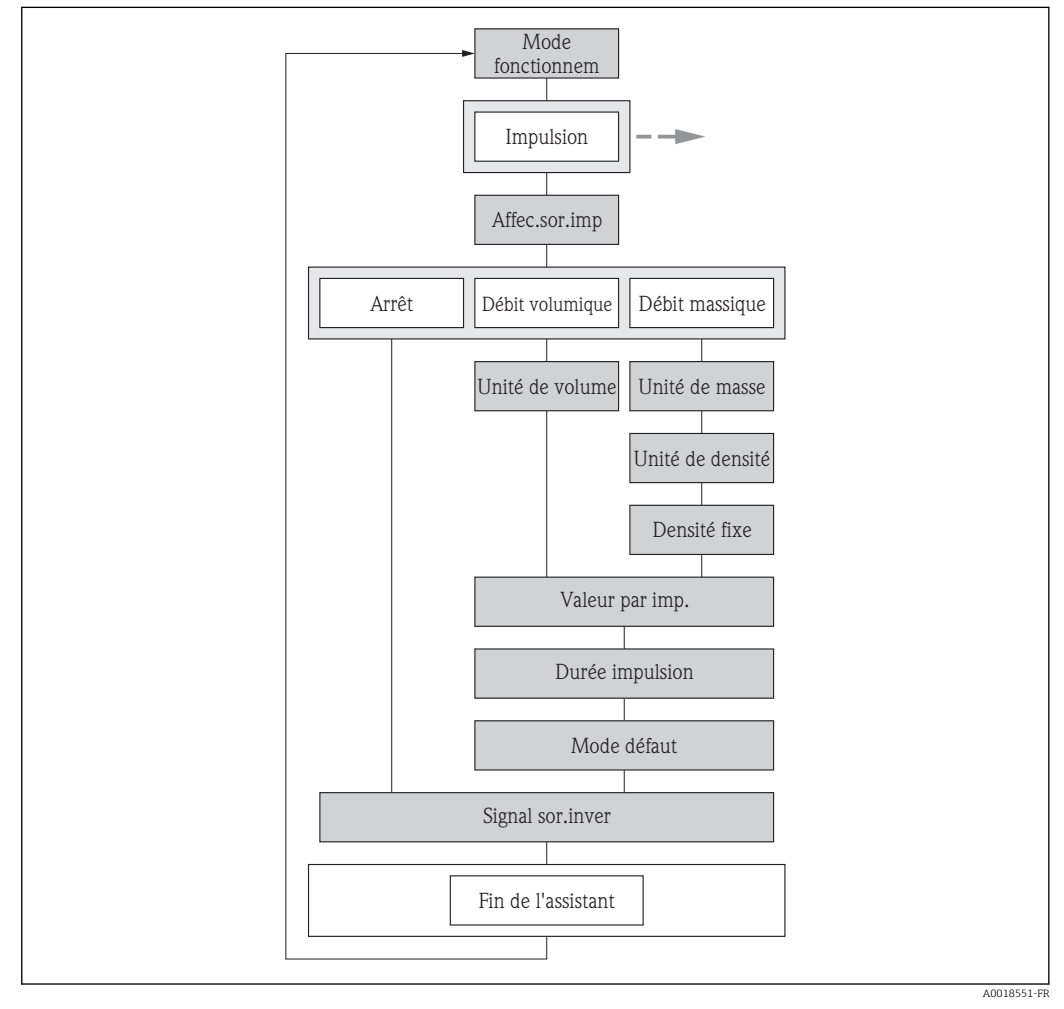

20 L'assistant "Sortie Tout Ou Rien/Impulsion/Fréq." dans le menu "Configuration": paramètre "Mode de fonctionnement"option "Impulsion"

#### Aperçu des paramètres avec description sommaire

| Paramètre                 | Description                                                           | Sélection / Entrée                                                     | Réglage usine |
|---------------------------|-----------------------------------------------------------------------|------------------------------------------------------------------------|---------------|
| Mode de fonctionnement    | Définir la sortie comme une sortie<br>impulsion, fréquence ou relais. | <ul><li>Impulsion</li><li>Fréquence</li><li>Etat</li></ul>             | Impulsion     |
| Affecter sortie impulsion | Selectionner la variable process pour la sortie impulsion.            | <ul><li>Arrêt</li><li>Débit massique</li><li>Débit volumique</li></ul> | Arrêt         |

| Paramètre             | Description                                                                                                    | Sélection / Entrée                                         | Réglage usine                                           |
|-----------------------|----------------------------------------------------------------------------------------------------|------------------------------------------------------------|---------------------------------------------------------|
| Unité de masse        | Sélectionner l'unité de masse.<br><i>Effet</i><br>L'unité sélectionnée est reprise du paramètre<br><b>Unité de débit massique</b>                        | Liste de sélection des unités                              | En fonction du pays :<br>• kg<br>• lb                   |
| Unité de volume       | Sélectionner l'unité de volume.<br>Effet<br>L'unité sélectionnée est reprise du paramètre<br>Unité de débit volumique                                    | Liste de sélection des unités                              | En fonction du pays :<br>I<br>gal (us)                  |
| Unité de densité      | Sélectionner l'unité de densité.<br><i>Résultat</i><br>L'unité sélectionnée est valable pour :<br>• Sortie<br>• Valeur de simulation variable de process | Liste de sélection des unités                              | En fonction du pays :<br>• kg/l<br>• lb/ft <sup>3</sup> |
| Valeur par impulsion  | Entrer la valeur mesurée pour chaque impulsion en sortie.                                                                                                | Nombre à virgule flottante avec signe                      | 0                                                       |
| Durée d'impulsion     | Définir la durée d'impulsion.                                                                                                    | 52 000 ms                                                  | 100 ms                                                  |
| Mode défaut           | Définir le comportement des sorties en cas d'alarme.                                                                                                    | <ul><li>Valeur actuelle</li><li>Pas d'impulsions</li></ul> | Pas d'impulsions                                        |
| Signal sortie inversé | Inverser le signal de sortie.                                                                                                    | <ul><li>Non</li><li>Oui</li></ul>                          | Non                                                     |

## Configuration de la sortie fréquence

### Navigation

Menu "Configuration" → Sortie Tout Ou Rien/Impulsion/Fréq.

### Structure de l'assistant pour la sortie fréquence

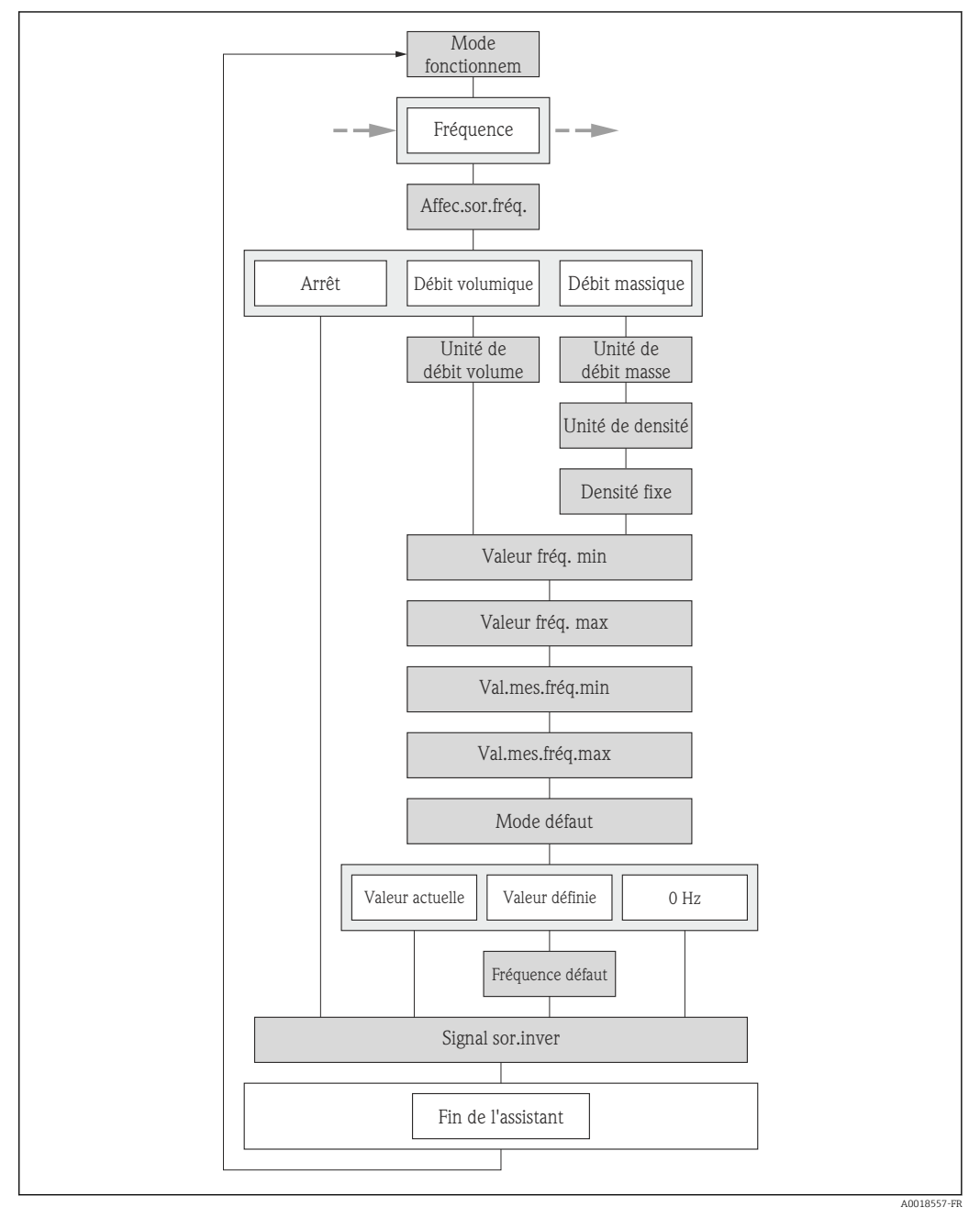

21 L'assistant "Sortie Tout Ou Rien/Impulsion/Fréq." dans le menu "Configuration": paramètre "Mode de fonctionnement"option "Fréquence"

| Anoreu | doc | naramàtros avo | • | docarintion | commaire |
|--------|-----|----------------|---|-------------|----------|
| nperçu | ues | parametres ave | C | uescription | sommane  |

| Paramètre                                 | Description                                                                                                    | Sélection / Entrée                                                     | Réglage usine                                           |
|-------------------------------------------|----------------------------------------------------------------------------------------------------|------------------------------------------------------------------------|---------------------------------------------------------|
| Mode de fonctionnement                    | Définir la sortie comme une sortie<br>impulsion, fréquence ou relais.                                                                                                    | <ul><li>Impulsion</li><li>Fréquence</li><li>Etat</li></ul>             | Impulsion                                               |
| Affecter sortie fréquence                 | Selectionner la variable process pour la sortie fréquence.                                                                                                    | <ul><li>Arrêt</li><li>Débit volumique</li><li>Débit massique</li></ul> | Arrêt                                                   |
| Unité de débit massique                   | Sélectionner l'unité de débit massique.<br><i>Effet</i><br>L'unité sélectionnée est valable pour :<br>Sortie<br>Débit de fuite<br>Valeur de simulation variable de process  | Liste de sélection des unités                                          | En fonction du pays :<br>• kg/h<br>• lb/min             |
| Unité de débit volumique                  | Sélectionner l'unité du débit volumique.<br><i>Effet</i><br>L'unité sélectionnée est valable pour :<br>Sortie<br>Débit de fuite<br>Valeur de simulation variable de process | Liste de sélection des unités                                          | En fonction du pays :<br>• l/h<br>• gal/min (us)        |
| Unité de densité                          | Sélectionner l'unité de densité.<br><i>Résultat</i><br>L'unité sélectionnée est valable pour :<br>• Sortie<br>• Valeur de simulation variable de process                    | Liste de sélection des unités                                          | En fonction du pays :<br>• kg/l<br>• lb/ft <sup>3</sup> |
| Valeur de fréquence minimale              | Entrer la fréquence minimum.                                                                                                    | 0,01000,0 Hz                                                           | 0,0 Hz                                                  |
| Valeur de fréquence maximale              | Entrer la fréquence maximum.                                                                                                    | 0,01000,0 Hz                                                           | 1 000,0 Hz                                              |
| Valeur mesurée à la fréquence<br>minimale | Entrer la valeur mesurée pour la fréquence minimum.                                                                                                    | Nombre à virgule flottante avec signe                                  | 0                                                       |
| Valeur mesurée à la fréquence<br>maximale | Entrer la valeur mesurée pour la fréquence maximum.                                                                                                    | Nombre à virgule flottante avec signe                                  | 0                                                       |
| Mode défaut                               | Définir le comportement des sorties en cas<br>d'alarme.                                                                                                    | <ul><li>Valeur actuelle</li><li>Valeur définie</li><li>0 Hz</li></ul>  | 0 Hz                                                    |
| Fréquence de défaut                       | Entrer la fréquence de sortie en cas d'alarme.                                                                                                    | 0,01250,0 Hz                                                           | 0,0 Hz                                                  |
| Signal sortie inversé                     | Inverser le signal de sortie.                                                                                                    | <ul><li>Non</li><li>Oui</li></ul>                                      | Non                                                     |
### Configuration de la sortie tout ou rien

### Navigation

Menu "Configuration" → Sortie Tout Ou Rien/Impulsion/Fréq.

### Structure de l'assistant pour la sortie tout ou rien

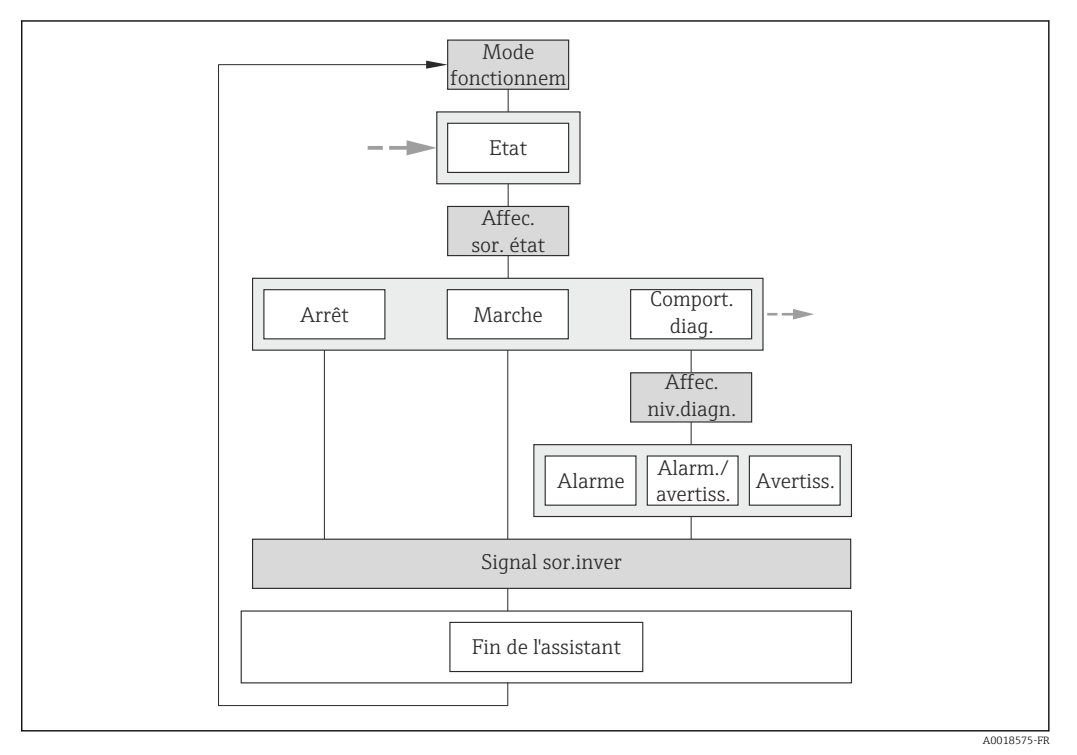

22 L'assistant "Sortie Tout Ou Rien/Impulsion/Fréq." dans le menu "Configuration": paramètre "Mode de fonctionnement"option "Etat" (partie 1)

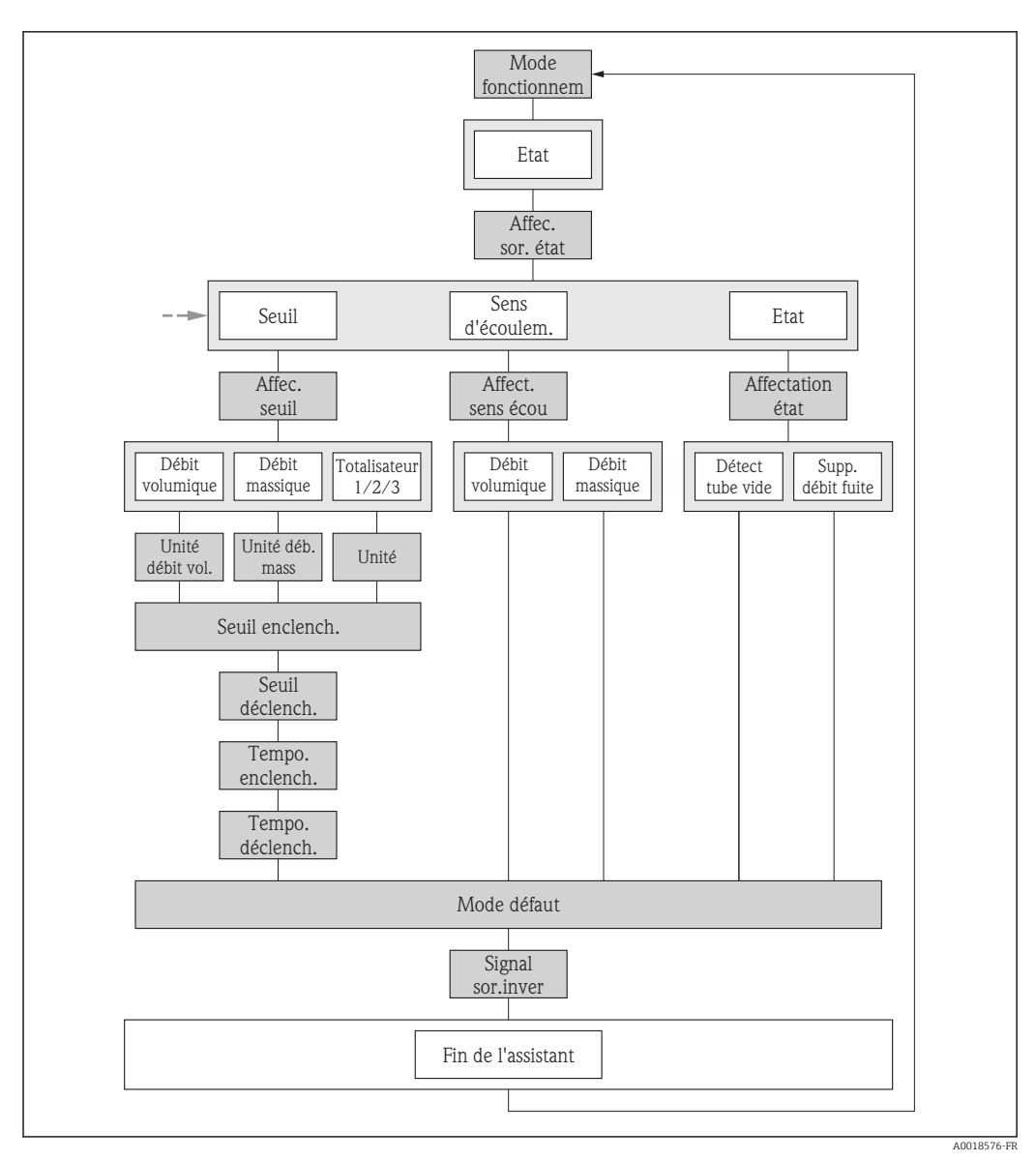

23 L'assistant "Sortie Tout Ou Rien/Impulsion/Fréq." dans le menu "Configuration": paramètre "Mode de fonctionnement"option "Etat" (partie 2)

| Paramètre                  | Description                                                           | Sélection / Entrée                                                                                                    | Réglage usine |
|----------------------------|-----------------------------------------------------------------------|----------------------------------------------------------------------------------------------------|---------------|
| Mode de fonctionnement     | Définir la sortie comme une sortie<br>impulsion, fréquence ou relais. | <ul><li>Impulsion</li><li>Fréquence</li><li>Etat</li></ul>                                                                                                    | Impulsion     |
| Affectation sortie état    | Choisissez une fonction pour la sortie relais.                        | <ul> <li>Arrêt</li> <li>Marche</li> <li>Comportement du<br/>diagnostique</li> <li>Seuil</li> <li>Vérification du sens<br/>d'écoulement</li> <li>État</li> </ul> | Arrêt         |
| Affecter niveau diagnostic | Affecter un comportement de diagnostique pour la sortie état.         | <ul><li>Alarme</li><li>Alarme ou avertissement</li><li>Avertissement</li></ul>                                                                                  | Alarme        |

| Paramètre                            | Description                                                                                                    | Sélection / Entrée                                                                                                    | Réglage usine                                    |
|--------------------------------------|----------------------------------------------------------------------------------------------------|----------------------------------------------------------------------------------------------------|--------------------------------------------------|
| Affecter seuil                       | Selectionner la variable process pour la fonction seuil.                                                                                                    | <ul> <li>Débit volumique</li> <li>Débit massique</li> <li>Totalisateur 1</li> <li>Totalisateur 2</li> <li>Totalisateur 3</li> </ul> | Débit volumique                                  |
| Affecter vérif. du sens d'écoulement | Choisir la variable process en fonction de votre sens de débit.                                                                                                    | <ul><li>Débit volumique</li><li>Débit massique</li></ul>                                                                            | Débit volumique                                  |
| Affecter état                        | Affecter l'état de l'appareil pour la sortie état.                                                                                                    | <ul><li>Détection de tube vide</li><li>Suppression débit de fuite</li></ul>                                                         | Détection de tube vide                           |
| Unité de débit volumique             | Sélectionner l'unité du débit volumique.<br><i>Effet</i><br>L'unité sélectionnée est valable pour :<br>• Sortie<br>• Débit de fuite<br>• Valeur de simulation variable de process | Liste de sélection des unités                                                                                                    | En fonction du pays :<br>• 1/h<br>• gal/min (us) |
| Unité de débit massique              | Sélectionner l'unité de débit massique.<br>Effet<br>L'unité sélectionnée est valable pour :<br>• Sortie<br>• Débit de fuite<br>• Valeur de simulation variable de process         | Liste de sélection des unités                                                                                                    | En fonction du pays :<br>• kg/h<br>• lb/min      |
| Unité totalisateur                   | Sélectionner l'unité de la variable process du totalisateur.                                                                                                    | Liste de sélection des unités                                                                                                    | 1                                                |
| Seuil d'enclenchement                | Entrer valeur mesurée pour point<br>d'enclenchement.                                                                                                    | Nombre à virgule flottante avec signe                                                                                               | 0 l/h                                            |
| Seuil de déclenchement               | Entrer valeur mesurée pour point de déclenchement.                                                                                                    | Nombre à virgule flottante avec signe                                                                                               | 0 l/h                                            |
| Temporisation à l'enclenchement      | Définir un délai pour le démarrage de la sortie état.                                                                                                    | 0,0100,0 s                                                                                                    | 0,0 s                                            |
| Temporisation au déclenchement       | Définir le délai pour l'arrêt de la sortie état.                                                                                                    | 0,0100,0 s                                                                                                    | 0,0 s                                            |
| Mode défaut                          | Définir le comportement des sorties en cas<br>d'alarme.                                                                                                    | <ul><li>Etat actuel</li><li>Ouvert</li><li>Fermé</li></ul>                                                                          | Ouvert                                           |
| Signal sortie inversé                | Inverser le signal de sortie.                                                                                                    | <ul><li>Non</li><li>Oui</li></ul>                                                                                                   | Non                                              |

### 10.4.5 Configuration de l'afficheur local

L'assistant **Affichage** guide systématiquement l'utilisateur à travers tous les paramètres pouvant être réglés pour la configuration de l'afficheur local.

### Navigation

Menu "Configuration" → Affichage

### Structure de l'assistant

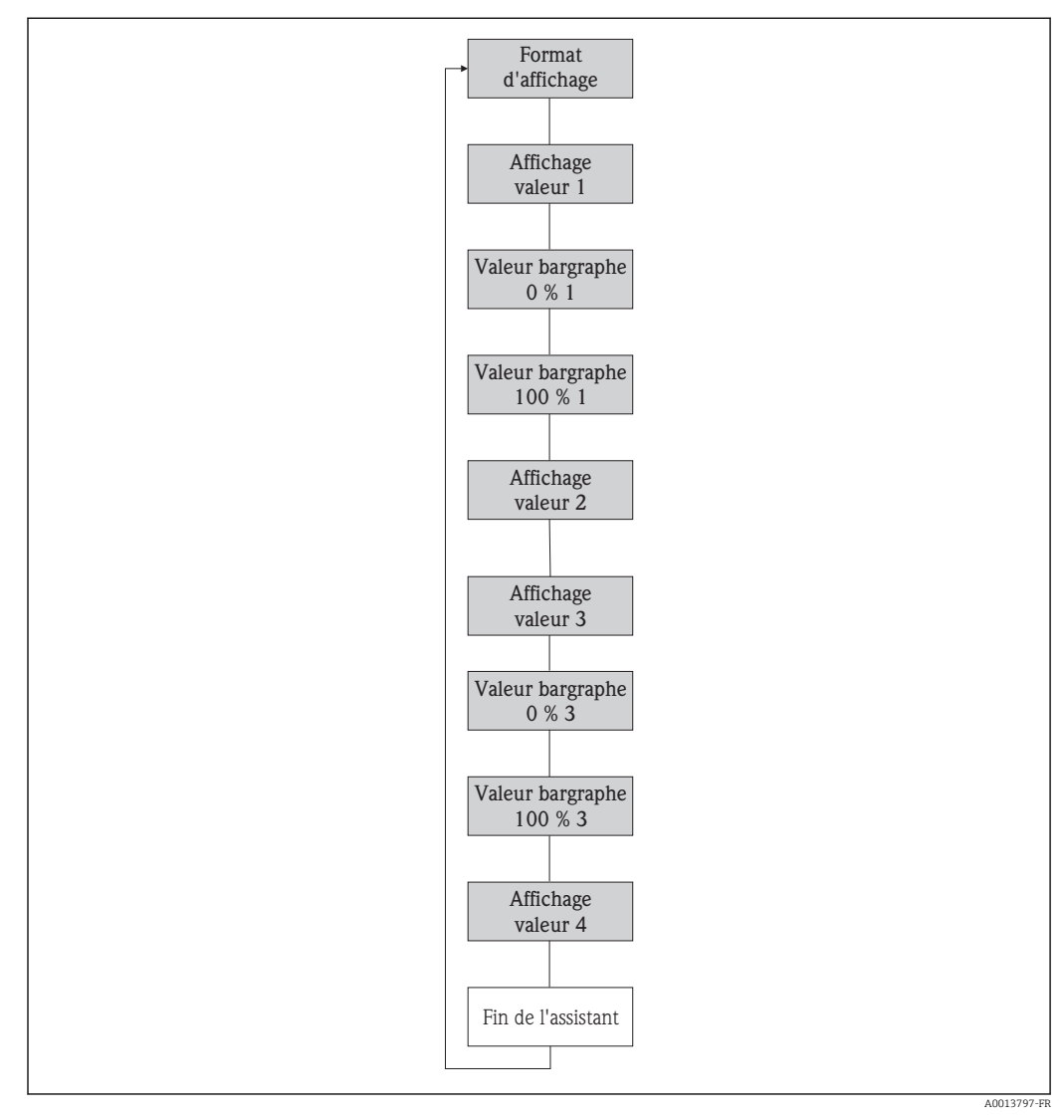

🖻 24 L'assistant "Affichage" dans le menu "Configuration"

| Paramètre              | Prérequis                             | Description                                                                   | Sélection / Entrée                                                                                                    | Réglage usine         |
|------------------------|---------------------------------------|-------------------------------------------------------------------------------|----------------------------------------------------------------------------------------------------|-----------------------|
| Format d'affichage     | Un afficheur local est<br>disponible. | Sélectionner la manière dont<br>les valeurs mesurées sont<br>affichées.       | <ul> <li>1 valeur, taille<br/>max.</li> <li>1 valeur + bargr.</li> <li>2 valeurs</li> <li>3 valeurs, 1 grande</li> <li>4 valeurs</li> </ul>                   | 1 valeur, taille max. |
| Affichage valeur 1     | Un afficheur local est<br>disponible. | Sélectionner la valeur mesurée,<br>qui est affichée sur l'afficheur<br>local. | <ul> <li>Débit volumique</li> <li>Débit massique</li> <li>Totalisateur 1</li> <li>Totalisateur 2</li> <li>Totalisateur 3</li> <li>Sortie courant 1</li> </ul> | Débit volumique       |
| Valeur bargraphe 0 % 1 | Un afficheur local est<br>disponible. | Entrer la valeur 0 % pour<br>l'affichage à bargraphe.                         | Nombre à virgule<br>flottante avec signe                                                                                                    | 0 l/h                 |

| Paramètre                | Prérequis                                                                                | Description                                                                   | Sélection / Entrée                                 | Réglage usine                                    |
|--------------------------|------------------------------------------------------------------------------------------|-------------------------------------------------------------------------------|----------------------------------------------------|--------------------------------------------------|
| Valeur bargraphe 100 % 1 | Un afficheur local est<br>disponible.                                                    | Entrer la valeur 100 % pour<br>l'affichage à bargraphe.                       | Nombre à virgule<br>flottante avec signe           | En fonction du pays<br>et du diamètre<br>nominal |
| Affichage valeur 2       | Un afficheur local est<br>disponible.                                                    | Sélectionner la valeur mesurée,<br>qui est affichée sur l'afficheur<br>local. | Liste de sélection<br>(voir Affichage valeur<br>1) | Aucune                                           |
| Affichage valeur 3       | Un afficheur local est<br>disponible.                                                    | Sélectionner la valeur mesurée,<br>qui est affichée sur l'afficheur<br>local. | Liste de sélection<br>(voir Affichage valeur<br>1) | Aucune                                           |
| Valeur bargraphe 0 % 3   | Une option a été sélectionnée<br>dans le paramètre <b>Affichage</b><br><b>valeur 3</b> . | Entrer la valeur 0 % pour<br>l'affichage à bargraphe.                         | Nombre à virgule<br>flottante avec signe           | 0                                                |
| Valeur bargraphe 100 % 3 | Une option a été sélectionnée<br>dans le paramètre <b>Affichage</b><br>valeur 3.         | Entrer la valeur 100 % pour<br>l'affichage à bargraphe.                       | Nombre à virgule<br>flottante avec signe           | En fonction du pays<br>et du diamètre<br>nominal |
| Affichage valeur 4       | Un afficheur local est<br>disponible.                                                    | Sélectionner la valeur mesurée,<br>qui est affichée sur l'afficheur<br>local. | Liste de sélection<br>(voir Affichage valeur<br>1) | Aucune                                           |

### 10.4.6 Configuration du traitement de sortie

L'assistant **Traitement sortie** guide systématiquement l'utilisateur à travers tous les paramètres devant être réglés pour la configuration du comportement de sortie.

### Navigation

Menu "Configuration" → Traitement sortie

### Structure de l'assistant "Traitement sortie"

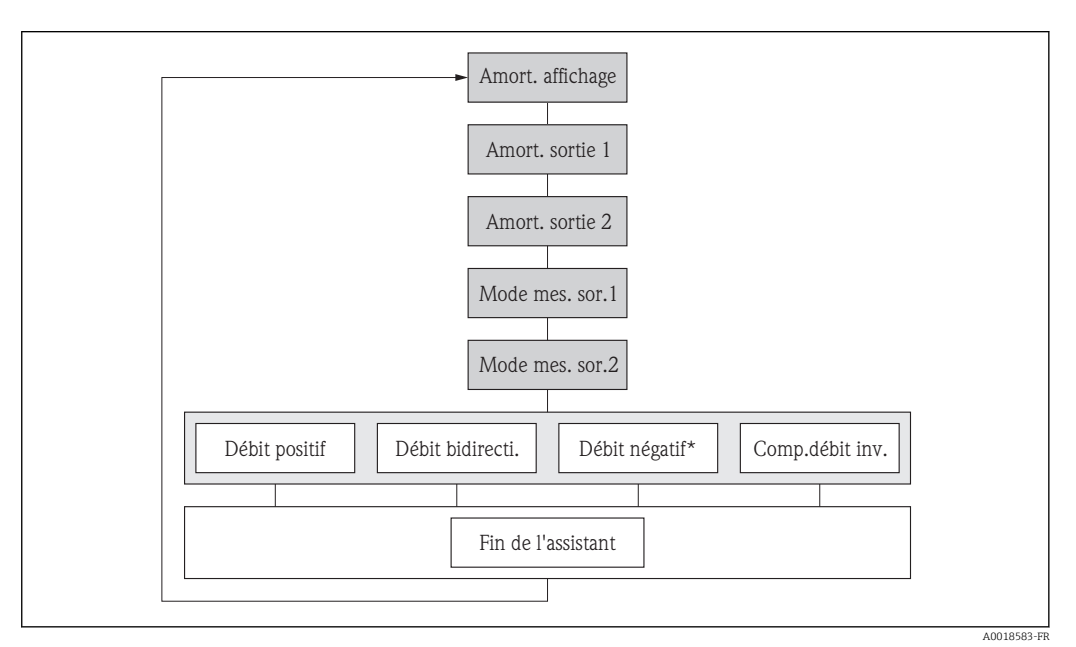

🖻 25 L'assistant "Traitement sortie" dans le menu "Configuration"

Débit négatif\* = option uniquement pour la sortie impulsion et fréquence

| A                 |            |             |       | <b>-</b>    |
|-------------------|------------|-------------|-------|-------------|
| Apercu des        | parametres | avec descri | ption | sommaire    |
| p = - 3 = = = = = | Parametro  | a           | P     | 00111114110 |

| Paramètre               | Prérequis                                                                 | Description                                                                                                    | Entrée / Sélection                                                                                                    | Réglage usine |
|-------------------------|---------------------------------------------------------------------------|----------------------------------------------------------------------------------------------------|----------------------------------------------------------------------------------------------------|---------------|
| Amortissement affichage | -                                                                         | Régler le temps de réaction de<br>l'afficheur par rapport aux<br>fluctuations de la valeur<br>mesurée.                                 | 0,0999,9 s                                                                                                    | 0,0 s         |
| Amortissement sortie 1  | -                                                                         | Régler le temps de réaction<br>pour le signal de la sortie<br>courant par rapport aux<br>fluctuations de la valeur<br>mesurée.         | 0999,9 s                                                                                                    | 1 s           |
| Amortissement sortie 2  | L'appareil de mesure dispose<br>d'une seconde sortie courant.             | Régler le temps de réaction<br>pour le signal de la seconde<br>sortie courant par rapport aux<br>fluctuations de la valeur<br>mesurée. | 0999,9 s                                                                                                    | 1 s           |
| Amortissement sortie 2  | L'appareil de mesure dispose<br>d'une sortie impulsion/<br>fréquence/tor. | Régler le temps de réaction<br>pour le signal de la sortie<br>fréquence par rapport aux<br>fluctuations de la valeur<br>mesurée.       | 0999,9 s                                                                                                    | 1 s           |
| Mode de mesure sortie 1 | -                                                                         | Sélectionner le mode de<br>mesure pour la sortie.                                                                                      | <ul> <li>Débit positif</li> <li>Débit<br/>bidirectionnel</li> <li>Compensation<br/>débit inverse</li> </ul>                             | Débit positif |
| Mode de mesure sortie 2 | -                                                                         | Sélectionner le mode de<br>mesure pour la sortie.                                                                                      | <ul> <li>Débit positif</li> <li>Débit<br/>bidirectionnel</li> <li>Compensation<br/>débit inverse</li> </ul>                             | Débit positif |
| Mode de mesure sortie 2 | -                                                                         | Sélectionner le mode de<br>mesure pour la sortie.                                                                                      | <ul> <li>Débit positif</li> <li>Débit</li> <li>bidirectionnel</li> <li>Débit négatif</li> <li>Compensation<br/>débit inverse</li> </ul> | Débit positif |
| Mode de mesure sortie 2 | -                                                                         | Sélectionner le mode de<br>mesure pour la sortie.                                                                                      | <ul> <li>Débit positif</li> <li>Débit</li> <li>bidirectionnel</li> <li>Débit négatif</li> <li>Compensation<br/>débit inverse</li> </ul> | Débit positif |

### 10.4.7 Réglage de la suppression des débits de fuite

L'assistant **Suppression débit de fuite** guide systématiquement l'utilisateur à travers tous les paramètres devant être réglés pour la configuration de la suppression des débits de fuite.

### Navigation

Menu "Configuration" → Suppression débit de fuite

### Structure de l'assistant

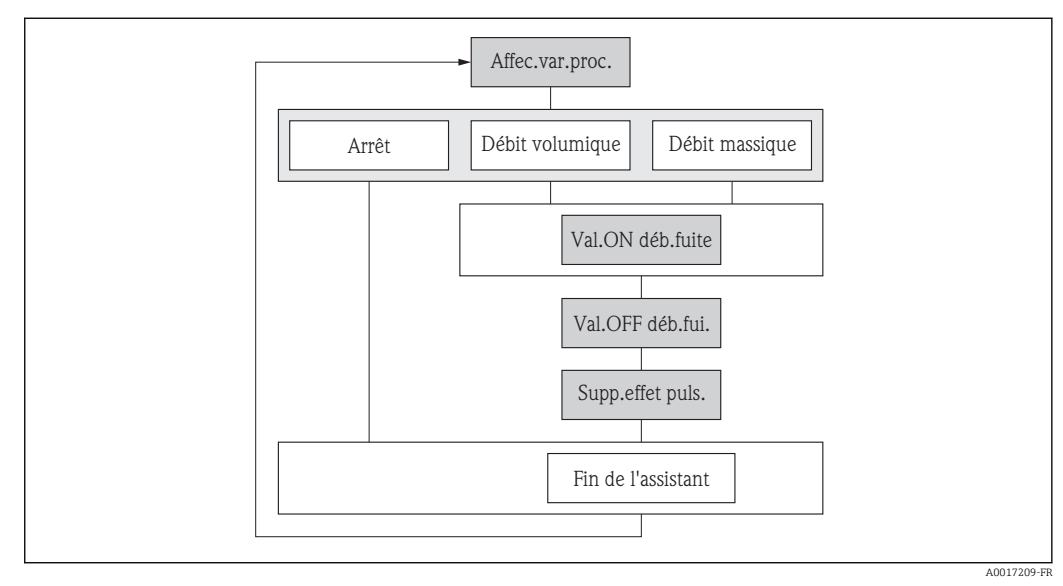

🖻 26 L'assistant "Suppression débit de fuite" dans le menu "Configuration"

| Paramètre                    | Description                                                                                     | Sélection / Entrée                                                     | Réglage usine   |
|------------------------------|-------------------------------------------------------------------------------------------------|------------------------------------------------------------------------|-----------------|
| Affecter variable process    | Selectionner la variable de process pour la suppression des débits de fuite.                    | <ul><li>Arrêt</li><li>Débit volumique</li><li>Débit massique</li></ul> | Débit volumique |
| Valeur 'on' débit de fuite   | Entrer la valeur 'on' pour la suppression des débits de fuite.                                  | Nombre à virgule flottante avec signe                                  | 0 l/h           |
| Valeur 'off' débit de fuite  | Entrer la valeur 'off' pour la suppression des débits de fuite.                                 | 0100,0 %                                                               | 50 %            |
| Suppression effet pulsatoire | Entrer le temps pour la suppression du<br>signal (= suppression active des coups de<br>bélier). | 0100 s                                                                 | 0 s             |

### 10.4.8 Configuration de la détection de tube vide

L'assistant **Détection de tube vide** vous guide systématiquement à travers tous les paramètres devant être réglés pour configurer la détection de présence de produit.

### Navigation

Menu "Configuration"  $\rightarrow$  Détection de tube vide

### Structure de l'assistant

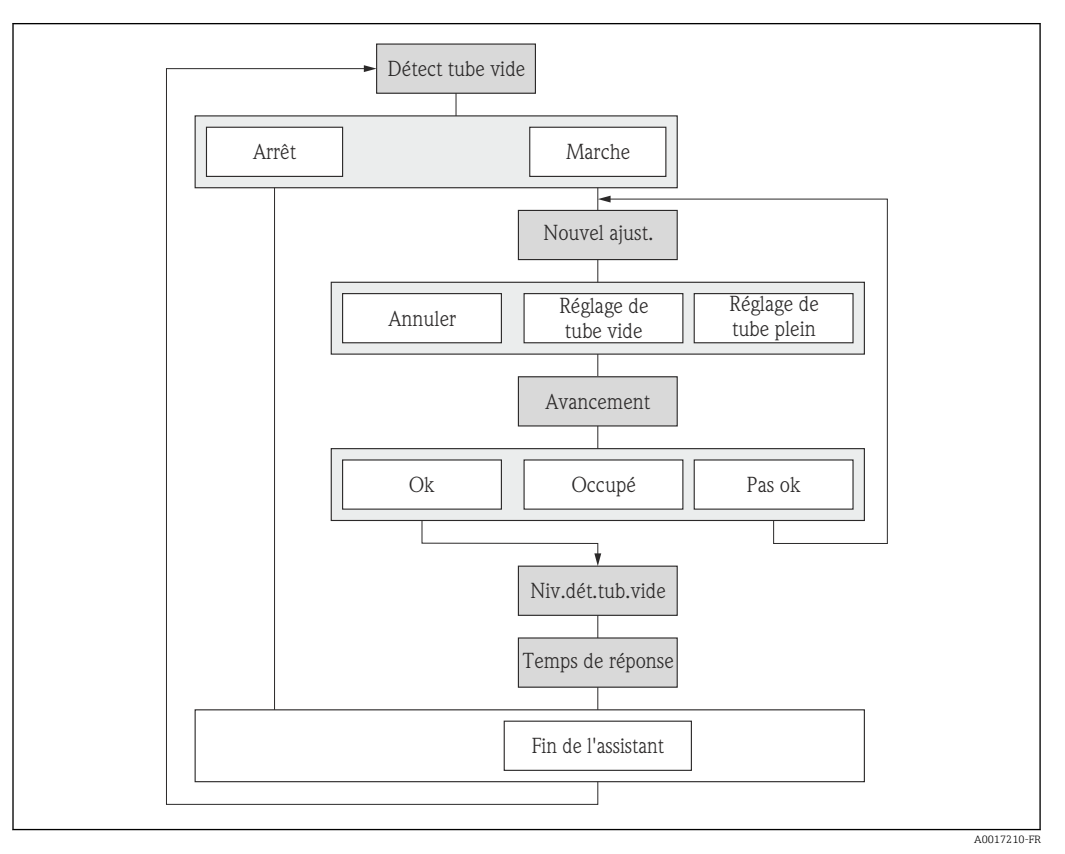

🖻 27 L'assistant "Détection de tube vide" dans le menu "Configuration"

| Paramètre              | Prérequis                                                                                       | Description                                            | Sélection /<br>Affichage / Entrée                                                        | Réglage usine |
|------------------------|-------------------------------------------------------------------------------------------------|--------------------------------------------------------|------------------------------------------------------------------------------------------|---------------|
| Détection de tube vide | -                                                                                               | Commuter la détection de tube<br>vide en marche/arrêt. | <ul><li>Arrêt</li><li>Marche</li></ul>                                                   | Arrêt         |
| Nouvel ajustement      | -                                                                                               | Sélectionner le type de réglage.                       | <ul> <li>Annuler</li> <li>Réglage de tube vide</li> <li>Réglage de tube plein</li> </ul> | Annuler       |
| En cours               | L'option <b>Marche</b> est<br>sélectionnée dans le paramètre<br><b>Détection de tube vide</b> . | Montre l'avancement.                                   | <ul><li>Ok</li><li>Occupé</li><li>Pas ok</li></ul>                                       | -             |

| Paramètre                        | Prérequis | Description                                                                                             | Sélection /<br>Affichage / Entrée | Réglage usine |
|----------------------------------|-----------|----------------------------------------------------------------------------------------------------|-----------------------------------|---------------|
| Niveau de détection de tube vide | -         | Entrer hystérésis en%, au-<br>dessous de cette valeur, le tube<br>de mesure sera détecté comme<br>vide. | 199 %                             | 10 %          |
| Temps de réponse tube vide       | -         | Entrer le temps avant que le<br>message de diagnostic S862"<br>tube vide soit affiché.                  | 0100 s                            | 1 s           |

### 10.5 Réglages étendus

Le sous-menu **Configuration étendue** avec ses sous-menus contient des paramètres pour des réglages spécifiques.

Navigation vers le sous-menu "Configuration étendue"

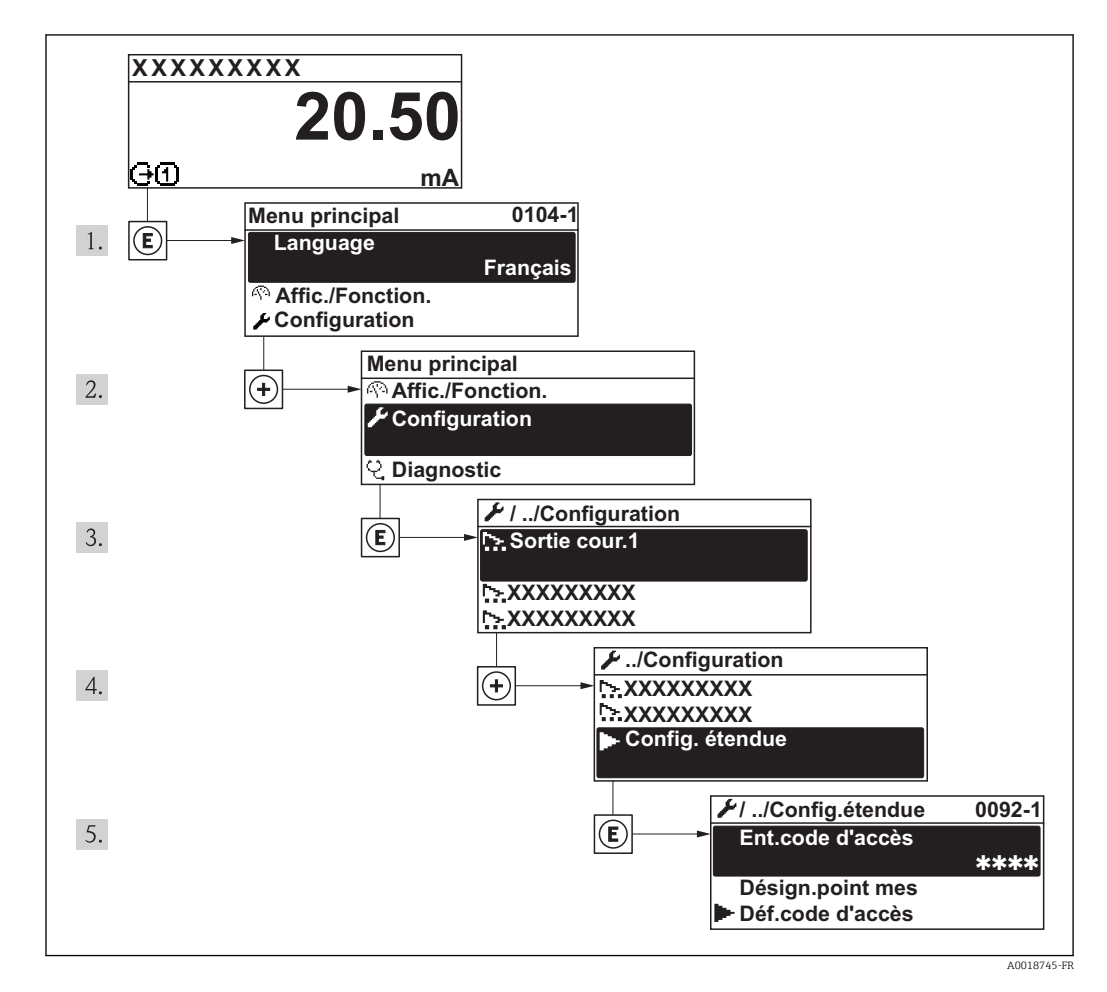

😭 Manuel de sécurité fonctionnelle avec information sur l'appareil SIL → 🖺 143

Pour plus d'informations sur la description des paramètres du pack d'applications **Heartbeat Verification**, voir la Documentation Spéciale de l'appareil

#### Navigation

Menu "Configuration"  $\rightarrow$  Configuration étendue

| ► Configuration étendue |        |
|-------------------------|--------|
| Entrer code d'accès     |        |
| ► Ajustage capteur      | → 🗎 83 |
| ► Totalisateur 13       | → 🗎 83 |
| ► Confirmation SIL      |        |

| ► SIL désactivé                             | ]        |
|---------------------------------------------|----------|
| ► Affichage                                 | ] → 🗎 85 |
| ► Configuration Heartbeat                   | ]        |
| ► Sauvegarde de données vers<br>l'afficheur | ) → 🗎 88 |
| ► Administration                            | ] → 🗎 87 |

### 10.5.1 Réalisation d'un ajustage du capteur

Le sous-menu **Ajustage capteur** comprend les paramètres qui concernent la fonctionnalité du capteur.

#### Navigation

Menu "Configuration"  $\rightarrow$  Configuration étendue  $\rightarrow$  Ajustage capteur

#### Aperçu des paramètres avec description sommaire

| Paramètre       | Description                                                                                                    | Sélection                                                                                  | Réglage usine                |
|-----------------|----------------------------------------------------------------------------------------------------|--------------------------------------------------------------------------------------------|------------------------------|
| Sens de montage | Régler le signe du sens d'écoulement afin de<br>le faire concorder avec le sens de la flèche<br>sur le capteur. | <ul><li> Débit dans sens de la flèche</li><li> Débit sens contraire de la flèche</li></ul> | Débit dans sens de la flèche |

### 10.5.2 Configuration du totalisateur

Dans le **sous-menu "Totalisateur 1...3"**, le totatisateur correspondant peut être configuré.

### Navigation

Menu "Configuration"  $\rightarrow$  Configuration étendue  $\rightarrow$  Totalisateur 1...3

| ► Totalisateur 13                   |  |
|-------------------------------------|--|
| Affecter variable process           |  |
| Unité totalisateur                  |  |
| Mode de fonctionnement totalisateur |  |
| Mode défaut                         |  |

| Paramètre                              | Description                                                                    | Sélection                                                                       | Réglage usine   |
|----------------------------------------|--------------------------------------------------------------------------------|---------------------------------------------------------------------------------|-----------------|
| Affecter variable process              | Affecter la variable de process pour le totalisateur.                          | <ul><li>Arrêt</li><li>Débit volumique</li><li>Débit massique</li></ul>          | Débit volumique |
| Unité totalisateur                     | Sélectionner l'unité de la variable process du totalisateur.                   | Liste de sélection des unités                                                   | 1               |
| Mode de fonctionnement<br>totalisateur | Sélectionner le mode de fonctionnement du totalisateur.                        | <ul><li>Bilan</li><li>Positif</li><li>Négatif</li></ul>                         | Bilan           |
| Mode défaut                            | Sélectionnez le comportement du totalisateur en cas présence d'un état alarme. | <ul><li>Arrêt</li><li>Valeur actuelle</li><li>Dernière valeur valable</li></ul> | Arrêt           |

### 10.5.3 Réalisation de configurations étendues de l'affichage

Dans le sous-menu **Affichage**, vous pouvez régler tous les paramètres associés à la configuration de l'afficheur local.

### Navigation

Menu "Configuration"  $\rightarrow$  Configuration étendue  $\rightarrow$  Affichage

| ► Affichage |                          |  |
|-------------|--------------------------|--|
|             | Format d'affichage       |  |
|             | Affichage valeur 1       |  |
|             | Valeur bargraphe 0 % 1   |  |
|             | Valeur bargraphe 100 % 1 |  |
|             | Nombre décimales 1       |  |
|             | Affichage valeur 2       |  |
|             | Nombre décimales 2       |  |
|             | Affichage valeur 3       |  |
|             | Valaur bargraphe 0.% 2   |  |
|             | Valeur bargraphe 0 % 5   |  |
|             | Valeur bargraphe 100 % 3 |  |
|             | Nombre décimales 3       |  |
|             | Affichage valeur 4       |  |
|             | Nombre décimales 4       |  |
|             | Language                 |  |
|             | Affichage intervalle     |  |
|             | Amortissement affichage  |  |
|             | Ligne d'en-tête          |  |
|             | Texte ligne d'en-tête    |  |
|             | Caractère de séparation  |  |
|             | Rétroéclairage           |  |

| Paramètre                | Prérequis                                                                                | Description                                                                   | Sélection / Entrée                                                                                                    | Réglage usine                                    |
|--------------------------|------------------------------------------------------------------------------------------|-------------------------------------------------------------------------------|----------------------------------------------------------------------------------------------------|--------------------------------------------------|
| Format d'affichage       | Un afficheur local est<br>disponible.                                                    | Sélectionner la manière dont<br>les valeurs mesurées sont<br>affichées.       | <ul> <li>1 valeur, taille<br/>max.</li> <li>1 valeur + bargr.</li> <li>2 valeurs</li> <li>3 valeurs, 1 grande</li> <li>4 valeurs</li> </ul>                   | 1 valeur, taille max.                            |
| Affichage valeur 1       | Un afficheur local est<br>disponible.                                                    | Sélectionner la valeur mesurée,<br>qui est affichée sur l'afficheur<br>local. | <ul> <li>Débit volumique</li> <li>Débit massique</li> <li>Totalisateur 1</li> <li>Totalisateur 2</li> <li>Totalisateur 3</li> <li>Sortie courant 1</li> </ul> | Débit volumique                                  |
| Valeur bargraphe 0 % 1   | Un afficheur local est disponible.                                                       | Entrer la valeur 0 % pour<br>l'affichage à bargraphe.                         | Nombre à virgule<br>flottante avec signe                                                                                                    | 0 l/h                                            |
| Valeur bargraphe 100 % 1 | Un afficheur local est<br>disponible.                                                    | Entrer la valeur 100 % pour<br>l'affichage à bargraphe.                       | Nombre à virgule<br>flottante avec signe                                                                                                    | En fonction du pays<br>et du diamètre<br>nominal |
| Nombre décimales 1       | Une valeur mesurée est<br>indiquée dans le paramètre<br><b>Affichage valeur 1</b> .      | Sélectionner le nombre de<br>décimales pour la valeur<br>d'affichage.         | <ul> <li>x</li> <li>x.x</li> <li>x.xx</li> <li>x.xxx</li> <li>x.xxx</li> <li>x.xxxx</li> </ul>                                                                | x.xx                                             |
| Affichage valeur 2       | Un afficheur local est<br>disponible.                                                    | Sélectionner la valeur mesurée,<br>qui est affichée sur l'afficheur<br>local. | Liste de sélection<br>(voir Affichage valeur<br>1)                                                                                                    | Aucune                                           |
| Nombre décimales 2       | Une valeur mesurée est<br>indiquée dans le paramètre<br><b>Affichage valeur 2</b> .      | Sélectionner le nombre de<br>décimales pour la valeur<br>d'affichage.         | <ul> <li>x</li> <li>x.x</li> <li>x.xx</li> <li>x.xxx</li> <li>x.xxx</li> <li>x.xxxx</li> </ul>                                                                | X.XX                                             |
| Affichage valeur 3       | Un afficheur local est<br>disponible.                                                    | Sélectionner la valeur mesurée,<br>qui est affichée sur l'afficheur<br>local. | Liste de sélection<br>(voir Affichage valeur<br>1)                                                                                                    | Aucune                                           |
| Valeur bargraphe 0 % 3   | Une option a été sélectionnée<br>dans le paramètre <b>Affichage</b><br><b>valeur 3</b> . | Entrer la valeur 0 % pour<br>l'affichage à bargraphe.                         | Nombre à virgule<br>flottante avec signe                                                                                                    | 0                                                |
| Valeur bargraphe 100 % 3 | Une option a été sélectionnée<br>dans le paramètre <b>Affichage</b><br><b>valeur 3</b> . | Entrer la valeur 100 % pour<br>l'affichage à bargraphe.                       | Nombre à virgule<br>flottante avec signe                                                                                                    | En fonction du pays<br>et du diamètre<br>nominal |
| Nombre décimales 3       | Une valeur mesurée est<br>indiquée dans le paramètre<br><b>Affichage valeur 3</b> .      | Sélectionner le nombre de<br>décimales pour la valeur<br>d'affichage.         | <ul> <li>x</li> <li>x.x</li> <li>x.xx</li> <li>x.xxx</li> <li>x.xxx</li> <li>x.xxxx</li> </ul>                                                                | X.XX                                             |
| Affichage valeur 4       | Un afficheur local est<br>disponible.                                                    | Sélectionner la valeur mesurée,<br>qui est affichée sur l'afficheur<br>local. | Liste de sélection<br>(voir Affichage valeur<br>1)                                                                                                    | Aucune                                           |
| Nombre décimales 4       | Une valeur mesurée est<br>indiquée dans le paramètre<br><b>Affichage valeur 4</b> .      | Sélectionner le nombre de<br>décimales pour la valeur<br>d'affichage.         | <ul> <li>X</li> <li>X.X</li> <li>X.XX</li> <li>X.XXX</li> <li>X.XXX</li> <li>X.XXXX</li> </ul>                                                                | x.xx                                             |

| Paramètre               | Prérequis                                                                                     | Description                                                                                                    | Sélection / Entrée                                                                                                    | Réglage usine                                                                           |
|-------------------------|-----------------------------------------------------------------------------------------------|----------------------------------------------------------------------------------------------------|----------------------------------------------------------------------------------------------------|-----------------------------------------------------------------------------------------|
| Language                | Un afficheur local est<br>disponible.                                                         | Régler la langue d'affichage.                                                                                                    | <ul> <li>English</li> <li>Deutsch</li> <li>Français</li> <li>Español</li> <li>Italiano</li> <li>Nederlands</li> <li>Portuguesa</li> <li>Polski</li> <li>русский язык<br/>(Russian)</li> <li>Svenska</li> <li>Türkçe</li> <li>中文 (Chinese)</li> <li>日本語<br/>(Japanese)</li> <li>한국 어 (Korean)</li> <li>친국 어 (Korean)</li> <li>태는값ца</li> <li>ภาษาไทย (Thai)</li> <li>tiếng Việt<br/>(Vietnamese)</li> <li>čeština (Czech)</li> </ul> | Anglais (en<br>alternative, la langue<br>commandée est<br>préréglée dans<br>l'appareil) |
| Affichage intervalle    | Un afficheur local est<br>disponible.                                                         | Régler le temps pendant lequel<br>les valeurs mesurées sont<br>affichées lorsque l'afficheur<br>alterne entre les valeurs.                                            | 110 s                                                                                                    | 5 s                                                                                     |
| Amortissement affichage | Un afficheur local est<br>disponible.                                                         | Régler le temps de réaction de<br>l'afficheur par rapport aux<br>fluctuations de la valeur<br>mesurée.                                                                | 0,0999,9 s                                                                                                    | 0,0 s                                                                                   |
| Ligne d'en-tête         | Un afficheur local est<br>disponible.                                                         | Sélectionner le contenu de l'en-<br>tête sur l'afficheur local.                                                                                                    | <ul> <li>Désignation du point de mesure</li> <li>Texte libre</li> </ul>                                                                                                    | Désignation du point<br>de mesure                                                       |
| Texte ligne d'en-tête   | L'option <b>Texte libre</b> est<br>sélectionnée dans le paramètre<br><b>Ligne d'en-tête</b> . | Entrer le texte de l'en-tête<br>d'afficheur.                                                                                                    | Max. 12 caractères<br>tels que lettres,<br>chiffres ou caractères<br>spéciaux (par ex. @,<br>%, /)                                                                                                    |                                                                                         |
| Caractère de séparation | Un afficheur local est<br>disponible.                                                         | Sélectionner le séparateur<br>décimal pour l'affichage des<br>valeurs numériques.                                                                                     | •.                                                                                                    |                                                                                         |
| Rétroéclairage          | -                                                                                             | Activer et désactiver le<br>rétroéclairage de l'afficheur<br>local.<br>Uniquement pour la<br>version d'appareil avec<br>afficheur sur site SD03<br>(commande tactile) | <ul><li>Désactiver</li><li>Activer</li></ul>                                                                                                    | Désactiver                                                                              |

\* Visualisation dépendant des options de commande ou de la configuration de l'appareil

### 10.5.4 Configuration du sous-menu Administration

Le sous-menu Administration contient tous les paramètres d'administration.

#### Navigation

Menu "Configuration"  $\rightarrow$  Configuration étendue  $\rightarrow$  Administration

| ► Administration |                    |
|------------------|--------------------|
| Déf              | finir code d'accès |
| Res              | eset appareil      |

#### Aperçu des paramètres avec description sommaire

| Paramètre            | Description                                                                                                    | Entrée / Sélection                                                                                                    | Réglage usine |
|----------------------|----------------------------------------------------------------------------------------------------|----------------------------------------------------------------------------------------------------|---------------|
| Définir code d'accès | Accès à l'écriture des paramètre restreint<br>pour protéger la configuration du capteur<br>des modifications non voulues via l'afficheur<br>local. | 09999                                                                                                    | 0             |
| Reset appareil       | Redémarrer l'appareil manuellement ou le<br>remettre à zéro.                                                                                       | <ul> <li>Annuler</li> <li>Au réglage usine</li> <li>État au moment de la<br/>livraison</li> <li>Rédémarrer l'appareil</li> </ul> | Annuler       |

### 10.6 Gestion de la configuration

Après la mise en service, il est possible de sauvegarder la configuration actuelle de l'appareil, de la copier sur un autre point de mesure ou de restaurer la configuration précédente.

Ceci est réalisé avec le paramètre **Gestion données** et ses options, qui se trouve dans le sous-menu **Sauvegarde de données vers l'afficheur**.

#### Navigation

Menu "Configuration" → Configuration étendue → Sauvegarde de données vers l'afficheur

| <ul> <li>Sauvegarde de données vers<br/>l'afficheur</li> </ul> |  |
|----------------------------------------------------------------|--|
| Temps de fonctionnement                                        |  |
| Dernière sauvegarde                                            |  |
| Gestion données                                                |  |
| Comparaison résultats                                          |  |

| Paramètre               | Prérequis                             | Description                                                                                            | Affichage / Sélection                                                                                                    | Réglage usine |
|-------------------------|---------------------------------------|----------------------------------------------------------------------------------------------------|----------------------------------------------------------------------------------------------------|---------------|
| Temps de fonctionnement | -                                     | Indique la durée de<br>fonctionnement de l'appareil.                                                   | Jours (d), Heures (h),<br>Minutes (m),<br>Secondes (s)                                                                                                    | -             |
| Dernière sauvegarde     | -                                     | Indique quand la dernière<br>sauvegarde de données a été<br>enregistrée dans le module<br>d'affichage. | Jours (d), Heures (h),<br>Minutes (m),<br>Secondes (s)                                                                                                    | -             |
| Gestion données         | Un afficheur local est<br>disponible. | Sélectionner l'action pour la<br>gestion des données d'appareil<br>dans le module d'affichage.         | <ul> <li>Annuler</li> <li>Sauvegarder</li> <li>Restaurer</li> <li>Dupliquer</li> <li>Comparer</li> <li>Effacer sauvegarde</li> </ul>                                                                                     | Annuler       |
| Comparaison résultats   | -                                     | Comparaison entre données<br>d'appareil actuel et copie écran.                                         | <ul> <li>Réglages<br/>identiques</li> <li>Réglages différents</li> <li>Aucun jeu de<br/>données disponible</li> <li>Jeu de données<br/>corrompu</li> <li>Non vérifié</li> <li>Set de données<br/>incompatible</li> </ul> | Non vérifié   |

### Aperçu des paramètres avec description sommaire

#### 10.6.1 Etendue des fonctions du paramètre "Gestion données"

| Options            | Description                                                                                                    |
|--------------------|----------------------------------------------------------------------------------------------------|
| Sauvegarder        | La configuration actuelle de l'appareil est sauvegardée depuis l'HistoROM intégré<br>dans le module d'affichage de l'appareil. La copie de sauvegarde comprend les<br>données du transmetteur de l'appareil.                        |
| Restaurer          | La dernière copie de sauvegarde de la configuration de l'appareil est restaurée à partir du module d'affichage dans l'HistoROM DAT intégré à l'appareil. La copie de sauvegarde comprend les données du transmetteur de l'appareil. |
| Dupliquer          | La configuration du transmetteur d'un appareil est transférée à l'aide du module<br>d'affichage sur un autre appareil.                                                                                                    |
| Comparer           | La configuration d'appareil mémorisée dans l'afficheur est comparée à la configuration d'appareil actuelle dans l'HistoROM intégré.                                                                                                 |
| Effacer sauvegarde | La copie de sauvegarde de la configuration d'appareil est effacée de l'afficheur de l'appareil.                                                                                                    |

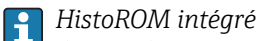

Il s'agit d'une mémoire "non volatile" sous forme d'une EEPROM.

Pendant que cette action est en cours, la configuration via l'afficheur local est verrouillée et un message indique l'état de progression du processus sur l'afficheur.

#### 10.7 Simulation

Le sous-menu Simulation permet, sans situation de débit réelle, de simuler différentes variables de process et le comportement en cas d'alarme, ainsi que de vérifier la chaîne de signal en aval (commutation de vannes ou circuits de régulation).

Navigation Menu "Diagnostic" → Simulation

| ► Simulation |                                      |       |        |
|--------------|--------------------------------------|-------|--------|
|              | Affecter simulation variable process | ]     | → 🗎 90 |
|              | Valeur variable mesurée              |       | → 🗎 90 |
|              | Simulation sortie courant 1          | ]     | → 🗎 90 |
|              | Valeur sortie courant 1              | ]     | → 🗎 90 |
|              | Simulation sortie fréquence          | ]     | → 🗎 90 |
|              | Valeur de fréquence                  | ]     | → 🗎 91 |
|              | Simulation sortie pulse              | ]     | → 🗎 91 |
|              | Valeur d'impulsion                   |       | → 🗎 91 |
|              | Simulation sortie commutation        | ]     | → 🗎 91 |
|              | Etat de commutation                  |       | → 🗎 91 |
|              | Simulation alarme appareil           |       | → 🗎 91 |
|              | Catégorie d'événement diagnostic     |       | → 🗎 91 |
|              | Simulation événement diagnostic      | ·<br> | → 🗎 91 |

| Paramètre                            | Prérequis                                                                                                    | Description                                                                    | Sélection / Entrée                                                     | Réglage usine |
|--------------------------------------|----------------------------------------------------------------------------------------------------|--------------------------------------------------------------------------------|------------------------------------------------------------------------|---------------|
| Affecter simulation variable process | -                                                                                                    | Sélectionner la variable de<br>process pour la simulation qui<br>est activée.  | <ul><li>Arrêt</li><li>Débit volumique</li><li>Débit massique</li></ul> | Arrêt         |
| Valeur variable mesurée              | Une variable de process est<br>sélectionnée dans le paramètre<br><b>Affecter simulation variable</b><br><b>process</b> .           | Entrer la valeur de simulation<br>pour la variable de process<br>sélectionnée. | Nombre à virgule<br>flottante avec signe                               | 0             |
| Simulation sortie courant 1          | -                                                                                                    | Commuter en On/Off la<br>simulation de courant.                                | <ul><li>Arrêt</li><li>Marche</li></ul>                                 | Arrêt         |
| Valeur sortie courant 1              | L'option <b>Marche</b> est<br>sélectionnée dans le paramètre<br><b>Simulation sortie courant 1</b><br>$( \rightarrow \square 90).$ | Entrer valeur de courant pour<br>simulation.                                   | 3,5922,5 mA                                                            | -             |
| Simulation sortie fréquence          | -                                                                                                    | Activation et désactivation de<br>la simulation de la sortie<br>fréquence.     | <ul><li>Arrêt</li><li>Marche</li></ul>                                 | Arrêt         |

| Paramètre                        | Prérequis                                                                                                    | Description                                                                                                    | Sélection / Entrée                                                                                                    | Réglage usine |
|----------------------------------|----------------------------------------------------------------------------------------------------|----------------------------------------------------------------------------------------------------|----------------------------------------------------------------------------------------------------|---------------|
| Valeur de fréquence              | Dans le paramètre <b>Simulation</b><br><b>fréquence</b> l'option <b>Marche</b> est<br>sélectionnée.                     | Entrer la valeur de fréquence<br>pour la simulation.                                                                                                    | 0,01250,0 Hz                                                                                                    | 0,0 Hz        |
| Simulation sortie pulse          | Dans le paramètre <b>Simulation</b><br><b>impulsion</b> l'option <b>Val. compt.</b><br><b>rebour.</b> est sélectionnée. | Activer et désactiver la<br>simulation de la sortie<br>impulsion.<br>Pour l'option Valeur<br>fixe : le paramètre Durée<br>d'impulsion définit la<br>durée d'impulsion des<br>impulsions émises.                                                   | <ul> <li>Arrêt</li> <li>Valeur fixe</li> <li>Valeur du compte<br/>à rebours</li> </ul>                                                        | Arrêt         |
| Valeur d'impulsion               | Dans le paramètre <b>Simulation</b><br><b>impulsion</b> l'option <b>Val. compt.</b><br><b>rebour.</b> est sélectionnée. | Entrer le nombre des<br>impulsions pour la simulation.                                                                                                    | 065535                                                                                                    | 0             |
| Simulation sortie commutation    | -                                                                                                    | Activation et désactivation de la simulation de la sortie tor.                                                                                                    | <ul><li>Arrêt</li><li>Marche</li></ul>                                                                                                    | Arrêt         |
| Etat de commutation              | Dans le paramètre <b>Simulation</b><br><b>sortie commutation</b> l'option<br><b>Marche</b> est sélectionnée.            | Sélectionner l'état de la sortie<br>commutation pour la<br>simulation.                                                                                                    | <ul><li>Ouvert</li><li>Fermé</li></ul>                                                                                                    | Ouvert        |
| Simulation alarme appareil       | -                                                                                                    | Activation et désactivation de l'alarme d'appareil.                                                                                                    | <ul><li>Arrêt</li><li>Marche</li></ul>                                                                                                    | Arrêt         |
| Catégorie d'événement diagnostic | -                                                                                                    | Sélection de la catégorie de<br>l'événement de diagnostic.                                                                                                    | <ul><li>Capteur</li><li>Electronique</li><li>Configuration</li><li>Process</li></ul>                                                          | Process       |
| Simulation événement diagnostic  | -                                                                                                    | Activer et désactiver la<br>simulation des événements de<br>diagnostic.<br>Pour la simulation on dispose<br>des événements de diagnostic<br>de la catégorie sélectionnée<br>dans le paramètre <b>Catégorie</b><br><b>d'événement diagnostic</b> . | <ul> <li>Arrêt</li> <li>Liste de sélection<br/>Evénements de<br/>diagnostic<br/>(en fonction de la<br/>catégorie<br/>sélectionnée)</li> </ul> | Arrêt         |

### 10.8 Protection des réglages contre un accès non autorisé

Afin de protéger, après la mise en service, la configuration de l'appareil de mesure contre les modifications involontaires, il existe les possibilités suivantes :

- Protection en écriture via code d'accès
- Protection en écriture via commutateur de verrouillage
- Protection en écriture via verrouillage des touches  $\rightarrow \cong 53$

### 10.8.1 Protection en écriture via code d'accès

A l'aide du code d'accès spécifique au client, les paramètres pour la configuration de l'appareil de mesure sont protégés en écriture et leurs valeurs ne sont plus modifiables via la configuration locale.

#### Navigation

Menu "Configuration"  $\rightarrow$  Configuration étendue  $\rightarrow$  Administration  $\rightarrow$  Définir code d'accès

| ► Définir code d'ac | zcès                      |  |  |
|---------------------|---------------------------|--|--|
|                     | Définir code d'accès      |  |  |
|                     | Confirmer le code d'accès |  |  |

#### Définition du code d'accès via l'afficheur local

- 1. Aller jusqu'au paramètre Entrer code d'accès.
- 2. Définir un code numérique de 4 chiffres max. comme code d'accès.
- 3. Valider le code d'accès par une entrée répétée.
  - └ Le symbole ⓓ apparaît devant tous les paramètres protégés en écriture.

Si, dans la vue navigation et édition, aucune touche n'est actionnée pendant 10 minutes, l'appareil reverrouille automatiquement les paramètres protégés en écriture. Lorsque s'opère un retour dans l'affichage opérationnel à partir de la vue navigation et édition, l'appareil verrouille automatiquement après 60 s les paramètres protégés en écriture.

- - On retrouve le rôle actuel de l'utilisateur via l'afficheur local → B 53, dans le paramètre Droits d'accès via afficheur. Navigation : Menu "Fonctionnement"
     → Droits d'accès via afficheur

#### Paramètres toujours modifiables via l'afficheur local

Certains paramètres, qui n'affectent pas la mesure, sont exclus de la protection en écriture via l'affichage local. Malgré le code d'accès défini, ils peuvent toujours être modifiés, même si les autres paramètres sont verrouillés.

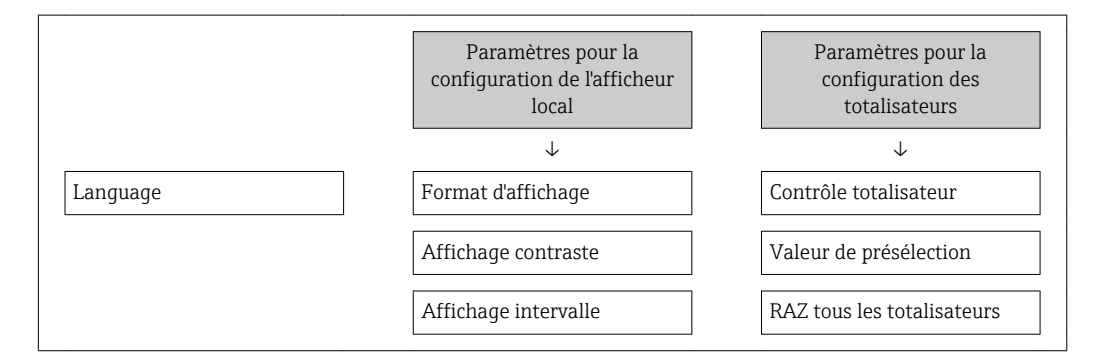

### 10.8.2 Protection en écriture via commutateur de verrouillage

Contrairement à la protection en écriture via le code d'accès spécifique à l'utilisateur, l'accès en écriture peut être verrouillé par ce biais pour l'intégralité du menu de configuration - hormis pour le **paramètre "Affichage contraste"**.

Les valeurs des paramètres sont à présent en lecture seule et ne peuvent plus être modifiées (à l'exception du **paramètre "Affichage contraste"**) :

- Via afficheur local
- Via interface de service (CDI)
- Via protocole HART

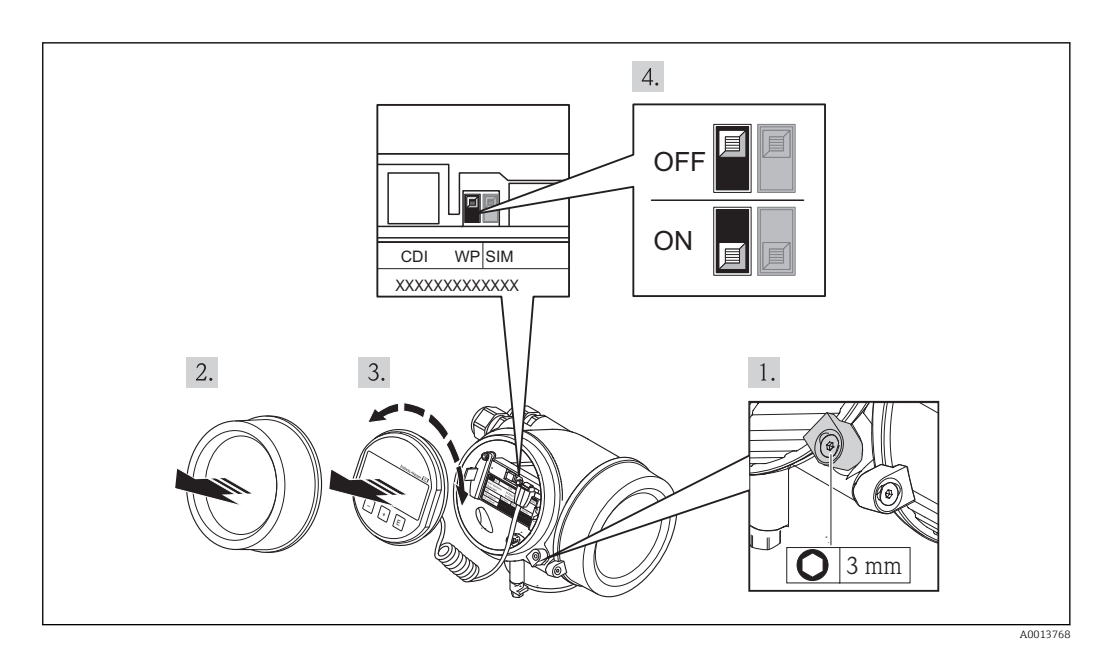

- 1. Desserrer le crampon de sécurité.
- 2. Dévisser le couvercle du compartiment de l'électronique.
- 3. Retirer l'afficheur en tournant légèrement. Afin de faciliter l'accès au commutateur de verrouillage, fixer le module d'affichage sur le bord du compartiment électronique.
  - 🛏 Le module d'affichage est fixé au bord du compartiment de l'électronique.

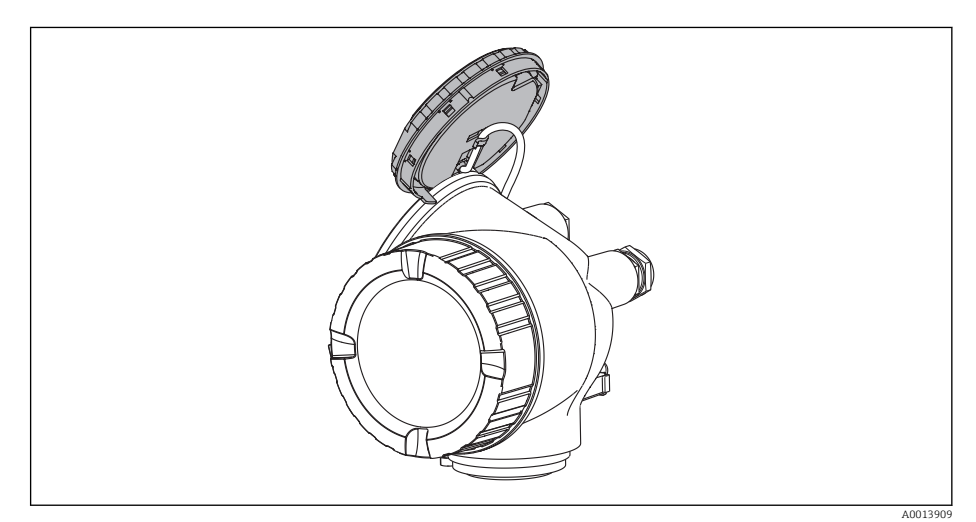

- 4. Mettre le commutateur de protection en écriture (WP) sur le module électronique principal sur **ON** permet d'activer la protection en écriture du hardware. Mettre le commutateur de protection en écriture (WP) sur le module électronique principal sur **OFF** (réglage par défaut) permet de désactiver la protection en écriture du hardware.
  - Si la protection en écriture du hardware est activée, le paramètre État verrouillage indique l'option Protection en écriture hardware. De plus, sur l'afficheur local, le symbole apparaît devant les paramètres dans l'en-tête de l'afffichage opérationnel et dans la vue de navigation.

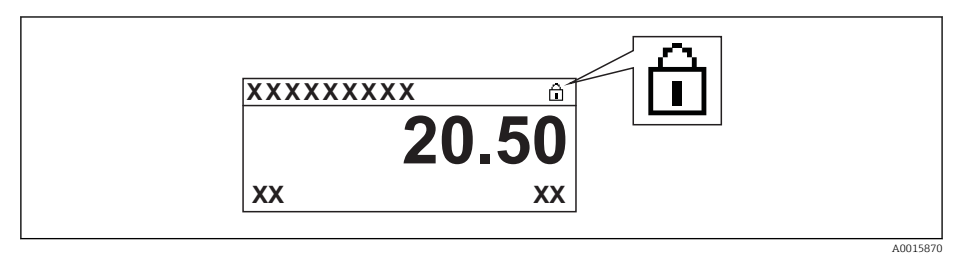

Si la protection en écriture du hardware est désactivée, aucune option n'est indiquée dans le paramètre **État verrouillage**. Sur l'afficheur local, le symbole 🖻 disparaît devant les paramètres dans l'en-tête de l'afffichage opérationnel et dans la vue de navigation.

- 5. Poser le câble dans l'espace entre le boîtier et le module électronique principal, puis enficher le module d'affichage dans la direction souhaitée sur le compartiment de l'électronique, jusqu'à ce qu'il s'enclenche.
- 6. Suivre la procédure inverse pour remonter le transmetteur.

### 11 Fonctionnement

### 11.1 Lecture de l'état de verrouillage de l'appareil

On pourra constater avec le paramètre **État verrouillage** quels types de protection en écriture sont actifs.

### Navigation

Menu "Fonctionnement" → État verrouillage

| Options                            | Description                                                                                                    |  |
|------------------------------------|----------------------------------------------------------------------------------------------------|--|
| Aucune                             | Les droits d'accès affichés dans <b>paramètre "Droits d'accès via afficheur"</b> sont valables → 🗎 53. Apparaît uniquement sur l'affichage local               |  |
| Protection en écriture<br>hardware | Le commutateur DIP pour le verrouillage hardware est activé sur le module électronique principal. L'accès en écriture aux paramètres est ainsi bloqué .        |  |
| Temporairement<br>verrouillé       | L'accès en écriture aux paramètres est temporairement bloqué en raison d'un traitement interne à l'appareil (par ex. upload/dowload de données, reset). Dès la |  |

### *Etendue des fonctions de paramètre "État verrouillage"*

### **11.2** Définition de la langue de programmation

Information  $\rightarrow \textcircled{1}{63}$ 

Pour plus d'informations sur les langues de programmation prises en charge par l'appareil  $\rightarrow \cong 140$ 

fin de ces opérations, les paramètres sont à nouveau modifiables.

### 11.3 Configuration de l'afficheur

- Réglages de base pour l'afficheur local  $\rightarrow \square 75$
- Réglages étendus pour l'afficheur local  $\rightarrow \cong 85$

### 11.4 Lecture des valeurs mesurées

Avec le sous-menu Valeur mesurée, il est possible de lire toutes les valeurs mesurées.

### 11.4.1 Variables de process

Le sous-menu **Variables process** comprend tous les paramètres permettant d'afficher les valeurs mesurées actuelles de chaque variable de process.

### Navigation

Menu "Diagnostic" → Valeur mesurée → Variables process

| ► Variables process |      |
|---------------------|------|
| Débit volu          | ique |
| Débit mass          | lne  |

### Aperçu des paramètres avec description sommaire

| Paramètre       | Description                                      | Affichage                             |
|-----------------|--------------------------------------------------|---------------------------------------|
| Débit volumique | Indique le débit volumique actuellement mesuré.  | Nombre à virgule flottante avec signe |
| Débit massique  | Indique le débit massique actuellement calculé . | Nombre à virgule flottante avec signe |

### 11.4.2 Compteur totalisateur

Le sous-menu **Totalisateur** comprend tous les paramètres permettant d'afficher les valeurs mesurées actuelles de chaque totalisateur.

#### Navigation

Menu "Diagnostic" → Valeur mesurée → Totalisateur

| ► Totalisateur |                             |
|----------------|-----------------------------|
|                | Valeur totalisateur 13      |
|                | Dépassement totalisateur 13 |

### Aperçu des paramètres avec description sommaire

| Paramètre                   | Prérequis                                                                                                    | Description                                                | Affichage                                | Réglage usine |
|-----------------------------|----------------------------------------------------------------------------------------------------|------------------------------------------------------------|------------------------------------------|---------------|
| Valeur totalisateur 13      | Dans le paramètre <b>Affecter</b><br>variable process du sous-<br>menu <b>Totalisateur 13</b> , l'une<br>des options suivantes est<br>sélectionnée :<br>• Débit volumique<br>• Débit massique | Indique la valeur de compteur<br>actuelle du totalisateur. | Nombre à virgule<br>flottante avec signe | 01            |
| Dépassement totalisateur 13 | Dans le paramètre <b>Affecter</b><br>variable process du sous-<br>menu <b>Totalisateur 13</b> , l'une<br>des options suivantes est<br>sélectionnée :<br>• Débit volumique<br>• Débit massique | Indique le dépassement actuel<br>du totalisateur.          | Nombre entier avec<br>signe              | 0             |

### 11.4.3 Valeurs de sortie

Le sous-menu **Valeur de sortie** comprend tous les paramètres permettant d'afficher les valeurs mesurées actuelles de chaque sortie.

### Navigation

Menu "Diagnostic"  $\rightarrow$  Valeur mesurée  $\rightarrow$  Valeur de sortie

| ► Valeur de sortie  | ] |   |  |
|---------------------|---|---|--|
| Courant de sortie 1 |   |   |  |
| Mesure courant 1    |   | ] |  |

| Tension aux bornes 1 |  |
|----------------------|--|
| Courant de sortie 2  |  |
| Sortie impulsion     |  |
| Sortie fréquence     |  |
| Etat de commutation  |  |

#### Aperçu des paramètres avec description sommaire

| Paramètre            | Description                                                      | Affichage                              | Réglage usine |
|----------------------|------------------------------------------------------------------|----------------------------------------|---------------|
| Courant de sortie 1  | Indique la valeur actuelle calculée de la sortie courant.        | 3,5922,5 mA                            | 3,59 mA       |
| Mesure courant 1     | Indique la valeur actuelle mesurée de la sortie courant.         | 030 mA                                 | 0 mA          |
| Tension aux bornes 1 | Indique la tension de borne actuelle à la sortie courant.        | 0,050,0 V                              | 0 V           |
| Courant de sortie 2  | Indique la valeur actuelle calculée de la sortie courant.        | 3,5922,5 mA                            | 3,59 mA       |
| Sortie impulsion     | Indique la valeur actuellement mesurée pour la sortie impulsion. | Nombre à virgule flottante<br>positif  | 0 Hz          |
| Sortie fréquence     | Indique la valeur actuellement mesurée pour la sortie fréquence. | 0,01250,0 Hz                           | 0,0 Hz        |
| Etat de commutation  | Indique l'état actuel de la sortie tout ou rien.                 | <ul><li>Ouvert</li><li>Fermé</li></ul> | Ouvert        |

# 11.5 Adapter l'appareil de mesure aux conditions du process

Pour ce faire on dispose :

- des réglages de base à l'aide du menu **Configuration**
- des réglages étendus à l'aide du sous-menu **Configuration étendue**

### 11.6 Remise à zéro du totalisateur

Dans le sous-menu Fonctionnement, les totalisateurs sont remis à zéro :

Contrôle totalisateur

RAZ tous les totalisateurs

#### Etendue des fonctions du paramètre "Contrôle totalisateur "

| Options                     | Description                                                                                                    |
|-----------------------------|----------------------------------------------------------------------------------------------------|
| Totalisation                | Démarrage du totalisateur.                                                                                                    |
| RAZ + maintien              | La totalisation est arrêtée et le totalisateur remis à 0.                                                                                          |
| Présélection + maintien     | La totalisation est arrêtée et le totalisateur réglé sur une valeur de démarrage définie à partir du paramètre <b>Valeur de présélection</b> .     |
| RAZ + totalisation          | Le totalisateur est remis à 0 et la totalisation redémarrée.                                                                                       |
| Présélection + totalisation | Le totalisateur est réglé sur la valeur de démarrage définie dans le paramètre<br><b>Valeur de présélection</b> et la totalisation est redémarrée. |

Etendue des fonctions du paramètre "RAZ tous les totalisateurs"

| Options            | Description                                                                                                    |
|--------------------|----------------------------------------------------------------------------------------------------|
| RAZ + totalisation | Tous les totalisateurs sont remis à 0 et la totalisation redémarre. Tous les débits totalisés jusqu'alors sont effacés. |

### Navigation

Menu "Fonctionnement" → Fonctionnement

| ► Totalisateur |                            |
|----------------|----------------------------|
|                | Contrôle totalisateur 13   |
|                | Valeur de présélection 13  |
|                | RAZ tous les totalisateurs |

#### Aperçu des paramètres avec description sommaire

| Paramètre                  | Description                                         | Sélection / Entrée                                                                                                    | Réglage usine |
|----------------------------|-----------------------------------------------------|----------------------------------------------------------------------------------------------------|---------------|
| Contrôle totalisateur 13   | Contrôler la valeur du totalisateur.                | <ul> <li>Totalisation</li> <li>RAZ + maintien</li> <li>Présélection + maintien</li> <li>RAZ + totalisation</li> <li>Présélection + totalisation</li> </ul> | Totalisation  |
| Valeur de présélection 13  | Spécifier la valeur initiale du totalisateur.       | Nombre à virgule flottante avec signe                                                                                                    | 01            |
| RAZ tous les totalisateurs | Remettre tous les totalisateurs à 0 et<br>démarrer. | <ul><li>Annuler</li><li>RAZ + totalisation</li></ul>                                                                                                    | Annuler       |

### 11.7 Affichage de l'historique des valeurs mesurées

Le pack d'applications **HistoROM étendue** (option de commande) doit être activé dans l'appareil pour que le sous-menu **Enregistrement des valeurs mesurées** apparaisse. Celuici comprend tous les paramètres pour l'historique des valeurs mesurées.

L'historique d'enregistrement des données est également disponible via l'outil de gestion des équipements FieldCare  $\rightarrow \cong 56$ .

#### **Etendue des fonctions**

- Mémorisation possible d'un total de 1000 valeurs mesurées
- 4 voies de mémorisation
- Intervalle de mémorisation des valeurs mesurées réglable
- Affichage de la tendance de la valeur mesurée pour chaque voie de mémorisation sous forme de diagramme

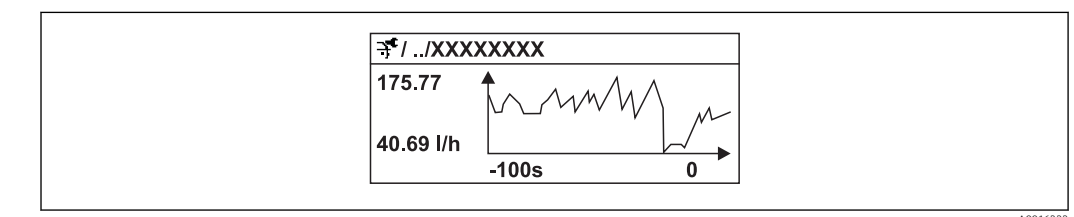

El 28 Diagramme de tendance de la valeur mesurée

- Axe x : selon le nombre de voies sélectionnées, affiche 250 à 1000 valeurs mesurées d'une variable de process.
- Axe y : indique l'étendue approximative des valeurs mesurées et adapte celle-ci en continu à la mesure en cours.

Si la durée de l'intervalle de mémorisation ou l'affectation des variables de process aux voies est modifiée, le contenu de la mémoire des valeurs mesurées est effacé.

### Navigation

Menu "Diagnostic" → Enregistrement des valeurs mesurées

#### Sous-menu "Enregistrement des valeurs mesurées"

| ► Enregistrement des valeurs<br>mesurées |  |  |  |  |
|------------------------------------------|--|--|--|--|
| Affecter voie 1                          |  |  |  |  |
| Affecter voie 2                          |  |  |  |  |
| Affecter voie 3                          |  |  |  |  |
| Affecter voie 4                          |  |  |  |  |
| Intervalle de mémorisation               |  |  |  |  |
| Reset tous enregistrements               |  |  |  |  |
| ► Affichage canal 1                      |  |  |  |  |
| ► Affichage canal 2                      |  |  |  |  |
| ► Affichage canal 3                      |  |  |  |  |
| ► Affichage canal 4                      |  |  |  |  |

| Paramètre                  | Prérequis                                                                                                    | Description                                                                                                    | Sélection / Entrée                                                                                                    | Réglage usine |
|----------------------------|----------------------------------------------------------------------------------------------------|----------------------------------------------------------------------------------------------------|----------------------------------------------------------------------------------------------------|---------------|
| Affecter voie 14           | Le pack d'applications<br><b>HistoROM étendu</b> est<br>disponible.<br>Les options logicielles<br>actuellement activées<br>sont affichées dans le<br>paramètre <b>Aperçu des</b><br>options logiciels. | Affecter la variable de process<br>à la voie de mémorisation.                                                                                                    | <ul> <li>Arrêt</li> <li>Débit volumique</li> <li>Débit massique</li> <li>Température<br/>électronique</li> <li>Sortie courant 1</li> <li>Différence de<br/>potentiel actuelle</li> </ul> | Arrêt         |
| Intervalle de mémorisation | Le pack d'applications<br><b>HistoROM étendu</b> est<br>disponible.<br>Les options logicielles<br>actuellement activées<br>sont affichées dans le<br>paramètre <b>Aperçu des</b><br>options logiciels. | Définir l'intervalle tlog pour la<br>mémorisation des valeurs<br>mesurées, qui détermine l'écart<br>de temps des différents points<br>dans la mémoire de données. | 1,03 600,0 s                                                                                                    | 10,0 s        |
| Reset tous enregistrements | Le pack d'applications<br><b>HistoROM étendu</b> est<br>disponible.<br>Les options logicielles<br>actuellement activées<br>sont affichées dans le<br>paramètre <b>Aperçu des</b><br>options logiciels. | Effacer toute la mémoire des<br>données.                                                                                                    | <ul><li>Annuler</li><li>Effacer données</li></ul>                                                                                                    | Annuler       |

## 12 Diagnostic et suppression des défauts

### 12.1 Suppression des défauts - Généralités

### Pour l'affichage local

| Problème                                                                                      | Causes possibles                                                                                    | Mesure corrective                                                                                                    |
|-----------------------------------------------------------------------------------------------|----------------------------------------------------------------------------------------------------|----------------------------------------------------------------------------------------------------|
| Affichage sombre et pas de signal<br>de sortie                                                | La tension d'alimentation ne<br>correspond pas aux indications sur<br>la plaque signalétique.       | Appliquer la tension d'alimentation correcte .                                                                                                    |
| Affichage sombre et pas de signal de sortie                                                   | La polarité de la tension<br>d'alimentation n'est pas correcte.                                     | Inverser la polarité de la tension<br>d'alimentation.                                                                                                    |
| Affichage sombre et pas de signal<br>de sortie                                                | Les câbles de raccordement n'ont<br>aucun contact avec les bornes de<br>raccordement.               | Vérifier les contacts des câbles et corriger si nécessaire.                                                                                                    |
| Affichage sombre et pas de signal<br>de sortie                                                | Les bornes de raccordement ne sont<br>pas correctement enfichées sur le<br>module électronique E/S. | Vérifier les bornes de raccordement.                                                                                                    |
| Affichage sombre et pas de signal de sortie                                                   | Le module électronique E/S est<br>défectueux.                                                       | Commander la pièce de rechange<br>→ 🗎 119.                                                                                                    |
| Affichage local sombre, mais<br>émission du signal dans la gamme<br>de courant valable        | L'affichage est réglé trop sombre ou<br>trop clair.                                                 | <ul> <li>Régler un affichage plus clair en appuyant simultanément sur les touches + E.</li> <li>Régler un affichage plus sombre en appuyant simultanément sur les touches + E.</li> </ul> |
| Affichage local sombre, mais<br>émission du signal dans la gamme<br>de courant valable        | Le câble du module d'affichage n'est<br>pas correctement enfiché.                                   | Enficher correctement les<br>connecteurs sur le module<br>électronique principal et sur le<br>module d'affichage.                                                                         |
| Affichage local sombre, mais<br>émission du signal dans la gamme<br>de courant valable        | Le module d'affichage est<br>défectueux.                                                            | Commander la pièce de rechange<br>→ 🗎 119.                                                                                                    |
| Rétroéclairage de l'afficheur local<br>rouge                                                  | Un événement de diagnostic avec<br>niveau diagnostic "Alarme" s'est<br>produit.                     | Prendre des mesures correctives $\rightarrow \square 108$                                                                                                    |
| Le texte dans l'affichage local<br>apparaît dans une langue<br>étrangère, non compréhensible. | Une langue de programmation<br>incorrecte a été réglée.                                             | <ol> <li>Appuyer pendant 2 s sur □ + ±</li> <li>("position Home").</li> <li>Appuyer sur □.</li> <li>Régler la langue souhaitée dans<br/>le paramètre Language.</li> </ol>                 |
| Message sur l'afficheur local :<br>"Communication Error"<br>"Check Electronics"               | La communication entre le module<br>d'affichage et l'électronique est<br>interrompue.               | <ul> <li>Vérifier le câble et le connecteur<br/>entre le module électronique<br/>principal et le module d'affichage.</li> <li>Commander la pièce de rechange<br/>→</li></ul>              |

### Pour les signaux de sortie

| Problème                                                                              | Causes possibles                                 | Mesure corrective                          |
|---------------------------------------------------------------------------------------|--------------------------------------------------|--------------------------------------------|
| Emission du signal en dehors de la<br>gamme valable                                   | Le module électronique principal est défectueux. | Commander la pièce de rechange<br>→ 🗎 119. |
| Emission du signal en dehors de la<br>gamme de courant valable<br>(<3,6 mA ou >22 mA) | Le module électronique E/S est<br>défectueux.    | Commander la pièce de rechange<br>→ 🗎 119. |

| Problème                                                                                                    | Causes possibles                                                                    | Mesure corrective                                                                                                    |
|----------------------------------------------------------------------------------------------------|-------------------------------------------------------------------------------------|----------------------------------------------------------------------------------------------------|
| L'appareil affiche la bonne valeur,<br>mais le signal délivré est incorrect<br>bien qu'étant dans la gamme de<br>courant valable. | Erreur de paramétrage                                                               | Vérifier le paramétrage et corriger.                                                                                                    |
| L'appareil délivre des mesures incorrectes.                                                                                       | Erreur de paramétrage ou appareil<br>utilisé en dehors du domaine<br>d'application. | <ol> <li>Vérifier le paramétrage et<br/>corriger.</li> <li>Respecter les seuils indiqués dans<br/>les "Caractéristiques techniques".</li> </ol> |

### Pour l'accès

| Problème                                    | Causes possibles                                                                                                    | Mesure corrective                                                                                                    |
|---------------------------------------------|----------------------------------------------------------------------------------------------------|----------------------------------------------------------------------------------------------------|
| Pas d'accès possible aux paramètres         | Protection en écriture du hardware<br>activée                                                                        | Positionner le commutateur de<br>verrouillage sur le module<br>électronique principal sur OFF .                                                                                          |
| Pas d'accès possible aux paramètres         | Le rôle utilisateur actuel a des<br>droits d'accès limités                                                           | <ol> <li>Vérifier le rôle utilisateur</li> <li> <sup>1</sup> 53.         </li> <li>Entrer le bon code de déverrouillage spécifique au client</li> <li> <sup>1</sup> 53.      </li> </ol> |
| Pas de connexion via le protocole<br>HART   | Résistance de communication<br>manquante ou mal installée.                                                           | Monter correctement la résistance<br>de communication (250 $\Omega$ ). Tenir<br>compte de la charge maximale<br>$\rightarrow \cong 30$ .                                                 |
| Pas de connexion via le protocole<br>HART   | Commubox<br>Mal raccordée<br>Mal réglée<br>Driver pas correctement installé<br>Interface USB mal réglée sur le<br>PC | Tenir compte de la documentation<br>de la Commubox.<br>FXA195 HART : Document<br>"Information technique"<br>TI00404F                                                                     |
| Pas de connexion via l'interface<br>service | Mauvais réglage de l'interface USB<br>du PC ou driver mal installé.                                                  | Tenir compte de la documentation<br>de la Commubox.<br>FXA291 : Document<br>"Information technique"<br>TI00405C                                                                          |

### 12.2 Information de diagnostic sur l'afficheur local

### 12.2.1 Message de diagnostic

Les défauts détectés par le système d'autosurveillance de l'appareil sont affichés sous forme de messages de diagnostic en alternance avec l'affichage opérationnel.

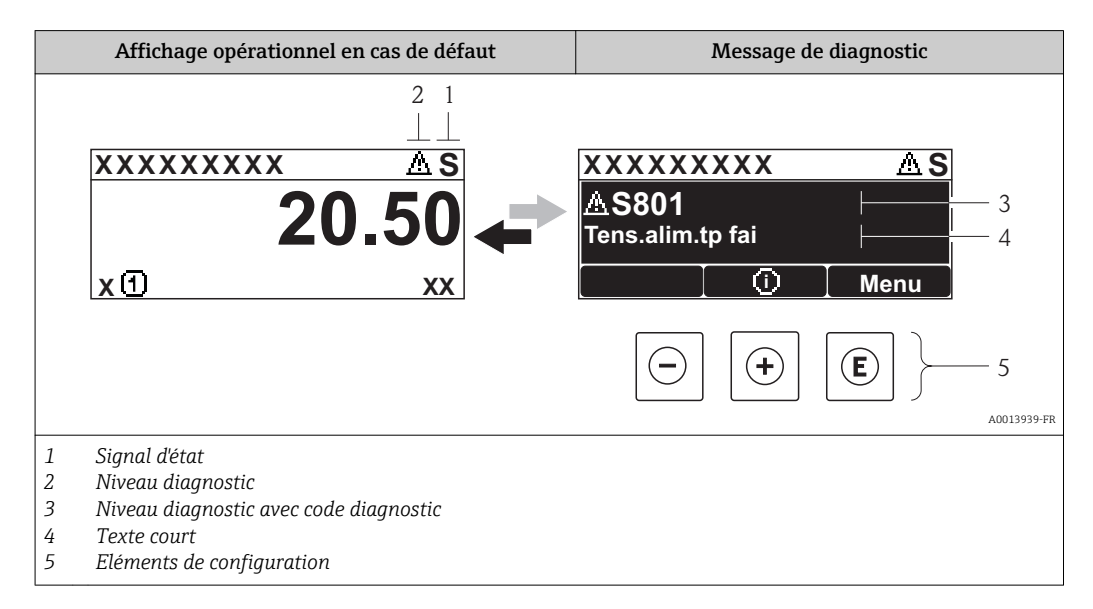

S'il y a plusieurs événements de diagnostic simultanément, seul le message de diagnostic de l'événement de diagnostic avec la plus haute priorité est affiché.

D'autres événements de diagnostic apparus peuvent être affichés dans le menu **Diagnostic** :

- Via les paramètres  $\rightarrow \square 110$
- Via les sous-menus  $\rightarrow \square 111$

### Signaux d'état

Les signaux d'état fournissent des renseignements sur l'état et la fiabilité de l'appareil en catégorisant l'origine de l'information d'état (événement de diagnostic).

Les signaux d'état sont classés selon VDI/VDE 2650 et recommandation NE 107 : F = Failure, C = Function Check, S = Out of Specification, M = Maintenance Required

| Symbole              | Signification                                                                                                    |
|----------------------|----------------------------------------------------------------------------------------------------|
| F 40013956           | <b>Défaut</b><br>Un défaut de l'appareil s'est produit. La valeur mesurée n'est plus valable.                                                                                                    |
| C 40013959           | <b>Contrôle du fonctionnement</b><br>L'appareil se trouve en mode service (par ex. pendant une simulation).                                                                                                    |
| <b>S</b><br>A0013958 | <ul> <li>En dehors des spécifications</li> <li>L'appareil fonctionne :</li> <li>En dehors de ses spécifications techniques (par ex. en dehors de la gamme de température de process)</li> <li>En dehors du paramétrage effectué par l'utilisateur (par ex. débit maximal dans paramètre Valeur 20 mA)</li> </ul> |
| A0013957             | Maintenance nécessaire<br>La maintenance de l'appareil est nécessaire. La valeur mesurée reste valable.                                                                                                    |

### Niveau diagnostic

| Symbole |          | Signification                                                                                                    |
|---------|----------|----------------------------------------------------------------------------------------------------|
| *       | A0013961 | <ul> <li>Alarme</li> <li>La mesure est interrompue.</li> <li>Les sorties signal et les totalisateurs prennent l'état d'alarme défini.</li> <li>Un message de diagnostic est généré.</li> <li>Dans le cas de l'affichage local avec touches optiques : le rétroéclairage passe au rouge.</li> </ul> |
| Δ       | A0013962 | Avertissement<br>La mesure est poursuivie. Les sorties signal et les totalisateurs ne sont pas influencés. Un<br>message de diagnostic est généré.                                                                                                    |

### Information de diagnostic

Le défaut peut être identifié à l'aide de l'information de diagnostic. Le texte court y contribue en fournissant une indication quant au défaut. Par ailleurs le symbole correspondant au niveau diagnostic est placé avant l'information de diagnostic dans l'affichage local.

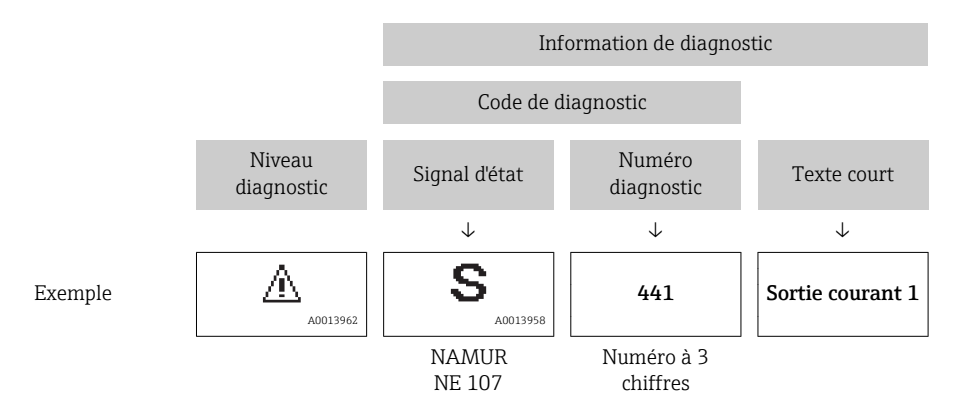

### Eléments de configuration

| Touche   | Signification                                                                       |
|----------|-------------------------------------------------------------------------------------|
|          | Touche Plus                                                                         |
| A0013970 | <i>Pour le menu, sous-menu</i><br>Ouvre le message relatif aux mesures correctives. |
|          | Touche Enter                                                                        |
| A0013952 | <i>Pour le menu, sous-menu</i><br>Ouvre le menu de configuration.                   |

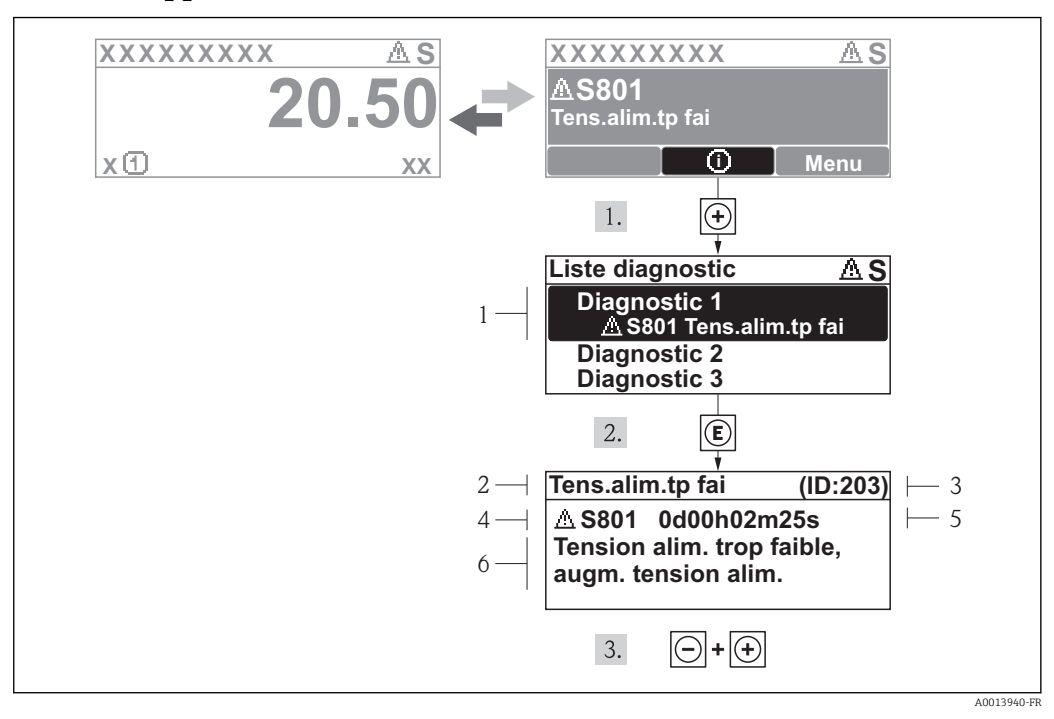

#### 12.2.2 Appeler les mesures correctives

29 Message relatif aux mesures correctives

- 1 Information de diagnostic
- 2 Texte court
- 3 ID service
- 4 Niveau diagnostic avec code diagnostic
- 5 Durée d'apparition de l'événement
- 6 Mesures correctives

L'utilisateur se trouve dans le message de diagnostic.

- 1. Appuyer sur 🗄 (symbole ④).
  - └ Le sous-menu Liste diagnostic s'ouvre.
- - Le message relatif aux mesures correctives de l'événement diagnostic sélectionné s'ouvre.
- 3. Appuyer simultanément sur  $\Box$  +  $\pm$ .
  - └ Le message relatif aux mesures correctives se ferme.

L'utilisateur se trouve dans le menu **Diagnostic** dans une entrée d'événement diagnostic : par ex. dans le sous-menu **Liste diagnostic** ou le paramètre **Dernier diagnostic**.

- 1. Appuyer sur E.
  - Le message relatif aux mesures correctives de l'événement diagnostic sélectionné s'ouvre.
- 2. Appuyer simultanément sur  $\Box$  +  $\pm$ .

└ Le message relatif aux mesures correctives se ferme.

### **12.3** Information de diagnostic dans FieldCare

### 12.3.1 Possibilités de diagnostic

Les défauts reconnus par l'appareil sont affichés dans l'outil de configuration après établissement de la liaison sur la page de démarrage.

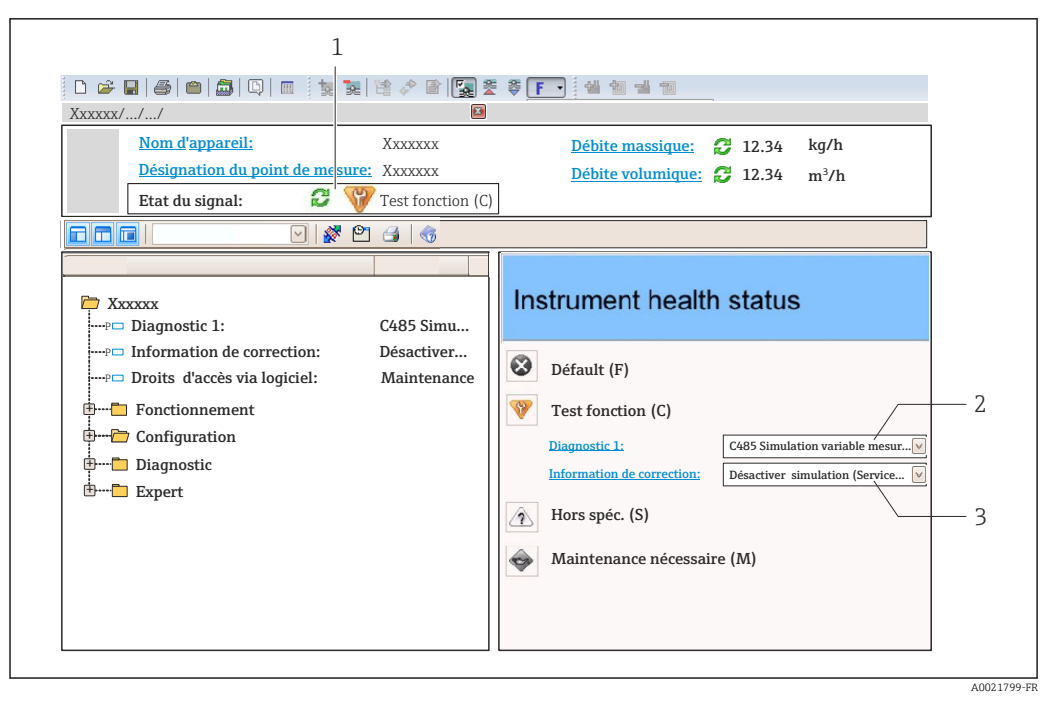

- 1 Gamme d'état avec signal d'état  $\rightarrow \triangleq 103$
- *2* Information de diagnostic  $\rightarrow \square 104$
- 3 Mesures de suppression avec ID service

Par ailleurs il est possible d'afficher les événements de diagnostic apparus dans le menu **Diagnostic** :

- Via les paramètres → 
   <sup>™</sup>
   <sup>™</sup>
   <sup>110</sup>
- Via les sous-menus → 
   <sup>™</sup>
   <sup>™</sup>
   111

#### Information de diagnostic

Le défaut peut être identifié à l'aide de l'information de diagnostic. Le texte court y contribue en fournissant une indication quant au défaut. Par ailleurs le symbole correspondant au niveau diagnostic est placé avant l'information de diagnostic dans l'affichage local.

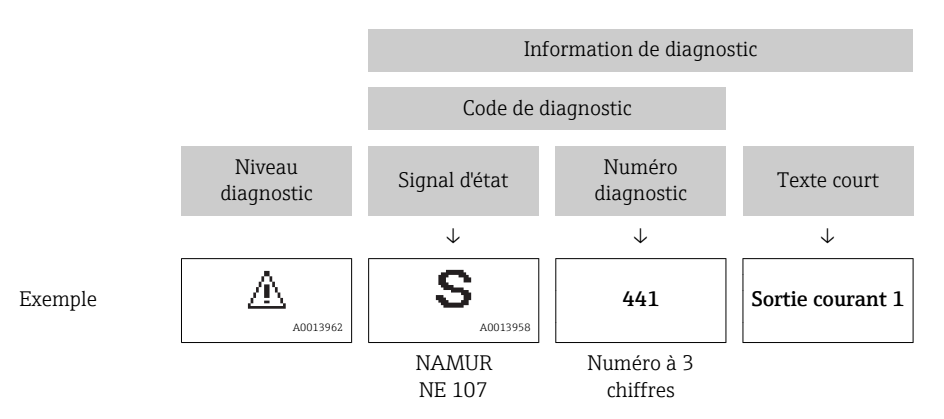

### 12.3.2 Appeler les mesures correctives

Afin de pouvoir supprimer les défauts rapidement, chaque événement de diagnostic comporte des mesures de suppression.

- Sur la page de démarrage
   Les mesures de suppression sont indiquées sous l'information de diagnostic dans une zone séparée.
- Dans le menu Diagnostic
   Les mesures de suppression peuvent être interrogées dans la zone de travail de l'interface de configuration.

L'utilisateur se trouve dans le menu Diagnostic.

- 1. Afficher le paramètre souhaité.
- 2. A droite dans la zone de travail, passer avec le curseur sur le paramètre.
  - └ > Une infobulle avec mesure corrective pour l'événement diagnostic apparaît.

### 12.4 Adaptation des informations de diagnostic

### 12.4.1 Adaptation du comportement de diagnostic

A chaque information de diagnostic est affecté au départ usine un certain comportement de diagnostic. L'utilisateur peut modifier cette affectation pour certaines informations de diagnostic dans le sous-menu **Comportement du diagnostic**.

Menu "Expert"  $\rightarrow$  Système  $\rightarrow$  Traitement événement  $\rightarrow$  Comportement du diagnostic

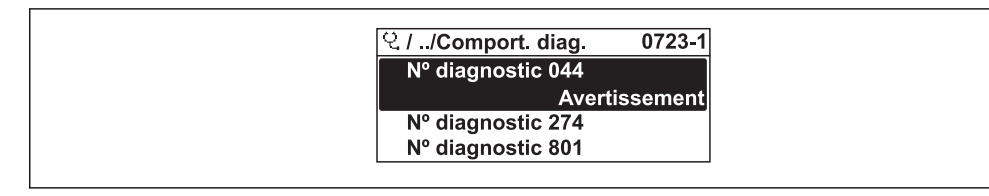

☑ 30 Exemple de l'afficheur local

Les options suivantes peuvent être affectées au numéro de diagnostic en tant que comportement de diagnostic :

| Options                                                                                      | Description                                                                                                    |  |  |
|----------------------------------------------------------------------------------------------|----------------------------------------------------------------------------------------------------|--|--|
| Alarme                                                                                       | La mesure est interrompue. Les sorties signal et les totalisateurs prennent l'état d'alarmé<br>défini. Un message de diagnostic est généré.<br>Pour l'afficheur local avec commande tactile : le rétroéclairage passe au rouge. |  |  |
| Avertissement                                                                                | La mesure reprend. Les sorties signal et les totalisateurs ne sont pas affectés. Un message de diagnostic est généré.                                                                                                    |  |  |
| Uniq. entrée jour.                                                                           | jour. L'appareil continue de mesurer. Le message de diagnostic est consigné uniquement da<br>le sous-menu Journal événement (liste événements) et n'apparaît pas en alternance av<br>l'affichage de la valeur mesurée.          |  |  |
| Arrêt L'événement de diagnostic est ignoré et aucun message de diagnostic n'est ge consigné. |                                                                                                    |  |  |

### 12.4.2 Adaptation du signal d'état

A chaque information de diagnostic est affecté au départ usine un certain signal d'état. L'utilisateur peut modifier cette affectation pour certaines informations de diagnostic dans le sous-menu **Catégorie d'événement diagnostic**.

Menu "Expert" → Communication → Catégorie d'événement diagnostic

### Signaux d'état disponibles

Configuration selon la Spécification HART 7 (Condensed Status), conformément à NAMUR NE107.

| Symbole              | Signification                                                                                                    |  |  |  |
|----------------------|----------------------------------------------------------------------------------------------------|--|--|--|
| F 40013956           | <b>Défaut</b><br>Un défaut de l'appareil s'est produit. La valeur mesurée n'est plus valable.                                                                                                    |  |  |  |
| <b>C</b>             | <b>Contrôle du fonctionnement</b><br>L'appareil se trouve en mode service (par ex. pendant une simulation).                                                                                                    |  |  |  |
| <b>S</b><br>A0013958 | <ul> <li>En dehors des spécifications</li> <li>L'appareil fonctionne :</li> <li>En dehors de ses spécifications techniques (par ex. en dehors de la gamme de température de process)</li> <li>En dehors du paramétrage effectué par l'utilisateur (par ex. débit maximal dans paramètre Valeur 20 mA)</li> </ul> |  |  |  |
| A0013957             | Maintenance nécessaire<br>La maintenance de l'appareil est nécessaire. La valeur mesurée reste valable.                                                                                                    |  |  |  |
| A0023076             | N'a aucun effet sur le Condensed Status.                                                                                                    |  |  |  |

### 12.5 Aperçu des informations de diagnostic

Le nombre d'informations de diagnostic et des grandeurs de mesure concernées est d'autant plus grand que l'appareil dispose de un ou deux packs d'applications.

Pour certaines informations de diagnostic, il est possible de modifier le signal d'état et le comportement diagnostic. Modifier les informations de diagnostic → 🗎 107

| Numéro de<br>diagnostic      | Texte court         | Mesures correctives                                                                                                    | Signal<br>d'état<br>[au<br>départ<br>usine] | Comportement du<br>diagnostic<br>[au départ usine] |  |  |
|------------------------------|---------------------|----------------------------------------------------------------------------------------------------|---------------------------------------------|----------------------------------------------------|--|--|
| Diagnostic du capteur        |                     |                                                                                                    |                                             |                                                    |  |  |
| 004                          | Capteur             | <ol> <li>Changez le capteur</li> <li>Contactez le service technique</li> </ol>                                                  | S                                           | Warning <sup>1)</sup>                              |  |  |
| 082                          | Mémoire de données  | <ol> <li>Changer module électronique<br/>principal</li> <li>Changer capteur</li> </ol>                                          | F                                           | Alarm                                              |  |  |
| 083                          | Contenu mémoire     | <ol> <li>Redémarrer appareil</li> <li>Recharger données S-DAT</li> <li>Changer S-DAT</li> </ol>                                 | F                                           | Alarm                                              |  |  |
| Diagnostic de l'électronique |                     |                                                                                                    |                                             |                                                    |  |  |
| 222                          | Dérive électronique | Changer électronique principale                                                                                                 | F                                           | Alarm                                              |  |  |
| 242                          | SW incompatible     | 1. Contrôler Software                                                                                                    | F                                           | Alarm                                              |  |  |
| 252                          | Module incompatible | <ol> <li>Contrôler modules électroniques</li> <li>Changer module E/S ou<br/>électronique principale</li> </ol>                  | F                                           | Alarm                                              |  |  |
| 261                          | Module électronique | <ol> <li>Redémarrer capteur</li> <li>Contrôler modules électroniq.</li> <li>Chang.mod.E/S ou électronique<br/>princ.</li> </ol> | F                                           | Alarm                                              |  |  |
| 262                          | Connexion module    | <ol> <li>Contrôler liaisons avec module</li> <li>Remplacer module électronique</li> </ol>                                       | F                                           | Alarm                                              |  |  |
| Numéro de<br>diagnostic | Texte court                       | Mesures correctives                                                                                                    | Signal<br>d'état<br>[au<br>départ<br>usine] | Comportement du<br>diagnostic<br>[au départ usine] |
|-------------------------|-----------------------------------|----------------------------------------------------------------------------------------------------|---------------------------------------------|----------------------------------------------------|
| 270                     | Défaut électronique<br>principale | Changer électronique principale                                                                                         | F                                           | Alarm                                              |
| 271                     | Défaut électronique<br>principale | <ol> <li>Redémarrer appareil</li> <li>Changer électronique principale</li> </ol>                                        | F                                           | Alarm                                              |
| 272                     | Défaut électronique<br>principale | <ol> <li>Redémarrer appareil</li> <li>Contacter service après-vente</li> </ol>                                          | F                                           | Alarm                                              |
| 273                     | Défaut électronique<br>principale | <ol> <li>Opération d'urgence via<br/>afficheur</li> <li>Changer électronique principale</li> </ol>                      | F                                           | Alarm                                              |
| 275                     | Défaut module E/S                 | Changer module E/S                                                                                                    | F                                           | Alarm                                              |
| 276                     | Défaut module E/S                 | <ol> <li>Redémarrer appareil</li> <li>Changer module E/S</li> </ol>                                                     | F                                           | Alarm                                              |
| 282                     | Mémoire de données                | <ol> <li>Redémarrer appareil</li> <li>Contacter service après-vente</li> </ol>                                          | F                                           | Alarm                                              |
| 283                     | Contenu mémoire                   | <ol> <li>Transférer données ou RAZ<br/>capteur</li> <li>Contactez SAV</li> </ol>                                        | F                                           | Alarm                                              |
| 302                     | Vérification appareil<br>active   | Dispositif de vérification actif, s'il<br>vous plaît attendre.                                                          | С                                           | Warning                                            |
| 311                     | Défaut électronique               | <ol> <li>Transférer données ou RAZ<br/>capteur</li> <li>Contactez SAV</li> </ol>                                        | F                                           | Alarm                                              |
| 311                     | Défaut électronique               | Maintenance requise!<br>1. Ne pas resetter<br>2. Contacter Service                                                      | М                                           | Warning                                            |
| 323                     | Dérive électronique               | <ol> <li>Effectuez la vérification<br/>manuellement</li> <li>Changez l'électronique</li> </ol>                          | F                                           | Alarm                                              |
| Diagnostic de l         | a configuration                   | I                                                                                                    | Ι                                           | I                                                  |
| 410                     | Transmission données              | <ol> <li>Vérifier liaison</li> <li>Réessayer le transfert de<br/>données</li> </ol>                                     | F                                           | Alarm                                              |
| 412                     | Download en cours                 | Download en cours, veuillez<br>patienter                                                                                | С                                           | Warning                                            |
| 431                     | Ajustement 12                     | Carry out trim                                                                                                    | С                                           | Warning                                            |
| 437                     | Configuration incompatible        | <ol> <li>Redémarrer appareil</li> <li>Contacter service après-vente</li> </ol>                                          | F                                           | Alarm                                              |
| 438                     | Bloc de données                   | <ol> <li>Contrôler fichier données</li> <li>Contrôler configuration</li> <li>Up/download de la nvelle config</li> </ol> | М                                           | Warning                                            |
| 441                     | Sortie courant 12                 | <ol> <li>Vérifier process</li> <li>Vérifier réglages sortie courant</li> </ol>                                          | S                                           | Warning <sup>1)</sup>                              |
| 442                     | Sortie fréquence                  | <ol> <li>Contrôler process</li> <li>Contrôler réglages sortie<br/>fréquence</li> </ol>                                  | S                                           | Warning <sup>1)</sup>                              |
| 443                     | Sortie impulsion                  | <ol> <li>Contrôler process</li> <li>Contrôler réglages sortie<br/>impulsion</li> </ol>                                  | S                                           | Warning <sup>1)</sup>                              |
| 453                     | Dépassement débit                 | Désactiver le dépassement débit                                                                                         | С                                           | Warning                                            |
| 484                     | Simulation mode<br>défaut         | Désactiver simulation                                                                                                   | С                                           | Alarm                                              |

| Numéro de<br>diagnostic | Texte court                                | Mesures correctives                                                                                            | Signal<br>d'état<br>[au<br>départ<br>usine] | Comportement du<br>diagnostic<br>[au départ usine] |
|-------------------------|--------------------------------------------|----------------------------------------------------------------------------------------------------|---------------------------------------------|----------------------------------------------------|
| 485                     | Simulation variable<br>mesurée             | Désactiver simulation                                                                                          | С                                           | Warning                                            |
| 491                     | Simulation sortie courant 12               | Désactiver simulation                                                                                          | С                                           | Warning                                            |
| 492                     | Simulation sortie<br>fréquence             | Désactiver simulation sortie<br>fréquence                                                                      | С                                           | Warning                                            |
| 493                     | Simulation sortie<br>impulsion             | Désactiver simulation sortie impulsion                                                                         | С                                           | Warning                                            |
| 494                     | Simulation sortie commutation              | Désactiver simulation sortie tout ou rien                                                                      | С                                           | Warning                                            |
| 495                     | Simulation événement<br>diagnostic         | Désactiver simulation                                                                                          | С                                           | Warning                                            |
| 531                     | Détection de tube vide                     | Executer le réglage de détection de tube vide (DPP)                                                            | S                                           | Warning <sup>1)</sup>                              |
| Diagnostic du process   |                                            |                                                                                                    |                                             |                                                    |
| 801                     | Tension d'alimentation<br>trop faible      | Tension d'alimentation trop faible,<br>augmenter tension d'alimentation                                        | S                                           | Warning <sup>1)</sup>                              |
| 803                     | Courant de boucle                          | 1. Contrôler câblage<br>2. Changer module E/S                                                                  | F                                           | Alarm                                              |
| 832                     | Température<br>électronique trop<br>élevée | Réduire température ambiante                                                                                   | S                                           | Warning <sup>1)</sup>                              |
| 833                     | Température<br>électronique trop basse     | Augmenter température ambiante                                                                                 | S                                           | Warning <sup>1)</sup>                              |
| 842                     | Valeur limite process                      | Suppression débit de fuite actif!<br>1. Vérifier la configuration<br>suppression débit de fuite                | S                                           | Warning                                            |
| 861                     | Fluide process                             | Vérifier conditions process                                                                                    | F                                           | Alarm <sup>1)</sup>                                |
| 862                     | Tube vide                                  | <ol> <li>Vérifier la présence de gaz dans<br/>le process</li> <li>Ajuster la détection de tube vide</li> </ol> | S                                           | Warning <sup>1)</sup>                              |
| 937                     | Interférence EMC                           | Changer électronique principale                                                                                | S                                           | Warning <sup>1)</sup>                              |

1) Le comportement de diagnostic peut être modifié.

**F** • Information de diagnostic 441 : Disponible uniquement pour la sortie courant 1.

• Information de diagnostic 491 : Disponible uniquement pour la sortie courant 1.

# 12.6 Messages de diagnostic en cours

Le menu **Diagnostic** permet d'afficher séparément le dernier événement de diagnostic apparu et actuel.

Affichage des mesures de suppression d'un événement de diagnostic :

- Via afficheur local  $\rightarrow \square 105$
- Via outil de configuration "FieldCare"  $\rightarrow \square 107$

D'autres événements de diagnostic existants peuvent être affichés dans le sous-menu Liste de diagnostic  $\rightarrow \cong 111$ 

#### Navigation

Menu "Diagnostic"

#### Structure du sous-menu

| Diagnostic | $\rightarrow$ | Diagnostic actuel               |
|------------|---------------|---------------------------------|
|            |               | Dernier diagnostic              |
|            |               | Temps de fct depuis redémarrage |
|            |               | Temps de fonctionnement         |

#### Aperçu des paramètres avec description sommaire

| Paramètre                       | Prérequis                                       | Description                                                                                                    | Affichage                                                               | Réglage usine |
|---------------------------------|-------------------------------------------------|----------------------------------------------------------------------------------------------------|-------------------------------------------------------------------------|---------------|
| Diagnostic actuel               | 1 événement de diagnostic est<br>apparu         | Indique l'événement de<br>diagnostic actuel avec une<br>information de diagnostic.<br>S'il y a plusieurs<br>messages de diagnostic<br>simultanément, seul le<br>message avec la plus<br>haute priorité est affiché. | Symbole pour niveau<br>diagnostic, code<br>diagnostic et texte<br>court | _             |
| Dernier diagnostic              | 2 événements de diagnostic<br>sont déjà apparus | Indique l'événement de<br>diagnostic apparu avant<br>l'événement de diagnostic<br>actuel avec une information de<br>diagnostic.                                                                                     | Symbole pour niveau<br>diagnostic, code<br>diagnostic et texte<br>court | -             |
| Temps de fct depuis redémarrage | -                                               | Montre le temps de<br>fonctionnement de l'appareil<br>depuis le dernier redémarrage.                                                                                                    | Jours (d), Heures (h),<br>Minutes (m),<br>Secondes (s)                  |               |
| Temps de fonctionnement         | -                                               | Indique la durée de<br>fonctionnement de l'appareil.                                                                                                    | Jours (d), Heures (h),<br>Minutes (m),<br>Secondes (s)                  | -             |

## 12.7 Liste diagnostic

Dans le sous-menu **Liste diagnostic**, jusqu'à 5 messages de diagnostic en cours peuvent être affichés avec les informations de diagnostic correspondantes. S'il y a plus de 5 événements de diagnostic, ce sont les messages avec la plus haute priorité qui sont affichés.

#### Chemin de navigation

Menu **Diagnostic** → sous-menu **Liste de diagnostic** 

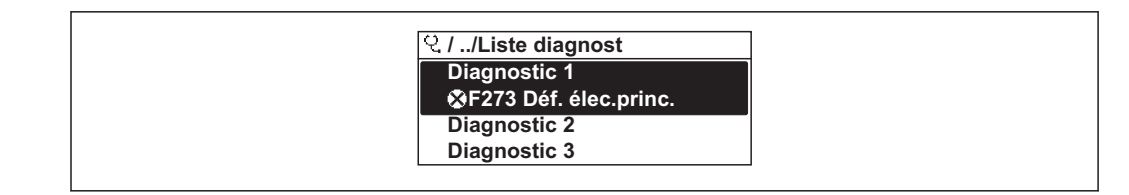

31 A l'exemple de l'afficheur local

Affichage des mesures de suppression d'un événement de diagnostic :

- Via afficheur local  $\rightarrow \cong 105$ 
  - Via outil de configuration "FieldCare"  $\rightarrow \cong 107$

# 12.8 Journal des événements

#### 12.8.1 Historique des événements

Le menu **Liste événements** donne un aperçu chronologique des messages d'événements apparus.

#### Chemin de navigation

Menu "Diagnostic" → Journ. événément. → Liste événements

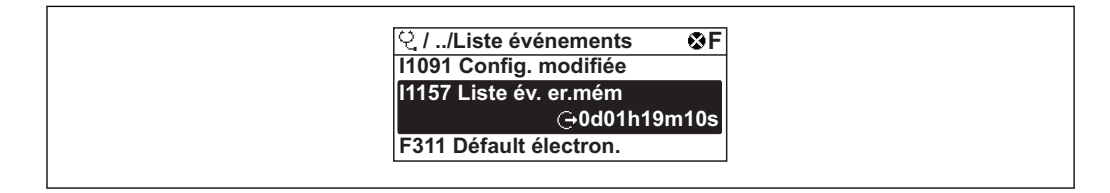

🕑 32 A l'exemple de l'afficheur local

Un maximum de 20 messages d'événement est affiché dans l'ordre chronologique. Si la fonction avancée de l'HistoROM est activée dans l'appareil (option), la liste des événements peut comprendre jusqu'à 100 entrées.

L'historique des événements comprend des entrées relatives à des :

- événements de diagnostic  $\rightarrow$  🗎 108
- événements d'information  $\rightarrow$  🗎 113

A chaque événement est affecté, non seulement le moment de son apparition, mais aussi un symbole indiquant si l'événement est apparu ou terminé :

- Evénement de diagnostic
  - ${old O}$  : Apparition de l'événement
  - 🕞 : Fin de l'événement
- Evénement d'information
  - ${old O}$  : Apparition de l'événement

Affichage des mesures de suppression d'un événement de diagnostic :

- Via afficheur local  $\rightarrow \cong 105$ 
  - Via outil de configuration "FieldCare"  $\rightarrow \implies 107$

Pour le filtrage des messages événement affichés → 🗎 112

#### 12.8.2 Filtrer le journal événements

A l'aide du paramètre **Options filtre** on peut déterminer quelle catégorie des messages événement est affichée dans le sous-menu **Liste événements**.

#### Chemin de navigation

Diagnostic  $\rightarrow$  Journ. événement  $\rightarrow$  Options filtre

#### Catégories de filtrage

- Tous
- Défaut (F)
- Test fonction (C)
- Hors spécifi. (S)
- Mainten. néce. (M)
- Information (I)

#### 12.8.3 Aperçu des événements d'information

Contrairement aux événements de diagnostic, les événements d'information sont uniquement affichés dans le journal des événements et non dans la liste de diagnostic.

| Evénement<br>d'information | Texte d'événement                       |
|----------------------------|-----------------------------------------|
| I1000                      | (Appareil ok)                           |
| I1079                      | Capteur remplacé                        |
| I1089                      | Démarrage appareil                      |
| I1090                      | RAZ configuration                       |
| I1091                      | Configuration modifiée                  |
| I1092                      | Mémoire valeurs effacée                 |
| I1110                      | Interrupteur protection écriture changé |
| I1137                      | Electronique changée                    |
| I1151                      | Reset historiques                       |
| I1154                      | Reset tension bornes Min/Max            |
| I1155                      | Réinitialisation température électron.  |
| I1156                      | Erreur mémoire tendance                 |
| I1157                      | Liste événements erreur mémoire         |
| I1185                      | Backup afficheur effectué               |
| I1186                      | Retour valeur via afficheur             |
| I1187                      | Config copiée avec afficheur            |
| I1188                      | Données afficheur effacées              |
| I1189                      | Comparaison données                     |
| I1227                      | Mode d'urgence capteur activé           |
| I1228                      | Echec du mode d'urgence capteur         |
| I1256                      | Afficheur: droits d'accès modifié       |
| I1264                      | Séquence de sécurité interrompue!       |
| I1335                      | Firmware changé                         |
| I1351                      | Réglage détection tube vide échoué      |
| I1353                      | Réglage détection tube vide ok          |
| I1397                      | Fieldbus: droits d'accès modifié        |
| I1398                      | CDI: droits d'accès modifié             |
| I1440                      | Module électronique principal changé    |
| I1442                      | Module E/S changé                       |
| I1444                      | Vérification appareil réussi            |
| I1445                      | Échec vérification appareil             |

| Evénement<br>d'information | Texte d'événement                    |
|----------------------------|--------------------------------------|
| I1459                      | Échec: vérification du module E/S    |
| I1461                      | Échec: vérification capteur          |
| I1512                      | download démarré                     |
| I1513                      | Download fini                        |
| I1514                      | Upload démarré                       |
| I1515                      | Upload fini                          |
| I1552                      | Échec: vérif. électronique principal |
| I1554                      | Séquence sécurité démarré            |
| I1555                      | Séquence sécurité confirmé           |
| I1556                      | Sécurité mode off                    |

# 12.9 Réinitialisation de l'appareil

A l'aide du paramètre **Reset appareil**, il est possible de ramener tout ou partie de la configuration de l'appareil à un état défini.

#### Navigation

Menu "Configuration"  $\rightarrow$  Configuration étendue  $\rightarrow$  Administration  $\rightarrow$  Reset appareil

| ► Administration |                     | ]                         |  |
|------------------|---------------------|---------------------------|--|
|                  | ► Définir code d'ac | ccès                      |  |
|                  |                     | Définir code d'accès      |  |
|                  |                     | Confirmer le code d'accès |  |
|                  | Reset appareil      |                           |  |

#### Aperçu des paramètres avec description sommaire

| Paramètre      | Description                                                  | Sélection                                                                                                    | Réglage usine |
|----------------|--------------------------------------------------------------|----------------------------------------------------------------------------------------------------|---------------|
| Reset appareil | Redémarrer l'appareil manuellement ou le<br>remettre à zéro. | <ul> <li>Annuler</li> <li>Au réglage usine</li> <li>État au moment de la<br/>livraison</li> <li>Rédémarrer l'appareil</li> </ul> | Annuler       |

## 12.9.1 Etendue des fonctions du paramètre "Reset appareil"

| Options                           | Description                                                                                                    |
|-----------------------------------|----------------------------------------------------------------------------------------------------|
| Annuler                           | Aucune action n'est exécutée et le paramètre est quitté.                                                                                                    |
| État au moment de la<br>livraison | Chaque paramètre, pour lequel un préréglage spécifique a été commandé par le<br>client, est ramené à cette valeur spécifique et tous les autres paramètres sont<br>ramenés à leurs valeurs par défaut. |

| Options               | Description                                                                                                    |
|-----------------------|----------------------------------------------------------------------------------------------------|
| Rédémarrer l'appareil | Lors du redémarrage, tous les paramètres, dont les données se trouvent dans la mémoire volatile (RAM), sont réinitialisés aux réglages par défaut (par ex. données des valeurs mesurées). La configuration de l'appareil est conservée. |
| Reset historiques     | Chaque paramètre est ramené à ses réglages par défaut.                                                                                                    |

# 12.10 Informations sur l'appareil

Le sous-menu **Information appareil** contient tous les paramètres affichant différentes informations pour identifier l'appareil.

#### Navigation

Menu "Diagnostic" → Information appareil

| ► Information | ppareil                        |  |
|---------------|--------------------------------|--|
|               | Désignation du point de mesure |  |
|               | Numéro de série                |  |
|               | Version logiciel               |  |
|               | Nom d'appareil                 |  |
|               | Code commande                  |  |
|               | Référence de commande 1        |  |
|               | Référence de commande 2        |  |
|               | Référence de commande 3        |  |
|               | Version ENP                    |  |
|               | Révision appareil              |  |
|               | ID appareil                    |  |
|               | Type d'appareil                |  |
|               | ID fabricant                   |  |

#### Aperçu des paramètres avec description sommaire

| Paramètre                      | Description                               | Affichage                                                                                    | Réglage usine |
|--------------------------------|-------------------------------------------|----------------------------------------------------------------------------------------------|---------------|
| Désignation du point de mesure | Entrer le repère pour le point de mesure. | Max. 32 caractères tels que<br>lettres, chiffres ou caractères<br>spéciaux (par ex. @, %, /) | Promag        |
| Numéro de série                | Montre le numéro de série de l'appareil.  | Chaîne de max. 11 caractères<br>alphanumériques                                              | 79AFFF16000   |

| Paramètre Description                                                                                                    |                                                                                                    | Affichage                                               | Réglage usine |  |
|----------------------------------------------------------------------------------------------------|----------------------------------------------------------------------------------------------------|---------------------------------------------------------|---------------|--|
| Version logiciel                                                                                                    | Montre la version de firmware d'appareil<br>installé.                                                                            | Succession de caractères au<br>format :<br>xx.yy.zz     | 01.01.zz      |  |
| Nom d'appareil                                                                                                    | Montre le nom du transmetteur.                                                                                                   | Chaîne de caractères                                    | Promag        |  |
|                                                                                                    | Le nom se trouve sur la plaque signalétique du transmetteur.                                                                     | alphanumériques et de signes<br>de ponctuation.         |               |  |
| Code commande                                                                                                    | Montre la référence de commande de<br>l'appareil.                                                                                | Chaîne de caractères<br>alphanumériques et de signes    | -             |  |
|                                                                                                    | Se trouve sur la plaque signalétique du capteur et du transmetteur, dans la case "Order code".                                   | de ponctuation.                                         |               |  |
| Référence de commande 1                                                                                                    | Montre la 1ère partie de la référence de commande étendu.                                                                        | Chaîne de caractères                                    | -             |  |
|                                                                                                    | Se trouve sur la plaque signalétique du capteur et du transmetteur, dans la case "Ext. ord. cd".                                 |                                                         |               |  |
| Référence de commande 2                                                                                                    | Montre la 2nd partie de la référence de commande étendu.                                                                         | Chaîne de caractères                                    | -             |  |
|                                                                                                    | Se trouve sur la plaque signalétique du capteur et du transmetteur, dans la case "Ext. ord. cd".                                 |                                                         |               |  |
| Référence de commande 3                                                                                                    | Montre la 3ème partie de la référence de commande étendu.                                                                        | Chaîne de caractères                                    | -             |  |
|                                                                                                    | Se trouve sur la plaque signalétique du capteur et du transmetteur, dans la case "Ext. ord. cd".                                 |                                                         |               |  |
| Version ENP                                                                                                    | Montre la version de la plaque signalétique<br>électronique (ENP).                                                               | Chaîne de caractères au format<br>suivant :<br>xx.yy.zz | 2.02.00       |  |
| Révision appareil Montre la révision de l'appareil avec lequel<br>l'appareil est enregistré auprès de la HART<br>Communication Foundation. |                                                                                                    | Nombre hexadécimal à 2<br>chiffres                      | 2             |  |
| ID appareil                                                                                                    | Entrez device ID (hex) de l'appareil externe.                                                                                    | Nombre hexadécimal à 6<br>chiffres                      | -             |  |
| Type d'appareil                                                                                                    | Indique le type d'appareil (Device Type) avec<br>lequel l'appareil est enregistré auprès de la<br>HART Communication Foundation. | 0255                                                    | 0x48          |  |
| ID fabricant                                                                                                    | Indique l'ID fabricant (Manufacturer ID) sous<br>lequel l'appareil est enregistré auprès de la<br>HART Communication Foundation. | 0255                                                    | 0x11          |  |

| Date de<br>sortie | Version<br>de<br>firmwar<br>e | Variante<br>de<br>commande<br>"Version<br>firmware" | Modifications du<br>firmware  | Type de<br>documentation     | Documentation        |
|-------------------|-------------------------------|-----------------------------------------------------|-------------------------------|------------------------------|----------------------|
| 04.2015           | 01.01.zz                      | Option <b>75</b>                                    | Selon spécification HART<br>7 | Manuel de mise en<br>service | BA01111D/06/FR/01.15 |
| 07.2012           | 01.00.zz                      | Option <b>78</b>                                    | Firmware d'origine            | Manuel de mise en<br>service | BA01111D/06/FR/01.12 |

# 12.11 Historique du firmware

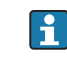

📭 Le flashage du Firmware sur la version actuelle ou sur la version précédente est possible via l'interface service (CDI).

Pour la compatibilité de la version de logiciel avec la version précédente, les fichiers de description d'appareil installés et les outils de configuration : tenir compte des indications dans le document "Information du fabricant" relatif à l'appareil.

L'information du fabricant est disponible : i

- Dans la zone de téléchargement de la page Internet Endress+Hauser : www.endress.com  $\rightarrow$  Download
- Indiquer les détails suivant :
  - Recherche de texte : information fabricant
  - Zone de recherche : documentation

# 13 Maintenance

### 13.1 Travaux de maintenance

L'appareil ne requiert pas de maintenance spécifique.

#### 13.1.1 Nettoyage extérieur

Lors du nettoyage extérieur d'appareils de mesure, il faut veiller à ne pas utiliser de produit de nettoyage agressif pour la surface du boîtier et les joints.

#### 13.1.2 Nettoyage intérieur

Aucun nettoyage intérieur n'est en principe prévu.

#### 13.1.3 Remplacement des joints

Les joints du capteur (en particulier les joints moulés aseptiques) doivent être remplacés périodiquement.

La fréquence de remplacement dépend du nombre de cycles de nettoyage ainsi que des températures du produit et du nettoyage.

Joints de remplacement (accessoires)  $\rightarrow \implies 142$ 

## 13.2 Outils de mesure et de test

Endress+Hauser offre une multitude d'outils de mesure et de test comme W@M ou des tests d'appareils.

Des indications détaillées sur les prestations vous seront fournies par votre agence Endress+Hauser.

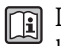

Liste de certains outils de mesure et de test : document "Information technique" de l'appareil correspondant, chapitre "Accessoires"

## 13.3 Prestations Endress+Hauser

Endress+Hauser offre une multitude de prestations comme le réétalonnage, la maintenance ou les tests d'appareils.

Des indications détaillées sur les prestations vous seront fournies par votre agence Endress+Hauser.

# 14 Réparation

# 14.1 Généralités

#### Concept de réparation et de transformation

Le concept de réparation et de transformation Endress+Hauser prévoit ce qui suit :

- Les appareils sont de construction modulaire.
- Les pièces de rechange sont disponibles par kits avec les instructions de montage correspondantes.
- Les réparations sont effectuées par le service après-vente Endress+Hauser ou par des clients suffisamment formés.
- Seul le Service Endress+Hauser ou nos usines sont autorisées à réaliser la transformation d'un appareil certifié en une autre version certifiée.

#### Remarques relatives à la réparation et à la transformation

Lors de la réparation et de la transformation d'un appareil de mesure, tenir compte des conseils suivants :

- Utiliser exclusivement des pièces de rechange d'origine Endress+Hauser.
- Effectuer la réparation selon les instructions du manuel de mise en service.
- Tenir compte des normes, directives nationales, documentations Ex (XA) et certificats en vigueur.
- Documenter chaque réparation et chaque transformation et les noter dans la base de données de Life Cycle Management *W@M*.

# 14.2 Pièces de rechange

Certains composants d'appareil remplaçables sont représentés sur l'aperçu dans le couvercle du compartiment de raccordement.

L'aperçu des pièces de rechange comprend les indications suivantes :

- Une liste des principales pièces de rechange de l'appareil avec leur référence de commande.
- L'URL du *W@M Device Viewer* (www.endress.com/deviceviewer) : Toutes les pièces de rechange de l'appareil y sont listées avec leur référence de commande et peuvent être commandées. Le cas échéant, on y trouve également les instructions de montage à télécharger.

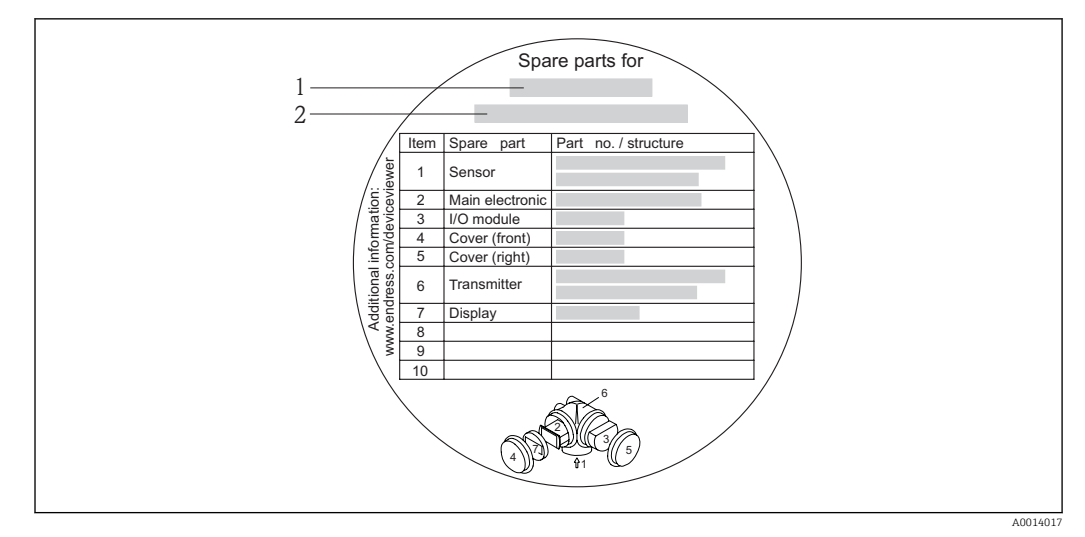

E 33 Exemple de "plaque signalétique pièces de rechange" dans le couvercle du compartiment de raccordement

- 1 Nom de l'appareil de mesure
- 2 Numéro de série de l'appareil

Numéro de série de l'appareil :

- Se trouve sur la plaque signalétique de l'appareil et sur la plaque signalétique pièces de rechange.

## 14.3 Prestations Endress+Hauser

Des informations sur le service après-vente et les pièces de rechange peuvent être obtenues auprès d'Endress+Hauser.

# 14.4 Retour de matériel

En cas de réparation, étalonnage en usine, erreur de livraison ou de commande, il convient de retourner l'appareil de mesure. En tant qu'entreprise certifiée ISO et conformément aux directives légales, Endress+Hauser est tenu de suivre une procédure définie pour tous les appareils retournés ayant été en contact avec le produit.

Pour garantir un retour sûr, rapide et dans les règles de l'art, veuillez consulter les procédures et conditions générales pour le retour d'appareils sur le site web Endress+Hauser sous http://www.endress.com/support/return-material

# 14.5 Mise au rebut

#### 14.5.1 Démonter l'appareil de mesure

1. Arrêter l'appareil de mesure.

#### 2. **AVERTISSEMENT**

Mise en danger de personnes par les conditions du process !

 Tenir compte des conditions de process dangereuses comme la pression, les températures élevées ou les produits agressifs au niveau de l'appareil de mesure.

Procéder dans l'ordre inverse aux étapes de montage et de raccordement décrites aux chapitre "Monter l'appareil de mesure" et "Raccorder l'appareil de mesure". Tenir compte des conseils de sécurité.

#### 14.5.2 Mettre l'appareil de mesure au rebut

#### AVERTISSEMENT

Mise en danger du personnel et de l'environnement par des produits à risque !

 S'assurer que l'appareil de mesure et toutes les cavités sont exempts de produits dangereux pour la santé et l'environnement, qui auraient pu pénétrer dans les interstices ou diffuser à travers les matières synthétiques.

Observer les consignes suivantes lors de la mise au rebut :

- Tenir compte des directives nationales en vigueur.
- Veiller à un tri et à une valorisation séparée des différents composants.

# 15 Accessoires

Différents accessoires sont disponibles pour l'appareil ; ceux-ci peuvent être commandés avec l'appareil ou ultérieurement auprès de Endress+Hauser. Des indications détaillées relatives à la référence de commande concernée sont disponibles auprès de votre agence Endress+Hauser ou sur la page Produits du site Internet Endress+Hauser : www.endress.com.

# 15.1 Accessoires spécifiques à l'appareil

## 15.1.1 Pour le transmetteur

| Accessoires                                                   | Description                                                                                                    |
|---------------------------------------------------------------|----------------------------------------------------------------------------------------------------|
| Affichage déporté<br>FHX50                                    | <ul> <li>Boîtier FHX50 pour le montage d'un module d'affichage .</li> <li>Boîtier FHX50 correspondant à : <ul> <li>module d'affichage SD02 (boutons-poussoirs)</li> <li>module d'affichage SD03 (touches optiques)</li> </ul> </li> <li>Matériau boîtier : <ul> <li>Plastique PBT</li> <li>316L</li> </ul> </li> <li>Longueur du câble de liaison : jusqu'à max. 60 m (196 ft) (longueurs de câble disponibles : 5 m (16 ft), 10 m (32 ft), 20 m (65 ft), 30 m (98 ft))</li> </ul>                                                                                                    |
|                                                               | <ul> <li>L'appareil de mesure peut être commandé avec le boîtier FHX50 et un module d'affichage. Dans les références de commande séparées, il convient de sélectionner les options suivantes :</li> <li>Référence de commande appareil de mesure, variante 030 :<br/>Option L ou M "Préparé pour affichage FHX50"</li> <li>Référence de commande boîtier FHX50, variante 050 (version appareil de mesure) :<br/>Option A "Préparé pour affichage FHX50"</li> <li>Référence de commande boîtier FHX50, en fonction du module d'affichage souhaité dans la variante 020 (affichage, configuration) : <ul> <li>Option C : pour un module d'affichage SD02 (boutons-poussoirs)</li> <li>Option E : pour un module d'affichage SD03 (touches optiques)</li> </ul> </li> <li>Le boîtier FHX50 peut également être commandé ultérieurement. Le module d'affichage de l'appareil de mesure est utilisé dans le boîtier FHX50. Dans la référence de commande du boîtier FHX50, il faut sélectionner les options suivantes : <ul> <li>Variante 050 (version appareil de mesure) : Option B "Non préparé pour affichage FHX50"</li> </ul> </li> <li>Variante 020 (affichage, configuration): Option A "Aucun, utilisation de l'affichage existant"</li> <li>Pour plus de détails, se référer à la Documentation spéciale SD01007F</li> </ul> |
| Protection contre les<br>surtensions pour appareils<br>2 fils | <ul> <li>Il est préférable de commander le module de protection contre les surtensions directement avec l'appareil. Voir structure du produit, caractéristique 610</li> <li>"Accessoire monté", option NA "Protection contre les surtensions". Une commande séparée n'est nécessaire qu'en cas de rétrofit.</li> <li>OVP10 : pour appareils 1 voie (variante 020, Option A)</li> <li>OVP20 : pour appareils 2 voies (variante 020, options B, C, E ou G)</li> <li>Pour plus de détails, se référer à la Documentation spéciale SD01090F</li> </ul>                                                                                                    |
| Capot de protection<br>climatique                             | Utilisé pour protéger l'appareil de mesure contre les effets climatiques : par ex.<br>contre la pluie, contre un réchauffement excessif dû au rayonnement solaire ou<br>contre un froid extrême en hiver.<br>Pour plus de détails, se référer à la Documentation spéciale SD00333F                                                                                                    |
| Câble de terre                                                | Set comprenant deux câbles de terre pour la compensation de potentiel.                                                                                                    |

## 15.1.2 Pour le capteur

| Accessoires      | Description                                                                                                    |
|------------------|----------------------------------------------------------------------------------------------------|
| Disques de masse | Sont utilisées pour mettre le produit à la terre dans les conduites revêtues et garantir ainsi une mesure sans problèmes. |
|                  | Pour plus de détails, voir les Instructions de montage EA00070D                                                           |

# 15.2 Accessoires spécifiques à la communication

| Accessoires                           | Description                                                                                                    |
|---------------------------------------|----------------------------------------------------------------------------------------------------|
| Commubox FXA195<br>HART               | Pour communication HART avec FieldCare via l'interface USB.<br>Pour les détails : document "Information technique" TI00404F                                                                                                    |
| Convertisseur de boucle<br>HART HMX50 | Sert à l'évaluation et à la conversion de variables process HART dynamiques en signaux de courant analogiques ou en seuils.  Pour les détails : document "Information technique" TI00429F et manuel de mise en service BA00371F                                                                                                    |
| Adaptateur<br>WirelessHART SWA70      | Sert à la connexion sans fil d'appareils de terrain.<br>L'adaptateur WirelessHART est facilement intégrable sur les appareils de terrain et<br>dans une infrastructure existante, garantit la sécurité des données et de<br>transmission et peut être utilisé en parallèle avec d'autres réseaux sans fil.<br>Pour les détails : manuel de mise en service BA00061S |
| Fieldgate FXA320                      | Passerelle pour l'interrogation à distance, via navigateur Web, d'appareils de<br>mesure 4-20 mA raccordés.<br>Pour les détails : document "Information technique" TI00025S et manuel de<br>mise en service BA00053S                                                                                                    |
| Fieldgate FXA520                      | Passerelle pour le diagnostic et le paramétrage à distance, via navigateur Web,<br>d'appareils de mesure HART raccordés.<br>Pour les détails : document "Information technique" TI00025S et manuel de<br>mise en service BA00051S                                                                                                    |
| Field Xpert SFX350                    | Field Xpert SFX350 est un terminal portable pour la mise en service et la maintenance. Il permet la configuration et le diagnostic des appareils HART et FOUNDATION Fieldbus en <b>zone non explosible</b> .                                                                                                    |
| Field Xpert SFX370                    | Field Xpert SFX370 est un terminal portable pour la mise en service et la maintenance. Il permet la configuration et le diagnostic des appareils HART et FOUNDATION Fieldbus en <b>zone non explosible</b> et en <b>zone explosible</b> .<br>Pour les détails : manuel de mise en service BA01202S                                                                  |

| Accessoires | Description                                                                                                    |
|-------------|----------------------------------------------------------------------------------------------------|
| Applicator  | <ul> <li>Logiciel pour la sélection et le dimensionnement d'appareils de mesure Endress<br/>+Hauser :</li> <li>Calcul de toutes les données nécessaires à la détermination du débitmètre<br/>optimal : par ex. diamètre nominal, perte de charge, précision de mesure ou<br/>raccords process.</li> <li>Représentation graphique des résultats du calcul</li> </ul>                                                                                                    |
|             | Gestion, documentation et disponibilité de tous les paramètres et données tout au long du cycle de vie d'un projet.                                                                                                    |
|             | <ul><li>Applicator est disponible :</li><li>via Internet : https://wapps.endress.com/applicator</li><li>sur CD-ROM pour une installation locale sur PC.</li></ul>                                                                                                    |
| W@M         | Gestion du cycle de vie pour votre installation         W@M vous assiste avec une multitude d'applications logicielles sur l'ensemble du process : de la planification et l'approvisionnement jusqu'au fonctionnement de l'appareil en passant par l'installation et la mise en service. Pour chaque appareil, toutes les informations importantes sont disponibles sur l'ensemble de sa durée de vie : par ex. état, pièces de rechange, documentation spécifique.         L'application est déjà remplie avec les données de vos appareils Endress+Hauser; le suivi et la mise à jour des données sont également assurés par Endress+Hauser.         W@M est disponible :         • via Internet : www.endress.com/lifecyclemanagement         • sur CD-ROM pour une installation locale sur PC. |
| FieldCare   | Outil de gestion des équipements basé sur FDT d'Endress+Hauser.Il est capable de configurer tous les équipements de terrain intelligents de votre<br>installation et facilite leur gestion. Grâce à l'utilisation d'informations d'état, il<br>constitue en outre un moyen simple, mais efficace, de contrôler leur<br>fonctionnement.Image: Pour les détails : manuels de mise en service BA00027S et BA00059S                                                                                                    |

# 15.3 Accessoires spécifiques au service

# 15.4 Composants système

| Accessoires                           | Description                                                                                                    |
|---------------------------------------|----------------------------------------------------------------------------------------------------|
| Enregistreur graphique<br>Memograph M | L'enregistreur graphique Memograph M fournit des informations sur toutes les grandeurs importantes du process. Les valeurs mesurées sont enregistrées de façon sûre, les seuils sont surveillés et les points de mesure sont analysés. La sauvegarde des données est réalisée dans une mémoire interne de 256 Mo et également sur une carte SD ou une clé USB.<br>Pour plus de détails, voir l'Information technique TI00133R et le manuel de mise en service BA00247R |
| RN221N                                | Séparateur avec alimentation pour la séparation sûre de circuits de signal normé de                                                                                                    |
|                                       | 4-20 mA. Dispose d'une transmission HART bidirectionnelle.                                                                                                    |
|                                       | Pour plus de détails, voir l'Information technique TI00073R et le manuel de mise en service BA00202R                                                                                                    |
| RNS221                                | Alimentation pour deux appareils de mesure 2 fils, exclusivement en zone non Ex.<br>Une communication bidirectionnelle est possible à travers les connecteurs femelles                                                                                                    |
|                                       | de communication HART.                                                                                                    |
|                                       | Pour plus de détails, voir l'Information technique TI00081R et les Instructions condensées KA00110R                                                                                                    |

# 16 Caractéristiques techniques

# 16.1 Domaine d'application

L'appareil de mesure est seulement destiné à la mesure du débit de liquides ayant une conductivité minimale de 20  $\mu S/cm.$ 

Selon la version commandée, l'appareil est également capable de mesurer des produits explosibles, inflammables, toxiques et comburants.

Afin de garantir un état parfait de l'appareil pendant la durée de fonctionnement, il convient de l'utiliser uniquement dans les produits pour lesquels les matériaux en contact avec le process possèdent une résistance suffisante.

# 16.2 Principe de fonctionnement et construction du système

| Principe de mesure | Mesure de débit électromagnétique d'après la loi d'induction selon Faraday.                                           |  |  |
|--------------------|----------------------------------------------------------------------------------------------------|--|--|
| Ensemble de mesure | L'appareil se compose du transmetteur et du capteur.                                                                  |  |  |
|                    | Une seule version est disponible : version compacte - le transmetteur et le capteur constituent une entité mécanique. |  |  |
|                    | Construction de l'appareil de mesure                                                                                  |  |  |

# 16.3 Entrée

Grandeur mesuréesGrandeurs mesurées directesDébit volumique (proportionnel à la tension induite)

#### Grandeurs mesurées calculées

Débit massique

Gamme de mesure

Typique v = 0,01...10 m/s (0,03...33 ft/s) avec la précision de mesure spécifiée

| Valeurs nomina | les de débit en unités SI |  |
|----------------|---------------------------|--|

| Diamètre<br>nominal |      | Débit recommandé<br>flow                    | Réglages usine                                   |                                    |                                                    |  |
|---------------------|------|---------------------------------------------|--------------------------------------------------|------------------------------------|----------------------------------------------------|--|
|                     |      | Fin d'échelle min./max.<br>(v ~ 0,3/10 m/s) | Fin d'échelle<br>sortie courant<br>(v ~ 2,5 m/s) | Valeur d'impulsion<br>(~ 2 imp./s) | Suppression de débit<br>de fuite<br>(v ~ 0,04 m/s) |  |
| [mm]                | [in] | [dm <sup>3</sup> /min]                      | [dm <sup>3</sup> /min]                           | [dm <sup>3</sup> ]                 | [dm <sup>3</sup> /min]                             |  |
| 15                  | 1/2  | 4100                                        | 25                                               | 0,2                                | 0,5                                                |  |
| 25                  | 1    | 9300                                        | 75                                               | 0,5                                | 1                                                  |  |
| 32                  | -    | 15500                                       | 125                                              | 1                                  | 2                                                  |  |
| 40                  | 1 ½  | 25700                                       | 200                                              | 1,5                                | 3                                                  |  |
| 50                  | 2    | 351100                                      | 300                                              | 2,5                                | 5                                                  |  |
| 65                  | _    | 602 000                                     | 500                                              | 5                                  | 8                                                  |  |

| Diamètre<br>nominal |      | Débit recommandé<br>flow                    | Réglages usine                                   |                                    |                                                    |
|---------------------|------|---------------------------------------------|--------------------------------------------------|------------------------------------|----------------------------------------------------|
|                     |      | Fin d'échelle min./max.<br>(v ~ 0,3/10 m/s) | Fin d'échelle<br>sortie courant<br>(v ~ 2,5 m/s) | Valeur d'impulsion<br>(~ 2 imp./s) | Suppression de débit<br>de fuite<br>(v ~ 0,04 m/s) |
| [mm]                | [in] | [dm <sup>3</sup> /min]                      | [dm <sup>3</sup> /min]                           | [dm <sup>3</sup> ]                 | [dm <sup>3</sup> /min]                             |
| 80                  | 3    | 903 000                                     | 750                                              | 5                                  | 12                                                 |
| 100                 | 4    | 1454700                                     | 1200                                             | 10                                 | 20                                                 |
| 125                 | -    | 2207 500                                    | 1850                                             | 15                                 | 30                                                 |
| 150                 | 6    | 20600 m <sup>3</sup> /h                     | 150 m <sup>3</sup> /h                            | 0,03 m <sup>3</sup>                | 2,5 m³/h                                           |
| 200                 | 8    | 351 100 m <sup>3</sup> /h                   | 300 m <sup>3</sup> /h                            | 0,05 m <sup>3</sup>                | 5 m³/h                                             |

Valeurs nominales de débit en unités US

| Diamètre<br>nominal |      | Débit recommandé<br>flow                    | Réglages usine                                   |                                    |                                                    |  |
|---------------------|------|---------------------------------------------|--------------------------------------------------|------------------------------------|----------------------------------------------------|--|
|                     |      | Fin d'échelle min./max.<br>(v ~ 0,3/10 m/s) | Fin d'échelle<br>sortie courant<br>(v ~ 2,5 m/s) | Valeur d'impulsion<br>(~ 2 imp./s) | Suppression de débit<br>de fuite<br>(v ~ 0,04 m/s) |  |
| [in]                | [mm] | [gal/min]                                   | [gal/min]                                        | [gal]                              | [gal/min]                                          |  |
| 1/2                 | 15   | 1,027                                       | 6                                                | 0,1                                | 0,15                                               |  |
| 1                   | 25   | 2,580                                       | 18                                               | 0,2                                | 0,25                                               |  |
| 1 1⁄2               | 40   | 7190                                        | 50                                               | 0,5                                | 0,75                                               |  |
| 2                   | 50   | 10300                                       | 75                                               | 0,5                                | 1,25                                               |  |
| 3                   | 80   | 24800                                       | 200                                              | 2                                  | 2,5                                                |  |
| 4                   | 100  | 401250                                      | 300                                              | 2                                  | 4                                                  |  |
| 6                   | 150  | 902 650                                     | 600                                              | 5                                  | 12                                                 |  |
| 8                   | 200  | 1554850                                     | 1200                                             | 10                                 | 15                                                 |  |

#### Gamme de mesure recommandée

Chapitre "Seuil de débit"  $\rightarrow \square 134$ 

Dynamique de mesure Supérieure à 1000 : 1

# 16.4 Sortie

## Signal de sortie

#### Sortie courant

| Sortie courant                     | 4-20 mA HART (passive)                                   |  |
|------------------------------------|----------------------------------------------------------|--|
| Résolution                         | < 1 µA                                                   |  |
| Amortissement                      | Réglable : 0,0999,9 s                                    |  |
| Grandeurs mesurées<br>attribuables | <ul><li>Débit volumique</li><li>Débit massique</li></ul> |  |

#### Sortie Impulsion/fréquence/état

| Fonction                           | Réglable au choix comme sortie impulsion, fréquence ou tor                                                                                                    |  |
|------------------------------------|----------------------------------------------------------------------------------------------------|--|
| Version                            | Passive, collecteur ouvert                                                                                                    |  |
| Valeurs d'entrée<br>maximales      | DC 35 V     50 mA                                                                                                    |  |
| Perte de charge                    | <ul> <li>Pour ≤ 2 mA : 2 V</li> <li>pour 10 mA : 8 V</li> </ul>                                                                                                    |  |
| Courant résiduel                   | ≤ 0,05 mA                                                                                                    |  |
| Sortie impulsion                   |                                                                                                    |  |
| Largeur d'impulsion                | Réglable : 52 000 ms                                                                                                    |  |
| Taux d'impulsion maximal           | 100 Impulse/s                                                                                                    |  |
| Valeur d'impulsion                 | Réglable                                                                                                    |  |
| Grandeurs mesurées<br>attribuables | <ul><li>Débit volumique</li><li>Débit massique</li></ul>                                                                                                    |  |
| Sortie fréquence                   |                                                                                                    |  |
| Fréquence de sortie                | Réglable : 01000 Hz                                                                                                    |  |
| Amortissement                      | Réglable : 0999 s                                                                                                    |  |
| Rapport impulsion-pause            | 1:1                                                                                                    |  |
| Grandeurs mesurées<br>attribuables | <ul><li>Débit volumique</li><li>Débit massique</li></ul>                                                                                                    |  |
| Sortie TOR                         |                                                                                                    |  |
| Comportement à la<br>commutation   | Binaire, conducteur ou non conducteur                                                                                                    |  |
| Temporisation de<br>commutation    | Réglable : 0100 s                                                                                                    |  |
| Nombre de cycles de<br>commutation | Illimité                                                                                                    |  |
| Fonctions attribuables             | <ul> <li>Arrêt</li> <li>Marche</li> <li>Comportement diagnostic</li> <li>Seuil <ul> <li>Débit volumique</li> <li>Débit massique</li> </ul> </li> <li>Surveillance sens d'écoulement</li> <li>Etat <ul> <li>Détection tube partiellement rempli</li> <li>Suppression de débit de fuite</li> </ul> </li> </ul> |  |

#### Signal de défaut

Les informations de panne sont représentées comme suit en fonction de l'interface :

#### Sortie courant

4-20 mA

| Mode défaut | Au choix (selon recommandation NAMUR NE 43) :<br>• Valeur minimale : 3,6 mA<br>• Valeur maximale : 22 mA<br>• Valeur définie : 3,5922,5 mA<br>• Valeur actuelle<br>• Dernière valeur valable |
|-------------|----------------------------------------------------------------------------------------------------|
|-------------|----------------------------------------------------------------------------------------------------|

#### HART

| Diagnostic d'appareil | Etat d'appareil à lire via commande HART 48 |
|-----------------------|---------------------------------------------|

#### Sortie Impulsion/fréquence/état

Sortie impulsion

| Mode défaut | Au choix :                          |
|-------------|-------------------------------------|
|             | Valeur actuelle                     |
|             | <ul> <li>Pas d'impulsion</li> </ul> |

#### Sortie fréquence

| Mode défaut | Au choix :<br>• Valeur actuelle<br>• 0 Hz |
|-------------|-------------------------------------------|
|             | • Valeur définie : 01250 Hz               |

#### Sortie commutation

| Mode défaut | Au choix :                      |
|-------------|---------------------------------|
|             | <ul> <li>Etat actuel</li> </ul> |
|             | <ul> <li>Ouvert</li> </ul>      |
|             | <ul> <li>Fermé</li> </ul>       |

#### Afficheur local

| Affichage en texte clair | Avec indications sur l'origine et mesures de suppression                                                              |
|--------------------------|----------------------------------------------------------------------------------------------------|
| Rétroéclairage           | En outre pour la version d'appareil avec afficheur local SD03 : un rétroéclairage rouge signale un défaut d'appareil. |

# Signal d'état selon recommandation NAMUR NE 107

#### Outil de configuration

- Via communication digitale :
  - Protocole HART
- Via interface de service

|                                    | Affichage en texte clair                                                                             | Avec indications sur l'origine et mesures de suppression                                                                               |  |
|------------------------------------|----------------------------------------------------------------------------------------------------|----------------------------------------------------------------------------------------------------|--|
|                                    |                                                                                                    |                                                                                                    |  |
| Charge                             | → 🗎 30                                                                                               |                                                                                                    |  |
| Suppression des débits de<br>fuite | Les points de commutation pour la suppression des débits de fuite sont librement réglables.          |                                                                                                    |  |
| Séparation galvanique              | Toutes les sorties sont galvaniquement séparées entre elles.                                         |                                                                                                    |  |
| Données spécifiques au             | HART                                                                                                 |                                                                                                    |  |
| protocole                          | <ul> <li>Pour plus d'information</li> <li>Pour plus d'information (variables d'appareil F</li> </ul> | ons sur les fichiers de description de l'appareil → 🗎 59<br>ons sur les variables dynamiques et les grandeurs mesurées<br>HART) → 🗎 59 |  |

| Occupation des bornes     | → 🗎 30                                                                                                    |                            |                                                        |                                        |  |
|---------------------------|----------------------------------------------------------------------------------------------------|----------------------------|--------------------------------------------------------|----------------------------------------|--|
| Tension d'alimentation    | Transmetteur                                                                                                    |                            |                                                        |                                        |  |
|                           | Une alimentation électrique exter tension d'alimentation suivantes s                                                                                                    | ne est néce<br>ont valable | essaire pour chaque sorti<br>es pour une sortie courar | e. Les valeurs de<br>1t 4-20 mA HART : |  |
|                           | Variante de commande "Sortie"                                                                                                    |                            | Tension aux bornes<br>minimale                         | Tension aux bornes<br>maximale         |  |
|                           | Option <b>A</b> <sup>1) 2)</sup> : 4-20 mA HART                                                                                                    |                            | Pour 4 mA : ≥ DC 18 V<br>Pour 20 mA : ≥ DC 14 V        | DC 35 V                                |  |
|                           | Option <b>B</b> <sup>1) 2)</sup> : 4-20 mA HART, sortie imp<br>fréquence/tor                                                                                                    | ulsion/                    | Pour 4 mA : ≥ DC 18 V<br>Pour 20 mA : ≥ DC 14 V        | DC 35 V                                |  |
|                           | <ol> <li>Tension d'alimentation externe de l'alimentation avec charge.</li> <li>Pour des versions d'appareil avec affichage local SD03 : lors de l'utilisation du rétroéclairage, il faut<br/>augmenter la tension aux bornes de 2 V DC</li> </ol>                             |                            |                                                        |                                        |  |
| Consommation              | Transmetteur                                                                                                    |                            |                                                        |                                        |  |
|                           | Variante de commande "Sortie"                                                                                                    |                            | Consommation ma                                        | aximale                                |  |
|                           | Option A : 4-20 mA HART                                                                                                    | 770 mW                     |                                                        |                                        |  |
|                           | Option B : 4-20 mA HART, sortie<br>impulsion/féquence/TOR• Fonctionnement avec sortie 1 : 770 mW<br>• Fonctionnement avec sorties 1 et 2 : 2770 mW                                                                                                    |                            |                                                        |                                        |  |
| Consommation électrique   | Sortie courant                                                                                                    |                            |                                                        |                                        |  |
|                           | Pour chaque sortie courant 4-20 mA ou 4-20 mA HART : 3,622,5 mA                                                                                                    |                            |                                                        |                                        |  |
|                           | Si dans le paramètre <b>Mode défaut</b> on a sélectionné l'option <b>Valeur définie</b> : 3,5922,5 mA                                                                                                    |                            |                                                        |                                        |  |
| Coupure de l'alimentation | <ul> <li>Les totalisateurs restent sur la dernière valeur déterminée.</li> <li>La configuration est conservée dans la mémoire de l'appareil (HistoROM).</li> <li>Les messages d'erreur, valeur du compteur d'heures de fonctionnement incluse, sont enregistrés.</li> </ul>    |                            |                                                        |                                        |  |
| Raccordement électrique   | → 🗎 31                                                                                                    |                            |                                                        |                                        |  |
| Compensation de potentiel | → 🗎 33                                                                                                    |                            |                                                        |                                        |  |
| Bornes                    | <ul> <li>Pour version d'appareil sans parafoudre intégré : bornes à ressort pour sections de fil 0,52,5 mm<sup>2</sup> (2014 AWG)</li> <li>Pour version d'appareil avec parafoudre intégré : bornes à ressort pour sections de fil 0,22,5 mm<sup>2</sup> (2414 AWG)</li> </ul> |                            |                                                        |                                        |  |
| Entrées de câble          | <ul> <li>Presse-étoupe : M20 × 1,5 avec câble Ø 612 mm (0,240,47 in)</li> <li>Filetage pour entrée de câble : <ul> <li>NPT ½"</li> <li>G ½"</li> </ul> </li> </ul>                                                                                                    |                            |                                                        |                                        |  |

| Spécification de câble               | → 🗎 29                                                                                                    |                                                                                      |  |
|--------------------------------------|----------------------------------------------------------------------------------------------------|--------------------------------------------------------------------------------------|--|
| Protection contre les<br>surtensions | L'appareil peut être commandé avec parafoudre intégré pour différents agréments :<br>Variante de commande "Accessoire monté", Option NA "Parafoudre" |                                                                                      |  |
|                                      | Gamme de tension d'entrée                                                                                                    | Les valeurs correspondent aux indications de la tension d'alimentation <sup>1)</sup> |  |
|                                      | Résistance par voie                                                                                                    | 2 · 0,5 Ω max                                                                        |  |
|                                      | Tension continue de seuil                                                                                                    | 400700 V                                                                             |  |
|                                      | Tension de choc de seuil                                                                                                    | < 800 V                                                                              |  |
|                                      | Capacité pour 1 MHz                                                                                                    | < 1,5 pF                                                                             |  |
|                                      | Courant nominal de décharge<br>(8/20 µs)                                                                                                    | 10 kA                                                                                |  |
|                                      | Gamme de température                                                                                                    | -40+85 °C (-40+185 °F)                                                               |  |

Pour une version d'appareil avec parafoudre, il existe une restriction de la température ambiante selon la classe de température .

Pour plus d'informations sur les tableaux de température, voir le document séparé "Conseils de sécurité" (XA) concernant l'appareil.

# 16.6 Performances

| Conditions de référence | <ul> <li>Selon DIN EN 29104</li> <li>Eau, typiquement 1545 °C (59113 °F) ; 26 bar (2987 psi)</li> <li>Données indiquées sur le protocole d'étalonnage ±5 °C (±41 °F) et ±2 bar (±29 psi)</li> <li>Précision basée sur des bancs d'étalonnage accrédités tracés selon ISO 17025</li> <li>Température du fluide : +28 ± 2 °C (+82 ± 4 °F)</li> <li>Température ambiante : +22 ± 2 °C (+72 ± 4 °F)</li> <li>Temps de préchauffage : 30 min</li> </ul> |  |  |
|-------------------------|----------------------------------------------------------------------------------------------------|--|--|
|                         | <ul> <li>Montage</li> <li>Longueur droite d'entrée &gt; 10 × DN</li> <li>Longueur droite de sortie &gt; 5 × DN</li> <li>Transmetteur et capteur sont mis à la terre</li> <li>Le capteur est centré dans la conduite.</li> </ul>                                                                                                    |  |  |
| Ecart de mesure maximum | Tolérances sous conditions de référence                                                                                                    |  |  |
|                         | de m. = de la mesure                                                                                                    |  |  |
|                         | <b>Débit volumique</b><br>±0,5 % de m. ± 2 mm/s (0,08 in/s)                                                                                                    |  |  |
|                         | Les fluctuations de la tension d'alimentation n'ont aucune influence à l'intérieur de la gamme spécifiée.                                                                                                    |  |  |

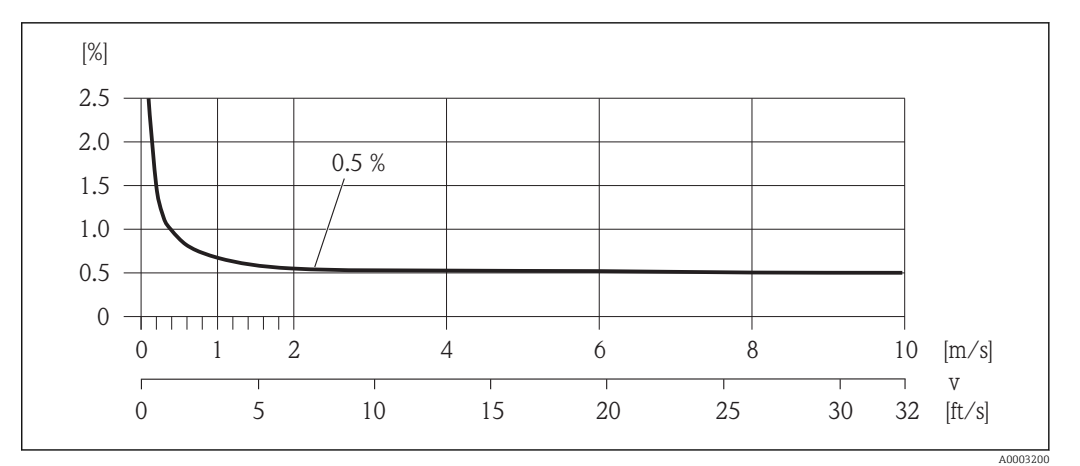

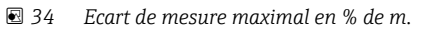

#### Précision des sorties

de m. = de la mesure

Sortie courant

Précision de mesure  $\pm 10 \ \mu A$ 

Sortie impulsion/fréquence

 

 Répétabilité
 de m. = de la mesure

 Débit volumique max. ±0,2 % de m. ± 2 mm/s (0,08 in/s)

 Effet de la température ambiante
 de m. = de la mesure

 Sortie courant Erreur supplémentaire, rapportée à l'étendue de mesure de 16 mA :

| Coefficient de                                      | 0,02 %/10 K |
|-----------------------------------------------------|-------------|
| température pour zéro (4<br>mA)                     |             |
| ша                                                  |             |
| Coefficient de<br>température pour plage<br>(20 mA) | 0,05 %/10 K |

#### Sortie impulsion/fréquence

| Coefficient de | max. ±100 ppm de m. |
|----------------|---------------------|
| température    |                     |

## 16.7 Montage

Chapitre "Conditions de montage"  $\rightarrow$  🗎 19

| Gamme de température<br>ambiante | → 🗎 21                                                                                                    |
|----------------------------------|----------------------------------------------------------------------------------------------------|
|                                  | Tableaux des températures                                                                                                    |
|                                  | Pour l'utilisation en zone explosible, tenir compte de la relation entre température ambiante admissible et température du produit.                                                                                                    |
|                                  | Indications détaillées relatives aux tableaux de température : document séparé<br>"Conseils de sécurité" (XA) concernant l'appareil.                                                                                                    |
| Température de stockage          | La température de stockage correspond à la gamme de température ambiante du transmetteur et du capteur.                                                                                                    |
|                                  | <ul> <li>Afin d'éviter des températures de surface trop élevées et inadmissibles : ne pas exposer l'appareil de mesure à un rayonnement solaire direct en cours de stockage.</li> <li>Choisir un lieu de stockage où toute condensation de l'appareil de mesure est évitée, étant donné que la formation de champignons et de bactéries peut endommager le revêtement.</li> <li>Si des capots ou disques de protection sont montés : ne jamais les enlever avant le montage de l'appareil.</li> </ul> |
| Indice de protection             | Transmetteur<br>• En standard : IP66/67, boîtier type 4X<br>• Avec boîtier ouvert : IP20, boîtier type 1<br>• Module d'affichage : IP20, boîtier type 1                                                                                                    |
|                                  | <b>Capteur</b><br>IP66/67, boîtier type 4X                                                                                                    |
| Résistance aux chocs             | Selon CEI/EN 60068-2-31                                                                                                    |
| Résistance aux vibrations        | Accélération jusqu'à 2 g, selon CEI 60068-2-6                                                                                                    |
| Contrainte mécanique             | <ul> <li>Protéger le boîtier du transmetteur contre les effets mécaniques comme les coups ou<br/>chocs.</li> </ul>                                                                                                    |
|                                  | <ul> <li>Ne pas utiliser le boîtier du transmetteur comme escabeau.</li> </ul>                                                                                                    |
| Compatibilité                    | Selon CEI/EN 61326 et recommandation NAMUR 21 (NE 21).                                                                                                    |
| électromagnétique (CEM)          | Les détails sont mentionnés dans la déclaration de conformité.                                                                                                    |
|                                  | 16.9 Process                                                                                                    |
| Gamme de température du produit  | <ul> <li>−20+150 °C (−4+302 °F) pour le PFA</li> <li>−40+130 °C (−40+266 °F) pour le PTFE</li> </ul>                                                                                                    |

# 16.8 Environnement

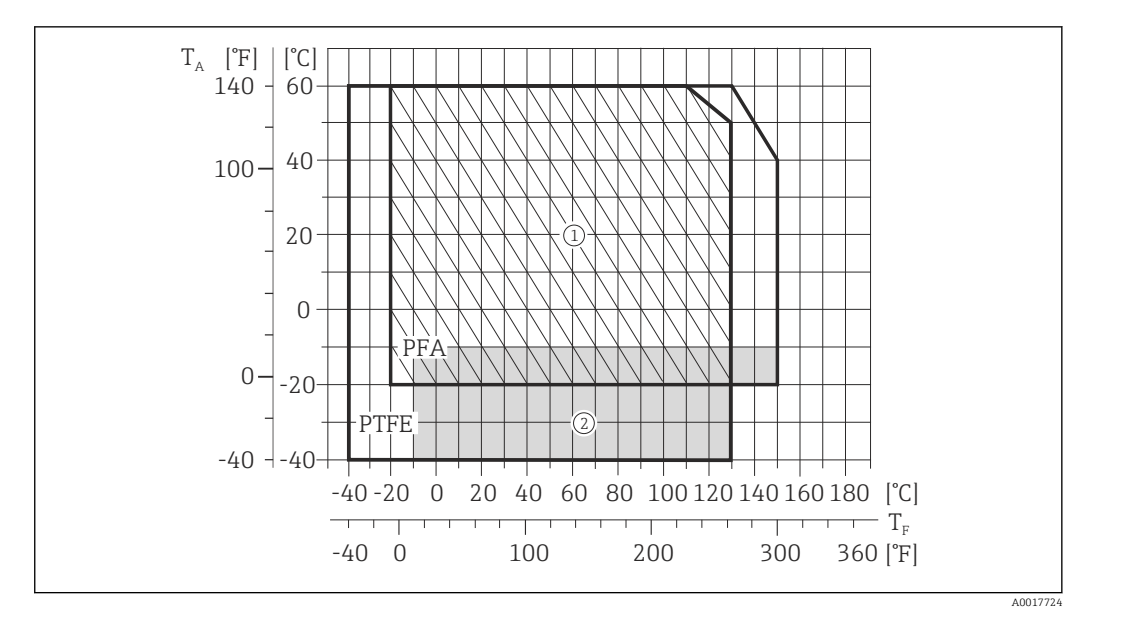

T<sub>a</sub> Température ambiante

T<sub>F</sub> Température du produit

- 1 Surface hachurée : environnement sévère uniquement jusqu'à +130  $^{\circ}$ C (+266  $^{\circ}$ F)
- 2 Surface grisée : la gamme de température ambiante et du produit mesuré de -10...-40 °C (-14...-40 °F) est valable uniquement pour des brides en acier inox

| Conductivité | ≥ 20 µS/cm pour les liquides en général |  |
|--------------|-----------------------------------------|--|
|              |                                         |  |
|              |                                         |  |

Courbes pression - Information Un aperçu des courbes pression-température pour les raccords process ; Information technique

Résistance aux dépressions

#### "-" = aucune indication possible

#### Revêtement tube de mesure : PFA

| Diamètre | nominal | Seuils de pression absolue en [mbar] ([psi]) pour température du produ |                  |                              |  |  |  |
|----------|---------|------------------------------------------------------------------------|------------------|------------------------------|--|--|--|
| [mm]     | [in]    | +25 °C (+77 °F)                                                        | +80 °C (+176 °F) | +100+180 °C<br>(+212+356 °F) |  |  |  |
| 25       | 1       | 0 (0)                                                                  | 0 (0)            | 0 (0)                        |  |  |  |
| 32       | -       | 0 (0)                                                                  | 0 (0)            | 0 (0)                        |  |  |  |
| 40       | 1 1/2   | 0 (0)                                                                  | 0 (0)            | 0 (0)                        |  |  |  |
| 50       | 2       | 0 (0)                                                                  | 0 (0)            | 0 (0)                        |  |  |  |
| 65       | _       | 0 (0)                                                                  | -                | 0 (0)                        |  |  |  |
| 80       | 3       | 0 (0)                                                                  | -                | 0 (0)                        |  |  |  |
| 100      | 4       | 0 (0)                                                                  | _                | 0 (0)                        |  |  |  |
| 125      | _       | 0 (0)                                                                  | -                | 0 (0)                        |  |  |  |
| 150      | 6       | 0 (0)                                                                  | _                | 0 (0)                        |  |  |  |
| 200      | 8       | 0 (0)                                                                  | -                | 0 (0)                        |  |  |  |

|                          | Diamètre                                                                                                    | nominal                                 | Seuils de pression absolue en [mbar] ([psi]) pour température du produit :                                            |                  |                   |                   |  |  |  |
|--------------------------|----------------------------------------------------------------------------------------------------|-----------------------------------------|----------------------------------------------------------------------------------------------------|------------------|-------------------|-------------------|--|--|--|
|                          | [mm]                                                                                                    | [in]                                    | +25 °C (+77 °F)                                                                                                    | +80 °C (+176 °F) | +100 °C (+212 °F) | +130 °C (+266 °F) |  |  |  |
|                          | 15                                                                                                    | 1/2                                     | 0 (0)                                                                                                    | 0 (0)            | 0 (0)             | 100 (1,45)        |  |  |  |
|                          | 25                                                                                                    | 1                                       | 0 (0)                                                                                                    | 0 (0)            | 0 (0)             | 100 (1,45)        |  |  |  |
|                          | 32                                                                                                    | _                                       | 0 (0)                                                                                                    | 0 (0)            | 0 (0)             | 100 (1,45)        |  |  |  |
|                          | 40                                                                                                    | 1 1⁄2                                   | 0 (0)                                                                                                    | 0 (0)            | 0 (0)             | 100 (1,45)        |  |  |  |
|                          | 50                                                                                                    | 2                                       | 0 (0)                                                                                                    | 0 (0)            | 0 (0)             | 100 (1,45)        |  |  |  |
|                          | 65                                                                                                    | -                                       | 0 (0)                                                                                                    | _                | 40 (0,58)         | 130 (1,89)        |  |  |  |
|                          | 80                                                                                                    | 3                                       | 0 (0)                                                                                                    | -                | 40 (0,58)         | 130 (1,89)        |  |  |  |
|                          | 100                                                                                                    | 4                                       | 0 (0)                                                                                                    | -                | 135 (1,96)        | 170 (2,47)        |  |  |  |
|                          | 125                                                                                                    | -                                       | 135 (1,96)                                                                                                    | -                | 240 (3,48)        | 385 (5,58)        |  |  |  |
|                          | 150                                                                                                    | 6                                       | 135 (1,96)                                                                                                    | -                | 240 (3,48)        | 385 (5,58)        |  |  |  |
|                          | 200                                                                                                    | 8                                       | 200 (2,90)                                                                                                    | -                | 290 (4,21)        | 410 (5,95)        |  |  |  |
|                          | <ul> <li>v &lt; 2 m/s (6,56 ft/s) : dans le cas de produits abrasifs (p. ex. terre glaise, lait de chaux, boue de minerai)</li> <li>v &gt; 2 m/s (6,56 ft/s) : dans le cas de produits colmatants (p. ex. boues d'épuration)</li> <li>Une augmentation nécessaire de la vitesse d'écoulement est obtenue par la réductior du diamètre nominal du capteur.</li> <li>Aperçu des valeurs de fin d'échelle de la gamme de mesure : chapitre "Gamme de mesure" →  125</li> </ul> |                                         |                                                                                                    |                  |                   |                   |  |  |  |
| Perte de charge          | <ul> <li>Il n'y a pas de perte de charge si le montage du capteur est effectué dans une conduite de même diamètre nominal.</li> <li>Indications de perte de charge lors de l'utilisation d'adaptateurs selon DIN EN 545 → 🗎 22</li> </ul>                                                                                                    |                                         |                                                                                                    |                  |                   |                   |  |  |  |
| Pression du système      | → 🖺 21                                                                                                    |                                         |                                                                                                    |                  |                   |                   |  |  |  |
| Vibrations               | → 🖹 22                                                                                                    |                                         |                                                                                                    |                  |                   |                   |  |  |  |
|                          | 16.10                                                                                                    | Constr                                  | uction méca                                                                                                    | nique            |                   |                   |  |  |  |
| Construction, dimensions | Pour les dimensions et les longueurs de montage de l'appareil, voir le document "Information technique", chapitre "Construction"                                                                                                    |                                         |                                                                                                    |                  |                   |                   |  |  |  |
| Poids                    | Version co                                                                                                    | ompacte                                 |                                                                                                    |                  |                   |                   |  |  |  |
|                          | <ul> <li>Y compri</li> <li>Les indic<br/>matériel</li> </ul>                                                                                                    | s transmet<br>ations de p<br>d'emballag | ansmetteur (1,9 kg (4,2 lbs))<br>ns de poids sont valables pour les paliers de pression standard et sans<br>nballage. |                  |                   |                   |  |  |  |

Revêtement du tube de mesure : PTFE

#### Poids en unités SI

| Diamètre | nominal | EN (DIN),AS <sup>1)</sup> . | EN (DIN),AS <sup>1)</sup> . ASME |                    |      | JIS                |      |
|----------|---------|-----------------------------|----------------------------------|--------------------|------|--------------------|------|
| [mm]     | [in]    | Palier de pression          | [kg]                             | Palier de pression | [kg] | Palier de pression | [kg] |
| 15       | 1/2     | PN 40                       | 5,0                              | Class 150          | 5,0  | 10K                | 5,0  |
| 25       | 1       | PN 40                       | 5,8                              | Class 150          | 5,8  | 10K                | 5,8  |
| 32       | 1 1/4   | PN 40                       | 6,5                              | Class 150          | -    | 10K                | 5,8  |
| 40       | 1 ½     | PN 40                       | 7,9                              | Class 150          | 7,9  | 10K                | 6,8  |
| 50       | 2       | PN 40                       | 9,1                              | Class 150          | 9,1  | 10K                | 7,8  |
| 65       | 2 1⁄2   | PN 16                       | 10,5                             | Class 150          | -    | 10K                | 9,6  |
| 80       | 3       | PN 16                       | 12,5                             | Class 150          | 12,5 | 10K                | 11,0 |
| 100      | 4       | PN 16                       | 14,5                             | Class 150          | 14,5 | 10K                | 13,2 |
| 125      | 5       | PN 16                       | 20,0                             | Class 150          | -    | 10K                | 19,5 |
| 150      | 6       | PN 16                       | 24,0                             | Class 150          | 24,0 | 10K                | 23,0 |
| 200      | 8       | PN 10                       | 43,5                             | Class 150          | 43,5 | 10K                | 40,4 |

1) Pour brides selon AS seuls les DN 25 et 50 sont disponibles

#### Poids en unités US

| Diamètre | nominal | ASME               |       |  |  |  |
|----------|---------|--------------------|-------|--|--|--|
| [mm]     | [in]    | Palier de pression | [lbs] |  |  |  |
| 15       | 1⁄2     | Class 150          | 11,0  |  |  |  |
| 25       | 1       | Class 150          | 12,8  |  |  |  |
| 32       | 1 ¼     | Class 150          | _     |  |  |  |
| 40       | 1 ½     | Class 150          | 17,4  |  |  |  |
| 50       | 2       | Class 150          | 20,1  |  |  |  |
| 65       | 2 1⁄2   | Class 150          | -     |  |  |  |
| 80       | 3       | Class 150          | 27,6  |  |  |  |
| 100      | 4       | Class 150          | 32,0  |  |  |  |
| 125      | 5       | Class 150          | _     |  |  |  |
| 150      | 6       | Class 150          | 52,9  |  |  |  |
| 200      | 8       | Class 150          | 95,9  |  |  |  |

| Spécifications tube de<br>mesure | Diam<br>nom | nètre<br>Iinal | Palier de pression Diamètre intérieur raccord process |           |            |            |       |      |      | process |      |
|----------------------------------|-------------|----------------|-------------------------------------------------------|-----------|------------|------------|-------|------|------|---------|------|
|                                  |             |                | EN<br>(DIN)                                           | ASME      | AS<br>2129 | AS<br>4087 | JIS   | PF   | Ā    | PT      | FE   |
|                                  | [mm]        | [in]           | [bar]                                                 | [psi]     | [bar]      | [bar]      | [bar] | [mm] | [in] | [mm]    | [in] |
|                                  | 15          | 1/2            | PN 40                                                 | Class 150 | -          | _          | 20K   | -    | -    | 15      | 0,59 |
|                                  | 25          | 1              | PN 40                                                 | Class 150 | Table E    | -          | 20K   | 23   | 0,91 | 26      | 1,02 |
|                                  | 32          | -              | PN 40                                                 | -         | -          | -          | 20K   | 32   | 1,26 | 35      | 1,38 |
|                                  | 40          | 1 1⁄2          | PN 40                                                 | Class 150 | -          | -          | 20K   | 36   | 1,42 | 41      | 1,61 |
|                                  | 50          | 2              | PN 40                                                 | Class 150 | Table E    | PN 16      | 10K   | 48   | 1,89 | 52      | 2,05 |
|                                  | 65          | _              | PN 16                                                 | _         | -          | _          | 10K   | 63   | 2,48 | 67      | 2,64 |
|                                  | 80          | 3              | PN 16                                                 | Class 150 | -          | _          | 10K   | 75   | 2,95 | 80      | 3,15 |

| Dian<br>nom | nètre<br>Iinal |             | Pali      | er de pres                      | sion  | Diamèt | re intérieı | ır raccord | process |      |
|-------------|----------------|-------------|-----------|---------------------------------|-------|--------|-------------|------------|---------|------|
|             |                | EN<br>(DIN) | ASME      | ASME AS AS JIS PFA<br>2129 4087 |       | PFA    |             | PFA PTFE   |         | FE   |
| [mm]        | [in]           | [bar]       | [psi]     | [bar]                           | [bar] | [bar]  | [mm]        | [in]       | [mm]    | [in] |
| 100         | 4              | PN 16       | Class 150 | -                               | -     | 10K    | 101         | 3,98       | 104     | 4,09 |
| 125         | -              | PN 16       | -         | -                               | -     | 10K    | 126         | 4,96       | 129     | 5,08 |
| 150         | 6              | PN 16       | Class 150 | -                               | -     | 10K    | 154         | 6,06       | 156     | 6,14 |
| 200         | 8              | PN 10       | Class 150 | -                               | -     | 10K    | 201         | 7,91       | 202     | 7,95 |

#### Matériaux

#### Boîtier du transmetteur

- Variante de commande "Boîtier" ; Option C : "compact, alu revêtu" : Aluminium, AlSi10Mg, revêtu
- Matériau de la fenêtre : verre

#### Entrées/raccords de câble

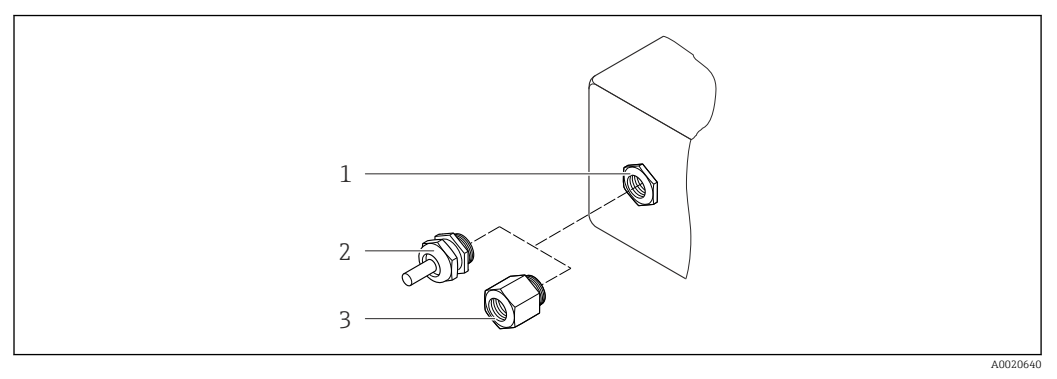

35 Entrées/raccords de câble possibles

- 1 Entrée de câble du boîtier de transmetteur, de montage mural ou de raccordement avec taraudage M20 x 1,5
- 2 Presse-étoupe M20 × 1,5
- 3 Adaptateur pour entrée de câble avec taraudage G ½" ou NPT ½"

#### Variante de commande "Boîtier", Option C "GT20 double compartiment, alu revêtu"

| Entrée/raccord de câble                                  | Type de protection                                     | Matériau          |
|----------------------------------------------------------|--------------------------------------------------------|-------------------|
| Presse-étoupe M20 × 1,5                                  | <ul><li>Non Ex</li><li>Ex ia</li><li>Ex ic</li></ul>   | Matière plastique |
|                                                          | Adaptateur pour entrée de câble<br>avec taraudage G ½" | Laiton nickelé    |
| Adaptateur pour entrée de câble<br>avec taraudage NPT ½" | Pour non Ex et Ex<br>(sauf pour CSA Ex d/XP)           | Laiton nickelé    |
| Filetage NPT ½"<br>via adaptateur                        | Pour non Ex et Ex                                      |                   |

#### Boîtier du capteur

Aluminium revêtu AlSi10Mg

#### Tubes de mesure

Inox 1.4301/304/1.4306/304L ; dans le cas de brides en acier au carbone avec revêtement de protection Al/Zn

Revêtement du tube de mesure

PFA

PTFE

#### **Raccords process**

EN 1092-1 (DIN 2501) Inox 1.4571 (F316L) ; acier au carbone, FE410WB/S235JRG2 ; Alloy C22, 2.4602 (UNS N06022) (avec vernis protecteur Al/Zn) ASME B16.5 Inox F316L ; acier au carbone, A105 (avec vernis protecteur Al/Zn) JIS B2220 Inox 1.0425 (F316L) ; acier au carbone, S235JRG2/HII (avec vernis protecteur Al/Zn)

#### Electrodes

Inox 1.4435 (F316L) ; Alloy C22, 2.4602 (UNS N06022) ; platine ; tantale ; titane

#### Joints

selon DIN EN 1514-1

#### Accessoires

Capot de protection climatique

Acier inox 1.4404 (316L)

#### Disques de masse

Inox 1.4435 (F316L) ; Alloy C22, 2.4602 (UNS N06022) ; tantale ; titane

| Nombre d'électrodes | Électrodes de mesure, de référence et de détection présence produit :<br>• Standard : acier inoxydable, 1.4435 (F316L) ; Alloy C22, 2.4602 (UNS N06022) ;<br>tantale, titane<br>• En option : uniquement électrodes de mesure platine                                                                                                    |
|---------------------|----------------------------------------------------------------------------------------------------|
| Raccords process    | <ul> <li>EN 1092-1 (DIN 2501); dimensions selon DIN 2501, DN 65 PN 16 exclusivement selon EN 1092-1</li> <li>ASME B16.5</li> <li>JIS B2220</li> <li>AS 2129 Table E</li> <li>AS 4087 PN 16</li> </ul>                                                                                                    |
|                     |                                                                                                    |
| Rugosité de surface | Electrodes inox, 1.4435 (F316L) ; Alloy C22, 2.4602 (UNS N06022) ; platine ; tantale ; titane :<br>$\leq 0,30,5 \ \mu m \ (11,819,7 \ \mu in)$ (toutes les indications se rapportent aux pièces en contact avec le produit)<br>Revêtement tube de mesure avec PFA<br>$\leq 0,4 \ \mu m \ (15,7 \ \mu in)$ (toutes les indications se rapportent aux pièces en contact avec le produit) |

# 16.11 Configuration

#### Configuration locale

#### Via module d'affichage

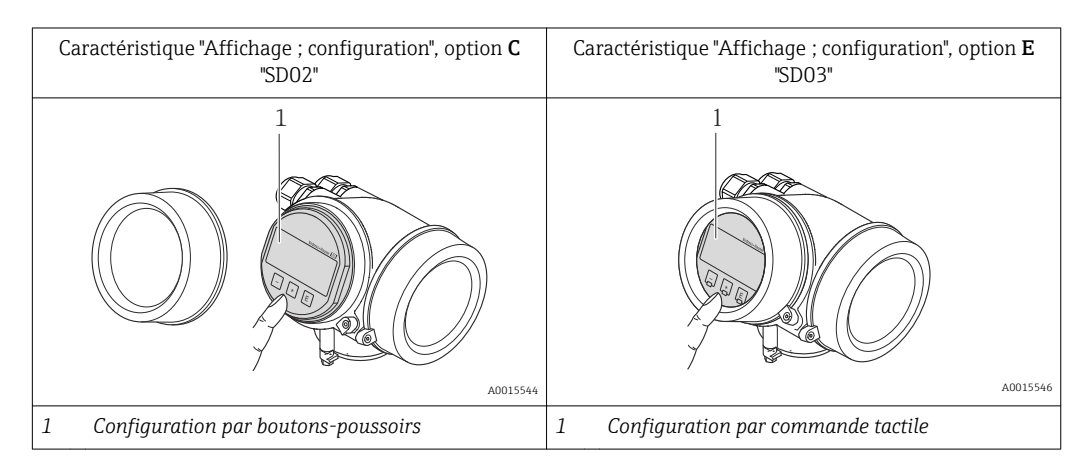

#### Eléments d'affichage

- Afficheur à 4 lignes
- Pour variante de commande "Affichage ; configuration", Option E : Rétroéclairage blanc, rouge en cas de défaut d'appareil
- Affichage pour la représentation des grandeurs mesurées et des grandeurs d'état, configurable individuellement
- Température ambiante admissible pour l'affichage : -20...+60 °C (-4...+140 °F)
   En dehors de la gamme de température, la lisibilité de l'affichage peut être compromise.

#### Eléments de configuration

- Pour variante de commande "Affichage ; configuration", Option C : Configuration sur site avec 3 boutons-poussoirs : ⊕, ⊙, ⑤
- Pour variante de commande "Affichage ; configuration", Option E : Configuration de l'extérieur via 3 touches optiques : ⊕, ⊙, ⑤
- Eléments de configuration également accessibles dans les différentes zones Ex

#### Fonctionnalités supplémentaires

- Fonction de sauvegarde de données La configuration d'appareil peut être enregistrée dans le module d'affichage.
- Fonction de comparaison de données
- La configuration d'appareil enregistrée dans le module d'affichage peut être comparée avec la configuration d'appareil actuelle.
- Fonction de transmission de données
  - La configuration du transmetteur peut être transmise vers un autre appareil à l'aide du module d'affichage.

#### Via module d'affichage et de configuration déporté FHX50

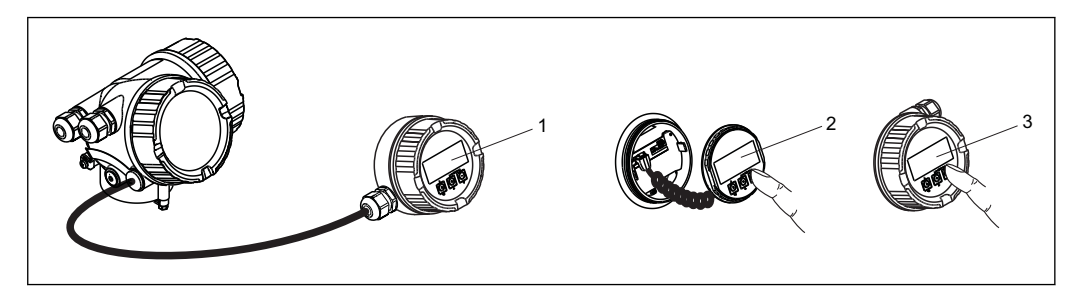

B 36 Possibilités de configuration via FHX50

- 1 Boîtier de l'afficheur déporté FHX50
- 2 Module d'affichage et de configuration SD02, touches ; le couvercle doit être ouvert pour la configuration
- 3 Module d'affichage et de configuration SD03, touches optiques ; configuration possible via le verre du couvercle

#### Configuration à distance

#### Via protocole HART

Cette interface de communication est disponible dans les versions d'appareil avec une sortie HART.

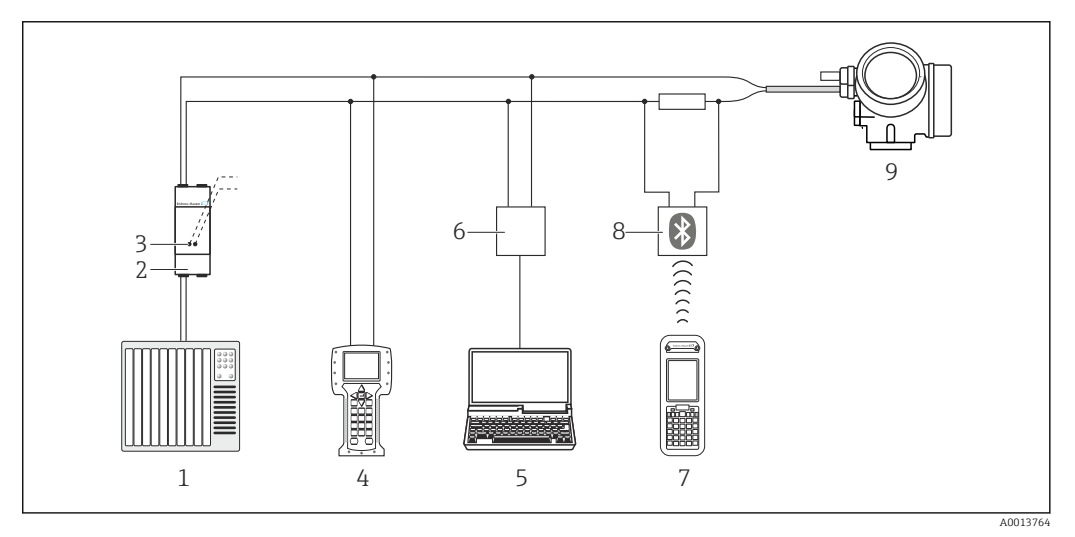

In Possibilités de configuration à distance via protocole HART

- 1 Système numérique de contrôle commande (p. ex. API)
- 2 Unité d'alimentation de transmetteur, p. ex. RN221N (avec résistance de communication)
- 3 Raccordement pour Commubox FXA195 et Field Communicator 475
- 4 Field Communicator 475
- 5 Ordinateur avec outil de configuration (p. ex. FieldCare, AMS Device Manager, SIMATIC PDM)
- 6 Commubox FXA195 (USB)
- 7 Field Xpert SFX350 ou SFX370
- 8 Modem bluetooth VIATOR avec câble de raccordement
- 9 Transmetteur

Via interface de service (CDI)

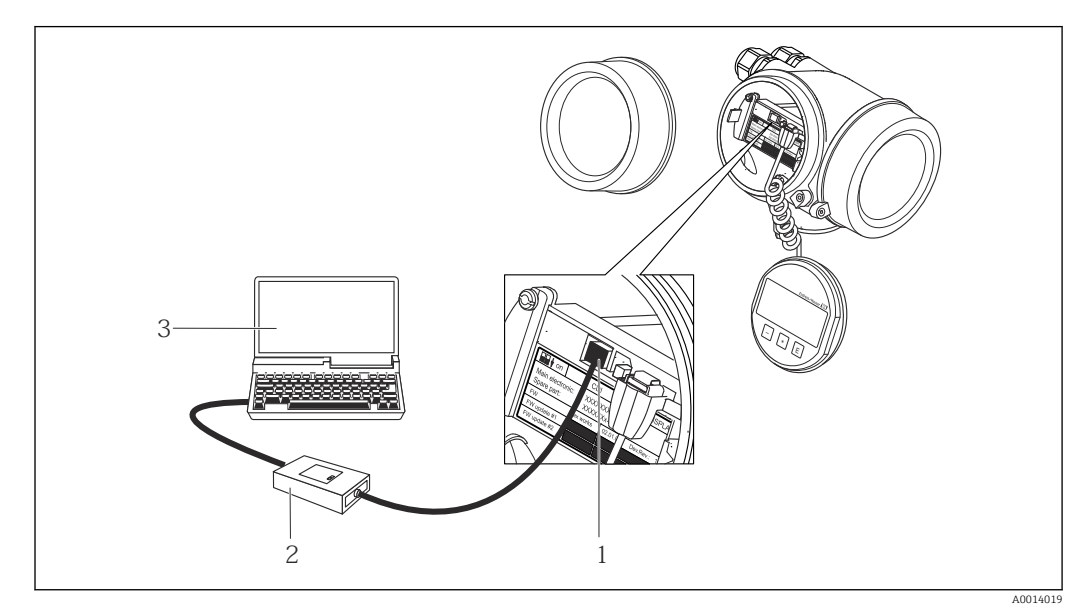

- 1 Interface de service (CDI) de l'appareil de mesure (= Endress+Hauser Common Data Interface)
- 2 Commubox FXA291
- 3 PC avec outil de configuration "FieldCare" avec COM DTM "CDI Communication FXA291"

| Langues | Possibilité de configuration dans les langues nationales suivantes :<br>• Via afficheur local :                                                                     |
|---------|----------------------------------------------------------------------------------------------------|
|         | anglais, allemand, français, espagnol, italien, néerlandais, portugais, polonais, russe suédois, turc, chinois, japonais, bahasa (indonésien), vietnamien, tchègue. |
|         | <ul> <li>Via l'outil de configuration "FieldCare" :</li> </ul>                                                                                                    |
|         | anglais, allemand, français, espagnol, italien, néerlandais, chinois, japonais                                                                                      |

# 16.12 Certificats et agréments

| Marque CE              | Le système de mesure remplit les exigences légales des directives CE applicables. Celles-ci<br>sont mentionnées conjointement avec les normes appliquées dans la déclaration de<br>conformité CE correspondante.                                   |  |  |
|------------------------|----------------------------------------------------------------------------------------------------|--|--|
|                        | Endress+Hauser confirme la réussite des tests de l'appareil par l'apposition de la marque<br>CE.                                                                                                    |  |  |
| Marque C-Tick          | Le système de mesure est conforme aux exigences CEM de l'autorité "Australian<br>Communications and Media Authority (ACMA)".                                                                                                    |  |  |
| Agrément Ex            | Les appareils sont certifiés pour l'utilisation en zone explosible et les consignes de sécurité<br>à respecter sont jointes dans le document "Safety Instructions" (XA) séparé. Celui-ci est<br>référencé sur la plaque signalétique.              |  |  |
| Sécurité fonctionnelle | L'appareil est utilisable pour la surveillance de débits (Min., Max., plage) jusqu'à SIL 2<br>(architecture monovoie) et SIL 3 (architecture multivoie avec redondance homogène) et<br>dispose d'un certificat indépendant du TÜV selon CEI 61508. |  |  |
|                        | Les surveillances suivantes au sein de dispositifs de protection sont possibles :<br>Débit volumique                                                                                                    |  |  |
|                        | 143 Manuel de sécurité fonctionnelle avec information sur l'appareil SIL $ ightarrow 	extsf{B}$                                                                                                    |  |  |

| Certification HART               | Interface HART                                                                                                    |  |  |  |
|----------------------------------|----------------------------------------------------------------------------------------------------|--|--|--|
|                                  | <ul> <li>L'appareil de mesure est certifié et enregistré par la HCF (HART Communication<br/>Foundation). L'appareil satisfait à toutes les exigences des spécifications suivantes :</li> <li>Certifié selon HART 7</li> <li>L'appareil peut être utilisé avec des appareils certifiés d'autres fabricants<br/>(interopérabilité).</li> </ul>                                                                                                    |  |  |  |
| Normes et directives<br>externes | <ul> <li>EN 60529<br/>Protections par le boîtier (codes IP)</li> <li>EN 61010-1<br/>Consignes de sécurité pour les appareils électriques de mesure, de commande, de<br/>régulation et de laboratoire</li> <li>CEI/EN 61326<br/>Emission conforme aux exigences de la classe A. Compatibilité électromagnétique<br/>(exigences CEM).</li> <li>ANSI/ISA-61010-1 (82.02.01) : 2004<br/>Directives de sécurité pour les appareils électriques de mesure, de commande, de<br/>régulation et de laboratoire - Partie 1 Exigences générales</li> <li>CAN/CSA-C22.2 No. 61010-1-04<br/>Directives de sécurité pour les appareils électriques de mesure, de commande, de<br/>régulation et de laboratoire - Partie 1 Exigences générales</li> <li>NAMUR NE 21<br/>Compatibilité électromagnétique de matériels électriques destinés aux process et aux<br/>laboratoires.</li> <li>NAMUR NE 32<br/>Sauvegarde des informations en cas de coupure d'alimentation dans le cas d'appareils de<br/>terrain et de contrôle commande dotés de microprocesseurs</li> <li>NAMUR NE 43<br/>Normalisation du niveau de signal pour les informations de défaut des transmetteurs<br/>numériques avec signal de sortie analogique.</li> <li>NAMUR NE 53<br/>Logiciel d'appareils de terrain et d'appareils de traitement de signaux avec électronique<br/>numérique</li> <li>NAMUR NE 105<br/>Exigences imposées à l'intégration d'appareils de bus de terrain dans les outils<br/>dingénierie pour appareils de terrain</li> <li>NAMUR NE 131<br/>Exigences imposées aux appareils de terrain pour les applications standard</li> </ul> |  |  |  |
|                                  | <b>16.13 Packs d'application</b><br>Afin d'étendre les fonctionnalités de l'appareil selon les besoins, différents packs<br>d'applications sont disponibles par ex. pour des aspects de sécurité ou des exigences                                                                                                    |  |  |  |
|                                  | d'applications sont disponibles par ex. pour des aspects de securite ou des exigences spécifiques.                                                                                                    |  |  |  |

Les packs d'applications peuvent être commandés avec l'appareil ou ultérieurement auprès d'Endress+Hauser. Des indications détaillées relatives à la référence de commande concernée sont disponibles auprès d'Endress+Hauser ou sur la page Produits du site Internet Endress+Hauser : www.endress.com.

| Fonctionnalités de | Pack                         | Description                                                                                                    |
|--------------------|------------------------------|----------------------------------------------------------------------------------------------------|
| alagnostic         | Fonction HistoROM<br>étendue | Extensions concernant le journal des événements et le déblocage de la mémoire de valeurs mesurées.                                                                                                    |
|                    |                              | Journal des événements :<br>Le volume mémoire est étendu de 20 éléments de message (équipement de base) à<br>jusqu'à 100.                                                                                                    |
|                    |                              | <ul> <li>Mémoire de valeurs mesurées (enregistreur à tracé continu) :</li> <li>Le volume mémoire est activé pour jusqu'à 1 000 valeurs mesurées.</li> <li>Il est possible de délivrer 250 valeurs mesurées sur chacun des 4 canaux mémoire. L'intervalle d'enregistrement est librement configurable.</li> <li>Les enregistrements des valeurs mesurées sont visualisés via l'afficheur local ou FieldCare.</li> </ul> |

| Heartbeat Technology | Pack                   | Description                                                                                                    |
|----------------------|------------------------|----------------------------------------------------------------------------------------------------|
|                      | Heartbeat Verification | <ul> <li>Heartbeat Verification : Permet la vérification des fonctionnalités de l'appareil monté et sans interruption du process. </li> <li>Accès via la configuration locale ou d'autres interfaces comme par ex. FieldCare.</li> <li>Documentation de la fonctionnalité de l'appareil dans le cadre des spécifications du fabricant, notamment pour les besoins de tests récurrents. </li> <li>Documentation complète et traçable des résultats de vérifications, y compris rapport.</li> <li>Permet de rallonger les intervalles d'étalonnage en fonction de l'évaluation des risques par l'exploitant.</li></ul> |

# 16.14 Accessoires

Aperçu des accessoires pouvant être commandés  $\rightarrow \cong 122$ 

# 16.15 Documentation

Vous trouverez un aperçu de l'étendue de la documentation technique correspondant à l'appareil dans :

- Le *W@M Device Viewer* : entrer le numéro de série figurant sur la plaque signalétique (www.endress.com/deviceviewer)
- L'*Endress+Hauser Operations App* : entrer le numéro de série figurant sur la plaque signalétique ou scanner le code matriciel 2D (QR code) sur la plaque signalétique.

#### Documentation standard Instructions condensées

| Appareil de mesure | Référence documentation |
|--------------------|-------------------------|
| Promag P 200       | KA01121D                |

#### Paramètres de l'appareil

| Appareil de mesure | Référence documentation |                     |             |
|--------------------|-------------------------|---------------------|-------------|
|                    | HART                    | FOUNDATION Fieldbus | PROFIBUS PA |
| Promag 200         | GP01026D                | GP01028D            | GP01027D    |

#### Information technique

| Appareil de mesure | Référence documentation |
|--------------------|-------------------------|
| Promag P 200       | TI01062D                |

#### Documentations complémentaires spécifiques à l'appareil

#### Consignes de sécurité

| Contenu                    | Référence documentation |
|----------------------------|-------------------------|
| ATEX/IECEx Ex d[ia], Ex tb | XA01015D                |
| ATEX/IECEx Ex ia, Ex tb    | XA01016D                |
| ATEX/IECEx Ex nA, Ex ic    | XA01017D                |
| cCSAus XP (Ex d)           | XA01018D                |
| cCSAus IS (Ex i)           | XA01019D                |
| NEPSI Ex d                 | XA01179D                |
| NEPSI Ex i                 | XA01178D                |
| NEPSI Ex nA, Ex ic         | XA01180D                |
| INMETRO Ex d               | XA01309D                |
| INMETRO Ex i               | XA01310D                |
| INMETRO Ex nA              | XA01311D                |

#### **Documentation spéciale**

| Contenu                                                            | Référence documentation |
|--------------------------------------------------------------------|-------------------------|
| Indications relatives à la directive des équipements sous pression | SD01056D                |
| Manuel relatif à la sécurité fonctionnelle                         | SD01451D                |
| Heartbeat Technology                                               | SD01452D                |

#### Instructions de montage

| Contenu                                                | Référence documentation                                                            |
|--------------------------------------------------------|------------------------------------------------------------------------------------|
| Instructions de montage pour set de pièces de rechange | Aperçu des accessoires pouvant être commandés<br>$\rightarrow \textcircled{1}{22}$ |

# Index

## Α

| Accès direct5Accès en écriture5Accès en lecture5Activation de la protection en écriture9Adaptateurs2Adaptation du comportement de diagnostic10Adaptation du signal d'état10Affectation des bornes3Affichage                                                                                                    | 0<br>3<br>1<br>2<br>7<br>7<br>2 |
|----------------------------------------------------------------------------------------------------|---------------------------------|
| Dernier diagnostic                                                                                                    | 0                               |
| Affichage de l'historique des valeurs mesurées       9         Affichage opérationnel       4         Afficheur local       13         voir Affichage opérationnel       13         voir Affichage opérationnel       13         voir En cas de défaut       14                                                                                                    | 8                               |
| voir Message de diagnostic         Vue d'édition       4         Vue navigation       4         Agrément Ex       14         Agréments       14         AMS Device Manager       5         Fonction       5         Appareil de mesure       5                                                                                                    | 6<br>4<br>0<br>7<br>7           |
| Configuration       6         Construction       1         Démonter       12         Intégration via le protocole HART       5         Mise au rebut       12         Mise sous tension       6         Montage du capteur       2         Couples de serrage de vis       2         Monter le câble de terre/les disques de masse       2         Monter les joints       2         Réparation       11 | 3209134449                      |
| Transformation                                                                                                    | .9<br>.5                        |
| Affichage7Définir code d'accès9Détection de tube vide8Sortie courant 16Sortie Tout Ou Rien/Impulsion/Fréq.69, 71, 7Suppression débit de fuite7Traitement sortie7aux bornes minimale3                                                                                                    | 5<br>1<br>7<br>3<br>7<br>7<br>0 |
| <b>B</b><br>Bornes                                                                                                    | 9                               |
| <b>C</b><br>Câble de raccordement                                                                                                    | 9                               |
| Montage                                                                                                    | 4                               |

| Caractéristiques techniques, aperçu 1        | .25      |
|----------------------------------------------|----------|
| Certification HART                           | .41      |
| Certificats                                  | .40      |
| Charge                                       | 30       |
| Chemin de navigation (vue navigation)        | 44       |
| Code d'accès                                 | 53       |
| Entrée erronée                               | 53       |
| Code d'accès direct                          | 44       |
| Commutateur de verrouillage                  | 92       |
| Commutateur DIP                              |          |
| voir Commutateur de verrouillage             |          |
| Compatibilité électromagnétique              | 32       |
| Compensation de potentiel                    | 33       |
| Composants d'appareil                        | 12       |
| Concept dutilisation                         | 41       |
| Conditions de montage                        |          |
| Adaptateurs                                  | 2.2      |
| Dimensions de montage                        | 21       |
| Fcoulement gravitaire                        | 19       |
| Economicant gravitante                       | 10       |
| L'implacement de montage                     | 20       |
| Orientation                                  | 20       |
|                                              | 20<br>21 |
|                                              | 41<br>10 |
|                                              | 19       |
|                                              | 77       |
| Conditions de process                        | 22       |
|                                              | .33      |
| Limite de debit                              | .34      |
| Perte de charge                              | .34      |
| Résistance aux dépressions                   | .33      |
| Température du produit 1                     | .32      |
| Conditions de référence                      | .30      |
| Conditions de stockage                       | 17       |
| Conditions environnantes                     |          |
| Contrainte mécanique 1                       | .32      |
| Conductivité                                 | .33      |
| Configuration à distance 1                   | .39      |
| Conseil outil                                |          |
| voir Texte d'aide                            |          |
| Consommation                                 | 29       |
| Consommation électrique 1                    | 29       |
| Construction                                 |          |
| Appareil de mesure                           | 12       |
| Construction du système                      |          |
| voir Construction de l'appareil de mesure    |          |
| Contrainte mécanique                         | 32       |
| Contrôle                                     |          |
| Marchandises livrées                         | 13       |
| Montage                                      | 28       |
| Raccordement                                 | 38       |
| Contrôle du fonctionnement                   | 63       |
| Contrôle du montage                          | 63       |
| Contrôle du montage (liste de contrôle)      | 28       |
| Contrôle du raccordement (liste de contrôle) | 38       |
| Couples de serrage de vis                    | 24       |
| Coupure de l'alimentation                    | 29       |
| Courbes pression - température                                                                                                    |
|----------------------------------------------------------------------------------------------------|
| D                                                                                                    |
| Date de fabrication14, 15Déclaration de conformité10Définir le code d'accès92Degré de protection37Désactivation de la protection en écriture91Diagnostic91        |
| Symboles    103      Dimensions de montage    21      voir Dimensions de montage    21                                                                            |
| Document                                                                                                    |
| Foncuon    6      Symboles utilisés    6      Documentation    142      Documentation d'appareil    142                                                           |
| Documentation complémentaire                                                                                                    |
| Domaine d'application    9, 125      Risques résiduels    10      Données relatives à la version de l'appareil    59      Données spécifiques communication    59 |
| Droits d'accès aux paramètres<br>Accès en écriture                                                                                                    |

# Ε

| Ecart de mesure maximum13Ecoulement gravitaire1Editeur de texte4Editeur numérique4Effet | 0<br>9<br>6 |
|-----------------------------------------------------------------------------------------|-------------|
| Température ambiante 13                                                                 | 1           |
| Fléments de configuration 47 10                                                         | 4           |
| Flimination des matériaux d'emballage                                                   | 8           |
| Emplacement de montage                                                                  | 9           |
| Enregistreur à tracé continu                                                            | 8           |
| Ensemble de mesure                                                                      | 5           |
| Entrée                                                                                  | 5           |
| Entrée de câble                                                                         |             |
| Degré de protection                                                                     | 7           |
| Entrées de câble                                                                        |             |
| Caractéristiques techniques                                                             | 9           |
| Environnement                                                                           |             |
| Résistance aux chocs                                                                    | 2           |
| Résistance aux vibrations 13                                                            | 2           |
| Température ambiante                                                                    | 1           |
| Température de stockage 13                                                              | 2           |
| Etendue des fonctions                                                                   |             |
| AMS Device Manager                                                                      | 7           |
| Field Communicator 5                                                                    | 8           |
| Field Communicator 475 5                                                                | 8           |
| Etendues des fonctions                                                                  |             |
| Field Xpert                                                                             | 6           |
| SIMATIC PDM                                                                             | 7           |
| Exemples de raccordement compensation de potentiel 3                                    | 3<br>9      |
|                                                                                         | /           |

#### F

| -                                     |     |
|---------------------------------------|-----|
| Fichiers de description de l'appareil | 59  |
| Field Communicator                    |     |
| Fonction                              | 58  |
| Field Communicator 475                | 58  |
| Field Xpert                           |     |
| Fonction                              | 56  |
| Field Xpert SFX350                    | 56  |
| FieldCare                             | 56  |
| Fichier de description d'appareil     | 59  |
| Fonction                              | 56  |
| Interface utilisateur                 | 57  |
| Filtrer le journal événements 1       | 12  |
| Firmware                              |     |
| Date de sortie                        | 59  |
| Version                               | 59  |
| Fonction du document                  | . 6 |
| Fonctionnement                        | 95  |
| Fonctions                             |     |
| voir Paramètres                       |     |
|                                       |     |

### G

### H

| Historique des événements | 112  |
|---------------------------|------|
| Historique du firmware    | 117  |
| HistoROM                  | . 88 |

### I

| -                                        |   |
|------------------------------------------|---|
| ID fabricant                             | 9 |
| ID type d'appareil                       | 9 |
| Identifier l'appareil de mesure 1        | 3 |
| Indice de protection                     | 2 |
| Information de diagnostic                |   |
| Afficheur local                          | 3 |
| Construction, explication 104, 10        | 6 |
| FieldCare                                | 5 |
| Informations de diagnostic               |   |
| Aperçu                                   | 8 |
| Mesures correctives                      | 8 |
| Informations relatives au document       | 6 |
| Instructions de raccordement spéciales 3 | 5 |
| Intégration système                      | 9 |
|                                          |   |

### L

| Langues, possibilités de configuration | 140  |
|----------------------------------------|------|
| Lecture des valeurs mesurées           | . 95 |

| Limite de débit                |
|--------------------------------|
| Liste de contrôle              |
| Contrôle du montage            |
| Contrôle du raccordement       |
| Liste diagnostic 111           |
| Liste événements               |
| Longueurs droites d'entrée     |
| Longueurs droites de sortie 20 |

#### М

| 101                                              |
|--------------------------------------------------|
| Marquage CE                                      |
| Marque C-Tick 140                                |
| Margue CE                                        |
| Margues déposées                                 |
| Masque de saisie                                 |
| Matériaux                                        |
| Menu                                             |
| Configuration                                    |
| Diagnostic                                       |
| Fonctionnement                                   |
| Menu contextuel                                  |
| Appeler                                          |
| Explication                                      |
| Fermer                                           |
| Menu de configuration                            |
| Menus, sous-menus                                |
| Sous-menus et rôles utilisateur 41               |
| Structure                                        |
| Menus                                            |
| Pour la configuration de l'appareil de mesure 63 |
| Pour les réglages spécifiques                    |
| Message de diagnostic                            |
| Messages d'erreur                                |
| voir Messages de diagnostic                      |
| Mesures correctives                              |
| Appeler                                          |
| Fermer                                           |
| Mise au rebut                                    |
| Mise en service                                  |
| Configuration de l'appareil 63                   |
| Réglages étendus                                 |
| Mode burst                                       |
| Module électronique E/S                          |
| Module électronique principal                    |
| Montage                                          |
|                                                  |

## N

| Nettoyage               |
|-------------------------|
| Nettoyage extérieur     |
| Nettoyage intérieur     |
| Nettoyage extérieur     |
| Nettoyage intérieur 118 |
| Niveau diagnostic       |
| Explication             |
| Symboles                |
| Nom d'appareil          |
| Transmetteur            |
| Nom de l'appareil       |
| Capteur                 |
|                         |

| Nombre d'électrodes  | 137   |
|----------------------|-------|
| Normes et directives | 141   |
| Numéro de série 14   | 4, 15 |
|                      |       |

### 0

| Occupation des connecteurs  |
|-----------------------------|
| Options de configuration    |
| Outil                       |
| Pour le montage             |
| Raccordement électrique     |
| Transport                   |
| Outil de montage            |
| Outil de raccordement       |
| Outils de mesure et de test |

#### Ρ

## R

| Raccordement                 |
|------------------------------|
| voir Raccordement électrique |
| Raccordement de l'appareil   |
| Raccordement électrique      |
| Appareil de mesure           |
| Commubox FXA195 55           |
| Commubox FXA195 (USB)        |
| Commubox FXA291              |
| Degré de protection          |
| Field Communicator 55        |
| Field Communicator 475       |

| Field Xpert SFX350/SFX370    1      Modem Bluetooth VIATOR    1      Outil do configuration (p. ox. FieldCaro, AMS) | .39<br>.39 |
|----------------------------------------------------------------------------------------------------|------------|
| Device Manager, SIMATIC PDM)                                                                                        | .39        |
| Outils de configuration                                                                                             | 55         |
| Via interface de service (CDI) 55, 1                                                                                | .40        |
| Via protocole HART                                                                                                  | .39        |
| Terminaux portables                                                                                                 | 55         |
| Unité d'alimentation de transmetteur 1                                                                              | .39        |
| Raccords process                                                                                                    | .37        |
| Réception des marchandises                                                                                          | 13         |
| Réétalonnage                                                                                                    | .18        |
| Référence de commande (Order code) 14,                                                                              | 15         |
| Référence de commande étendue                                                                                       |            |
| Capteur                                                                                                    | 15         |
| Transmetteur                                                                                                    | 14         |
| Réglage de la langue d'interface                                                                                    | 63         |
| Réglages                                                                                                    |            |
| Adapter l'appareil de mesure aux conditions du                                                                      |            |
| process                                                                                                    | 97         |
| Administration                                                                                                    | 87         |
| Afficheur local                                                                                                    | 75         |
| Ajustage du capteur                                                                                                 | 83         |
| Compteur totalisateur                                                                                               | 83         |
| Configurations étendues de l'affichage                                                                              | 85         |
| Désignation de l'appareil                                                                                           | 64         |
| Détection de tube vide (DPP)                                                                                        | 80         |
| Gestion de la configuration d'appareil                                                                              | 88         |
| Langue d'interface                                                                                                  | 63         |
| Réinitialisation de l'appareil                                                                                      | 14         |
| Remise à zéro du totalisateur                                                                                       | 97         |
| Simulation                                                                                                    | 89         |
| Sortie courant                                                                                                    | 67         |
| Sortie impulsion                                                                                                    | 69         |
| Sortie impulsion/fréquence/tout ou rien                                                                             | 71         |
| Sortie tout ou rien                                                                                                 | 73         |
| Suppression des débits de fuite                                                                                     | 78         |
| Traitement de sortie                                                                                                | 77         |
| Unités système                                                                                                    | 65         |
| Réglages des paramètres                                                                                             | 02         |
| Administration (Sous-menu) 87.1                                                                                     | 14         |
| Affichage (Assistant)                                                                                               | 75         |
| Affichage (Sous-menu)                                                                                               | 85         |
| Aiustage capteur (Sous-menu)                                                                                        | 83         |
| Burst configuration 13 (Sous-menu)                                                                                  | 60         |
| Configuration (Menu)                                                                                                | 64         |
| Détection de tube vide (Assistant)                                                                                  | 80         |
| Diagnostic (Menu)                                                                                                   | 10         |
| Enregistrement des valeurs mesurées (Sous-                                                                          |            |
| menu)                                                                                                    | 98         |
| Fonctionnement (Sous-menu)                                                                                          | 97         |
| Information appareil (Sous-menu)                                                                                    | 15         |
| Sauvegarde de données vers l'afficheur (Sous-                                                                       |            |
| menu)                                                                                                    | 88         |
| Simulation (Sous-menu)                                                                                              | 89         |
| Sortie courant 1 (Assistant)                                                                                        | 67         |
| Sortie Tout Ou Rien/Imnulsion/Fréd (Assistant)                                                                      | 57         |
| 69 71                                                                                                    | 73         |
| Suppression débit de fuite (Assistant)                                                                              | 78         |
|                                                                                                    |            |

| Totalisateur (Sous-menu)      |
|-------------------------------|
| Totalisateur 13 (Sous-menu)   |
| Traitement sortie (Assistant) |
| Unités système (Sous-menu) 65 |
| Valeur de sortie (Sous-menu)  |
| Variables process (Sous-menu) |
| Remplacement                  |
| Composants d'appareil         |
| Remplacement des joints       |
| Réparation                    |
| Remarques                     |
| Réparation d'appareil         |
| Réparation d'un appareil 119  |
| Répétabilité                  |
| Résistance aux chocs          |
| Résistance aux dépressions    |
| Résistance aux vibrations     |
| Retour de matériel            |
| Révision appareil             |
| Rôles utilisateur             |
| Rugosité de surface           |

### S

|                                        |         | ~    |
|----------------------------------------|---------|------|
| Sécurité                               |         | 9    |
| Sécurité de fonctionnement             | • • •   | . 10 |
| Sécurité du produit                    | · • • • | 10   |
| Sécurité du travail                    |         | . 10 |
| Sécurité fonctionnelle (SIL)           |         | 140  |
| Sens d'écoulement                      |         | . 20 |
| Séparation galvanique                  |         | 128  |
| Signal de défaut                       | •••     | 127  |
| Signal de sortie                       |         | 126  |
| Signaux d'état                         |         | 103  |
| SIL (Sécurité fonctionnelle)           |         | 140  |
| SIMATIC PDM                            |         | . 57 |
| Fonction                               |         | 57   |
| Sortie                                 |         | 126  |
| Sous-menu                              |         |      |
| Administration                         | 87,     | 114  |
| Affichage                              |         | . 85 |
| Ajustage capteur                       |         | 83   |
| Aperçu                                 |         | . 41 |
| Burst configuration 13                 |         | . 60 |
| Configuration étendue                  |         | . 82 |
| Enregistrement des valeurs mesurées    |         | . 98 |
| Fonctionnement                         |         | . 97 |
| Information appareil                   |         | 115  |
| Liste événements                       |         | 112  |
| Sauvegarde de données vers l'afficheur |         | 88   |
| Simulation                             |         | . 89 |
| Totalisateur                           |         | . 96 |
| Totalisateur 13                        |         | 83   |
| Unités système                         |         | . 65 |
| Valeur de sortie                       |         | 96   |
| Variables de process                   |         | . 95 |
| Variables process                      |         | . 95 |
| Spécifications tube de mesure          |         | 135  |
| Structure                              |         |      |
| Menu de configuration                  |         | . 40 |
|                                        |         | . 10 |

Structure du système

| bil acture au bybienne                      |
|---------------------------------------------|
| Ensemble de mesure                          |
| Suppression des débits de fuite             |
| Suppression des défauts                     |
| Généralités                                 |
| Symboles                                    |
| Dans l'éditeur alphanumérique               |
| Dans la zone d'état de l'afficheur local 42 |
| Pour l'assistant                            |
| Pour la communication                       |
| Pour la correction                          |
| Pour le niveau diagnostic                   |
| Pour le numéro de voie de mesure 43         |
| Pour le paramètre                           |
| Pour le signal d'état                       |
| Pour le sous-menu                           |
| Pour le verrouillage                        |
| Pour les grandeurs de mesure                |
| Pour les menus                              |
|                                             |

## Т

| 1                                        |
|------------------------------------------|
| Température ambiante                     |
| Effet                                    |
| Température de stockage                  |
| Tension d'alimentation30, 129            |
| Texte d'aide                             |
| Appeler                                  |
| Explication                              |
| Fermer                                   |
| Touches de configuration                 |
| voir Eléments de configuration           |
| Tourner l'afficheur                      |
| Tourner le boîtier de l'électronique     |
| voir Tourner le boîtier du transmetteur  |
| Tourner le boîtier du transmetteur       |
| Transmetteur                             |
| Préparatifs de montage                   |
| Préparer pour le raccordement électrique |
| Raccorder le câble de signal 32          |
| Tourner l'afficheur 28                   |
| Tourner le hoîtier 27                    |
| Transport appareil de mesure             |
| Travaux do maintonanco                   |
| Domplocoment des joints                  |
| Tube partiallement rempli                |
|                                          |
|                                          |

## U

#### V

| Valeurs affichées                |    |
|----------------------------------|----|
| Pour l'état de verrouillage      | 95 |
| Verrouillage de l'appareil, état | 95 |

| Verrouillage des touches |    |
|--------------------------|----|
| Désactivation            | 53 |
| Mise sous tension        | 53 |
| Version de software      | 59 |
| Vibrations               | 22 |
| Vue navigation           |    |
| Dans l'assistant         | 44 |
| Dans le sous-menu        | 44 |
|                          |    |

#### W

| ••                |   |       |  |  |  |  |   |  |             |
|-------------------|---|-------|--|--|--|--|---|--|-------------|
| W@M               |   | <br>• |  |  |  |  |   |  | 118, 119    |
| W@M Device Viewer | • | <br>• |  |  |  |  | • |  | <br>13, 119 |

## Ζ

| Zone d'affichage              |    |
|-------------------------------|----|
| Dans la vue navigation        | 45 |
| Pour l'affichage opérationnel | 43 |
| Zone d'état                   |    |
| Dans la vue navigation        | 44 |
| Pour l'affichage opérationnel | 42 |
|                               |    |

www.addresses.endress.com

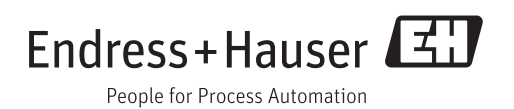